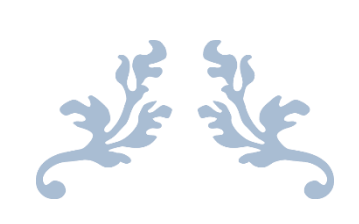

# PRA040 USER EXPERIMENTAL MANUAL

PRA040 EXPERIMENTAL INSTRUCTIONS

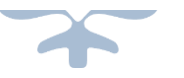

FRASER INNOVATION INC

December 07, 2019

# **Version Control**

| version | Date       | Description                         |  |  |  |
|---------|------------|-------------------------------------|--|--|--|
| 1.0     | 07/20/2019 | Initial Release                     |  |  |  |
| 1.1     | 07/29/2019 | Add Experiment 15                   |  |  |  |
| 1.2     | 07/31/2019 | Revised some description about HDMI |  |  |  |
| 1.3     | 08/16/2019 | SRAM part revised                   |  |  |  |
| 1.4     | 08/30/2019 | Add a description in Ethernet       |  |  |  |
| 1.5     | 09/17/2019 | Revise some syntax and code error   |  |  |  |
| 1.6     | 12/06/2019 | Add Experiments 16-19               |  |  |  |

# Contents

| 10<br>10<br>10<br>11<br>11                                                                       |
|--------------------------------------------------------------------------------------------------|
| 10<br>10<br>10<br>11                                                                             |
| 10<br>10<br>11<br>11                                                                             |
| 10<br>11<br>11                                                                                   |
| 11<br>11                                                                                         |
| 11                                                                                               |
|                                                                                                  |
| 11                                                                                               |
| 16                                                                                               |
| 18                                                                                               |
| 18                                                                                               |
| 18                                                                                               |
| 18                                                                                               |
| 18                                                                                               |
| 19                                                                                               |
| 19                                                                                               |
| 32                                                                                               |
| 32                                                                                               |
| 35                                                                                               |
| 38                                                                                               |
| 38                                                                                               |
| 38                                                                                               |
| 38                                                                                               |
| 38                                                                                               |
| 39                                                                                               |
| 39                                                                                               |
|                                                                                                  |
| 1<br>1<br>1<br>1<br>1<br>1<br>3<br>3<br>3<br>3<br>3<br>3<br>3<br>3<br>3<br>3<br>3<br>3<br>3<br>3 |

| Experime | nt 3 Segment Display4                                           | 6        |  |  |  |  |
|----------|-----------------------------------------------------------------|----------|--|--|--|--|
| 3.1      | 3.1 Experiment Objective46                                      |          |  |  |  |  |
| 3.2      | Experiment Implement                                            |          |  |  |  |  |
| 3.3      | Experiment4                                                     | 6        |  |  |  |  |
|          | 3.3.1 Introduction to the Segment Display4                      | 6        |  |  |  |  |
|          | 3.3.2 Hardware Design                                           | 8        |  |  |  |  |
|          | 3.3.3 Program Design                                            | .9       |  |  |  |  |
| 3.4      | Flash Application and Experimental Verification5                | 4        |  |  |  |  |
| Experime | nt 4 Block/SCH5                                                 | 9        |  |  |  |  |
| 4.1      | Experiment Objective5                                           | 9        |  |  |  |  |
| 4.2      | Experiment Implement5                                           | 9        |  |  |  |  |
| 4.3      | Experiment5                                                     | 9        |  |  |  |  |
| 4.4      | Experiment Verification6                                        | 64       |  |  |  |  |
| Experime | nt 5 Button Debounce6                                           | 5        |  |  |  |  |
| 5.1      | Experiment Objective6                                           | 5        |  |  |  |  |
| 5.2      | Experiment Implement6                                           | 5        |  |  |  |  |
| 5.3      | Experiment6                                                     | 5        |  |  |  |  |
|          | 5.3.1 Introduction to Button and Debounce Principle             | 5        |  |  |  |  |
|          | 5.3.2 Hardware Design                                           | <b>7</b> |  |  |  |  |
|          | 5.3.3 Program Design                                            | 57       |  |  |  |  |
| 5.4      | Experiment Verification7                                        | '1       |  |  |  |  |
| Experime | nt 6 Use of Multipliers and ModelSim7                           | '4       |  |  |  |  |
| 6.1      | Experiment Objective7                                           | '4       |  |  |  |  |
| 6.2      | Experiment Implement7                                           | '4       |  |  |  |  |
| 6.3      | Experiment                                                      | '4       |  |  |  |  |
|          | 6.3.1 Introduction of Program7                                  | '4       |  |  |  |  |
| 6.4      | Use of ModelSim and the Experiment Verification7                | '8       |  |  |  |  |
| Sum      | mary and Reflection8                                            | 9        |  |  |  |  |
| Experime | nt 7 Hexadecimal Number to BCD Code Conversion and Application9 | 0        |  |  |  |  |
|          | 4 / 30                                                          | )4       |  |  |  |  |

| 7.1                                     | Experiment Objective9                                                                                                    |                                                             |  |  |  |
|-----------------------------------------|----------------------------------------------------------------------------------------------------|-------------------------------------------------------------|--|--|--|
| 7.2                                     | Experimental Implement                                                                                                    | 90                                                          |  |  |  |
| 7.3                                     | Experiment                                                                                                    | 90                                                          |  |  |  |
|                                         | 7.2.1 Introduction to the Principle of Converting Hexadecimal Number to BCD Converting                                                                                                    | de90                                                        |  |  |  |
|                                         | 7.2.2 Introduction of the Program                                                                                                    | 92                                                          |  |  |  |
| 7.4                                     | Application of Hexadecimal Number to BCD Number Conversion                                                                                                    | 95                                                          |  |  |  |
| 7.5                                     | Experiment Verification                                                                                                    | 97                                                          |  |  |  |
| Exp                                     | periment Summary and Reflection                                                                                                    | 99                                                          |  |  |  |
| Experime                                | ient 8 Use of ROM                                                                                                    | 100                                                         |  |  |  |
| 8.1                                     | Experiment Objective                                                                                                    | 100                                                         |  |  |  |
| 8.2                                     | Experiment Implement                                                                                                    | 100                                                         |  |  |  |
| 8.3                                     | Experiment                                                                                                    | 100                                                         |  |  |  |
|                                         | 8.3.1 Introduction of the Program                                                                                                    | 100                                                         |  |  |  |
| 8.4                                     | Experiment Verification                                                                                                    | 105                                                         |  |  |  |
| Exp                                     | periment Summary and Reflection                                                                                                    | 106                                                         |  |  |  |
| Experime                                | ient 9 Use Dual-port RAM to Read and Write Frame Data                                                                                                    | 107                                                         |  |  |  |
| 9.1                                     | Experiment Objective                                                                                                    | 107                                                         |  |  |  |
| 9.2                                     | Experiment Implement                                                                                                    | 107                                                         |  |  |  |
| 9.3                                     | Experiment                                                                                                    | 108                                                         |  |  |  |
|                                         | 9.3.1 Introduction of the program                                                                                                    | 108                                                         |  |  |  |
|                                         |                                                                                                    |                                                             |  |  |  |
| 9.3                                     | Experiment Verification                                                                                                    | 120                                                         |  |  |  |
| 9.3<br>Exp                              | beriment Summary and Reflection                                                                                                    | 120<br>122                                                  |  |  |  |
| 9.3<br>Expe<br>Experime                 | Experiment Verification<br>periment Summary and Reflection<br>ient 10 Asynchronous Serial Port Design and Experiment                                                                                                    | 120<br>122<br>124                                           |  |  |  |
| 9.3<br>Exp<br>Experime<br>10.1          | Experiment Verification<br>periment Summary and Reflection<br>nent 10 Asynchronous Serial Port Design and Experiment<br>1 Experiment Objective                                                                                                    | 120<br>122<br>124<br>124                                    |  |  |  |
| 9.3<br>Exp<br>Experime<br>10.1<br>10.2  | Experiment Verification<br>periment Summary and Reflection<br>nent 10 Asynchronous Serial Port Design and Experiment<br>1 Experiment Objective<br>2 Experiment Implement                                                                                                    | 120<br>122<br>124<br>124<br>124                             |  |  |  |
| 9.3<br>Experime<br>10.1<br>10.2<br>10.3 | Experiment Verification<br>Deriment Summary and Reflection<br>Dent 10 Asynchronous Serial Port Design and Experiment<br>1 Experiment Objective<br>2 Experiment Implement<br>3 Experiment                                                                                                    | 120<br>122<br>124<br>124<br>124<br>124                      |  |  |  |
| 9.3<br>Experime<br>10.1<br>10.2<br>10.3 | Experiment Verification<br>Deriment Summary and Reflection<br>Dent 10 Asynchronous Serial Port Design and Experiment<br>1 Experiment Objective<br>2 Experiment Implement<br>3 Experiment<br>10.3.1 Introduction to the UART Interface                                                                           | 120<br>122<br>124<br>124<br>124<br>124<br>124               |  |  |  |
| 9.3<br>Experime<br>10.1<br>10.2<br>10.3 | Experiment Verification<br>Deriment Summary and Reflection<br>Dent 10 Asynchronous Serial Port Design and Experiment<br>1 Experiment Objective<br>2 Experiment Implement<br>3 Experiment Implement<br>10.3.1 Introduction to the UART Interface<br>10.3.2 Hardware Design                                       | 120<br>122<br>124<br>124<br>124<br>124<br>124<br>125        |  |  |  |
| 9.3<br>Experime<br>10.1<br>10.2<br>10.3 | Experiment Verification<br>Deriment Summary and Reflection<br>Dent 10 Asynchronous Serial Port Design and Experiment<br>1 Experiment Objective<br>2 Experiment Implement<br>3 Experiment Implement<br>10.3.1 Introduction to the UART Interface<br>10.3.2 Hardware Design<br>10.3.3 Introduction of the Program | 120<br>122<br>124<br>124<br>124<br>124<br>124<br>125<br>126 |  |  |  |

| 10.4                                                                         | Experi                                                                                                    | iment Verification                                                                                                    | 133                                                                                            |  |  |  |  |
|------------------------------------------------------------------------------|----------------------------------------------------------------------------------------------------|----------------------------------------------------------------------------------------------------|------------------------------------------------------------------------------------------------|--|--|--|--|
| Experime                                                                     | nt 11 IIC                                                                                                    | Protocol Transmission                                                                                                    | 135                                                                                            |  |  |  |  |
| 11.1                                                                         | 11.1 Experiment Objective135                                                                                                    |                                                                                                    |                                                                                                |  |  |  |  |
| 11.2                                                                         | Experi                                                                                                    | iment Implement                                                                                                    | 135                                                                                            |  |  |  |  |
| 11.3                                                                         | Experi                                                                                                    | iment                                                                                                    | 135                                                                                            |  |  |  |  |
|                                                                              | 11.3.1                                                                                                    | Introduction of EEPROM and IIC Protocol                                                                                                    | 135                                                                                            |  |  |  |  |
|                                                                              | 11.3.2                                                                                                    | Hardware Introduction                                                                                                    | 136                                                                                            |  |  |  |  |
|                                                                              | 11.3.3                                                                                                    | Introduction to the program                                                                                                    | 137                                                                                            |  |  |  |  |
| 11.4                                                                         | Experim                                                                                                    | nent Verification                                                                                                    | 150                                                                                            |  |  |  |  |
| Experime                                                                     | nt 12 AD                                                                                                    | ), DA Experiment                                                                                                    | 153                                                                                            |  |  |  |  |
| 12.1                                                                         | Experim                                                                                                    | nent Objective                                                                                                    | 153                                                                                            |  |  |  |  |
| 12.2                                                                         | Experi                                                                                                    | iment Implement                                                                                                    | 153                                                                                            |  |  |  |  |
| 12.3                                                                         | Experi                                                                                                    | iment                                                                                                    | 153                                                                                            |  |  |  |  |
|                                                                              | 12.3.1                                                                                                    | Introduction to AD Conversion Chip PCF8591                                                                                                    | 153                                                                                            |  |  |  |  |
|                                                                              | 12.3.2                                                                                                    | Hardware Design                                                                                                    | 155                                                                                            |  |  |  |  |
|                                                                              |                                                                                                    |                                                                                                    |                                                                                                |  |  |  |  |
|                                                                              | Introduo                                                                                                    | ction to the Program                                                                                                    | 155                                                                                            |  |  |  |  |
| 12.4                                                                         | Introduo<br>Experi                                                                                                    | ction to the Program                                                                                                    | 155                                                                                            |  |  |  |  |
| 12.4<br>Experime                                                             | Introduc<br>Experi<br>nt 13 HD                                                                                                    | ction to the Program<br>iment Verification<br>DMI Display                                                                                                    | 155<br>158<br>162                                                                              |  |  |  |  |
| 12.4<br>Experime<br>13.1                                                     | Introduc<br>Experi<br>nt 13 HC<br>Experi                                                                                                 | ction to the Program<br>iment Verification<br>DMI Display<br>iment Objective                                                                                                    | 155<br>158<br>162<br>162                                                                       |  |  |  |  |
| 12.4<br>Experime<br>13.1<br>13.2                                             | Introduc<br>Experi<br>nt 13 HE<br>Experi<br>Experi                                                                                       | ction to the Program<br>iment Verification<br>DMI Display<br>iment Objective<br>iment Implement                                                                                                    | 155<br>158<br>162<br>162<br>162                                                                |  |  |  |  |
| 12.4<br>Experime<br>13.1<br>13.2<br>13.3                                     | Introduc<br>Experi<br>nt 13 HE<br>Experi<br>Experi<br>Experi                                                                             | ction to the Program<br>iment Verification<br>DMI Display<br>iment Objective<br>iment Implement                                                                                                    | 155<br>158<br>162<br>162<br>162<br>162<br>162                                                  |  |  |  |  |
| 12.4<br>Experime<br>13.1<br>13.2<br>13.3                                     | Introduc<br>Experi<br>nt 13 HE<br>Experi<br>Experi<br>Experi<br>13.3.1                                                                   | ction to the Program<br>iment Verification<br>DMI Display<br>iment Objective<br>iment Implement<br>iment<br>Introduction to HDMI and ADV7511 Chip                                                                                                    | 155<br>158<br>162<br>162<br>162<br>162<br>162<br>162                                           |  |  |  |  |
| 12.4<br>Experime<br>13.1<br>13.2<br>13.3                                     | Introduc<br>Experi<br>nt 13 HE<br>Experi<br>Experi<br>13.3.1<br>13.3.2                                                                   | ction to the Program<br>iment Verification<br>DMI Display<br>iment Objective<br>iment Implement<br>iment<br>Introduction to HDMI and ADV7511 Chip<br>Hardware Design                                                                                                    | 155<br>158<br>162<br>162<br>162<br>162<br>162<br>162<br>163                                    |  |  |  |  |
| 12.4<br>Experime<br>13.1<br>13.2<br>13.3                                     | Introduc<br>Experi<br>nt 13 HE<br>Experi<br>Experi<br>13.3.1<br>13.3.2<br>13.3.3 h                                                       | ction to the Program<br>iment Verification<br>DMI Display<br>iment Objective<br>iment Implement<br>iment<br>Introduction to HDMI and ADV7511 Chip<br>Hardware Design<br>ntroduction to the Program                                                                                                    | 155<br>158<br>162<br>162<br>162<br>162<br>162<br>163<br>163<br>164                             |  |  |  |  |
| 12.4<br>Experime<br>13.1<br>13.2<br>13.3                                     | Introduc<br>Experi<br>nt 13 HE<br>Experi<br>Experi<br>13.3.1<br>13.3.2<br>13.3.3 li<br>13.4 E                                            | ction to the Program<br>iment Verification<br>DMI Display<br>iment Objective<br>iment Implement<br>iment<br>Introduction to HDMI and ADV7511 Chip<br>Hardware Design<br>ntroduction to the Program                                                                                                    | 155<br>158<br>162<br>162<br>162<br>162<br>162<br>163<br>164<br>164<br>174                      |  |  |  |  |
| 12.4<br>Experime<br>13.1<br>13.2<br>13.3<br>Experime                         | Introduc<br>Experi<br>nt 13 HE<br>Experi<br>Experi<br>13.3.1<br>13.3.2<br>13.3.3 li<br>13.4 E<br>nt 14 Eth                               | ction to the Program<br>iment Verification<br>DMI Display<br>iment Objective<br>iment Implement<br>iment Implement<br>introduction to HDMI and ADV7511 Chip<br>Hardware Design<br>ntroduction to the Program<br>Experiment Verification                                                                     | 155<br>158<br>162<br>162<br>162<br>162<br>162<br>163<br>164<br>174<br>177                      |  |  |  |  |
| 12.4<br>Experime<br>13.1<br>13.2<br>13.3<br>Experime<br>14.1                 | Introduc<br>Experi<br>nt 13 HE<br>Experi<br>Experi<br>13.3.1<br>13.3.2<br>13.3.3 li<br>13.4 E<br>nt 14 Eth<br>Experi                     | ction to the Program<br>iment Verification<br>DMI Display<br>iment Objective<br>iment Implement<br>iment Implement<br>iment<br>Introduction to HDMI and ADV7511 Chip<br>Hardware Design<br>htroduction to the Program<br>Experiment Verification<br>hernet<br>iment Objective                               | 155<br>158<br>162<br>162<br>162<br>162<br>162<br>163<br>163<br>164<br>174<br>177<br>177        |  |  |  |  |
| 12.4<br>Experime<br>13.1<br>13.2<br>13.3<br>Experime<br>14.1<br>14.2         | Introduc<br>Experi<br>nt 13 HE<br>Experi<br>Experi<br>13.3.1<br>13.3.2<br>13.3.3 li<br>13.4 E<br>nt 14 Eth<br>Experi<br>Experi           | ction to the Program<br>iment Verification<br>DMI Display<br>iment Objective<br>iment Implement<br>iment Implement<br>Introduction to HDMI and ADV7511 Chip<br>Hardware Design<br>hardware Design<br>introduction to the Program<br>Experiment Verification<br>hernet<br>iment Objective<br>iment Implement | 155<br>158<br>162<br>162<br>162<br>162<br>162<br>163<br>164<br>174<br>177<br>177               |  |  |  |  |
| 12.4<br>Experime<br>13.1<br>13.2<br>13.3<br>Experime<br>14.1<br>14.2<br>14.3 | Introduc<br>Experi<br>nt 13 HC<br>Experi<br>Experi<br>13.3.1<br>13.3.2<br>13.3.3 li<br>13.4 E<br>nt 14 Eth<br>Experi<br>Experi<br>Experi | ction to the Program<br>iment Verification<br>DMI Display<br>iment Objective<br>iment Implement<br>iment<br>Introduction to HDMI and ADV7511 Chip<br>Hardware Design<br>Hardware Design<br>Experiment Verification<br>hernet<br>iment Objective<br>iment Implement                                          | 155<br>158<br>162<br>162<br>162<br>162<br>162<br>163<br>164<br>174<br>177<br>177<br>177<br>177 |  |  |  |  |

|      |       | 14.3.1    | Introduction to Experiment Principle     | 177     |
|------|-------|-----------|------------------------------------------|---------|
|      |       | 14.3.2 I  | Hardware Design                          | 180     |
|      |       | 14.3.3    | Design of the Program                    |         |
|      | 14.4  | Exper     | riment Verification                      | 207     |
| Expe | erime | ent 15 SF | RAM Read and Write                       | 211     |
|      | 15.1  | Exper     | riment Objective                         | 211     |
|      | 15.2  | Exper     | riment Implement                         | 211     |
|      | 15.3  | Exper     | riment                                   | 211     |
|      |       | 15.3.1    | Introduction to SRAM                     | 211     |
|      |       | 15.3.2    | Hardware Design                          | 212     |
|      |       | 15.3.3    | Introduction to the Program              | 212     |
|      | 15.4  | Exper     | riment Verification                      | 219     |
| Expe | erime | ent 16 89 | 978 Audio Loopback Experiment            | 225     |
|      | 16.1  | . Exper   | riment Objective                         | 225     |
|      | 16.2  | Exper     | riment Implement                         | 225     |
|      | 16.3  | Exper     | riment                                   | 225     |
|      |       | 16.3.1    | WM8978 Introduction                      | 225     |
|      |       | 16.3.2    | WM8978 Control Interface Timing          | 226     |
|      |       | 16.3.3 I  | I2S Audio Bus Protocol                   | 226     |
|      |       | 16.3.4    | Main Program Design                      | 227     |
|      | 16.4  | Experin   | nent Verification                        | 246     |
| Expe | erime | ent 17 Pł | hoto Display Experiment of OV5640 Camera | 248     |
|      | 17.1  | . Exper   | riment Objective                         | 248     |
|      | 17.2  | Exper     | riment Implement                         | 248     |
|      | 17.3  | Exper     | riment                                   | 248     |
|      | 17.4  | Experin   | nent Verification                        | 276     |
| Expe | erime | ent 18 Hi | igh-speed ADC9226 Acquisition Experiment | 282     |
|      | 18.1  | . Experin | nent Objective                           | 282     |
|      | 18.2  | 2 Experin | nent Implement                           | 282     |
|      |       |           |                                          | 7 / 304 |

| 18.3 Experiment                                    | 282 |
|----------------------------------------------------|-----|
| 18.3.1 ADC9226 Module Introduction                 | 282 |
| 18.3.2 Program Design                              | 282 |
| 18.4 Experiment Verification                       |     |
| Experiment 19 DAC9767 DDS Signal Source Experiment | 292 |
| 19.1 Experiment Objective                          | 292 |
| 19.2 Experiment Implement                          | 292 |
| 19.3 Experiment                                    | 292 |
| 19.3.1 DDS Introduction                            | 292 |
| 19.3.2 AD9767 Configuration Introduction           | 293 |
| 19.3.3 Waveform Memory File Configuration          | 293 |
| 19.3.4 Program Design                              | 294 |
| 19.4 Experiment Verification                       |     |
| References:                                        |     |

# **Project Files Appendix**

Experiment 1: LED\_shifting Experiment 2: SW\_LED Experiment 3: BCD\_counter Experiment 4: block\_counter Experiment 5: block\_debouncing Experiment 6: mult\_sim Experiment 7: HEX\_BCD, HEX\_BCD\_mult Experiment 8: memory\_rom Experiment 9: dual\_port\_ram Experiment 10: UART\_FRAME Experiment 11: eeprom\_test Experiment 12: adda\_test Experiment 13: hdmi Experiment 14: Ethernet Experiment 15: SRAM Experiment 16: audio\_test Experiment 17: 5640\_camera\_pcie Experiment 18: high\_speed\_ad

Experiment 19: dac\_9767\_test

# Part One: Introduction of FII-PRA040 Development System

# **1**、 Design Objective of the System

The main purpose of this system design is to complete FPGA learning, development and experiment with Intel Quartus. The main device uses the Intel Cyclone10 10CL040YF484C8G and is currently the latest generation of FPGA devices from Intel. The major learning and development projects can be completed as follows:

- (1) Basic FPGA design training
- (2) Construction and training of the SOPC (NiosII) system
- (3) IC design and verification, the system provides hardware design, simulation and verification of RISC-V CPU
- (4) Development and application based on RISC-V
- (5) The system is specifically optimized for hardware design for RISC-V system applications

## 2、System Resource

- (1) Extended memory: Two Super SRAM (IS61WV25616, 256K x 16bit) are connected in parallel to form a 32-bit data interface, and the maximum access space is up to 1M bytes.
- (2) Serial flash: Spi interface serial flash (16M bytes)
- (3) Serial EEPROM
- (4) Gigabit Ethernet: 100/1000 Mbps
- (5) USB to serial interface: USB-UART bridge

#### **3**、Human-computer Interaction Interface

(1) 8 DIP switches

- (2) 8 push buttons, definition of 7 push buttons: MENU, UP, RETUN, LEFT, OK, RIGHT, DOWN, 1 for reset: RESET
- (3) 8 LEDs
- (4) 6 7-segment LED display
- (5) I2C bus interface
- (6) UART external interface
- (7) Two JTAG programming interfaces: One is for downloading the FPGA debug interface, and the other is the JTAG debug interface for RISC-V CPU
- (8) Built-in RISC-V CPU software debugger, no external RISC-V JTAG emulator required
- (9) 4 12-pin GPIO connectors, in line with PMOD interface standards

### 4、 Software Development System

- (1) Quartus 18.0 and later version for FPGA development, Nios-II SOPC
- (2) Freedom Studio-Win\_x86\_64 software development for RISC-V CPU

#### **5** Supporting Resources

| RISC-V       | JTAG Debugger            |
|--------------|--------------------------|
| Intel Altera | JTAG Download Debugger   |
| FII-PRA040   | User Experimental Manual |
| FII-PRA040   | Hardware Reference Guide |

#### 6、 Physical Picture

(1) FII-PRA040 system block diagram

| ſ | Po        | ower    | Pov     | ver     | Power Sour  | ce   | JTAG        | нрмі     | ower     | y and | nload<br>face          | JART         | 6-dig   | it 7-segment |
|---|-----------|---------|---------|---------|-------------|------|-------------|----------|----------|-------|------------------------|--------------|---------|--------------|
|   | Inte      | erface  | But     | ton     | Selection   |      |             |          | 8        | 뤝     | in a ta                | 8            | LE      | D display    |
|   | 0         | ace     | al I2C  | face    | TFTLCD      |      | Video Chip  |          | 5        | 3     | <u> </u>               | ۳<br>۳       |         | Gigabit      |
|   | GPI       | Interf  | Externi | Inter   | Interface   |      | ADV(7511    | 32K Ost  | illator  |       | Serial                 | Etherne      | t Chip  | Ethernet     |
| l | ~         | ខ       |         | a       | FLACU       |      | ADVISII     |          |          |       | Chip                   | RTL82        | 11E     | Interface    |
|   | GPIC      | Interfa | PCIE    | iterfac | 128Mbit     |      |             | FPGA     |          |       | Externa                | al serial In | terface | USB1         |
| Ľ |           |         |         | -       |             |      |             |          |          |       |                        |              |         |              |
|   | e         | The     | ermiste | or      | EEPROM      |      | Cy          | clone10  |          |       |                        | 2 SRAMs      |         | USB2         |
|   | terfa     | Phot    | oresis  | tor     | AT24C02     |      |             |          |          |       | USB Mouse and Keyboard |              | USB3    |              |
|   | ۳<br>۵۶   | Poter   | ntiome  | eter    | AD/DA       | A    | udio Chip   | 50M Os   | cillator |       | Control Chip           |              |         |              |
|   | xternal 4 | utput   | nput    |         | (Back)      |      | WM8978      |          |          |       |                        | 8 LEDs       |         | USB4         |
|   | ш         | Audio O | Audio I | GPIC    | D Interface | SPIC | O Interface | 7 Push B | uttons   |       | 8 (                    | DIP Switch   | ies     | Reset        |

Figure 1 PRA040 system block diagram

(2) FII-PRA040 physical picture

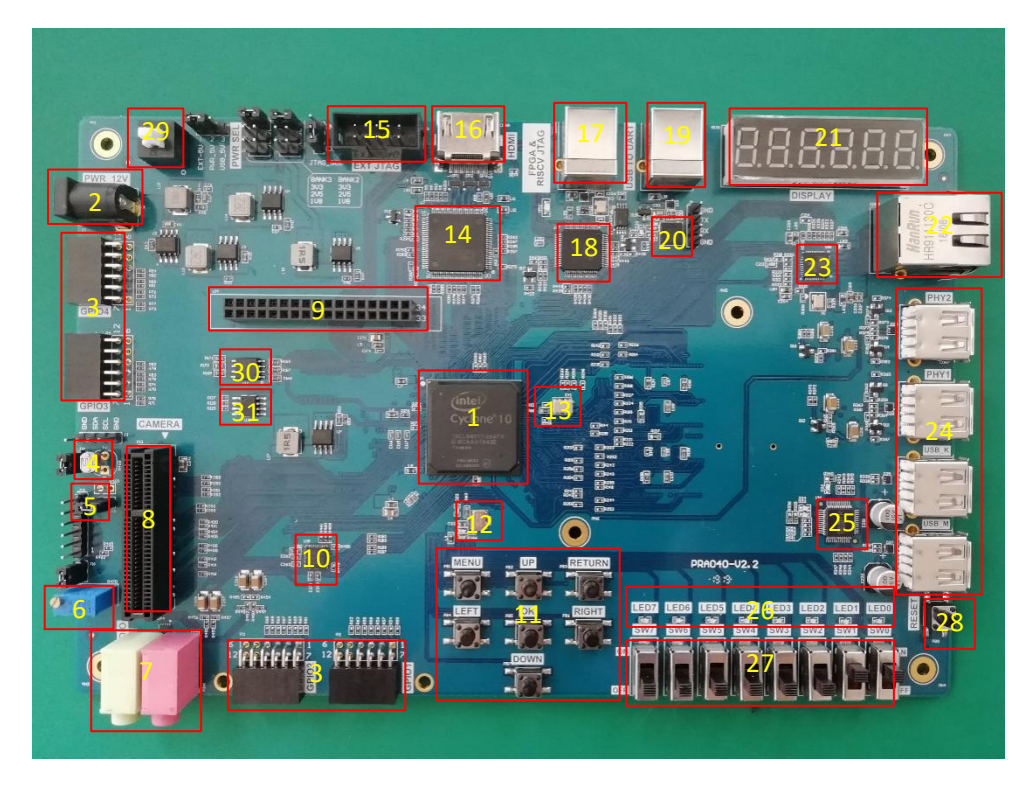

Figure 2 PRA040 physical front view

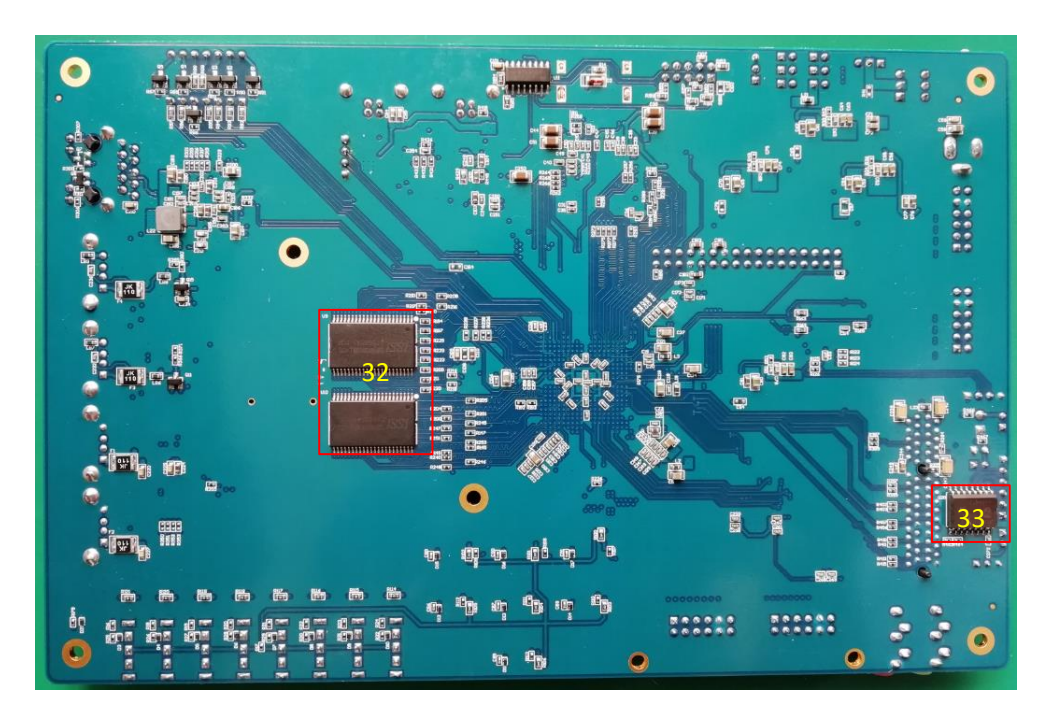

Figure 3 PRA040 physical back view

- (3) Corresponding to the physical picture, the main devices on board are as follows:
- 1、10CL040YE484C8G chip
- 2 、 External 12V power interface

- 3、 GPIO interface
- 4、Thermistor (NTC-MF52)
- 5、Photoresistor
- 6、 Potentiometer
- 7、 Audio output (green), audio input (red)
- 8、 PCIE interface
- 9、TFTCLD interface
- 10、 Audio chip (WM8978)
- $11_{\sim}$  7 push buttons
- 12  $\sim$  50M system clock
- 14、Video chip(ADV7511)
- 15、 External JTAG download interface
- 16、 HDMI interface
- 17 USB power supply and download interface
- 18、 FPGA and RISC\_V JTAG download chips (FT2232)
- 19、USB\_UART interface
- 20、 Serial chip (CP2102)
- 21、 6 7-segment LED display
- 22、Ethernet interface
- 23、 Ethernet PHY chip (RTL8211E-VB)
- 24、4 USB interfaces
- $25_{\text{S}}$  USB mouse and keyboard control chip
- 26、8 LEDs
- 27、8-bit DIP switch
- 28、Reset button
- 29、 Power button
- 30、Flash (N25Q128A, 128M bit/16M bytes)
- 31、 EEPROM (AT24C02N)
- 32、Two SRAMs

33、 AD/DA conversion chip (PCF8591)

# Part Two: FII-PRA040 Main Hardware Resources Usage and FPGA Development Experiment

This part mainly guides the user to learn the development of FPGA program and the use of onboard hardware through the development example of FPGA. At the same time, the application system software Quartus is introduced from the elementary to the profound. The development exercises covered in this section are as follows:

Experiment 1: LED shifting design

Experiment 2: SignalTap experiment

Experiment 3: Segment display experiment

Experiment 4: Block/SCH experiment

Experiment 5: button debouncing experiment

Experiment 6: use of multiplier and ModelSim simulation

Experiment 7: hex to BCD conversion and application

Experiment 8: usage of ROM

Experiment 9: use dual-ROM to read and write frame data

Experiment 10: asynchronous serial port design and experiment

Experiment 11: IIC transmission experiment

Experiment 12: AD/DA experiment

Experiment 13: HDMI experiment

Experiment 14: Ethernet experiment

Experiment 15: SRAM read and write

Experiment 16: Audio test

Experiment 17: OV5640 camera experiment

Experiment 18: ADC9226 sampling experiment

Experiment 19: DAC9767 DDS signal source experiment

Learning exercises in the order of the experimental design, and successfully completing

these basic experiments, we will be able to achieve the level and capabilities of the primary FPGA engineers.

### Experiment 1 LED shifting

## 1.1 Experiment Objective

- (1) Practice to use Quartus II to create new projects and use system resources IP Core;
- (2) Proficiency in the writing of Verilog HDL programs to develop a good code writing style;
- (3) Master the design of the frequency divider to implement the shifting LED;
- (4) Combine hardware resources to perform FPGA pin assignment and implement actual program downloading;
- (5) Observe the experiment result and summarize it.

# **1.2 Experiment Implement**

- (1) Use all LEDS, all light up during reset;
- (2) End reset, LED lights from low to high (from right to left) in turn;
- (3) Each LED is lit for one second;
- (4) After the last (highest position) LED is lit, the next time it returns to the first (lowest position) LED, the loop is achieved;

## **1.3 Experiment**

#### 1.3.1 LED Introduction

LED (Light-Emitting Diode), is characterized by low operating current, high reliability and long life. Up to now, there are many types of LED lights, as shown in Figure 1.1. The FII-PRA040 uses the LED lights in the red circle.

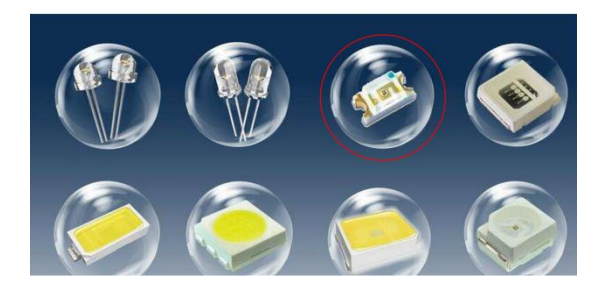

Figure 1.1 Different kinds of LEDs

#### 1.3.2 Hardware Design

The physical picture of the onboard 8-bit LED is shown in Figure 1.2. The schematics of LED is shown in Figure 1.3. The LED module of this experiment board adopts 8 common anode LEDs, which are connected with Vcc 3.3V through 180 R resistors, and the cathodes are directly connected and controlled by the FPGA. When the FPGA outputs a low level of 0, a current flows through the LED, and it is turned on.

| LED7 | LED6 | LED5 | LED4 | LED3 | LED2 | LED1 | LED0  |
|------|------|------|------|------|------|------|-------|
|      |      |      |      | 63)  |      |      | (EGT) |

| VCC3V3 |      |              | 14   |       |      |
|--------|------|--------------|------|-------|------|
| T      | R114 | 180 <b>R</b> | LED7 | Green | LED7 |
|        |      |              | 1    |       |      |
|        | R115 | 180R         | LED6 | Green | LED6 |
|        | R116 | 180R         | LEDS | Green | LED5 |
|        |      |              |      |       |      |
|        | R117 | 180 <b>R</b> | LED4 | Green | LED4 |
|        | R118 | 180R         | LED3 | Green | LED3 |
|        | R119 | 1808         | LED2 | Green | LED2 |
|        |      |              |      | orten |      |
|        | R120 | 180R         | LED1 | Green | LED1 |
|        | R121 | 180 <b>R</b> | LEDO | Green | LED0 |
| -      |      |              |      |       |      |

Figure 1.2 8-bit LED physical picture

Figure 1.3 Schematics of LED

1.3.3 Program Design

#### 1.3.3.1 Start Program

Before writing a program, let's briefly introduce the development environment we use and how to create a project. Take Quartus II 18.1 as an example. The specific project establishment steps are shown in Figure 1.4 to 1.9.

As shown in Figure 1.4, after opening Quartus, you can directly click New Project
 Wizard in the middle of the screen to create a new project. You can also click File to create a new project in the toolbar, or press Ctrl+N to create a new project.

| 🕥 Quartus Prime Standard Edition          |                                                              | - 🗆 X                                                                              |
|-------------------------------------------|--------------------------------------------------------------|------------------------------------------------------------------------------------|
| File Edit View Project Assignments Proces | sing Tools Window Help                                       | Search altera.com                                                                  |
| ) 7 0 1 1 2 2 2 2                         |                                                              | 译长长辞辨导急民贷认错的[地距]用语或[合]                                                             |
| Project Navigator 🔥 Hierarchy 🔹 🤉 🗗 🗙     | Home 🛛                                                       | IP Catalog 🛛 📮 🗗 🗙                                                                 |
| A Compilation Hierarchy                   |                                                              | Device Family Cyclone 10 LP 🔻                                                      |
|                                           | Recent Projects                                              | <ul> <li>× =.</li> </ul>                                                           |
|                                           | Ied_run.qpf (E:/kdb_shiyan/led_run/code/led_run/led_run.qpf) | Y 💐 Installed IP                                                                   |
|                                           | test.qpf (E:/test/test.qpf)                                  | Project Directory                                                                  |
|                                           |                                                              | No Selection Available                                                             |
|                                           | New Project Wizard                                           | ct > Basic Functions                                                               |
|                                           |                                                              | > DSP                                                                              |
|                                           |                                                              | > Interface Protocols                                                              |
|                                           | Documentation Training Support What's New                    | Memory Interfaces and Controllers     Notifications     Processors and Peripherals |
|                                           |                                                              | > University Program                                                               |
| Tasks Compilation ▼ ≡ 및 & ×               |                                                              | Search for Partner IP                                                              |
| Task                                      |                                                              |                                                                                    |
| ✓ ► Compile Design                        |                                                              |                                                                                    |
| > Nalysis & Synthesis                     |                                                              |                                                                                    |
| > Fitter (Place & Route)                  |                                                              |                                                                                    |
| Assembler (Generate programm              |                                                              |                                                                                    |
| Timing Analysis                           | Close page after project load                                | (intel)                                                                            |
| <                                         | Don't show this screen again                                 | + Add                                                                              |
| x                                         | 😽 Find 👼 Find Next                                           |                                                                                    |
| Type ID Message                           |                                                              |                                                                                    |
|                                           |                                                              |                                                                                    |
|                                           |                                                              |                                                                                    |
|                                           |                                                              |                                                                                    |
|                                           |                                                              |                                                                                    |
|                                           |                                                              |                                                                                    |
| S.                                        |                                                              |                                                                                    |
| S Custum Proceeding                       |                                                              | >                                                                                  |
| Σ system riocessing                       |                                                              | 0% 00.00.00                                                                        |

Figure 1.4 The main Quartus II interface

(2) As shown in Figure 1.5, select the correct project path. The project is named *LED\_shifting*. It is recommended that the path is easy to find and convenient for later viewing and calling.

| le New Project Wizard                                                                                                    | ×    |
|----------------------------------------------------------------------------------------------------|------|
| Directory, Name, Top-Level Entity                                                                                                    |      |
| What is the <u>w</u> orking directory for this project?                                                                                                  |      |
| C:/Users/Raytine/Desktop/LED_shifting                                                                                                    |      |
| What is the name of this project?                                                                                                    |      |
| LED_shifting                                                                                                    |      |
| What is the name of the top-level design entity for this project? This name is case sensitive and must exactly match the entity name in the design file. | e    |
| LED_shifting                                                                                                    |      |
|                                                                                                    |      |
| < <u>B</u> ack <u>N</u> ext > <u>E</u> inish Cancel <u>H</u>                                                                                             | elp. |

Figure 1.5 Name and define the path of the project file

(3) As shown in Figure 1.6, you can directly add some files written in advance. Since it is a new project, click **Next** to perform the next step.

| File name: |              |                             |             |  |   | Add       |
|------------|--------------|-----------------------------|-------------|--|---|-----------|
| ٩          |              |                             |             |  | × | Add Al    |
| File Name  | Type Library | Design Entry/Synthesis Tool | HDL Version |  |   | Remov     |
|            |              |                             |             |  |   | Up        |
|            |              |                             |             |  |   | Down      |
|            |              |                             |             |  |   | Propertie |
|            |              |                             |             |  |   |           |
|            |              |                             |             |  |   |           |
|            |              |                             |             |  |   |           |
|            |              |                             |             |  |   |           |
| 1          |              |                             |             |  |   |           |

(5) As shown in Figure 1.7, select the correct FPGA chip model, the onboard chip model is 10CL040YF484C8G. Selecting Cyclone 10 LP in the Family, FBGA in the package, 484 in the Pin count, and 8 in the Core speed grage helps narrow down the selection and quickly find the target model.

|                                                                                                    | Board                                                                                                    |                                                               |                                                   |                                                     |                                                                                                    |                                           |                                                                     |                                        |                |           |
|----------------------------------------------------------------------------------------------------|----------------------------------------------------------------------------------------------------|---------------------------------------------------------------|---------------------------------------------------|-----------------------------------------------------|----------------------------------------------------------------------------------------------------|-------------------------------------------|---------------------------------------------------------------------|----------------------------------------|----------------|-----------|
| elect the                                                                                                    | family and                                                                                                    | device you want to                                            | target for co                                     | mpilation.                                          |                                                                                                    |                                           |                                                                     |                                        |                |           |
| 'ou can in                                                                                                    | istall additi                                                                                                    | onal device support                                           | with the Ins                                      | tall Devices com                                    | mand on the Too                                                                                                    | ols m                                     | enu.                                                                |                                        |                |           |
| o determi                                                                                                    | ine the ver                                                                                                    | sion of the Quartus I                                         | Prime softw                                       | are in which your                                   | r target device is s                                                                                                    | supp                                      | oorted, refer to                                                    | the <u>Devic</u>                       | e Support List | webpag    |
| Device fa                                                                                                    | amily                                                                                                    |                                                               |                                                   |                                                     | Show in 'Availa                                                                                                    | able o                                    | devices' list                                                       |                                        |                |           |
| <u>F</u> amily:                                                                                                    | Cyclone 1                                                                                                    | 0 LP                                                          |                                                   | •                                                   | Pac <u>k</u> age:                                                                                                    |                                           | FBGA                                                                |                                        |                | •         |
| Device                                                                                                    | e: All                                                                                                    |                                                               |                                                   | ~                                                   | Pin <u>c</u> ount:                                                                                                    |                                           | 484                                                                 |                                        |                | •         |
|                                                                                                    |                                                                                                    |                                                               |                                                   |                                                     |                                                                                                    |                                           |                                                                     |                                        |                | _         |
| Target de                                                                                                    | evice                                                                                                    |                                                               |                                                   |                                                     | Core speed gra                                                                                                    | ade:                                      | 8                                                                   |                                        |                | •         |
| Target de                                                                                                    | evice<br>device sel                                                                                                    | ected by the Fitter                                           |                                                   |                                                     | Core sp <u>e</u> ed gra<br>Name filter:                                                                                              | ade:                                      | 8                                                                   |                                        |                | •         |
| Target de<br>O <u>A</u> uto                                                                                                    | evice<br>device sele                                                                                                    | ected by the Fitter                                           | devices' lis                                      | +                                                   | Core sp <u>e</u> ed gra                                                                                                    | ade:                                      | 8                                                                   |                                        |                |           |
| Target de                                                                                                    | evice<br>device sele<br>ific device :<br>er. n/a                                                                                           | ected by the Fitter<br>selected in 'Available                 | e devices' lis                                    | t                                                   | Core sp <u>e</u> ed gra<br>Name filter:<br>☑ S <u>h</u> ow advar                                                                     | ade:<br>nced                              | 8<br>devices                                                        |                                        |                |           |
| Target de<br><u>A</u> uto<br><u>S</u> peci<br><u>O</u> the                                                                                                    | evice<br>device sele<br>ific device :<br>r: n/a                                                                                            | ected by the Fitter<br>selected in 'Available                 | e devices' lis                                    | t                                                   | Core sp <u>e</u> ed gra<br>Name filter:<br>S <u>h</u> ow advar                                                                       | ade:<br>nced                              | 8<br>devices                                                        |                                        |                |           |
| Target de<br><u>A</u> uto<br><u>S</u> peci<br><u>O</u> the<br><u>v</u> ailable d                                                                                                    | evice<br>device self<br>ific device :<br>er: n/a<br>devices:                                                                               | ected by the Fitter<br>selected in 'Available                 | e devices' lis                                    | t                                                   | Core speed gra<br>Name filter:<br>Show advar                                                                                         | ade:<br>nced                              | 8<br>I devices                                                      | r                                      |                |           |
| Target de<br><u>A</u> uto<br><u>S</u> peci<br><u>O</u> the<br><u>v</u> ailable d<br>Na                                                                                                  | evice<br>o device sele<br>ific device :<br>er: n/a<br>devices:<br>me                                                                       | ected by the Fitter<br>selected in 'Available<br>Core Voltage | e devices' lis                                    | Total I/Os                                          | Core sp <u>e</u> ed gra<br>Name filter:<br>S <u>h</u> ow advar                                                                       | nced                                      | 8<br>devices                                                        | Emt                                    | edded multipl  | ier 9-bit |
| Target de<br><u>A</u> uto<br><u>S</u> peci<br><u>O</u> the<br><u>v</u> ailable d<br>Na<br>10CL0161                                                                                      | evice<br>device self<br>ific device :<br>r: n/a<br>devices:<br>me<br>YF484C8G                                                              | Core Voltage                                                  | LEs                                               | t<br>Total I/Os<br>341                              | Core speed gra<br>Name filter:<br>Show advar<br>GPIOs<br>341 5                                                                       | nced<br>M<br>5160                         | 8<br>devices<br>lemory Bits<br>096                                  | Emb<br>112<br>252                      | edded multipl  | ier 9-bit |
| Target de<br><u>A</u> uto<br><u>S</u> peci<br><u>O</u> the<br><u>v</u> ailable d<br><u>Na</u><br><u>10CL016</u><br><u>10CL040</u><br><u>10CL055</u>                                     | evice<br>device selv<br>ific device :<br>tr: n/a<br>devices:<br>tre<br>YF484C8G<br>YF484C8G<br>YF484C8G<br>YF484C8G                        | Core Voltage<br>1.2V                                          | e devices' lis<br>LEs<br>15408<br>39600<br>55856  | Total I/Os<br>341<br>326<br>322                     | Core sp <u>e</u> d gra Name filter: Show advar GPIOs 341 5 322 22 2 2 2 2 2 2 2 2 2 2 2 2 2 2 2                                      | nced<br>M<br>5160<br>1161<br>2396         | 8<br>devices<br>lemory Bits<br>096<br>1216<br>5160                  | Eml:<br>112<br>252<br>312              | edded multipl  | ier 9-bit |
| Target de<br><u>A</u> uto<br><u>S</u> peci<br><u>O</u> the<br><u>v</u> ailable d<br><u>Na</u><br>10CL0161<br>10CL0551<br>10CL080)                                                       | evice<br>device self<br>ific device :<br>tr: n/a<br>devices:<br><b>tre</b><br>YF484C8G<br>YF484C8G<br>YF484C8G<br>YF484C8G<br>YF484C8G     | Core Voltage<br>1.2V<br>1.2V                                  | LEs<br>15408<br>39600<br>55856<br>81264           | Total I/Os<br>341<br>326<br>322<br>290              | Core sp <u>e</u> d gra<br>Name filter:<br>☑ S <u>h</u> ow advar<br>341 5<br>326 1<br>322 2<br>290 2                                  | mced<br>M<br>5160<br>1161<br>2396<br>2810 | 8<br>devices<br>lemory Bits<br>096<br>1216<br>5160<br>0880          | Emb<br>112<br>252<br>312<br>488        | edded multipl  | ier 9-bit |
| Target de<br><u>A</u> uto<br><u>S</u> peci<br><u>O</u> the<br><u>v</u> ailable d<br><u>Na</u><br><u>10CL016</u><br><u>10CL040</u><br><u>10CL055</u><br><u>10CL080</u><br><u>10CL080</u> | evice<br>device self<br>ific device :<br>tr: n/a<br>devices:<br>me<br>YF484C8G<br>YF484C8G<br>YF484C8G<br>YF484C8G<br>YF484C8G<br>YF484C8G | Core Voltage 1.2V 1.2V 1.2V 1.2V 1.2V                         | LEs<br>15408<br>39600<br>55856<br>81264<br>119088 | t<br>Total I/Os<br>341<br>326<br>3322<br>290<br>278 | Core sp <u>e</u> ed gra<br>Name filter:<br>✓ S <u>h</u> ow advar<br>S <u>h</u> ow advar<br>326 -<br>322 -<br>290 -<br>278 -<br>278 - | M<br>5160<br>1161<br>2396<br>2810<br>3981 | 8<br>devices<br>beenory Bits<br>096<br>1216<br>5160<br>0880<br>1312 | Emb<br>112<br>252<br>312<br>488<br>576 | ædded multipl  | ier 9-bit |

Figure 1.7 Device selection

(6) As shown in Figure 1.8, select the EDA tool. Here use the EDA tool that comes with Quartus.

| Tool Name<br><none> ▼<br/><none> ▼<br/>Timing<br/>Symbol</none></none> | Format(s)<br><none><br/><none><br/><none></none></none></none> | Run Tool Automatically         Run this tool automatically to synthesize the current design         Run gate-level simulation automatically after compilation |
|------------------------------------------------------------------------|----------------------------------------------------------------|----------------------------------------------------------------------------------------------------|
| Tool Name <li><none> </none></li> <li>Timing</li> <li>Symbol</li>      | Format(s)<br><none><br/><none><br/><none></none></none></none> | Run Tool Automatically       Run this tool automatically to synthesize the current design       Run gate-level simulation automatically after compilation     |
| <none></none>                                                          | <none><br/><none><br/><none></none></none></none>              | Run this tool automatically to synthesize the current design     Run gate-level simulation automatically after compilation                                    |
| <none></none>                                                          | <none></none>                                                  | Run gate-level simulation automatically after compilation                                                                                                    |
| Timing<br>Symbol                                                       | <none></none>                                                  |                                                                                                    |
| Symbol                                                                 |                                                                | •                                                                                                    |
|                                                                        | <none></none>                                                  | •                                                                                                    |
| Signal Integrity                                                       | <none></none>                                                  | •                                                                                                    |
| Boundary Scan                                                          | <none></none>                                                  | •                                                                                                    |
|                                                                        |                                                                |                                                                                                    |
|                                                                        |                                                                |                                                                                                    |

Figure 1.8 Selection of EDA tool

- (7) Click **Next** to go to the next interface and select **Finish** to complete the project.
- (8) Click File > New or use the shortcut key Ctrl+N to pop up the dialog box shown in Figure 1.9, create a program file (Verilog HDL File) to write code. Pay attention to the consistency of the program name and project name, and save it in the correct path (folder).

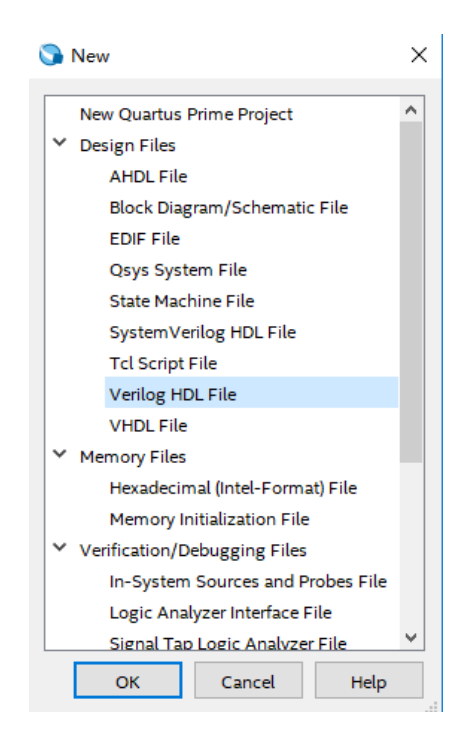

#### Figure 1.9 Create a new project file (LED\_shifting.v)

Once the preparation is ready, start writing the program.

#### **1.3.3.2 Program Introduction**

The first step: the establishment of the main program framework (interface design)

| mo  | odule Led_shifting( |        |
|-----|---------------------|--------|
|     | input               | clk,   |
|     | input               | rst_n, |
|     | output reg [7:0]    | led    |
| );  |                     |        |
| end | dmodule             |        |
|     |                     |        |

The input signal of this experiment has 50 MHz system clock *clk* and reset signal *rst\_n*. Output signal is *led*; 8 leds are defined by the multi-bit width form of *led* [7:0].

The second step: the call of IP Core, the establishment and use of PLL module

- (1) As shown in Figure 1.10, find the **ALTPLL** in the **IP catalog** option bar on the right side of the main interface.
- (2) As shown in Figure 1.11, double-click **ALTPLL** and enter the name of the PLL module in the pop-up dialog box. The name given here is *PLL1*. Note that the selection type is **Verilog** language type.
- (3) As shown in Figure 1.12, after completing the previous step, enter the detailed setting interface. *InclkO* is the input clock of the PLL, provided by the development board, should be consistent with the system clock, set to **50MHz**; PLL feedback path is set to **normal mode**. For advanced features involved, please read the reference; The output clock of the PLL compensation is *CO*; after the setting is completed, click **Next** to proceed to the next step.

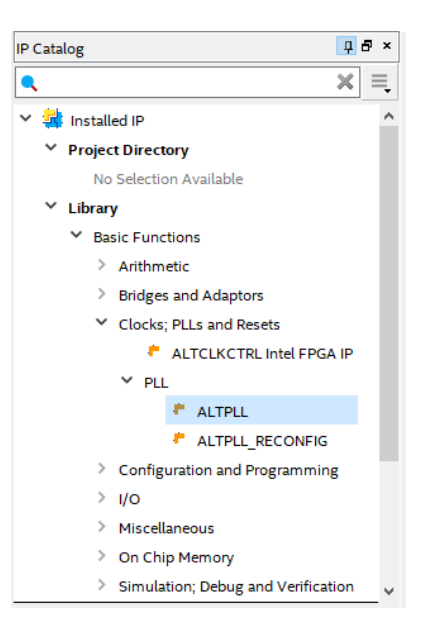

Figure 1.10 IP Catalog

| 🕥 Save IP Variation                        | ×          |
|--------------------------------------------|------------|
| IP variation file name:                    | <br>ОК     |
| C:/Users/Raytine/Desktop/LED_shifting/PLL1 | <br>Canaal |
| IP variation file type                     | Cancel     |
|                                            |            |
| Verilog                                    |            |
|                                            |            |

Figure 1.11 Name PLL

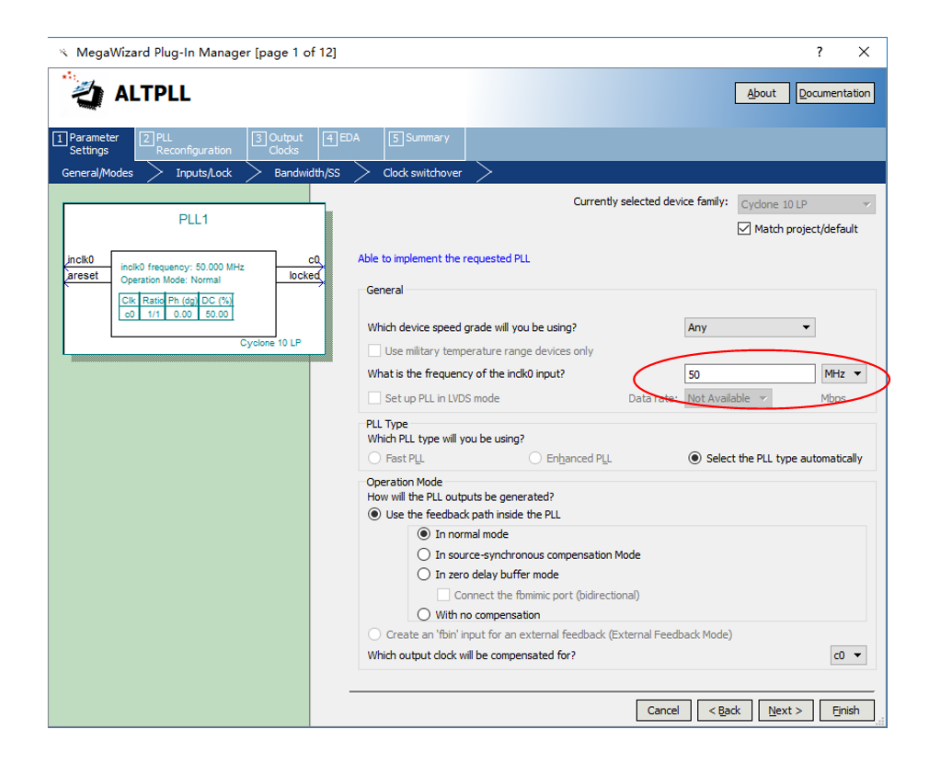

#### Figure 1.12 PLL setting1 (input clock setting)

(4) As shown in Figure 1.13, it is the setting of PLL asynchronous reset (areset) control and capture lock (locked) status. This experiment can be selected according to the default mode in the figure.

| ≪ MegaWizard Plug-In Manager [page 2 of 12]                                                                               | ?                                                                                                    | $\times$ |
|----------------------------------------------------------------------------------------------------|----------------------------------------------------------------------------------------------------|----------|
| altpll                                                                                                    | About Document                                                                                                    | tation   |
| Parameter         2 PLL         3 Output         4 ED           Settings         Reconfiguration         Clocks         4 | A 5 Summary                                                                                                    |          |
| General/Modes Inputs/Lock Bandwidth/SS                                                                                    | Clock switchover                                                                                                    |          |
| PLL1<br>inck0 frequency: 50 000 MHz c0,<br>persten Mode: Normal<br>Cik Ratio Phi (dg) Did (%)                             | Able to implement the requested PLL  Optional Inputs  Optional Inputs  Optional input to selectively enable the PLL  Optional reset' input to asynchronously reset the PLL  Optional reset' input to asynchronously reset the PLL  Optional an infidenal input to selectively enable the phase/frequency detector |          |
| Cyclone 10 LP                                                                                                    | Lock Output Create 'locked' output Enable self-reset on loss lock                                                                                                    |          |
|                                                                                                    | Advanced Parameters<br>Using these parameters is recommended for advanced users only<br>Create output file(s) using the "Advanced" PLL parameters<br>- Configurations with output clock(s) that use cascade counters are not supported                                                                            |          |
|                                                                                                    |                                                                                                    |          |
|                                                                                                    | Cancel < Back Next > En                                                                                                    | nish     |

Figure 1.13 PLL setting2

- (5) The contents of the next three settings pages are executed by default.
- (6) As shown in Figure 1.14, it is the setting of the PLL output clock. It can output 5 different clocks clk c0~clk c4. This experiment only uses one, set clk *c0*, other defaults are not applicable. Set the output frequency to 100 MHz, the clock phase shift to 0, and the clock duty cycle to 50%.

| ALTPLL                                                                                                    |                                                                                        |                              |                | Abo                         | ut Docume        | ental   |
|----------------------------------------------------------------------------------------------------|----------------------------------------------------------------------------------------|------------------------------|----------------|-----------------------------|------------------|---------|
| arameter ZPLL 3Output 4EDA<br>ettings Clocks dkc1 ckc2 ckc3 ckc4                                                                                                    | 5 Summary                                                                              |                              |                |                             |                  |         |
| PLL1                                                                                                    | 0 - Core/External Output Clor<br>ble to implement the requested PLL<br>] Use this dock | ck                           |                |                             |                  |         |
| k0         inclk0 frequency: 50.000 MHz         c0,           set         Operation Mode: Normal         locked           Clk         Ratio Ph (dg) DC (%)         (%) | Enter output clock frequency:                                                          | Requeste                     | d Settings     | MHz •                       | Actual Setting   | js<br>D |
| Cyclone 10 LP                                                                                                    | Clock multiplication factor<br>Clock division factor                                   | 1                            | 0              | << Сору                     | 2                |         |
|                                                                                                    | Clock phase shift                                                                      | 0.00                         | \$             | deg 💌                       | 0.00             |         |
|                                                                                                    | Clock duty cycle (%)                                                                   | 50.00                        | •              |                             | 50.00            |         |
|                                                                                                    | 1. L. The distance of the                                                              | Description<br>Primary close | dk VCO fre     | quency (MHz)                | Valı.<br>60      | ^       |
|                                                                                                    | PLL is recommended for use by advanced<br>users only                                   | Modulus for                  | M counter      | r                           | 12               | ~       |
|                                                                                                    |                                                                                        |                              | Per Cloc<br>c0 | k Feasibility In<br>c1 c2 c | dicators<br>3 c4 |         |
|                                                                                                    |                                                                                        |                              |                |                             |                  |         |
|                                                                                                    |                                                                                        |                              |                |                             |                  |         |

Figure 1.14 PLL setting3 (output clock setting)

- (7) Keep the EDA setting to be default.
- (8) As shown in Figure 1.15, the output file type setting selects \*.bsf (used in the subsequent design of graphic symbols) files and \*.v files. Others are set by default and click Finish to complete the settings.

| べ MegaWizard Plug-In Manager [page 12 of 12]                                                                               | 1                                                                                                    | ? ×                                                                                                    |
|----------------------------------------------------------------------------------------------------|----------------------------------------------------------------------------------------------------|----------------------------------------------------------------------------------------------------|
|                                                                                                    |                                                                                                    | About Documentation                                                                                                    |
| I Parameter         I PLL         I Output         I H           Settings         Reconfiguration         Clocks         I | EDA 5 Summary                                                                                                    |                                                                                                    |
|                                                                                                    |                                                                                                    |                                                                                                    |
| PLL1<br>incik0 frequency: 50000 MHz c0,<br>incik0 frequency: 50000 MHz locked                                              | Turn on the files you wisi<br>green checkmark indicate<br>checkbox is maintained ir<br>The MegaWizard Plug-In<br>E: \example \ed_run\ | n to generate. A gray checkmark indicates a file that is automatically generated, and a<br>es an optional file. Click Finish to generate the selected files. The state of each<br>subsequent MegaWizard Plug-In Manager sessions.<br>Manager creates the selected files in the following directory: |
| Operation Mode: Normal                                                                                                    | File                                                                                                    | Description                                                                                                    |
| Clk Ratio Ph (dg) DC (%)                                                                                                   | PLL 1.V                                                                                                    | Variation file                                                                                                    |
| 00 21 0.00 00.00                                                                                                    | PLL1.ppf                                                                                                    | PinPlanner ports PPF file                                                                                                    |
| Cyclone 10 LP                                                                                                    | PLL 1.inc                                                                                                    | AHDL Include file                                                                                                    |
|                                                                                                    | PLL 1.cmp                                                                                                    | VHDL component declaration file                                                                                                    |
|                                                                                                    | PLL 1.bsf                                                                                                    | Quartus Prime symbol file                                                                                                    |
|                                                                                                    | PLL1_inst.v                                                                                                    | Instantiation template file                                                                                                    |
|                                                                                                    | PLL1_bb.v                                                                                                    | Verilog HDL black-box file                                                                                                    |
|                                                                                                    |                                                                                                    |                                                                                                    |
|                                                                                                    |                                                                                                    |                                                                                                    |
|                                                                                                    |                                                                                                    |                                                                                                    |

Figure 1.15 PLL settings 4 (Output File Type Settings)

(9) As shown in Figure 1.16, select file in the **Project Navigator** type box of the project interface (the default is the project hierarchy).

| Project Navigator | Files | ▼ 9 ₽ ₽ × |
|-------------------|-------|-----------|
| Files             |       |           |
| PLL1.qip          |       |           |
|                   |       |           |
|                   |       |           |

Figure 1.16 PLL1.v file setting

(10) As shown in Figure 1.17, click PLL1.v. The main window will display the contents of the PLL, find the module name and port list, copy it to the top level entity, and instantiate it.

| Project Navigator 🖹 Files 🔹 🔍 📮 🗗 🗙 | 🔹 led_run.v* 🗵 🍄 PLL1.v 🛛                                                                                    |
|-------------------------------------|----------------------------------------------------------------------------------------------------|
| Files                               | 🖼   🚳 📅   🚎 ோ 🖪 🗗 🏠   🖉 🛸   🖉 🛸 🗮 🧮                                                                          |
| abo led_run.v                       | 31 //the sole purpose of programming logic devi<br>32 //Intel and sold by Intel or its authorized            |
| Y E PLL1.qip                        | 33 //refer to the applicable agreement for furt<br>34                                                        |
| PLL1.v                              | <pre>35<br/>36 // synopsys translate_off<br/>37 `timescale 1 ps / 1 ps<br/>38 // synopsys translate_on</pre> |
|                                     | 39 ⊟module PLL1 (<br>40 areset,<br>41 inclko,<br>42 c0,                                                      |
| Tasks Compilation                   | 43 [OCKed);<br>44                                                                                            |
| Task ⊂ ⊂                            | 45 input areset;<br>46 input inclk0;<br>47 output c0;<br>48 output locked;                                   |
| > 🕨 Analysis & Synthesis            | 49 'ifndef ALTERA_RESERVED_QIS<br>50 // synopsys translate_off                                               |
| > Fitter (Place & Route) 🗸          | 51 rendif<br>52 tri0 areset                                                                                  |
| < >>                                | <                                                                                                    |

Figure 1.17 PLL1.v file

When the system is powered on, the *pll\_locked* signal has a value of 0 before the PLL is locked (stable operation), *pll\_locked* is pulled high after the PLL is locked, and the clock signal *sys\_clk* is output normally. The phase-locked loop is instantiated as follows:

| - |                |             |              |
|---|----------------|-------------|--------------|
|   | wire           | sys_clk;    |              |
|   | wire           | pll_locked; |              |
|   | PLL1 PLL1_inst |             |              |
|   | (              |             |              |
|   | .areset        |             | (1'b0),      |
|   | .inclk0        |             | (clk),       |
|   | .c0            |             | (sys_clk),   |
|   | .locked        |             | (pll_locked) |
|   |                |             |              |

(11) Sys\_rst is used as the reset signal of the frequency division part, and ext\_rst is used as the reset signal of the part of the running LED. Under the drive of the clock sys\_clk, it is synchronously reset by the primary register.

reg sys\_rst; reg ext\_rst; always @ (posedge sys\_clk) begin sys\_rst <= !pll\_locked; ext\_rst <= rst\_n; end

The third step: the design of the frequency divider

We use the 100 MHz clock output by PLL as the system clock. The experiment requires the blinking speed of the running light to be 1 second. The design is firstly obtained 1us by microsecond frequency division, then dividing into milliseconds to get 1ms, and finally get 1s clock through second frequency division.

#### (1) Microsecond frequency division

);

```
us_cnt <= 0;
us_f <= 1'b1;
end
else
us_cnt <= us_cnt + 1'b1;
end
end
```

The 100 MHz clock has a period of 10ns, and 1us requires 100 clock cycles, that is, 100 10ns. Therefore, a microsecond counter  $us\_cnt$  [6:0] and a microsecond pulse signal  $us\_f$  are defined. The counter is cleared at reset. On each rising edge of the clock, the counter is incremented by one. When the counter is equal to 99, the period of 1us elapses, and the microsecond pulse signal  $us\_f$  is pulled high. Thus, every 1us, this module will generate a pulse signal.

#### (2) Millisecond frequency divider

Similarly, 1ms is equal to 1000 1us, so a millisecond counter *ms\_cnt [9:0]* and a microsecond pulse signal *ms\_f* are defined.

```
ms_f <= 1'b1;
end
else
ms_cnt <= ms_cnt + 1'b1;
end
end
end</pre>
```

(3) Second frequency divider

Similarly, 1s is equal to 1000 1ms, so a second counter  $s_{cnt}$  [9:0] and one second pulse signal  $s_f$  are defined. When the three counters are simultaneously full, the time passes for 1 s and the second pulse signal is issued.

```
reg
        [9:0] s_cnt;
reg
               s_f;
always @ (posedge sys_clk) begin
     if (sys_rst) begin
         s_cnt <= 0;
         s_f <= 1'b0;
     end
     else begin
         s_f <= 1'b0;
         if (ms_f) begin
               if (s_cnt == 999) begin
                   s_cnt <=0;
                   s_f <= 1'b1;
         end
         else
               s_cnt <= s_cnt + 1'b1;
         end
     end
```

end

The fourth step: the design of the shifting LED

When resetting, 8 LEDs are all on, so the output *led* is 8'h00. The LEDs need to blink one by one, so the lowest LED is lit first. At this time, the *led* value is 8'b1111\_1110. When the second pulse signal arrives, the next LED is illuminated, and the value of *led* is 8'b1111\_1101. It can be seen that as long as the high level of "0" is shifted to the left, it can be realized by bit splicing, that is, led <= {led[6:0], led[7]}.

| always @ (posedge sys_clk) |
|----------------------------|
| begin                      |
| if (ext_rst)               |
| led <= 8'hff;              |
| else begin                 |
| if (!ext_rst)              |
| led <= 8'h00;              |
| else begin                 |
| if (led == 8'h00)          |
| led <= 8'b1111_110;        |
| else if (s_f)              |
| led <= {led[6:0], led[7]}; |
| end                        |
| end                        |

# **1.4 Experiment Verification**

#### 1.4.1 Some Preparation Before Verification

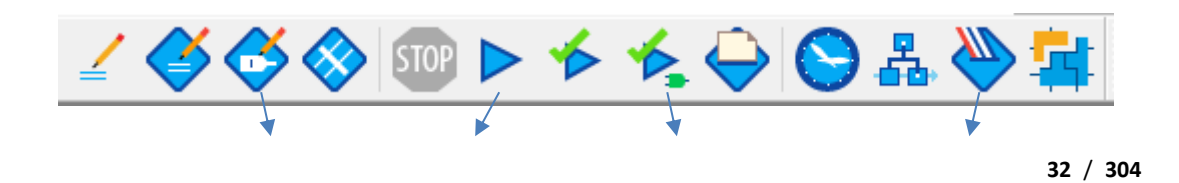

Synthesis

Figure 1.18 Introduction to some functions

As shown in Figure 1.18, after the program is written, analysis and synthesis is required to check for errors. Click the synthesis icon to complete, or use the shortcut key **Ctrl+K**, the pin assignment is to bind each signal to the FPGA pin, the compilation is to generate the programming file for the development board and check the error again. Click the programmer icon, and follow the instructions to program the development board. Click on the synthesis icon, Quartus will automatically generate a report, as shown in Figure 1.19. The details of the report are not described here.

| ×                                  | <b>-</b> | Compilation Report - led_run                                                                                    | × |
|------------------------------------|----------|----------------------------------------------------------------------------------------------------|---|
| Flow Summary                       |          |                                                                                                    |   |
| < <filter>&gt;</filter>            |          |                                                                                                    |   |
| Flow Status                        | Su       | iccessful - Mon Apr 15 17:20:22 2019                                                                            |   |
| Quartus Prime Version              | 18       | 3.1.0 Build 625 09/12/2018 SJ Standard Edition                                                                  |   |
| Revision Name                      | lec      | d_run                                                                                                    |   |
| Top-level Entity Name              | lec      | d_run                                                                                                    |   |
| Family                             | Cy       | rclone 10 LP                                                                                                    |   |
| Device                             | 10       | OCL010YE144C8G                                                                                                  |   |
| Timing Models                      | Fi       | nal                                                                                                    |   |
| Total logic elements               | 74       | L Contraction of the second second second second second second second second second second second second second |   |
| Total registers                    | 43       | 3                                                                                                    |   |
| Total pins                         | 10       | )                                                                                                    |   |
| Total virtual pins                 | 0        |                                                                                                    |   |
| Total memory bits                  | 0        |                                                                                                    |   |
| Embedded Multiplier 9-bit elements | 0        |                                                                                                    |   |
| Total PLLs                         | 0        |                                                                                                    |   |
|                                    |          |                                                                                                    |   |
|                                    |          |                                                                                                    |   |
|                                    |          |                                                                                                    |   |
|                                    |          |                                                                                                    |   |

Figure 1.19 Compilation report

Check and modify to no error before board verification. Do the pin assignment before actually programming the board.

| Table | 1.1 | Pin | mapping |
|-------|-----|-----|---------|
|-------|-----|-----|---------|

| Signal Name | Network Label | FPGA Pin | Port Description |
|-------------|---------------|----------|------------------|
| clk         | CLK_50M       | G21      | Input clock      |
| rst_n       | PB3           | Y6       | Reset            |
| led[7]      | LED7          | F2       | LED 7            |
| led[6]      | LED6          | F1       | LED 6            |

| led[5] | LED5 | G5 | LED 5 |
|--------|------|----|-------|
| led[4] | LED4 | H7 | LED 4 |
| led[3] | LED3 | H6 | LED 3 |
| led[2] | LED2 | H5 | LED 2 |
| led[1] | LED1 | JG | LED 1 |
| led[0] | LED0 | J5 | LED 0 |

Click the pin assignment icon to open the pin assignment window, as shown in Figure 1.20. Double-click the location column corresponding to each pin, directly enter the pin number, or click the drop-down button to find the corresponding pin, but the latter is relatively slow. It should be noted that the I/O standard column in Figure 1.21, the content shown is the voltage standard of each I/O port, determined by the BANK voltage in the schematics and the design requirements. In this experiment, the I/O voltage should be selected as 3.3V. Double-click the I/O standard column button, as shown in Figure 1.22, select the right voltage standard. The default voltage standard can be set in advance when selecting the chip model. Click **Device and Pin Options -> Voltage -> Default I/O standard** in Figure 1.7 to set it.

The pin assignment is complete, as shown in Figure 1.22. Then click on the compilation. After completion, program the development board.

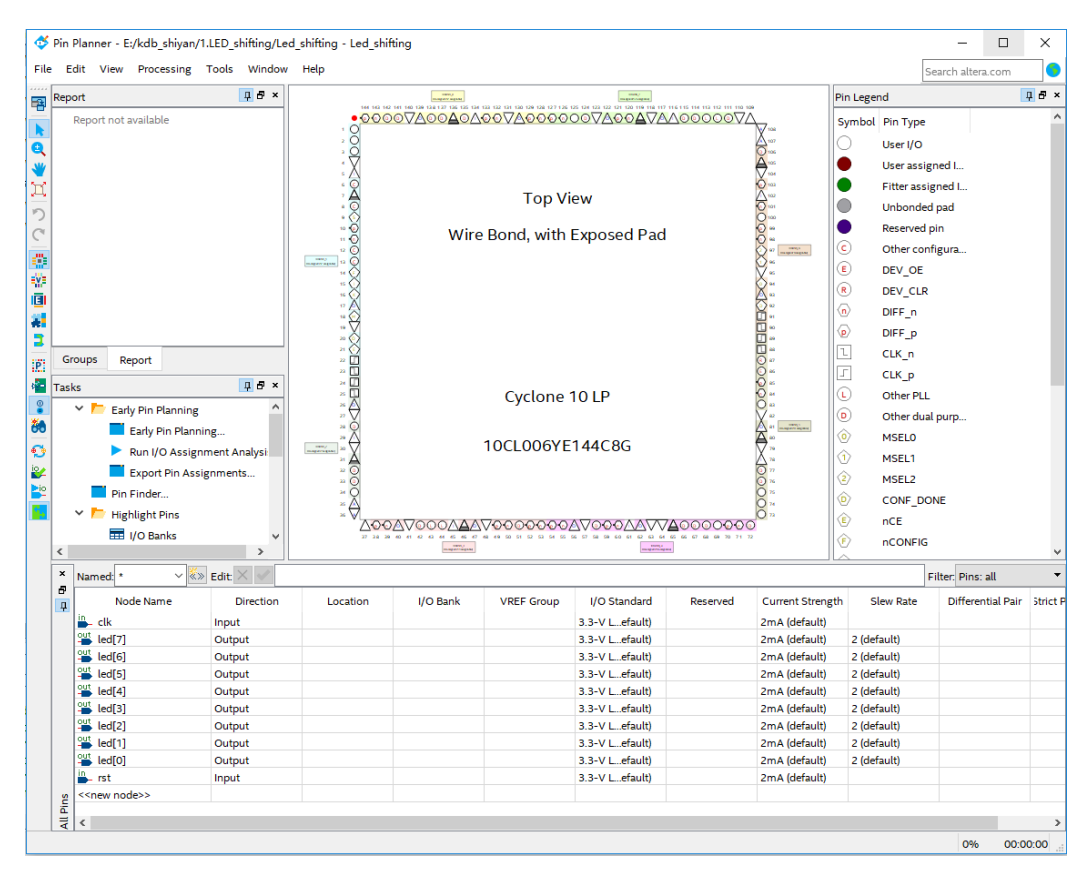

Figure 1.20 Pin assignment window

| I/O Standard     | Reserved   |
|------------------|------------|
| 3.3-V LVCMOS     | -          |
| 1.5-V HSTL Class | <u>^</u> ا |
| 1.8 V            |            |
| 1.8-V HSTL Class |            |
| 1.8-V HSTL Class |            |
| 2.5 V            |            |
| 3.0-V LVCMOS     |            |
| 3.0-V LVTTL      |            |
| 3.0-V PCI        |            |
| 3.0-V PCI-X      |            |
| 3.3-V LVCMOS     | <b>*</b>   |

Figure 1.21 I/O voltage selection

| Node Name               | Direction | Location | I/O Bank | VREF Group | Fitter Location | I/O Standard | Reserved | Current Strength | Slew Rate   | Differential |
|-------------------------|-----------|----------|----------|------------|-----------------|--------------|----------|------------------|-------------|--------------|
| - clk                   | Input     | PIN_91   | 6        | B6_N0      | PIN_91          | 3.3-V LVCMOS |          | 2mA (default)    |             |              |
| 🗳 led[7]                | Output    | PIN_77   | 5        | B5_N0      | PIN_77          | 3.3-V LVCMOS |          | 2mA (default)    | 2 (default) |              |
| 🗳 led[6]                | Output    | PIN_76   | 5        | B5_N0      | PIN_76          | 3.3-V LVCMOS |          | 2mA (default)    | 2 (default) |              |
| 🗳 led[5]                | Output    | PIN_75   | 5        | B5_N0      | PIN_75          | 3.3-V LVCMOS |          | 2mA (default)    | 2 (default) |              |
| led[4]                  | Output    | PIN_74   | 5        | B5_N0      | PIN_74          | 3.3-V LVCMOS |          | 2mA (default)    | 2 (default) |              |
| 🗳 led[3]                | Output    | PIN_87   | 5        | B5_N0      | PIN_87          | 3.3-V LVCMOS |          | 2mA (default)    | 2 (default) |              |
| 💾 led[2]                | Output    | PIN_86   | 5        | B5_N0      | PIN_86          | 3.3-V LVCMOS |          | 2mA (default)    | 2 (default) |              |
| 🗳 led[1]                | Output    | PIN_83   | 5        | B5_N0      | PIN_83          | 3.3-V LVCMOS |          | 2mA (default)    | 2 (default) |              |
| 🕌 led[0]                | Output    | PIN_80   | 5        | B5_N0      | PIN_80          | 3.3-V LVCMOS |          | 2mA (default)    | 2 (default) |              |
| 🖕 rst                   | Input     | PIN_10   | 1        | B1_N0      | PIN_10          | 3.3-V LVCMOS |          | 2mA (default)    |             |              |
| <new node="">&gt;</new> |           |          |          |            |                 |              |          |                  |             |              |

Figure 1.22 Pin assignment overview

#### 1.4.2 Program the Board

Before programming the board, some settings should be made for the Quartus. For details, please refer to the "Intel FPGA Download Cable II User Guide" for reference. After the settings according to the instructions, click programmer icon to open the download window, as shown in Figure 1.23.

| Programmer - E<br>File Edit View | E:/kdb_shiyan/1.LED_shifti<br>Processing <u>T</u> ools <u>W</u> in | ng/Led_shifting - L<br>dow <u>H</u> elp | ed_shifting - [L | ed_shifting.cdf | )                     |        |                 |         |                 |       |              | Search altera.com | × |
|----------------------------------|--------------------------------------------------------------------|-----------------------------------------|------------------|-----------------|-----------------------|--------|-----------------|---------|-----------------|-------|--------------|-------------------|---|
| 📥 Hardware Setup.                | No Hardware                                                        |                                         |                  |                 |                       |        | Mode:           | JTAG    |                 | •     | Progress:    |                   |   |
| Enable real-time                 | ISP to allow background pro                                        | ogramming when av                       | ailable          |                 |                       |        |                 |         |                 |       |              |                   |   |
| ▶ <sup>₩</sup> Start             | File                                                               | Device                                  | Checksum         | Usercode        | Program/<br>Configure | Verify | Blank-<br>Check | Examine | Security<br>Bit | Erase | ISP<br>CLAMP |                   |   |
| Stop                             | output_files/Led_shifti                                            | 10CL006YE144                            | 0009CBFC         | 0009CBFC        |                       |        |                 |         |                 |       |              |                   |   |
| Auto Detect                      |                                                                    |                                         |                  |                 |                       |        |                 |         |                 |       |              |                   |   |
| Add File                         |                                                                    |                                         |                  |                 |                       |        |                 |         |                 |       |              |                   |   |
| Change File                      |                                                                    |                                         |                  |                 |                       |        |                 |         |                 |       |              |                   |   |
| Save File                        |                                                                    |                                         |                  |                 |                       |        |                 |         |                 |       |              |                   |   |
| Add Device                       | (intel)                                                            |                                         |                  |                 |                       |        |                 |         |                 |       |              |                   |   |
| 1 <sup>ካ</sup> b Up              |                                                                    |                                         |                  |                 |                       |        |                 |         |                 |       |              |                   |   |
| I <sup>™</sup> Down              | 100100675                                                          | 144                                     |                  |                 |                       |        |                 |         |                 |       |              |                   |   |
|                                  |                                                                    |                                         |                  |                 |                       |        |                 |         |                 |       |              |                   |   |
|                                  |                                                                    |                                         |                  |                 |                       |        |                 |         |                 |       |              |                   |   |
|                                  |                                                                    |                                         |                  |                 |                       |        |                 |         |                 |       |              |                   |   |
|                                  |                                                                    |                                         |                  |                 |                       |        |                 |         |                 |       |              |                   |   |

Figure 1.23 Programmer window

After connecting the development board to the host computer, click on **Hardware Setup** and select development board, as shown in Figure 1.24.

| Hardware Setup                                |                         |                        |                           |                              |           |                 | × |
|-----------------------------------------------|-------------------------|------------------------|---------------------------|------------------------------|-----------|-----------------|---|
| Hardware Settings                             | JTAG Se                 | ettings                |                           |                              |           |                 |   |
| Select a programming<br>hardware setup applie | g hardwar<br>es only to | e setup t<br>the curre | o use when<br>ent program | programming d<br>mer window. | evices. T | his programming | _ |
| Currently selected har                        | rdware:                 | MBFTDI                 | -Blaster v1.8             | b (64) [MBUSB-               | 0]        | -               | • |
| Available hardware i                          | tems                    |                        |                           |                              |           |                 |   |
| Hardware                                      |                         |                        | Server                    | Port                         |           | Add Hardware    |   |
| MBFTDI-Blaster v1.                            | .8b (64)                |                        | Local                     | MBUSB-0                      |           | Remove Hardware |   |
|                                               |                         |                        |                           |                              |           |                 |   |
|                                               |                         |                        |                           |                              |           |                 |   |
|                                               |                         |                        |                           |                              |           |                 |   |
|                                               |                         |                        |                           |                              |           |                 |   |
|                                               |                         |                        |                           |                              |           |                 |   |
|                                               |                         |                        |                           |                              |           | Close           |   |
|                                               |                         |                        |                           |                              |           |                 |   |

Figure 1.24 Hardwrae setup
Click **Start** to start the download, as shown in Figure 1.25, Progress shows 100% (Successful), that is, the download is completed.

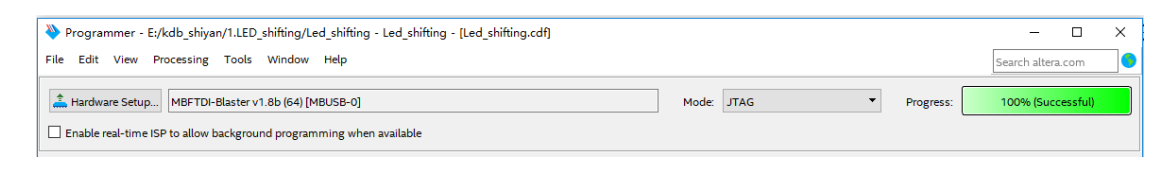

Figure 1.25 Program successfully

See Figure 1.26, the LEDs is lit from low to high and the interval is one second.

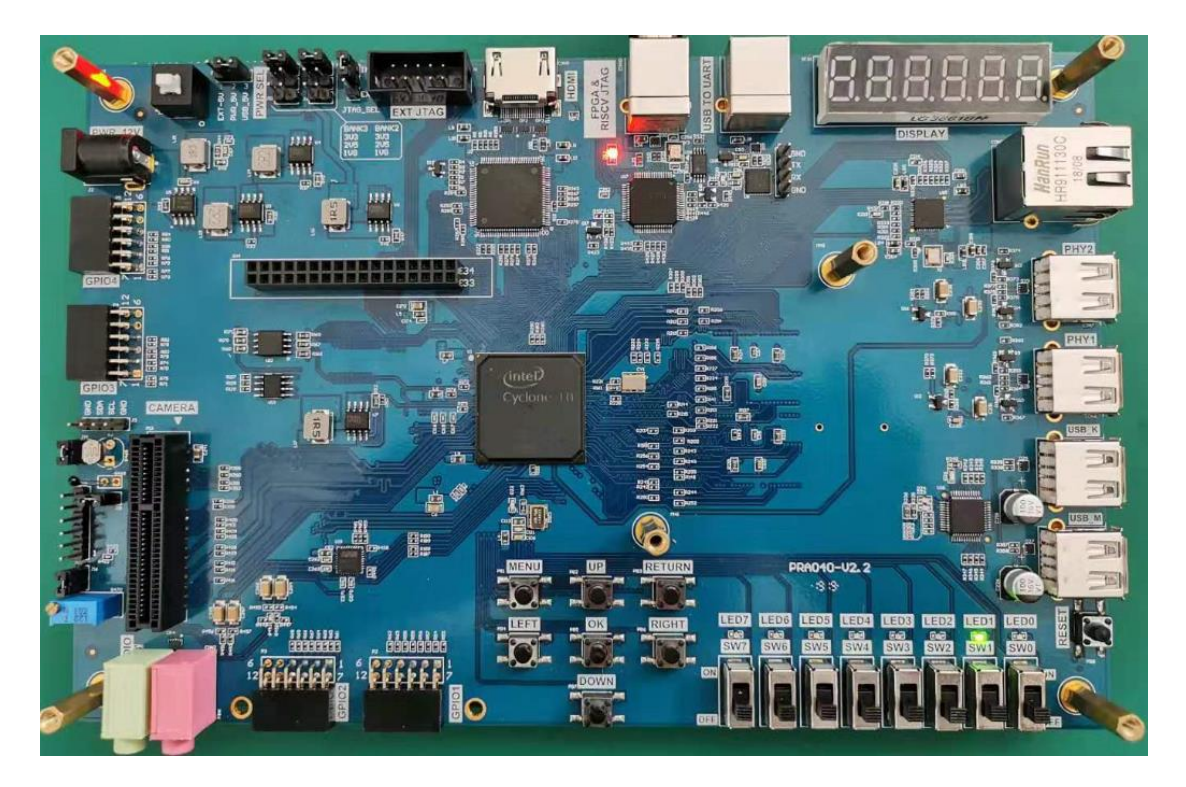

Figure 1.26 Experiment result

# Experiment 2 SignalTap

# 2.1 Experiment Objective

- (1) Continue to practice the use of the development board hardware;
- (2) Practice the use of SignalTap Logic Analyzer in Quartus;
- (3) Learn to analyze the captured signals.

## 2.2 Experiment Implement

- (1) Use switches to control the LED light on and off
- (2) Capture and analyze the switching signals on the development board through the use of SignalTap.

# 2.3 Experiment

## 2.3.1 Introduction of DIP Switches and SignalTap

### (1) Introduction of switches

The on-board switch is 8 DIP switches, as shown in Figure 2.1. The switch is used to switch the circuit by turning the switch handle.

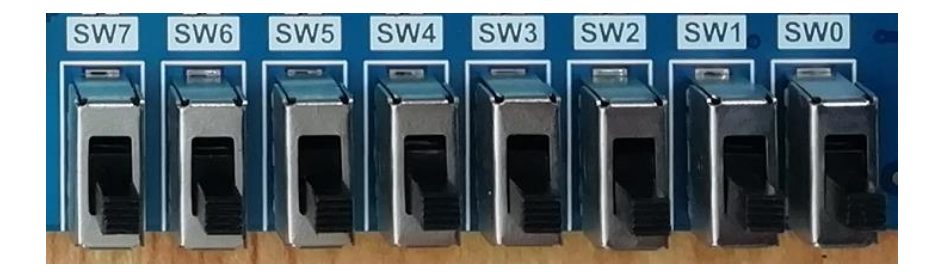

Figure 2.1 Switch physical picture

### (2) Introduction of SignalTap

SignalTap uses embedded logic analyzers to send signal data to SignalTap for real-time analysis of internal node signals and I/O pins when the system is operating normally.

## 2.3.2 Hardware Design

The schematics of the switch is shown in Figure 2.2. Port 2 of the 8 switches is connected to VCC, and port 3 is connected to the FPGA. Therefore, when the switch is toggled to port 3, the switch is turned on and input to the FPGA a high level signal.

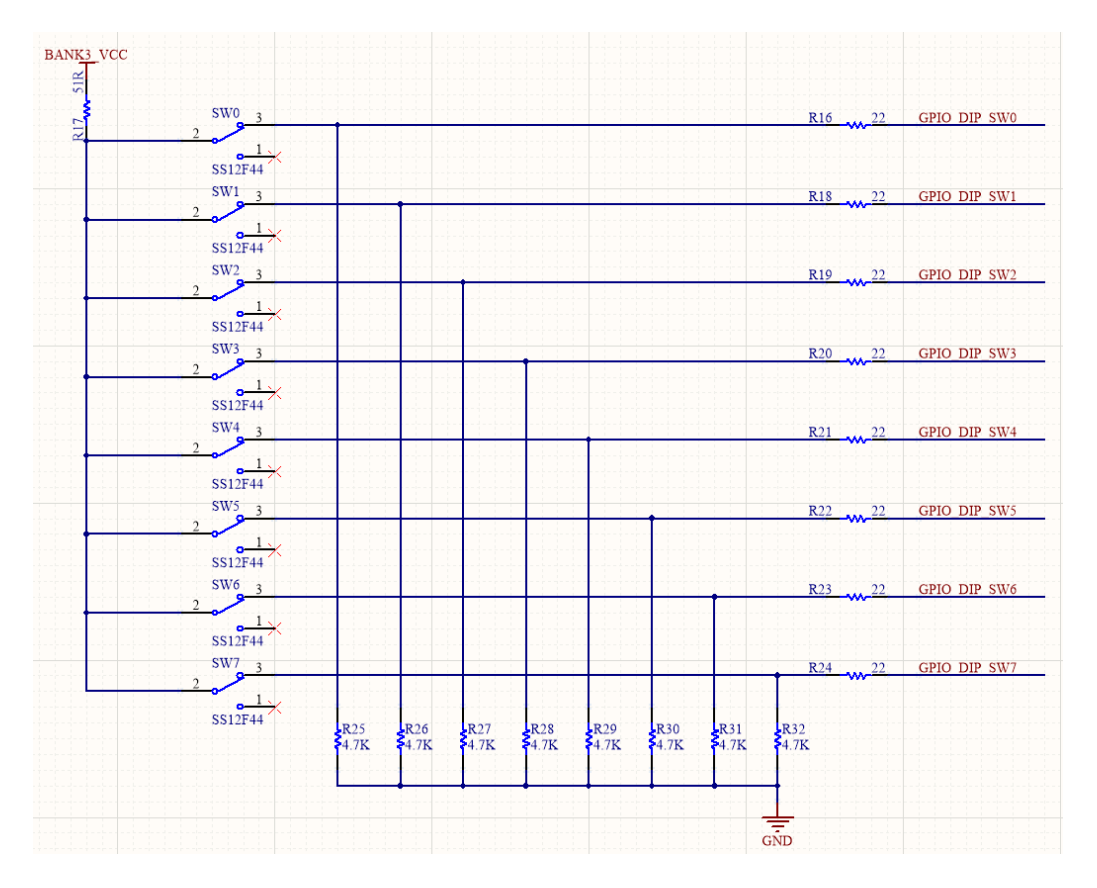

Figure 2.2 Schematics of the switches

## 2.3.3 Program Design

The first step: the establishment of the main program framework (interface design)

inclk,

module SW\_LED(

input

| input   | [7:0]        | sw, |  |
|---------|--------------|-----|--|
| outp    | ut reg [7:0] | led |  |
| );      |              |     |  |
| endmodu | e            |     |  |

The experimental input signals have a system clock *clk* with frequency of 50 MHz, an high effective 8-bit switch *sw*, and an output 8-bit *led*.

The second step: realize the switch control LED

```
wire sys_rst;
always @ (posedge inclk)
begin
if (sys_rst)
    led <= 8'hff; // All turned off
else
    led <= ~sw; // Determined by the state of the switch
end</pre>
```

When the reset signal is valid, all 8 LEDs are off. After the reset is completed, the LED light is turned on and off by the switch.

# 2.4 Use and Verification of SignalTap Logic Analyzer

The first step: pin assignment

Pin assignments are shown in Table 2.1. Compile when pin assignment is finished.

| Signal Name | Network Label | FPGA Pin | Port Description |
|-------------|---------------|----------|------------------|
| clk         | C10_50M       | G21      | Input clock      |
| SW[7]       | PB7           | W6       | Switch 7         |
| SW[6]       | PB6           | Y8       | Switch 6         |
| SW[5]       | PB5           | W8       | Switch 5         |

| SW[4]  | PB4  | V9  | Switch 4 |
|--------|------|-----|----------|
| SW[3]  | PB3  | V10 | Switch 3 |
| SW[2]  | PB2  | U10 | Switch 2 |
| SW[1]  | PB1  | V11 | Switch 1 |
| SW[0]  | PBO  | U11 | Switch 0 |
| led[7] | LED7 | F2  | LED 7    |
| led[6] | LED6 | F1  | LED 6    |
| led[5] | LED5 | G5  | LED 5    |
| led[4] | LED4 | H7  | LED 4    |
| led[3] | LED3 | H6  | LED 3    |
| led[2] | LED2 | H5  | LED 2    |
| led[1] | LED1 | J6  | LED 1    |
| led[0] | LED0 | J5  | LED 0    |

Step 2: SignalTap II startup and basic settings

### Menu Tools -> SignalTap II logic Analyzer,

- (1) In Figure 2.3, set the data under Signal Configuration
- (2) Set the JTAG configuration and click on **Setup** to set the downloader.
- (3) Set the device type by clicking Scan Chain
- (4) Set up SOF Manager: set as \*.SOF that is just compiled and generated before
- (5) Clock and storage depth settings are shown in Figure 2.4.

Click the position shown in Figure 2.4 to add the clock. As shown in Figure 2.5, in the Clock Settings dialog box: Filter select **SignalTap: pre-synthesis -> List**, select the desired clock signal, select *c0* in PLL1: PLL1\_INST, move to the box on the right.

Other settings can be set as shown in Figure 2.2. (for advanced use of SignalTap II, please read the reference)

| Signal Tap Lo                 | ogic Analyzer -                | E:/kdb_shiyan/S\      | V_LED/SW_LED                | - SW_LED - [stp1 | .stp]*            |            |              |            |   |                                         | -               |            |
|-------------------------------|--------------------------------|-----------------------|-----------------------------|------------------|-------------------|------------|--------------|------------|---|-----------------------------------------|-----------------|------------|
| ile <u>E</u> dit <u>V</u> iew | v <u>P</u> roject P <u>r</u> o | cessing <u>T</u> ools | <u>W</u> indow <u>H</u> elp | ,<br>,           |                   |            |              |            |   |                                         | Search altera   | .com       |
| <b>目 し</b> つ (                |                                | <u>段</u> 2            |                             |                  |                   |            |              |            |   |                                         |                 |            |
| nstance Manager               | : 🌂 👂 💷                        | Ready to a            | cquire                      |                  |                   |            |              |            | × | JTAG Chain Configuration: JTAG ready    |                 |            |
| stance                        |                                | Status                | Enabled L                   | Es: 564          | Memory: 8192      | Small: 0/0 | Medium: 1/46 | Large: 0/0 |   | Hardware: MBFTDI-Blaster v1.8b (64) [MB | USB-0] 🔹        | Setup      |
| 🔝 auto_signa                  | altap_0                        | Not running           | 5                           | 64 cells 8       | B192 bits         | 0 blocks   | 1 blocks     | 0 blocks   |   | Davice: @1: 10CL006(VIZ)/10CL010(VI     | 17)/ (0x02) -   | Scan Chain |
|                               |                                |                       |                             |                  |                   |            |              |            |   | >> SOF Manager: 👗 🕕 SW_LED/o            | output_files/SW | _LED.sof   |
| trigger: 2019/01              | 5/08 17:06:33 #1               |                       | Lock mode:                  | Allow all char   | nges              | •          |              |            | s | ignal Configuration:                    |                 | ×          |
|                               | Node                           |                       | Data Enable                 | Trigger Enable   | Trigger Condition | ons        |              |            |   | n - 1 - 1                               |                 | ^          |
| Type Alias                    | Na                             | me                    | 8                           | 8                | 1 Basic OR        | •          |              |            |   |                                         |                 |            |
| ₽                             | sw[70]                         |                       |                             |                  | RRRRRRR (C        | )R)        |              |            | Ē | Data                                    |                 |            |
| * · · · ·                     | sw[/]                          |                       |                             |                  |                   |            | Double clic  | k to       |   | Sample depth: 1 K 👻 RAM type: Auto      | <b>)</b>        | -          |
|                               | sw[0]                          |                       |                             | R                | 1                 |            | add node     | es         |   |                                         |                 | T.         |
|                               | sw[4]                          |                       |                             |                  | 1                 |            |              |            |   | Segmented. 2 512 sample segments        |                 |            |
| -                             | sw[3]                          |                       |                             |                  | 5                 |            |              |            |   | Nodes Allocated:  Auto O Manu           | ial: 8          | ÷.         |
| -                             | sw[2]                          |                       |                             |                  | 5                 |            |              |            |   | Pipeline Factor: 0                      |                 | •          |
| <b>*</b>                      | sw[1]                          |                       |                             |                  | 5                 | _          |              |            |   |                                         |                 |            |
| <b>4</b>                      | sw[0]                          |                       | $\checkmark$                |                  |                   |            |              |            |   | Storage quatiner.                       |                 |            |
|                               |                                |                       |                             |                  |                   |            |              |            |   | Type: Continuous                        |                 | •          |
| 🎘 Data 📓                      | Setup                          |                       |                             |                  |                   |            |              |            | < |                                         |                 | >          |
| Hierarchy Display             | y:                             | ×                     | Data Log: 📴                 |                  |                   |            |              |            |   |                                         |                 | ×          |
| 🗹 🏲 SW_L                      | ED                             |                       | 🔝 auto_signal               | tap_0            |                   |            |              |            |   |                                         |                 |            |
|                               |                                |                       |                             |                  |                   |            |              |            |   |                                         |                 |            |
|                               |                                |                       |                             |                  |                   |            |              |            |   |                                         |                 |            |
|                               |                                |                       |                             |                  |                   |            |              |            |   |                                         |                 |            |
|                               |                                |                       |                             |                  |                   |            |              |            |   |                                         |                 |            |
|                               |                                |                       |                             |                  |                   |            |              |            |   |                                         |                 |            |
|                               |                                |                       |                             |                  |                   |            |              |            |   |                                         |                 |            |
|                               |                                |                       |                             |                  |                   |            |              |            |   |                                         |                 |            |
|                               |                                |                       |                             |                  |                   |            |              |            |   |                                         |                 |            |
| -                             |                                |                       |                             |                  |                   |            |              |            |   |                                         |                 |            |

### Figure 2.3 SignalTap setting interface

| Signal Configuration:              | ×      |
|------------------------------------|--------|
| Clock:                             | ^ ^    |
| Data                               |        |
| Sample depth: 1 K 🔻 RAM type: Auto | -      |
| Segmented: 2 512 sample segments   | ~      |
| Nodes Allocated:                   | *<br>* |
| Pipeline Factor: 0                 | -      |
| Storage qualifier:                 | •      |

### Figure 2.4 Clock signal and the sample depth

| lamed: *                             |             |        |    |           |               | ~          | List                          |
|--------------------------------------|-------------|--------|----|-----------|---------------|------------|-------------------------------|
| Options                              |             |        |    |           |               |            |                               |
| Filter: SignalTap II: pr             | e-synthesis |        |    |           |               |            | <ul> <li>Customize</li> </ul> |
| Look in: SW_LED                      |             |        |    | ~         | 🗹 Include sub | entities 🖂 | Hierarchy view                |
| Aatching Nodes:                      |             |        |    | Nodes For | und:          |            |                               |
| Namo                                 | Assignments | A 9    | 1  | Noucoroc  | Namo          |            | Assignments                   |
| in a n                               | Assignments |        |    |           | maille        |            | Assignments                   |
| inclk                                | PIN_B11     |        |    |           |               |            |                               |
| led[0]~reg0                          | Unassigned  |        |    |           |               |            |                               |
| led[1]~reg0                          | Unassigned  |        |    |           |               |            |                               |
| led[2]~reg0                          | Unassigned  |        |    |           |               |            |                               |
| led[3]~reg0                          | Unassigned  |        |    |           |               |            |                               |
| led[4]~reg0                          | Unassigned  |        |    |           |               |            |                               |
| led[5]~reg0                          | Unassigned  |        | >  |           |               |            |                               |
| led[6]~reg0                          | Unassigned  |        | >> |           |               |            |                               |
| led[7]~reg0                          | Unassigned  |        | <  |           |               |            |                               |
| sys_rst                              | Unassigned  |        |    |           |               |            |                               |
| Y PLL1:PLL1_INST                     |             |        | ~~ |           |               |            |                               |
| <ul> <li>areset</li> </ul>           | Unassigned  | _      |    |           |               |            |                               |
| to 10                                | Unassigned  |        |    |           |               |            |                               |
| Inclk0                               | Unassigned  |        |    |           |               |            |                               |
| <ul> <li>tocked</li> </ul>           | Unassigned  |        |    |           |               |            |                               |
| <ul> <li>attpil:aomponent</li> </ul> |             |        |    |           |               |            |                               |
| 2 👕 led                              | Unassigned  |        |    |           |               |            |                               |
| > 📑 SW                               | Unassigned  | $\sim$ |    | <         |               |            | 3                             |

Figure 2.5 Clock signal selection dialogue

Step 3: Add observation signal

| 🟸 Node Fi | inder     |             |    |          |                  |            | ×           |
|-----------|-----------|-------------|----|----------|------------------|------------|-------------|
| Named:    | *         |             |    |          |                  | ~ Li       | st          |
| Options   |           |             |    |          |                  |            |             |
| Filter:   | Pins: all |             |    |          |                  | • c        | ustomize    |
| Look in:  | SW_LED    |             | ~  | 🗹        | Include subentit | ties 🗹 Hie | rarchy view |
| Matching  | Nodes:    | +: =:       |    | Nodes Fo | und:             |            |             |
|           | Name      | Assignments | ¢  |          | Name             | Ass        | ignments    |
| SW_LED    |           |             |    | 🏲 sw     |                  | Unassi     | gned        |
| inin      | nclk      | PIN_91      | >  |          |                  |            |             |
| > 🗃 le    | ed        | Unassigned  | >> |          |                  |            |             |
|           | w         | onassigned  | <  |          |                  |            |             |
|           |           |             | << |          |                  |            |             |
|           |           |             |    |          |                  |            |             |
|           |           |             |    |          |                  |            |             |
| <         |           | >           | 4  | <        |                  |            | >           |
|           |           |             |    |          |                  | Insert     | Close       |

Figure 2.6 Adding interface for the observe signals

As shown in Figure 2.3, double-click the blank to add the observation signal. Adding interface is shown in Figure 2.6. Select the signal you want to observe on the left side, add it to the right side, click **Insert**. Save it and recompile.

Step 4: Settings of observe signals

For the signal to be observed, whether it is a rising edge trigger, a falling edge trigger, or not care, etc., need to be manually adjusted, as shown in Figure 2.7.

| trigge | er: 201 | 9/05/08 17:06:33 #1  | Lock mode:   | 💕 Allow all chan | ges                | -             |
|--------|---------|----------------------|--------------|------------------|--------------------|---------------|
|        |         | Node                 | Data Enable  | Trigger Enable   | Trigger Conditions |               |
| Туре   | Alias   | Name                 | 8            | 8                | 1 🗹 Basic OR 🛛 🔻   |               |
| -      |         | ⊑ <sup></sup> sw[70] |              | $\checkmark$     | RRRRRRRRb (OR)     |               |
| *      |         | sw[7]                | <u>✓</u>     | ✓                | 5                  |               |
| *      |         | sw[6]                |              | $\checkmark$     | 5                  | AND / OR      |
| -      |         | sw[5]                | $\checkmark$ | $\checkmark$     | 5                  | AND           |
| *      |         | sw[4]                |              |                  | 5                  | OR            |
| -      |         | sw[3]                |              |                  |                    | NAND          |
| -      |         | sw[2]                |              |                  | <u> </u>           | NOR           |
| -      |         | sw[1]                |              |                  |                    | NOR           |
| -      |         | sw[0]                | $\checkmark$ | $\checkmark$     | <u> </u>           | XOR           |
|        |         |                      |              |                  |                    | XNOR          |
|        |         |                      |              |                  |                    | TRUE          |
|        |         |                      |              |                  |                    | FALSE         |
|        |         |                      |              |                  |                    | Compare       |
|        |         |                      |              |                  |                    | Don't Care    |
|        |         |                      |              |                  | -                  | 0 Low         |
|        |         |                      |              |                  | -                  | Falling Edge  |
|        |         |                      |              |                  | -                  | 🗸 Rising Edge |
|        |         |                      |              |                  | -                  | 1 High        |
| 河 р    | ata     | Setup                |              |                  |                    | X Either Edge |
|        | hu Die  |                      | × 🗆          |                  |                    | Insert Value  |

Figure 2.7 Trigger signal setting

### Step 5: Observe the results

As shown in Figure 2.7, click **Run Analysis** to observe the output of SignalTap.

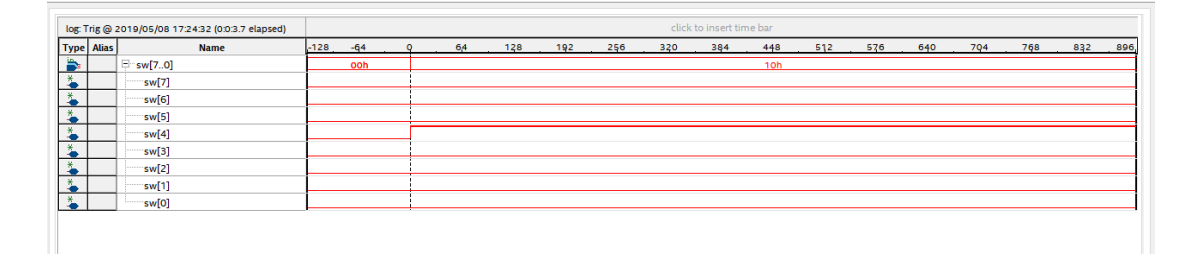

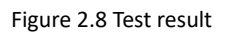

After the switch *sw*[4] is turned on, its signal is high, and the corresponding LED will be lit. Modify the Trigger condition, test the output results under different Trigger conditions, analyze and summarize.

The experimental phenomenon is shown in Figure 2.9. When the switches *sw5* and *sw1* are on, the corresponding LED5 and LED1 are illuminated, and the other LEDs remain off.

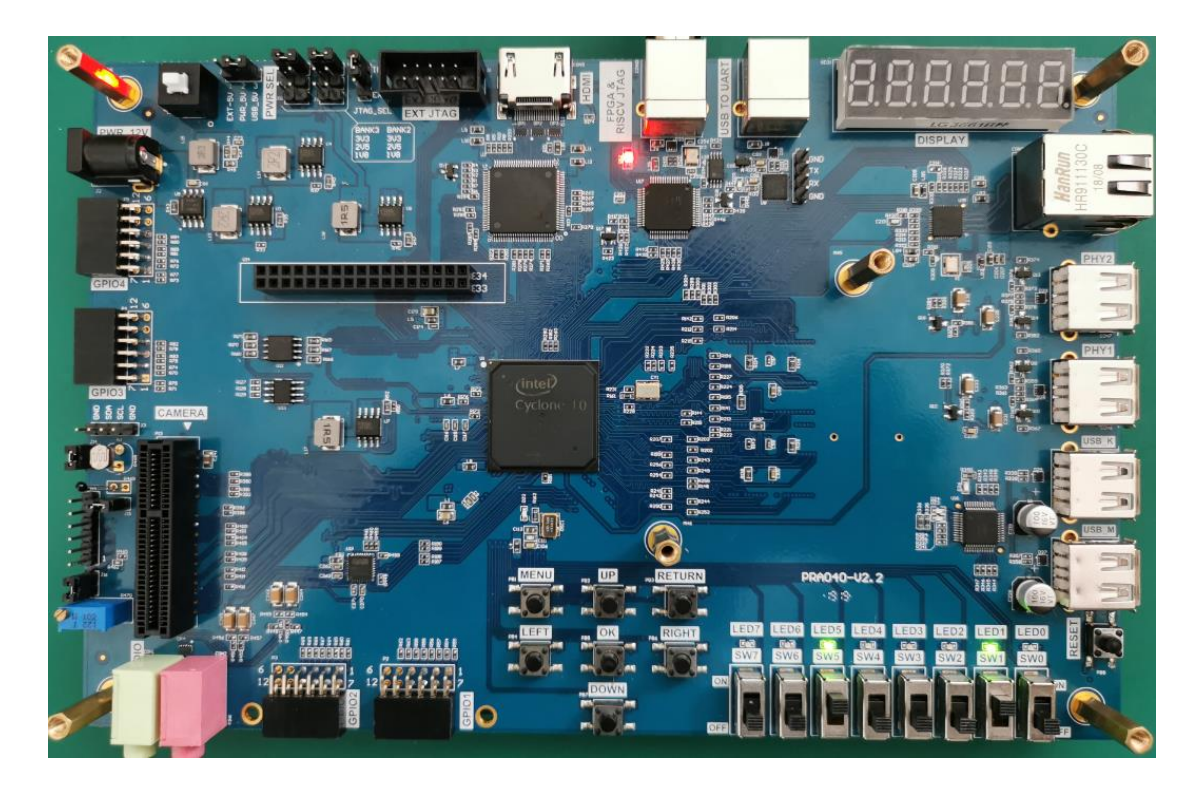

Figure 2.9 Experiment result

## **Experiment 3 Segment Display**

# **3.1 Experiment Objective**

- (1) Review experiment 1, proficient in PLL configuration, frequency division design, and project verification;
- (2) Learn the BCD code counter;
- (3) Digital display decoding design;
- (4) Learn to program the project into the serial FLASH of the development board;

## 3.2 Experiment Implement

- (1) The segment display has two lower digits to display seconds, the middle two digits to display minutes, and the highest two digits to display hours.
- (2) The decimal point remains off and will not be considered for the time being.

## 3.3 Experiment

## 3.3.1 Introduction to the Segment Display

One type of segment display is a semiconductor light-emitting device. The segment display can be divided into a seven-segment display and an eight-segment display. The difference is that the eight-segment display has one more unit for displaying the decimal point, the basic unit is a light-emitting diode. The on-board segment display is a six-in-one eight-segment display as shown in Figure 3.1, and its structure is shown in Figure 3.2.

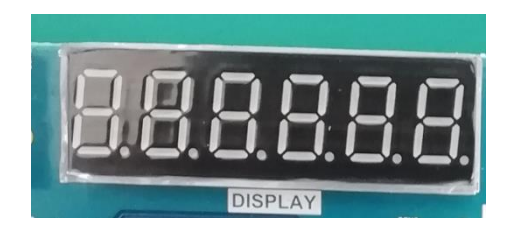

Figure 3.1 Segment display physical picture

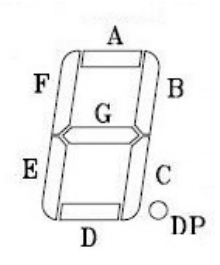

Figure 3.2 Single segment display structure

Common anode segment displays are used here. That is, the anodes of the LEDs are connected. See Figure 3.3. Therefore, the FPGA is required to control the cathode of the LED to be low level, illuminate the diode, and display the corresponding information. The six-digit common anode eight-segment display refers to the signal that controls which one is lit, which is called the bit selection signal. The content displayed by each digital segment is called the segment selection signal. The corresponding truth table is shown in Table 3.1.

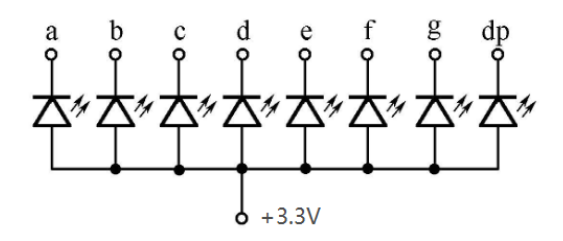

Figure 3.3 Schematics of common anode LEDs

| Signal Segment | DP | G | F | Е | D | С | В | Α |
|----------------|----|---|---|---|---|---|---|---|
| •              | 0  | 1 | 1 | 1 | 1 | 1 | 1 | 1 |
| 0              | 1  | 1 | 0 | 0 | 0 | 0 | 0 | 0 |
| 1              | 1  | 1 | 1 | 1 | 1 | 0 | 0 | 1 |
| 2              | 1  | 0 | 1 | 0 | 0 | 1 | 0 | 0 |
| 3              | 1  | 0 | 1 | 1 | 0 | 0 | 0 | 0 |
| 4              | 1  | 0 | 0 | 1 | 1 | 0 | 0 | 1 |

Table 3.1 8-segment display truth table

| 5 | 1 | 0 | 0 | 1 | 0 | 0 | 1 | 0 |
|---|---|---|---|---|---|---|---|---|
| 6 | 1 | 0 | 0 | 0 | 0 | 0 | 1 | 0 |
| 7 | 1 | 1 | 1 | 1 | 1 | 0 | 0 | 0 |
| 8 | 1 | 0 | 0 | 0 | 0 | 0 | 0 | 0 |
| 9 | 1 | 0 | 0 | 1 | 0 | 0 | 0 | 0 |
| A | 1 | 0 | 0 | 0 | 1 | 0 | 0 | 0 |
| В | 1 | 0 | 0 | 0 | 0 | 0 | 1 | 1 |
| С | 1 | 1 | 0 | 0 | 0 | 1 | 1 | 0 |
| D | 1 | 0 | 1 | 0 | 0 | 0 | 0 | 1 |
| E | 1 | 0 | 0 | 0 | 0 | 1 | 1 | 0 |
| F | 1 | 0 | 0 | 0 | 1 | 1 | 1 | 0 |

There are two ways to display the segment display, static display and dynamic display.

Static display: Each display segment is connected with an 8-bit data line to control and maintain the displayed glyph until the next segment selection signal arrives. The advantage is that the driver is simple, and the disadvantage is that it takes up too much I/O resources.

Dynamic display: Parallel the segment selection lines of all segment display, and the digit selection line controls which digit is valid and lights up. Through the afterglow effect of the LED and the persistence effect of the human eye, the segment display appears to be continuously lit at a certain frequency. The advantage is to save I / O resources, the disadvantage is that the driver is more complicated, the brightness is not static display high.

In this experiment, the digital tube was driven by dynamic scanning.

### 3.3.2 Hardware Design

The schematics of the segment display is shown in Figure 3.4. The anode is connected to VCC through the P-channel field effect transistor. Therefore, when the bit selection signal SEG\_3V3\_D[0:5] is low level 0, the FET is turned on, the anode of the segment display is high level; the cathode (segment selection signal) SEG\_PA, SEG\_PB, SEG\_PC, SEG\_PD, SEG\_PE, SEG\_PF, SEG\_PG, SEG\_DPZ are directly connected to the FPGA and directly controlled by the FPGA. Therefore, when the bit selection signal is 0, and the segment selection signal is also 0, the segment display is lit.

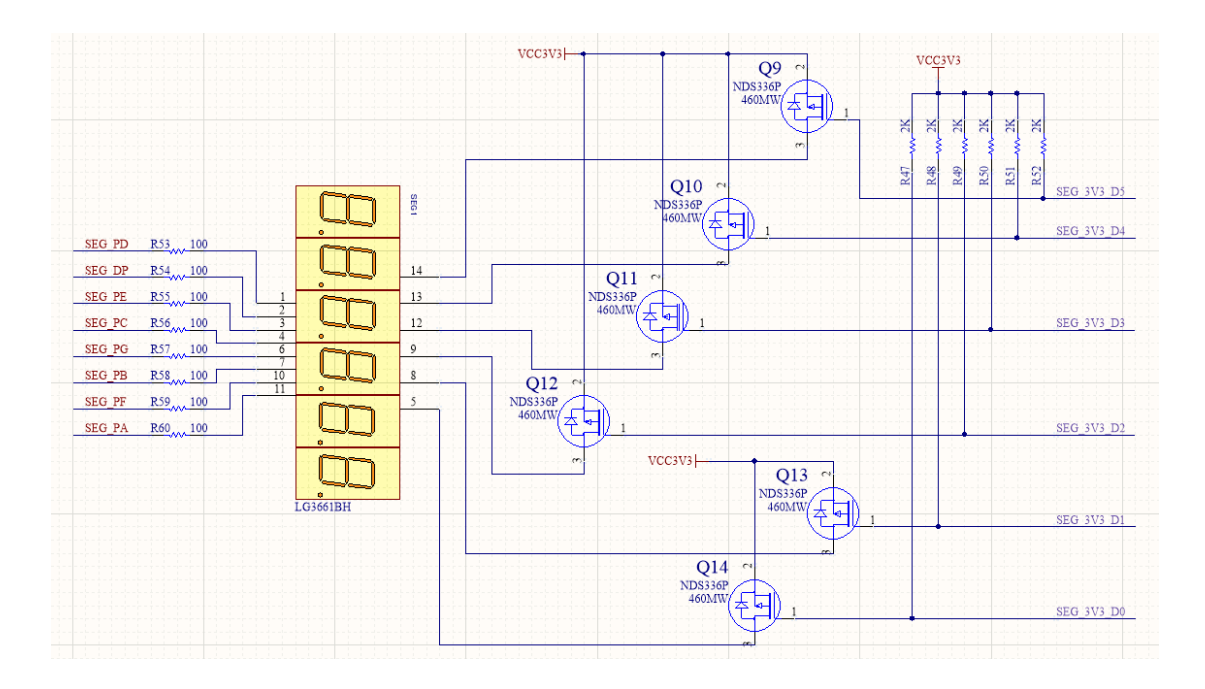

Figure 3.4 Schematics of the segment display

### 3.3.3 Program Design

## 3.3.3.1 Introduction of the Program

The first step: the establishment of the main program framework (interface design)

| module BCD_c | module BCD_counter ( |            |  |  |  |
|--------------|----------------------|------------|--|--|--|
| input        |                      | clk,       |  |  |  |
| input        |                      | rst_n,     |  |  |  |
| output       | [7:0]                | seven_seg, |  |  |  |
| output       | [5:0]                | scan       |  |  |  |
| );           |                      |            |  |  |  |
| endmodule    |                      |            |  |  |  |

The input signal has a clock and a reset signal, and the output signals are a segment selection signal *seven\_seg* and a new signal *scan*.

Step 2: System Control Module

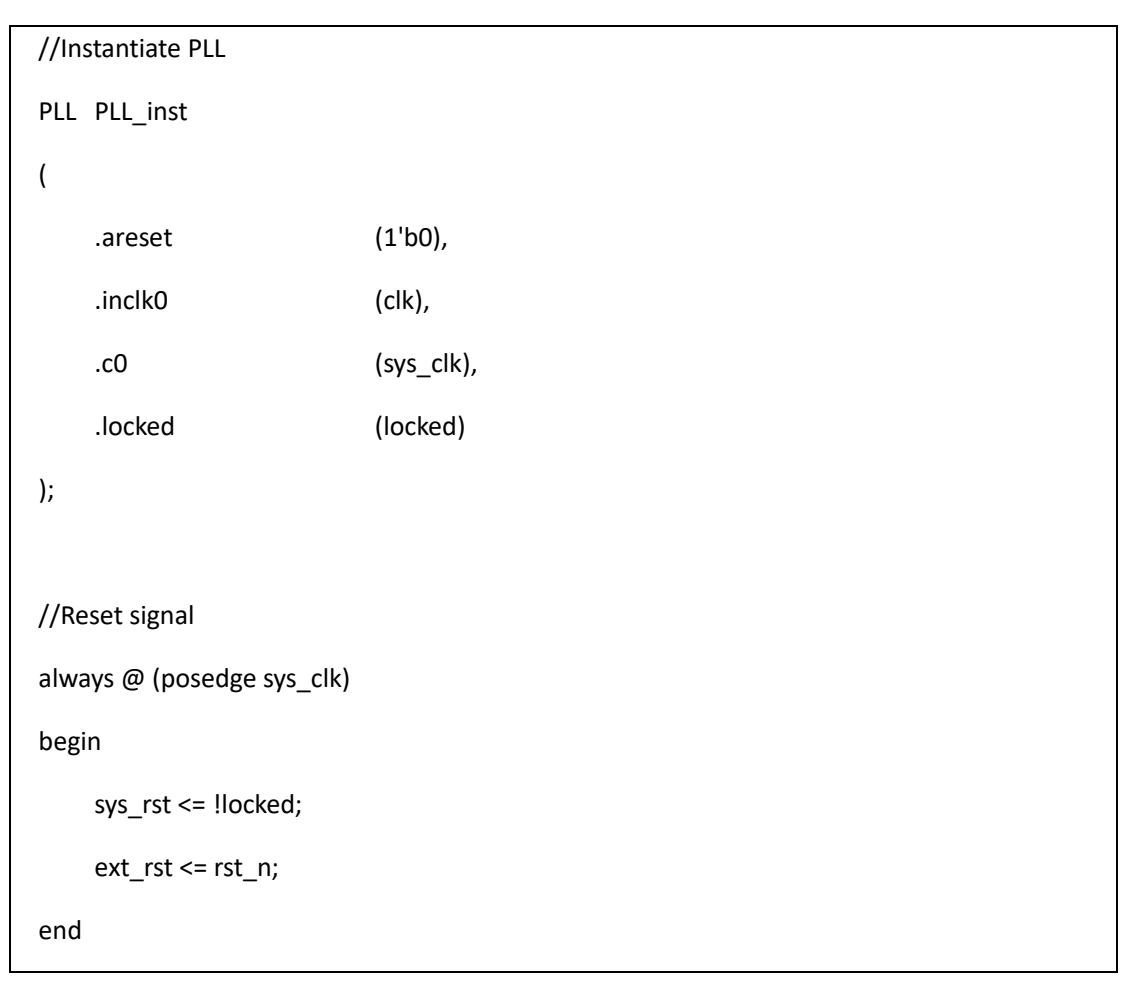

In the first sub-module (system control module), the input clock is the system 50 MHz clock, and a 100MHz is output through the phase-locked loop as the working clock of the other sub-modules. The phase-locked loop lock signal is inverted as the system reset signal. The button is reset to be used as an external hardware reset signal.

The third step: the frequency division module

Referring to Experiment 1, a millisecond pulse signal and a second pulse signal are output as input signals of the segment display driving module.

The fourth step: segment display driver module

## (1) Counting section

The counting part is similar to the frequency dividing module. It is timed by the second pulse signal for 60 seconds, 60 minutes, 24 hours, and when the time reaches 23 hours, 59 minutes and 59 seconds, the counters are all cleared, which is equivalent to one day.

```
[3:0]
reg
                count_sel;
       [2:0] scan_state;
reg
always @ (posedge clk)
begin
    if (!rst_n) begin
         scan <= 6'b111_111;
         count_sel <= 4'd0;
         scan_state <= 0;</pre>
    end
    else case (scan_state)
         0 :
         begin
             scan
                   <= 6'b111_110;
             count_sel<= counta;</pre>
             if (ms_f)
                  scan_state <= 1;</pre>
         end
         1 :
         begin
                   <= 6'b111_101;
             scan
             count_sel<= countb;</pre>
             if (ms_f)
                  scan_state <= 2;</pre>
         end
         2 :
         begin
             scan
                     <= 6'b111_011;
```

```
count_sel<= countc;</pre>
                if (ms_f)
                     scan_state <= 3;</pre>
          end
          3 :
          begin
                          <= 6'b110_111;
               scan
               count_sel<= countd;</pre>
               if (ms_f)
                     scan_state <= 4;</pre>
          end
          4
             :
          begin
               scan
                          <= 6'b101_111;
               count_sel<= counte;</pre>
               if (ms_f)
                     scan_state <= 5;</pre>
          end
          5
             :
          begin
               scan <= 6'b011_111;
               count_sel<= countf;</pre>
               if (ms_f)
                     scan_state <= 0;</pre>
          end
          default : scan_state <= 0;</pre>
     endcase
end
```

The dynamic scanning of the segment display is realized by the state machine. A total of six

segment display require six states. The state machine *scan\_state[2:0]* is defined, and the corresponding content *count\_sel* is displayed in different states. At reset, all six segment display are extinguished and jump to the 0 state. The segment display is dynamically scanned in 1 millisecond time driven by a millisecond pulse:

In the 0 state, the zeroth segment display is lit, and the ones digit of the second is displayed;

In the 1 state, the first segment display is lit, and the tens digit of the second is displayed;

In the 2 state, the second segment display is lit, and the ones digit of the minute is displayed;

In the 3 state, the third segment display is lit, and the tens digit of the minute is displayed;

In the 4 state, the fourth segment display is lit, and the ones digit of the hour is displayed;

In the 5 state, the fifth segment display is lit, and the tens digit of the hour is displayed;

Part 5: segment display segment code section

```
always @ (*)
begin
    case (count_sel)
         0
                  seven_seg_r <= 7'b100_0000;
             :
                   seven_seg_r <= 7'b111_1001;</pre>
         1
              :
                   seven_seg_r <= 7'b010_0100;</pre>
         2
              :
         3
              :
                   seven_seg_r <= 7'b011_0000;
         4
                   seven seg r <= 7'b001 1001;
              :
         5
                   seven_seg_r <= 7'b001_0010;
              :
         6
              :
                   seven_seg_r <= 7'b000_0010;
                   seven_seg_r <= 7'b111_1000;</pre>
         7
              :
                   seven_seg_r <= 7'b000_0000;
         8
              :
         9
                   seven_seg_r <= 7'b001_0000;
              :
         default : seven_seg_r <= 7'b100_0000;
    endcase
end
```

Referring to Table 3.1, the characters to be displayed are associated with the segment code, the decimal point is set high, and then the final segment selection signal output is composed in a spliced form.

# 3.4 Flash Application and Experimental Verification

The first step: pin assignment

Pin assignments are shown in Table 3.2.

| Signal Name  | Network Label | FPGA Pin | Port Description |
|--------------|---------------|----------|------------------|
| clk          | CLK_50M       | G21      | Input clock      |
| rst_n        | PB3           | Y6       | reset            |
| scan[0]      | SEG_3V3_D0    | F14      | Bit selection 0  |
| scan[1]      | SEG_3V3_D1    | D19      | Bit selection 1  |
| scan[2]      | SEG_3V3_D2    | E15      | Bit selection 2  |
| scan[3]      | SEG_3V3_D2    | E13      | Bit selection 3  |
| scan[4]      | SEG_3V3_D4    | F11      | Bit selection 4  |
| scan[5]      | SEG_3V3_D5    | E12      | Bit selection 5  |
| seven_seg[0] | SEG_PA        | B15      | Segment a        |
| seven_seg[1] | SEG_PB        | E14      | Segment b        |
| seven_seg[2] | SEG_PC        | D15      | Segment c        |
| seven_seg[3] | SEG_PD        | C15      | Segment d        |
| seven_seg[4] | SEG_PE        | F13      | Segment e        |
| seven_seg[5] | SEG_PF        | E11      | Segment f        |
| seven_seg[6] | SEG_PG        | B16      | Segment g        |
| seven_seg[7] | SEG_DP        | A16      | Segment h        |

The second step: compilation

The third step: solidify the program to Flash

Onboard Flash (N25Q128A) is a serial Flash chip that can store 128Mbit of content, which is more than enough for the engineering process in the learning process. The schematics of the Flash is shown in Figure 3.7.

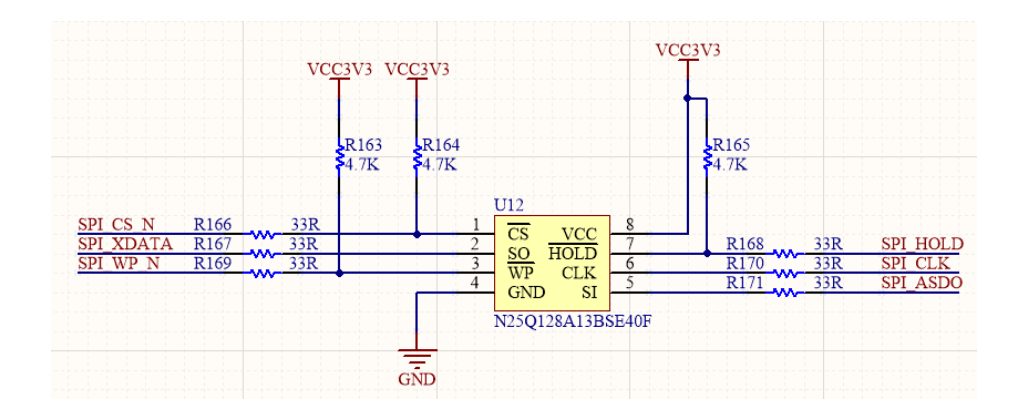

Figure 3.7 Schematics of FLASH

The function of Flash is to save the program on the development board. After the power is off, the program will not disappear. The next time the development board is powered on, it can be used directly. It is more practical in the actual learning life. Driven by the SPI\_CLK clock, the FPGA Flash is programmed through the SPI\_ASDO line. After power-on, the FPGA re-reads the program to the FPGA through SPI\_XDATA for testing.

The specific configuration process of Flash is as follows:

- (1) Menu File -> Convert programming files, as shown in Figure 3.8;
- (2) Option settings
  - 1) Select JTAG Indirect configuration File(\*.Jic)
  - 2) Configuration Device: EPCQ 128A (Compatible with development board N25Q128A)
  - 3) Mode: Active serial

| Convert Programming File<br><u>File T</u> ools <u>W</u> indow                                                        | - E:/kdb_shiyan/BCD_counter/BCD                                              | D_counter - BCD_counter                             |                 | [             | – 🗆<br>Search altera.com |          |
|----------------------------------------------------------------------------------------------------|------------------------------------------------------------------------------|-----------------------------------------------------|-----------------|---------------|--------------------------|----------|
| Specify the input files to convert .<br>You can also import input file info<br>future use.<br>Conversion setup files | and the type of programming file to<br>ormation from other files and save th | generate.<br>ne conversion setup information create | d here for      |               |                          |          |
|                                                                                                    | Open Conversion Setup Data.                                                  | •                                                   | Save Conversion | n Setup       |                          |          |
| Output programming file                                                                                              |                                                                              |                                                     |                 |               |                          |          |
| Programming file type:                                                                                               | JTAG Indirect Configuration File                                             | e (.jic)                                            |                 |               |                          | •        |
| Options/Boot info                                                                                                    | Configuration device:                                                        | EPCQ128A                                            | ▼ Mode:         | Active Serial |                          | -        |
| File name:                                                                                                    | output_files/output_file.jic                                                 |                                                     |                 |               |                          |          |
| Advanced                                                                                                    | Remote/Local update difference                                               | file:                                               | NONE            |               |                          | ~        |
|                                                                                                    | 🗹 Create Memory Map File (Gen                                                | erate output_file.map)                              |                 |               |                          |          |
|                                                                                                    | Create CvP files (Generate out                                               | tput_file.periph.jic and output_file.core           | .rbf)           |               |                          |          |
|                                                                                                    | Create config data RPD (Gene                                                 | rate output_file_auto.rpd)                          |                 |               |                          |          |
| Input files to convert                                                                                               |                                                                              |                                                     |                 |               |                          |          |
| File/Data area                                                                                                    | Properties                                                                   | Start Address                                       |                 |               | Add H                    | lex Data |
| Flash Loader                                                                                                    |                                                                              |                                                     |                 |               | Add S                    | of Page  |
| SOF Data                                                                                                    | Page_0                                                                       | <auto></auto>                                       |                 |               | Add                      | File     |
|                                                                                                    |                                                                              |                                                     |                 |               | Ren                      | nove     |
|                                                                                                    |                                                                              |                                                     |                 |               |                          | Jp       |
|                                                                                                    |                                                                              |                                                     |                 |               | D                        |          |
|                                                                                                    |                                                                              |                                                     |                 |               | Deres                    | portion  |
|                                                                                                    |                                                                              |                                                     |                 |               | Prop                     | erues    |
|                                                                                                    |                                                                              |                                                     |                 | Generate      | Close                    | Help     |

Figure 3.8 \*.jic file setting

(3) Click the Advanced button and set it as shown in Figure 3.9.

| 🛅 Advanced Options                     | ×            |
|----------------------------------------|--------------|
| Disable EPCS/EPCQ ID check             |              |
| Disable AS mode CONF_DONE error ch     | eck          |
| Program length count adjustment:       | 0            |
| Post-chain bitstream pad bytes:        | default      |
| Post-device bitstream pad bytes:       | default      |
| Bitslice padding value:                | 1 💌          |
| QSPI Flash single IO mode dummy clock: | Unchangeable |
| QSPI Flash quad IO mode dummy clock:   | Unchangeable |
|                                        | OK Cancel    |

Figure 3.9 Advanced option setting

(4) Add a conversion file, as shown in Figure 3.10.

| Input files to convert |              |                                                 |              |
|------------------------|--------------|-------------------------------------------------|--------------|
| File/Data area         | Properties   | Start Address                                   | Add Hex Data |
| Flash Loader           |              |                                                 | Add Sof Page |
| Y SOF Data P           | Page_0       | <auto></auto>                                   |              |
| BCD_counter.sof 1      | IOCL010YE144 | 🖻 Select Input File 🛛 🕹                         | Add File     |
|                        |              |                                                 | Remove       |
|                        |              | Look in: E:\kdb_shiyan\BCD_counter\output_files | Up           |
|                        |              | My Computer BCD_counter.sof                     | Down         |
|                        |              | a Raytine                                       | 200          |
|                        |              |                                                 | Properties   |
|                        |              | File name: BCD_counter.sof Open                 |              |
|                        |              | Files of type: SRAM Object Files (*.sof)        | негр         |

Figure 3.10 Add conversion file

### (5) Add a device, as shown in Figure 3.11.

| Conversion setup files  |                            | Device family                         |   | Device name           |    |       |           |
|-------------------------|----------------------------|---------------------------------------|---|-----------------------|----|-------|-----------|
|                         | Open Conversion Setup Da   | APEX20K                               | ^ | 10CL006Y              |    | ^ Nev | ł         |
| Output programming file |                            | Arria GX                              |   | 10CL010Y              |    | Impo  | irt       |
| Programming file type:  | JTAG Indirect Configuratio | Arria II GX                           |   | 10CL010Z     10CL016Y |    | Expo  | irt       |
| Options/Boot info       | Configuration device:      | Arria V                               |   | 10CL016Z              |    | Edit  | t         |
| File name:              | output_files/BCD_counter.  | Cyclone                               |   | 10CL025Y              |    | Rem   | ove       |
| Advanced                | Remote/Local update differ | Cyclone 10 LP                         |   | 10CL040Y              |    | Unche | ck All    |
|                         | Create Memory Map File     | Cyclone III                           |   | 10CL055Y              |    |       |           |
|                         | Create config data RPD (   | Cyclone IV E                          |   | 10CL080Y              |    |       |           |
| nput files to convert   |                            | Cyclone IV GX                         | ~ | 10CL080Z              |    | ~     |           |
| File/Data area          | a Prope                    | 1 1 1 1 1 1 1 1 1 1 1 1 1 1 1 1 1 1 1 |   | 1 1 1001 1007         |    |       |           |
| Flash Loader            |                            |                                       |   |                       | ОК | Ca    | incel     |
| Y SOF Data              | Page_0                     | <auto></auto>                         |   |                       |    |       |           |
| BCD_counter.sof         | 10CL040YF484               |                                       |   |                       |    | Ac    | Jd Device |
|                         |                            |                                       |   |                       |    |       | Remove    |
|                         |                            |                                       |   |                       |    |       | Up        |
|                         |                            |                                       |   |                       |    |       | Down      |
|                         |                            |                                       |   |                       |    | F     | roperties |

Figure 3.11 Add devices

- (6) Click **Generate** to generate the *BCD\_counter.jic* file
- (7) Consistent with previous program verification operations, select the correct file (\*.jic) to program the development board

The fourth step: power up verification

As shown in Figure 3.12, after repowered on, the FPGA automatically reads the program in Flash into the FPGA and runs it.

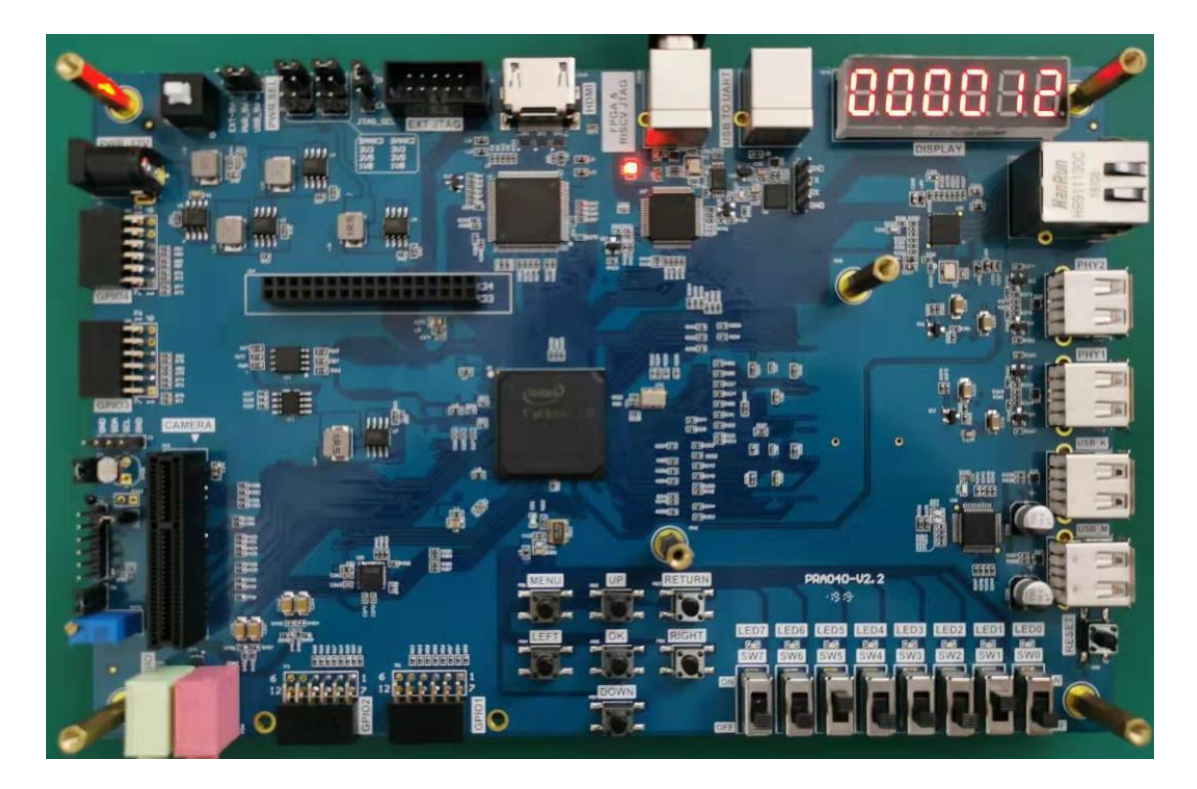

Figure 3.12 Experiment result

## **Experiment 4 Block/SCH**

# 4.1 Experiment Objective

- (1) Review building new FPGA projects in Quartus, device selection, PLL creation, PLL frequency setting, Verilog's tree hierarchy design, and the use of SignalTap II
- (2) Master the design method of graphics from top to bottom
- (3) Combined with the BCD\_counter project to achieve the display of the digital clock
- (4) Observe the experimental results

## 4.2 Experiment Implement

Use schematics design to build the project.

## 4.3 Experiment

This experiment is mainly to master another design method. The other design contents are basically the same as the experiment 3 and will not be introduced in detail. The modular design method is introduced below.

(1) New project: File -> New Project Wizard...

Project name: block\_counter

Select device (10CL040YF484C8G)

(2) Create new file; File -> New, select Block Diagram/Schematic File. See Figure 4.1.

| New                                              |    |        | >    |
|--------------------------------------------------|----|--------|------|
| New Quartus Prime Project                        |    |        | ^    |
| ✓ Design Files                                   |    |        |      |
| AHDL File                                        |    |        |      |
| Block Diagram/Schematic File                     |    |        |      |
| EDIF File                                        |    |        |      |
| Qsys System File                                 |    |        |      |
| State Machine File                               |    |        |      |
| SystemVerilog HDL File                           |    |        |      |
| Tcl Script File                                  |    |        |      |
| Verilog HDL File                                 |    |        |      |
| VHDL File                                        |    |        |      |
| <ul> <li>Memory Files</li> </ul>                 |    |        |      |
| Hexadecimal (Intel-Format) File                  |    |        |      |
| Memory Initialization File                       |    |        |      |
| <ul> <li>Verification/Debugging Files</li> </ul> |    |        |      |
| In-System Sources and Probes File                |    |        |      |
| Logic Analyzer Interface File                    |    |        |      |
| SignalTap II Logic Analyzer File                 |    |        |      |
| University Program VWF                           |    |        |      |
| ✓ Other Files                                    |    |        |      |
| AHDL Include File                                |    |        |      |
| Block Symbol File                                |    |        |      |
| Chain Description File                           |    |        | ~    |
|                                                  | ОК | Cancel | Help |

Figure 4.1 New file

- (3) See Figure 4.2, the middle part is the graphic design area, which can be used for Block/SCH design.
  - 1) Save the file as *block\_counter.bdf*
  - 2) Double-click the blank space in the graphic design area to add a symbol

| Quartus Prime Lite Edition - D:/FPGA_learning_prject/f                                                                                                    | FII-PRA040/block_design_debouncing/block_deboucing - block_d | leboucing – 🗆 X   |
|----------------------------------------------------------------------------------------------------|--------------------------------------------------------------|-------------------|
| File Edit View Project Assignments Processing                                                                                                    |                                                              | Search altera.com |
| block_deboucing                                                                                                    | - < < < < < < < < < < < < < < < < < < <                      |                   |
| Project Navigator 🔥 Hierarchy 🔹 🤉 🖬 🛎                                                                                                    | block_deboucing.bdf                                          | IP Catalog        |
| Cyclone 10 LP: 10CL040YF484C8G     Cyclone 10 LP: 10CL040YF484C8G     Dock_deboucing      Dock_deboucing      Tasks     Compilation      Task     Compile Design     Analysis & Synthesis     Dock_deboucing     Dock_deboucing     Dock_de | Double-click to<br>design the<br>symbol                      |                   |
|                                                                                                    | ×                                                            | + Add             |
| All     All     All     Image: Constraint of the second second                                        | 😽 Find 🚳 Find Next                                           | >                 |

#### Figure 4.2 Graph design interface

(4) Graphic editing

Double-click on the graphic design area to select the appropriate library and device in the libraries

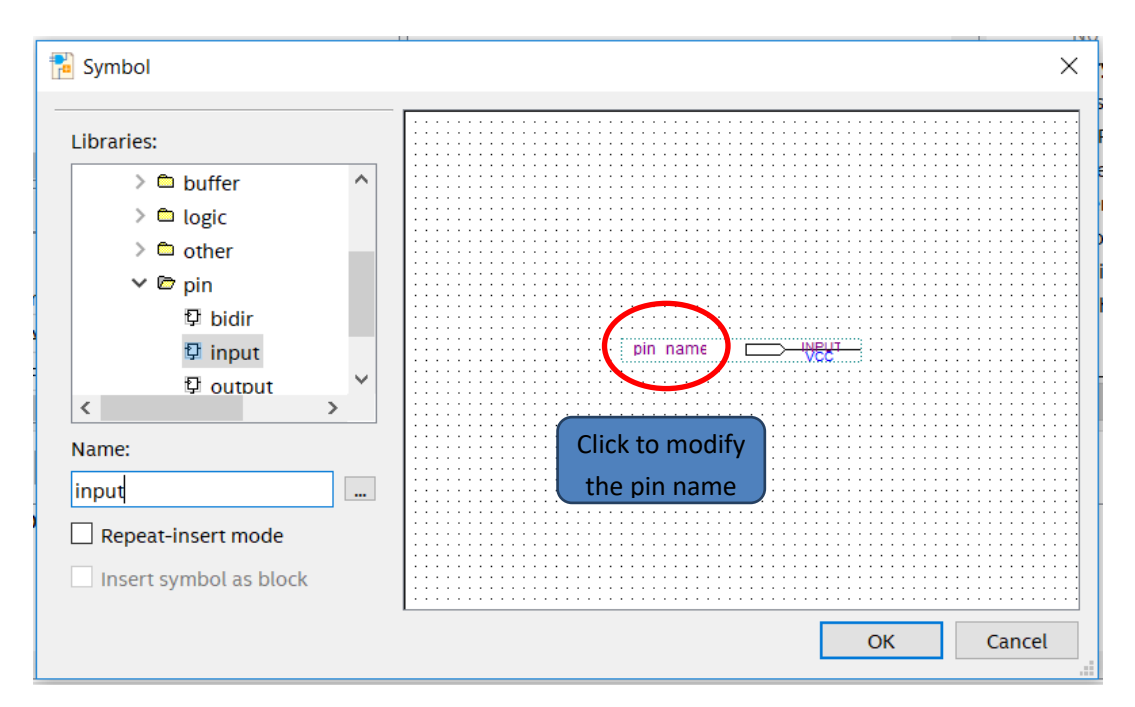

Figure 4.3 Input symbol

- (5) Add input, output, and modify their names
- (6) Add a custom symbol
  - 1) Create a new block/sch file and save it as PLL\_sys.bdf
  - 2) Add PLL IP, refer to experiment 1
  - 3) Select the generated file to include the PLL1.bsf file
  - 4) Double-click in the blank area of the *PLL\_sys.bdf* file to select the PLL1 symbol just generated and add it to the file, as shown in Figure 4.4.

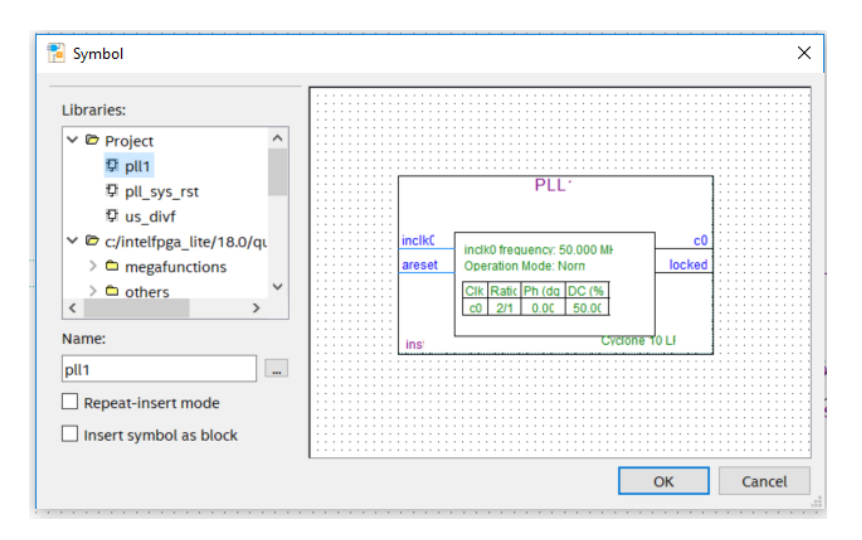

Figure 4.4 Invoke the symbols generated in the IP catalog in the graphical editing interface

5) Continue to add other symbols, input, output, dff, GND, etc. and connect them, as shown in Figure 4.5.

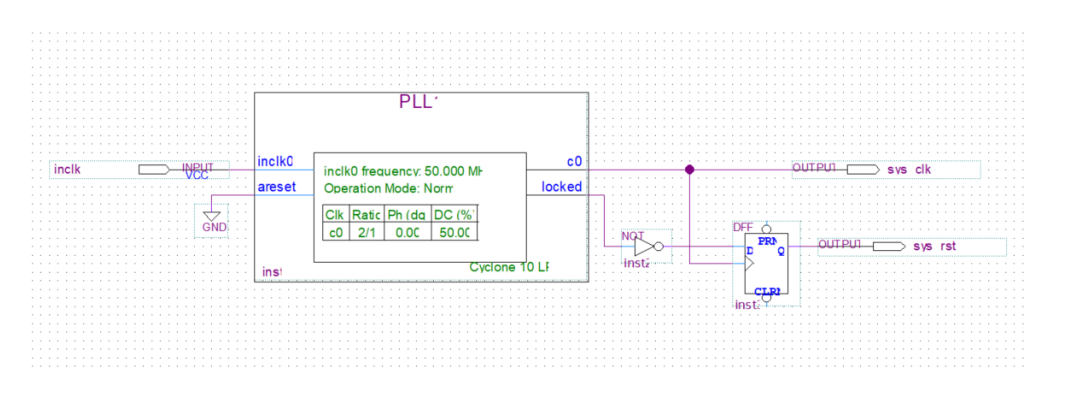

Figure 4.5 Connect the device

- (7) Recreate the newly created file symbol for graphic editing to use in subsequent design
  - 1) File -> Create/Update -> Create Symbol file for Current File. See Figure 4.6.
  - 2) Generate PLL\_sys.bsf

|                   | New                                                                  | Ctrl+N      | block_design                                                                        | _debouncing * 🏒                                                                                                    | ° 🎸 🎸 🌚 🕨               | * *          | 🔶 🛇 🛦 🌺 📬            |
|-------------------|----------------------------------------------------------------------|-------------|-------------------------------------------------------------------------------------|----------------------------------------------------------------------------------------------------|-------------------------|--------------|----------------------|
|                   | Close                                                                | Ctrl+F4     | Q                                                                                   | >                                                                                                    | Verilog1.v              |              | 0 🐔                  |
| A 14              | New Project Wizard<br>Open Project<br>Save Project<br>Close Project  | 1Ctrl+J     |                                                                                     | <b>7 1 9 1</b>                                                                                                    | A D 📽 🗖 '               | ר <b>י</b> ר | 1.1800               |
| •                 | Save Ctrl+S<br>Save As_<br>Save All Ctrl+Shift+S<br>File Properties_ |             |                                                                                     |                                                                                                    |                         |              |                      |
|                   |                                                                      |             |                                                                                     |                                                                                                    |                         |              |                      |
|                   | Create / Update                                                      | ,           | Create HI                                                                           | L Design File from C                                                                                                    | urrent File_            | 10000        |                      |
|                   | Export<br>Convert Programm                                           | ing Files   | Create Sy<br>Create Al                                                              | mbol Files for Curre<br>IDL Include Files for                                                                                                    | nt File<br>Current File |              | PLL <sup>.</sup>     |
|                   | Page Setup<br>Print Preview                                          |             | Create Ve<br>Create VF                                                              | Create Verilog Instantiation Template Files for Current File<br>Create VHDL Component Declaration Files for Current File<br>Create Design File from Selected Block. |                         | piko         |                      |
| 1                 | Pontes                                                               | Cuttr       | Update D                                                                            | e Design File from Selected Block                                                                                                    |                         | eset         | Operation Mode: Norm |
|                   | Recent Projects                                                      |             | Create Signal Tap File from Design Instance(s)<br>Create JAM, JBC, SVF, or ISC File |                                                                                                    |                         |              | Clk Ratic Ph (dg DC  |
| -                 | Exit                                                                 | Alt+F4      | Create/U                                                                            | odate IPS File<br>ard-Level Boundary                                                                                                    | -Scan File_             |              |                      |
| Tasks Compilation |                                                                      | Compilation | -                                                                                   | and the second second                                                                                                    |                         | IS!          |                      |

Figure 4.6 Creating a symbol file for the current file (symbol file \*.bsf)

- (8) Create a frequency division module
  - Create a new verilog file *div\_us* for the frequency divider (Refer project files for the code)
  - 2) The PLL output clock is used as its own input clock, and the 100 MHz clock is divided into 1 MHz clocks.
  - 3) Repeat (7) to create *div\_us.bsf*
  - 4) Create a new 1000 frequency division verilog file: *div\_1000f.v*

- 5) Create *div\_1000f.bsf* symbol
- (9) Create the output pulse us, ms, second module, as shown in Figure 4.7. Refer the specific implementation to the reference code and the frequency division design of the experiment 1 and 3
  - 1) Create a new block/sch file *block\_div* and add the designed graphic symbol file to *block\_div.bdf*

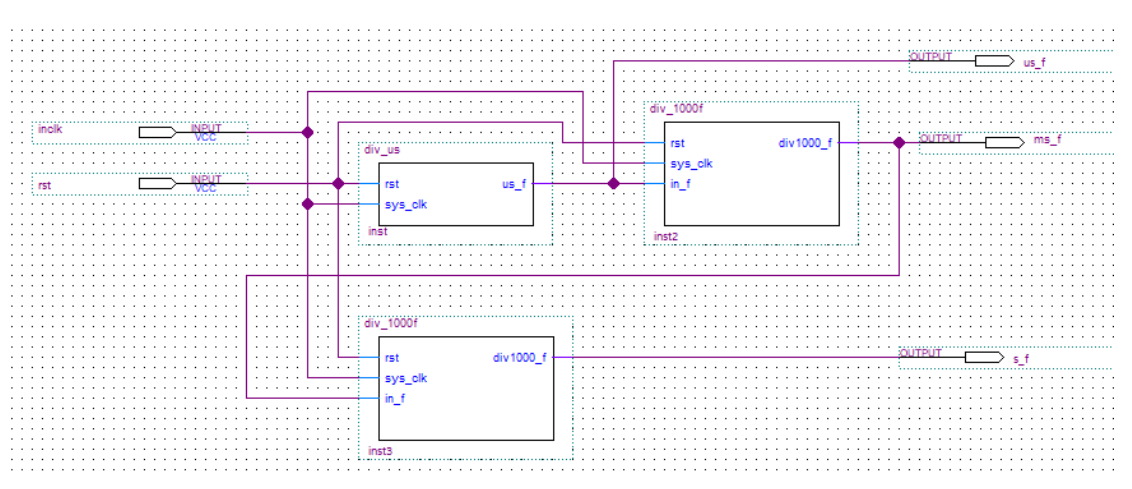

2) Repeat (7) to create the *block\_div.bsf* symbol

Figure 4.7 us, ms, second pulse of block/sch design

- (10) Create a new verilog file bcd\_counter.v, design the hour and minute counter, and create the bsf symbol. Refer to previous experiments and implement part of the frequency division using block\_div in (9).
- (11) Combine each \*.*bsf* and complete the design of the digital clock (*block\_counter.bdf*), as shown in Figure 4.8.

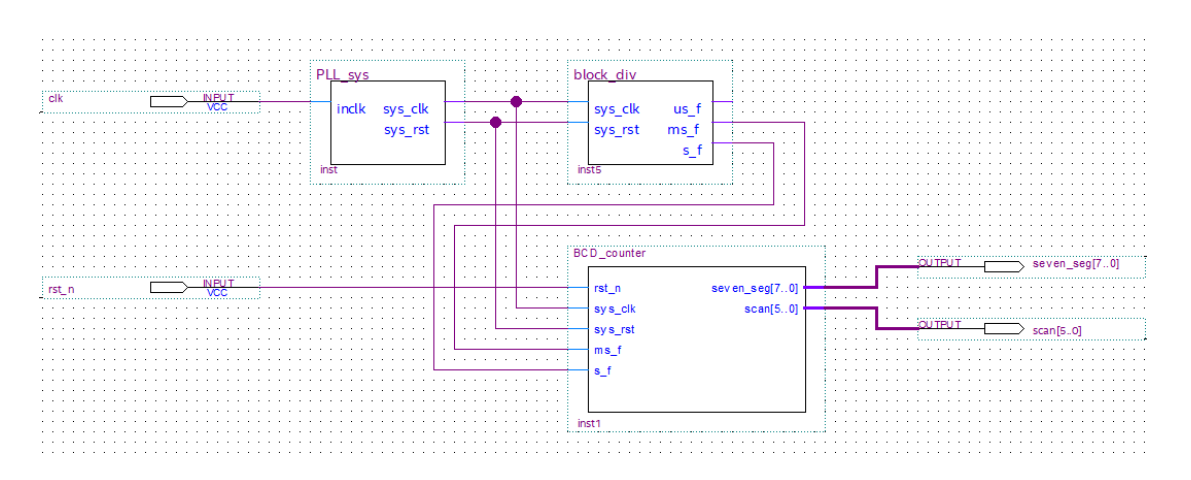

Figure 4.8 Digital clock for BDF design

# 4.4 Experiment Verification

Pin assignment, compilation, and program verification are consistent with Experiment 3. For reference, see Experiment 3, which is skipped here.

## **Experiment 5 Button Debounce**

# 5.1 Experiment Objective

- (1) Review the design process of the shifting LED
- (2) Learn button debounce principle and adaptive programming
- (3) Study the connection and use of the Fii-PRA040 button hardware circuit
- (4) Comprehensive application button debounce and other conforming programming

# 5.2 Experiment Implement

- (1) Control the movement of the lit LED by pressing the button
- (2) Each time the button is pressed, the lit LED moves one bit.
- (3) When the left shift button is pressed, the lit LED moves to the left, presses the right button, and the lit LED moves to the right.

# 5.3 Experiment

## 5.3.1 Introduction to Button and Debounce Principle

## (1) Introduction to button

The on-board button are common push buttons, which are valid when pressed, and automatically pops up when released. A total of eight, respectively, PB1 (MENU), PB2 (UP), PB3 (RETURN), PB4 (LEFT), PB5 (OK), PB6 (RIGHT), PB7 (DOWN) and a hardware reset button (RESET). As shown in Figure 5.1.

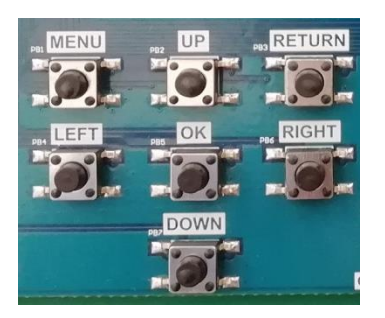

Figure 5.1 Button physical picture

#### (2) Introduction to button debounce

As long as mechanical buttons are used, instability should be considered. Usually, the switches used for the buttons are mechanical elastic switches. When the mechanical contacts are opened and closed, due to the elastic action of the mechanical contacts, a push button switch does not immediately turn on when closed, nor is it off when disconnected. Instead, there is some bouncing when connecting and disconnecting. See Fig 5. 2.

The length of the button's stable closing time is determined by the operator. It usually takes more than 100ms. If pressing it quickly, it will reach 40-50ms. It is difficult to make it even shorter. The bouncing time is determined by the mechanical characteristics of the button. It is usually between a few milliseconds and tens of milliseconds. To ensure that the program responds to the button's every on and off, it must be debounced. When the change of the button state is detected, it should not be immediately responding to the action, but waiting for the closure or the disconnection to be stabilized before processing. Button debounce can be divided into hardware debounce and software debounce.

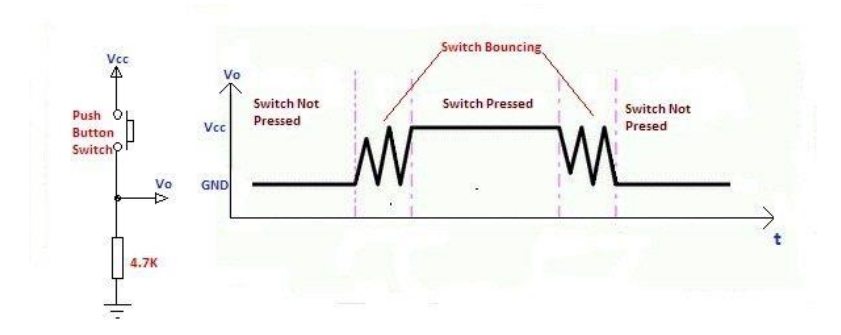

Fig 5. 2 Button bounce principle

In most of cases, software or programs are used to achieve debounce. The simplest debounce principle is to wait for a delay time of about 10ms after detecting the change of the button state, and then perform the button state detection again after the bounce

disappears. If the state is the same as the previous state just detected, the button can be confirmed. The action has been stabilized. This type of detection is widely used in traditional software design. However, as the number of button usage increases, or the buttons of different qualities will react differently. If the delay is too short, the bounce cannot be filtered out. When the delay is too long, it affects the sensitivity of the button.

## 5.3.2 Hardware Design

The schematics is shown in Figure 5.3. One side of the button (P1, P2) is connected to GND, and the other side (P3, P4) is connected to the FPGA. At the same time, VCC is connected through a 10 kohm resistor. In the normal state, the button is left floating, thus the potential of the button P3 is 1, so the input value of the button to the FPGA is 1; when the button is pressed, the buttons are turned on both sides, and the potential of the button P3 is 0, so the input value of the button to the FPGA is 0. The onboard switch is active low.

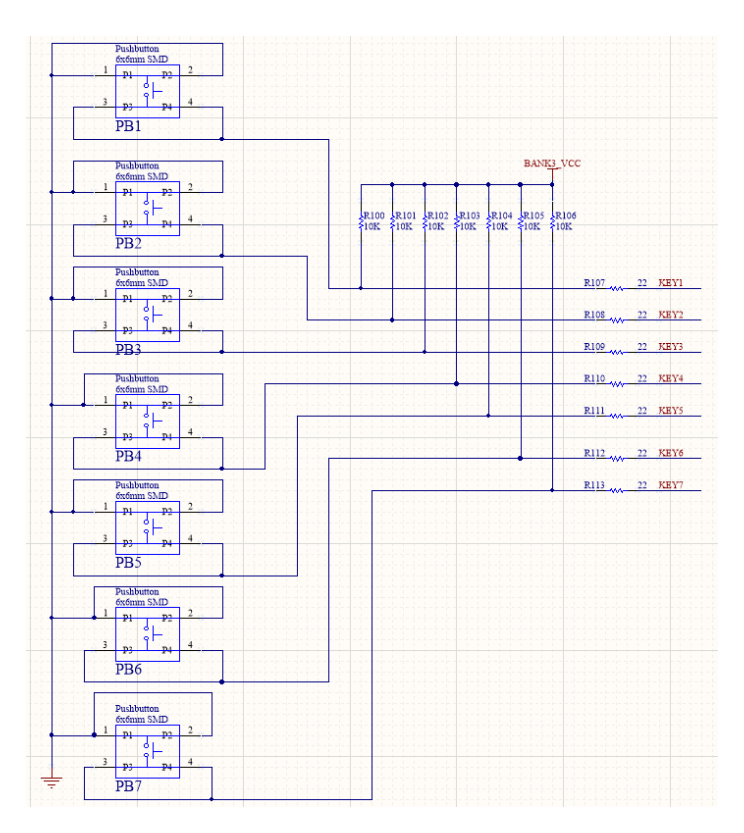

Figure 5.3 Schematics of the buttons

### 5.3.3 Program Design

## 5.3.3.1 Top Level Design

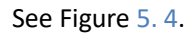

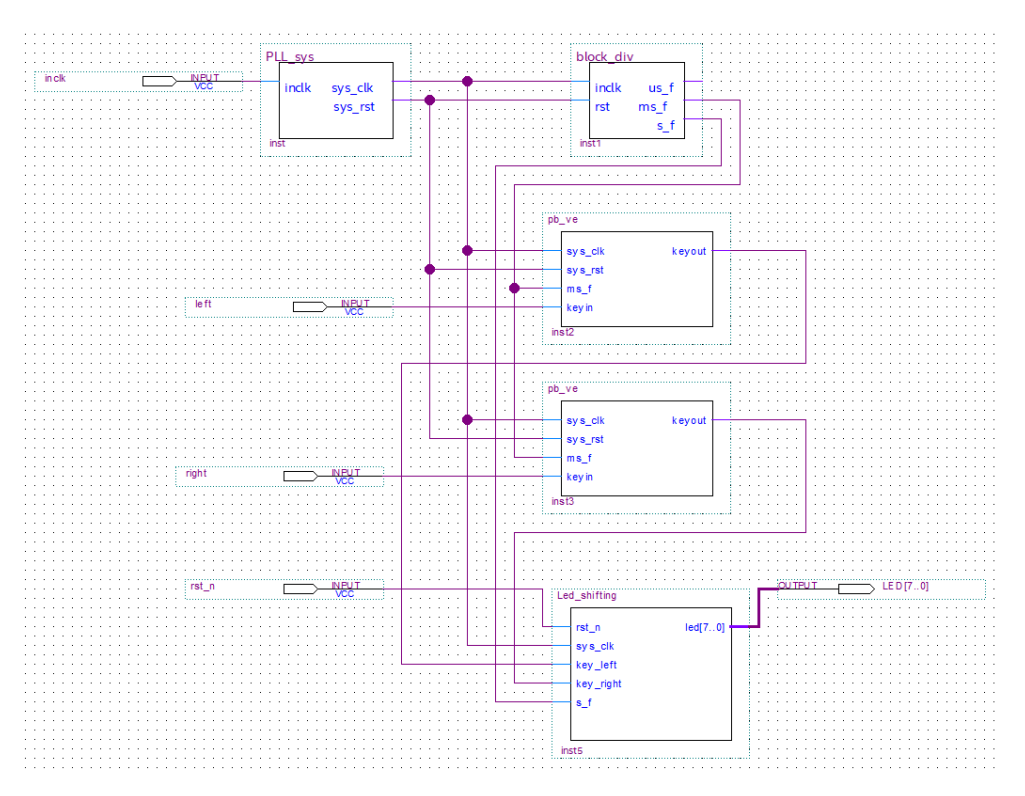

Figure 5.4 Top level design

### 5.3.3.2 Introduction to the program

Refer to the previous experiments for the frequency division module and the LED display module. Here, a new part of the button debounce module is introduced. This chapter introduces an adaptive button debounce method: starts timing when a change in the state of the button is detected. If the state changes within 10ms, the button bouncing exists. It returns to the initial state, clears the delay counter, and re-detects the button state until the delay counter counts to 10ms. The same debounce method is used for pressing and releasing the button. The flow chart is shown in Fig 5. 5.Case 0 and 1 debounce the button press state. Case 2 and 3 debounce the button release state. After finishing the whole debounce procedure, the program outputs a synchronized clock pulse.

| module pb_ve ( |          |
|----------------|----------|
| input          | sys_clk, |
| input          | sys_rst, |

```
input
                             ms_f,
    input
                             keyin,
    output
                             keyout
);
                             keyin_r;
    reg
    reg
                             keyout_r;
                  [1:0]
                             ve_key_st;
    reg
                   [3:0]
                            ve_key_count;
    reg
always @ (posedge sys_clk)
begin
    keyin_r <= keyin;</pre>
end
always @ (posedge sys_clk)
begin
    if (sys_rst) begin
         keyout_r
                       <= 1'b0;
         ve_key_count <= 0;</pre>
         ve_key_st <= 0;
    end
    else case (ve_key_st)
         0 :
         begin
              keyout_r <= 1'b0;</pre>
              ve_key_count <= 0;</pre>
              if (!keyin_r)
                   ve_key_st <= 1;
         end
         1 :
```

```
begin
     if (keyin_r)
          ve_key_st <= 0;
     else begin
          if (ve_key_count == 10)
               ve_key_st <= 2;
          else if (ms_f)
               ve_key_count <= ve_key_count + 1'b1;</pre>
     end
end
2
   :
begin
     ve_key_count <= 0;</pre>
     if (keyin_r)
          ve_key_st <= 3;</pre>
end
3 :
begin
     if (!keyin_r)
          ve_key_st <= 2;
     else begin
          if (ve_key_count == 10) begin
               ve_key_st
                           <= 0;
               keyout_r <= 1'b1;</pre>
          end
          else if (ms_f)
               ve_key_count <= ve_key_count + 1'b1;</pre>
     end
```

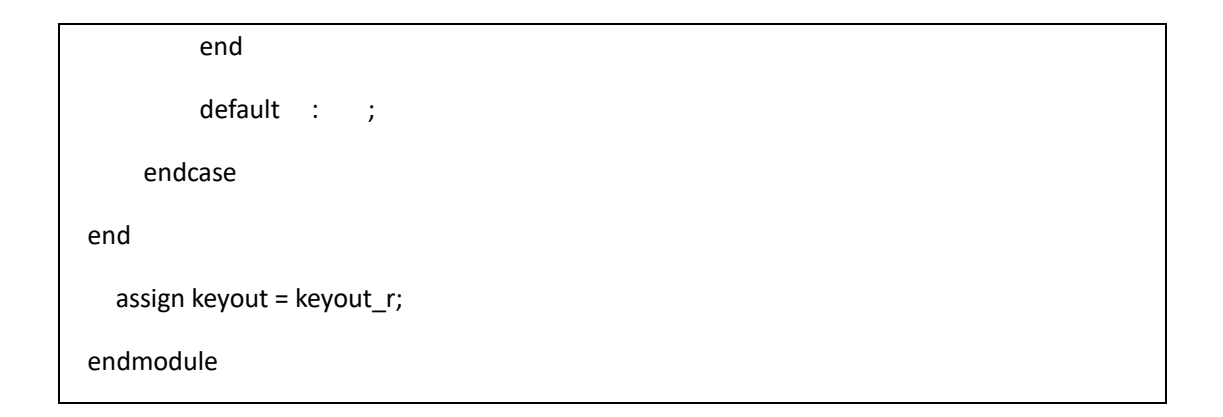

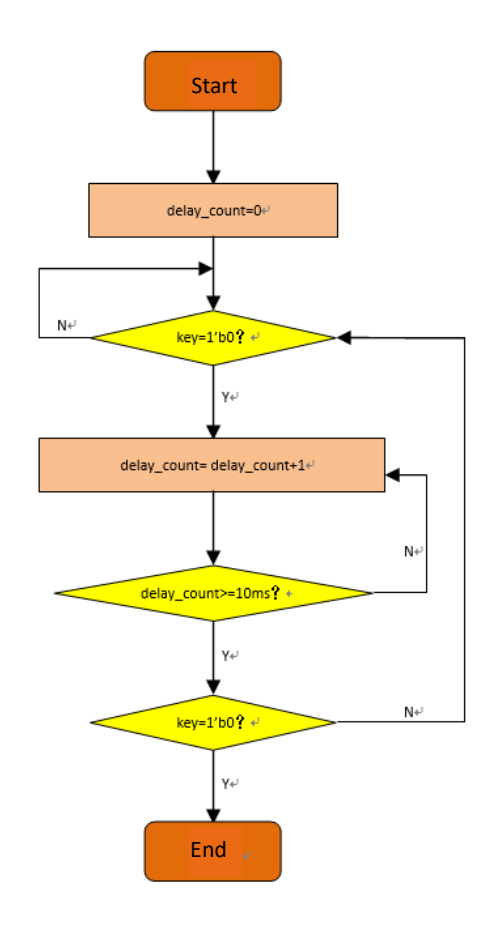

Figure 5.5 Button debounce flow chart

# 5.4 Experiment Verification

The first step: pin assignment

Table 5.1 Pin mapping

| Signal Name | Network Label | FPGA Pin | Port Description   |
|-------------|---------------|----------|--------------------|
| left        | PB44          | AB4      | Left shift signal  |
| right       | PB6           | AA4      | Right shift signal |

| clk    | CLK_50M | G21 | Input clock |
|--------|---------|-----|-------------|
| rst_n  | PB3     | Y6  | Reset       |
| led[7] | LED7    | F2  | LED 7       |
| led[6] | LED6    | F1  | LED 6       |
| led[5] | LED5    | G5  | LED 5       |
| led[4] | LED4    | H7  | LED 4       |
| led[3] | LED3    | H6  | LED 3       |
| led[2] | LED2    | H5  | LED 2       |
| led[1] | LED1    | JG  | LED 1       |
| led[0] | LED0    | J5  | LED 0       |

The second step: program the development board

After the pin assignment is completed, the compilation is performed, and the programmer is verified after passing. The experimental phenomenon is shown in Figures below.

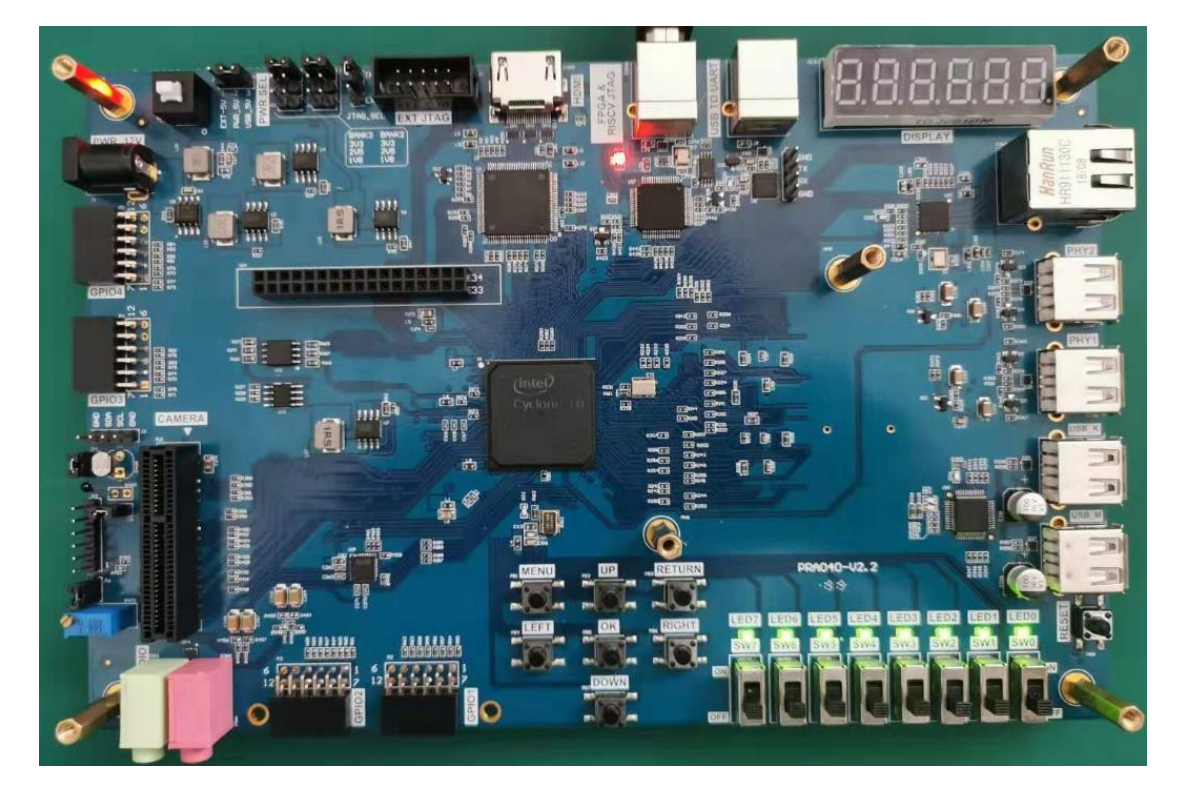

All LEDs are lit after successfully programmed. See Figure 5.6.

Figure 5.6 Experiment result (reset)

When the right shift button is pressed, the highest LED lights up. See Figure 5.7.
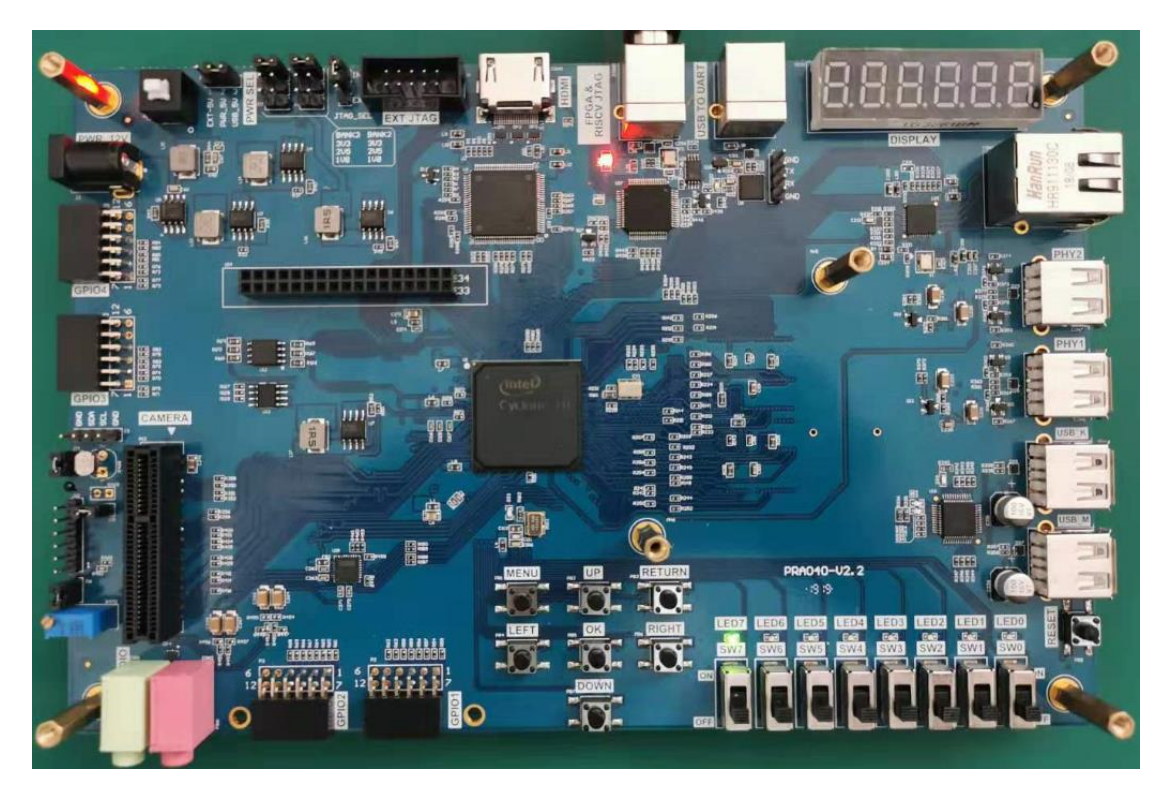

Figure 5.7 Experiment result (one right shift)

Press the right shift button again and the LED will move one bit to the right. See Figure 5.8.

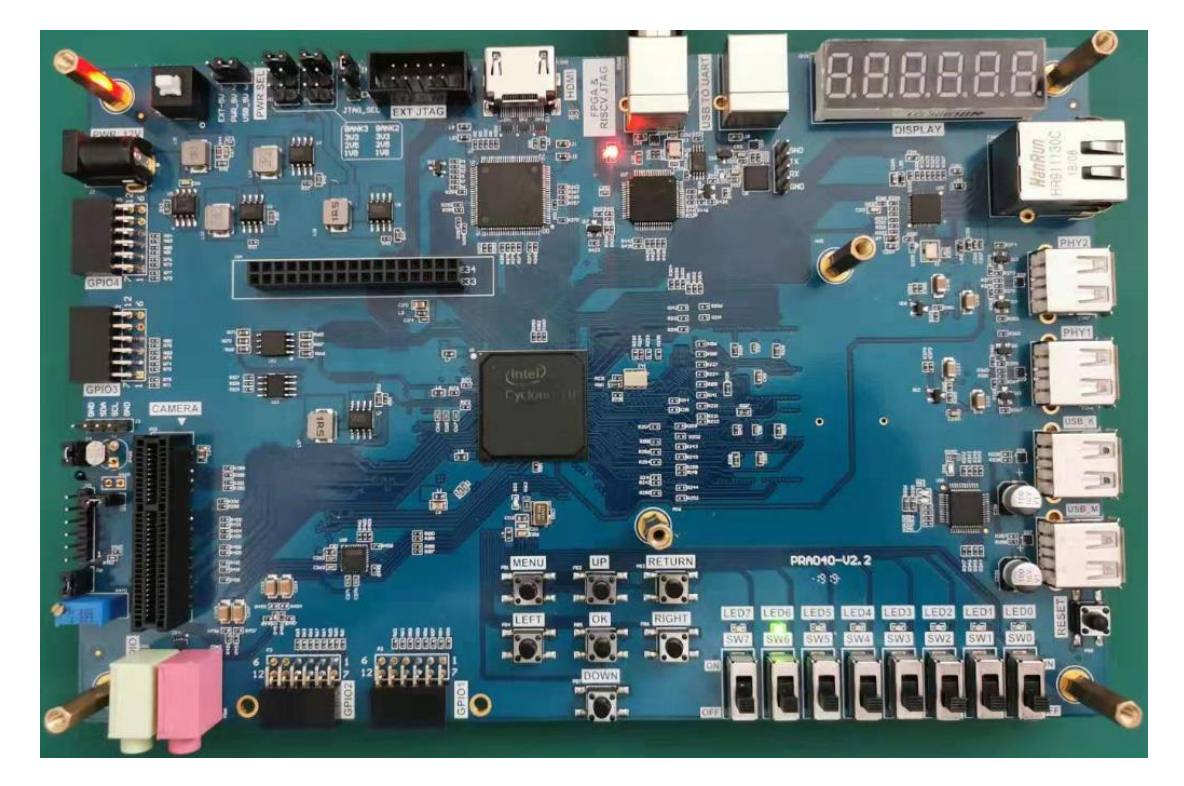

Figure 5.8 Experiment result (another right shift)

## **Experiment 6 Use of Multipliers and ModelSim**

## 6.1 Experiment Objective

- (1) Learn to use multiplier
- (2) Use ModelSim simulation to design output

## 6.2 Experiment Implement

- (1) 8x8 multiplier, the first input value is an 8-bit switch, and the second input value is the output of an 8-bit counter.
- (2) Observe the output in ModelSim
- (3) Observe the calculation results with a four-digit segment display

# 6.3 Experiment

Since the simulation tools and the new IP core are used, there is no introduction or design part of hardware.

## 6.3.1 Introduction of Program

ModelSim is an HDL language simulation software. Programs can be simulated to achieve inspection and error correction. ModelSim experiment, different from the previous experiment, when building the project, the simulation tool to be used needs to be added in the EDA tool selection window. See Figure 6.1.

| EDA tools:      |                   |               |   |                                                              |  |  |  |
|-----------------|-------------------|---------------|---|--------------------------------------------------------------|--|--|--|
| Tool Type       | Tool Name         | Format(s)     |   | Run Tool Automatically                                       |  |  |  |
| Design Entry/S. | . <none></none>   | <none></none> | Y | Run this tool automatically to synthesize the current design |  |  |  |
| Simulation      | ModelSim-Altera 🔻 | Verilog HDL   | • | Run gate-level simulation automatically after compilation    |  |  |  |
| Board-Level     | Timing            | <none></none> | • |                                                              |  |  |  |
|                 | Symbol            | <none></none> | • |                                                              |  |  |  |
|                 | Signal Integrity  | <none></none> | • |                                                              |  |  |  |
|                 | Boundary Scan     | <none></none> | • |                                                              |  |  |  |

Figure 6.1 EDA tool setting

Only one counter, one PLL and one multiplier are used in the program. Only the multiplier is introduced here.

The first step: the establishment of the main program framework

| module mult | :_sim (   |           |
|-------------|-----------|-----------|
| input       |           | inclk,    |
| input       |           | rst,      |
| input       | [7:0]     | SW,       |
| output      | [15:0]    | mult_res, |
| output      | reg [7:0] | count     |
| );          |           |           |

The value of the switch is used as the first input of the multiplier, the value of the counter is the second input, and the result of the calculation is output.

Step 2: the multiplier IP core setting steps are as follows:

After adding the LPM\_MULT IP (IP Catalog -> Library -> Basic Functions -> Arithmetic
 -> LPM\_MULT) and saving the path, the setting window of the multiplier is popped up, as shown in Figure 6.2, and the two input data is set to eight bits as required.

| 🔨 MegaWizard Plug-In Manager [         | page 1 of 5]                                                                                                    | ? ×                 |
|----------------------------------------|----------------------------------------------------------------------------------------------------|---------------------|
| DPM_MULT                               |                                                                                                    | About Documentation |
| 1 Parameter<br>Settings 2 EDA 3 Summar | Y                                                                                                    |                     |
| General General2 Pipelin               | Currently selected device family:<br>Currently selected device family:<br>Multiplier configuration<br>Multiply 'dataa' input by 'datab' input<br>Multiply 'dataa' input by itself (squaring operation)<br>How wide should the 'dataa' input be?<br>How wide should the 'datab' input be?<br>How wide should the 'datab' input be?<br>Multiply 'dataa' input be?<br>Multiply 'dataa' input be?<br>Multiply 'dataa' input be?<br>Multiply 'dataa' input be?<br>Multiply 'dataa' input be?<br>Multiply 'dataa' input be?<br>Multiply 'dataa' input be?<br>Multiply 'dataa' input be?<br>Multiply 'dataa' input be?<br>Multiply 'dataa' input be?<br>Multiply 'dataa' input by 'datab' input be?<br>Multiply 'dataa' input by 'datab' input be?<br>Multiply 'dataa' input by 'datab' input be?<br>Multiply 'dataa' input by itself (squaring operation)<br>Multiply 'dataa' input by itself (squaring operation)<br>Mu | Cydone 10 LP        |
| Resource Usage                         | Cancel < Bac                                                                                                    | ck Next > Finish    |

Figure 6.2 mult setting 1

(2) Select the multiplication type to be **Unsigned**. See Figure 6.3.

| × MegaWizard Plug-In Manage                                                       | er [page 2 of 5]                                                                                                    |             | ?              | ×        |
|-----------------------------------------------------------------------------------|----------------------------------------------------------------------------------------------------|-------------|----------------|----------|
| 🍓 LPM_MULT                                                                        | [                                                                                                    | About       | <u>D</u> ocume | entation |
| Parameter 2 EDA 3 Sun<br>Settings<br>General General2 Pipe                        | lining                                                                                                    |             |                |          |
| Ipm_mult8x8         dataa[7.0]         datab[7.0]         Unsigned multiplication | Datab Input         Does the 'datab' input bus have a constant value? <ul> <li>No</li> <li>Yes,the value is</li> <li>Multiplication Type</li> </ul> Which type of multiplication do you want? <ul> <li>Unsigned</li> <li>Signed</li> </ul> Implementation         Which multiplier implementation should be used? <ul> <li>Use the default implementation</li> <li>Use the dedicated multiplier circuitry (Not available for</li> <li>Use logic elements</li> </ul> | r all famil | ies)           |          |
| Resource Usage<br>1 dsp_9bit                                                      | Cancel < ga                                                                                                    | ack Ne      | ext >          | Einish   |

Figure 6.3 mult setting 2

- (3) Select the pipeline to speed up the operation, as shown in Figure 6.4.
- (4) Select others to be default

| 🔨 MegaWizard Plug-In Manage                                          | er [page 3 of 5]                                                                                                    | ?      | ×       |
|----------------------------------------------------------------------|----------------------------------------------------------------------------------------------------|--------|---------|
| 2 LPM_MULT                                                           | About                                                                                                    | Docume | ntation |
| Parameter<br>Settings     General     General     General            | mary                                                                                                    |        |         |
| Lipm_mult8x8<br>dataa[7.0]<br>datab[7.0]<br>datab[7.0]<br>datab[7.0] | Pipelining<br>Do you want to pipeline the function?<br>No<br>Pes, I want output latency of 1 clock cycles<br>Create an 'actr' asynchronous clear port<br>Create a 'clken' clock enable clock<br>Optimization<br>What type of optimization do you want?<br>Default<br>Speed<br>Area |        |         |
| Resource Usage                                                       | Cancel Sack                                                                                                    | lext > | Einish  |

Figure 6.4 mult setting 3

8x8 multiplier instantiation:

| reg         | sys_clk;       |  |
|-------------|----------------|--|
| mult_8x8 mu | ult_8x8_inst ( |  |
| .clock      | (sys_clk),     |  |
| .dataa      | (sw),          |  |
| .datab      | (count),       |  |
| .result     | (mult_res)     |  |
| );          |                |  |

# 6.4 Use of ModelSim and the Experiment Verification

Here, use ModelSim to simulate verifying the experiment.

Method 1: Simulation based on waveform input

(1) Click the menu bar **Tools -> Options**, as shown in Figure 6.5, click **OK**.

| itegory:                                                                                                    |                                                                                        |                                                |  |  |  |  |  |
|----------------------------------------------------------------------------------------------------|----------------------------------------------------------------------------------------|------------------------------------------------|--|--|--|--|--|
| ' General                                                                                                    | EDA Tool Options                                                                       |                                                |  |  |  |  |  |
| EDA Tool Options                                                                                                    | Specify the directory that contains the tool executable for each third-party EDA tool: |                                                |  |  |  |  |  |
| Fonts<br>Headers & Footers Setting                                                                                                    | EDA Tool                                                                               | Directory Containing Tool Executable           |  |  |  |  |  |
| ✓ Internet Connectivity                                                                                                    | Precision Synthesis                                                                    |                                                |  |  |  |  |  |
| Notifications                                                                                                    | Synplify                                                                               |                                                |  |  |  |  |  |
| ✓ IP Settings                                                                                                    | Synplify Pro                                                                           |                                                |  |  |  |  |  |
| IP Catalog Search Local                                                                                                    | Active-HDL                                                                             |                                                |  |  |  |  |  |
| License Setup                                                                                                    | Riviera-PRO                                                                            |                                                |  |  |  |  |  |
| Preferred Text Editor                                                                                                    | ModelSim                                                                               |                                                |  |  |  |  |  |
| Processing<br>Tooltin Settings                                                                                                    | QuestaSim                                                                              |                                                |  |  |  |  |  |
| ' Messages                                                                                                    | ModelSim-Altera                                                                        | C:\intelFPGA_lite\18.0\modelsim_ase\win32aloem |  |  |  |  |  |
| <ul> <li>Messages</li> <li>Colors</li> <li>Fonts</li> <li>Text Editor</li> <li>Colors</li> <li>Fonts</li> <li>Autocomplete Text</li> </ul> | Use NativeLink with                                                                    | h a Synplify/Synplify Pro node-locked license  |  |  |  |  |  |

Figure 6.5 Set Modelsim-Altera path

(2) Tool -> Run Simulation Tool -> RTL Simulation. See Figure 6.6.

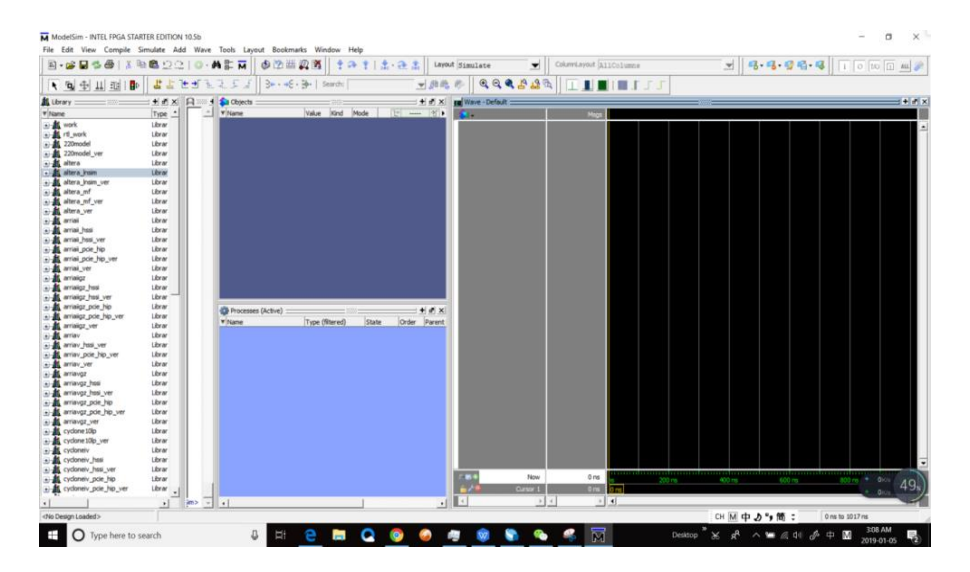

Figure 6.6 ModelSim interface

- (3) Set ModelSim
  - 1) Simulate -> Start Simulation
  - 2) In the popup window, add libraries under Libraries tag. See Figure 6.7.

| Start Simulation                                                                                                    | >                       |
|----------------------------------------------------------------------------------------------------|-------------------------|
| Design VHDL Verilog Libraries SDF Others                                                                                                    | 4                       |
| C:/intelFPGA_lite/18.0/modelsim_ase/altera/verilog/220model<br>C:/intelFPGA_lite/18.0/modelsim_ase/altera/verilog/altera<br>C:/intelFPGA_lite/18.0/modelsim_ase/altera/verilog/altera_mf | Add<br>Modify<br>Delete |
| - Search Libraries First (-Lf)                                                                                                    | Add<br>Modify<br>Delete |
|                                                                                                    | OK Cance                |

Figure 6.7 Add simulation libraries

3) Under **Design** tag, choose simulation project *mult\_sim* and click **OK**. See Figure 6.8.

| Name               | Type    | Path                                            |                         |
|--------------------|---------|-------------------------------------------------|-------------------------|
|                    | Library | rtl_work                                        |                         |
| -M lpm_mult8x8     | Module  | D:/FPGA_learning_prject/FII-PRA040/mult_sim/lp  | m_mult8x8.v             |
| - M] mult_sim      | Module  | D:/FPGA_learning_prject/FII-PRA040/mult_sim/m   | ult_sim.v               |
| -M PLL 1           | Module  | D:/FPGA_learning_prject/FII-PRA040/mult_sim/PL  | L1.v                    |
| -M PLL 1_altpl     | Module  | D:/FPGA_learning_prject/FII-PRA040/mult_sim/dt  | p/pll1_altpll.v         |
| pll_sys_rst        | Module  | D:/FPGA_learning_prject/FII-PRA040/mult_sim/pl  | _sys_rst.v              |
| + rt_work          | Library | D:/FPGA_learning_prject/FII-PRA040/mult_sim/sir | mulation/modelsim/rtl_v |
| + 220model         | Library | \$MODEL_TECH//altera/vhdl/220model              |                         |
| + 220model_ver     | Library | \$MODEL_TECH//altera/verilog/220model           |                         |
| + altera           | Library | \$MODEL_TECH//altera/vhdl/altera                |                         |
| + altera_Insim     | Library | \$MODEL_TECH//altera/vhdl/altera_Insim          |                         |
| + altera_Insim_ver | Library | \$MODEL_TECH//altera/verilog/altera_Insim       |                         |
| d <u></u>          |         |                                                 | •                       |
| Design Unit(s)     |         |                                                 | Resolution              |
|                    |         |                                                 |                         |

Figure 6.8 Choose the project to simulate

4) In the **Objects** window, choose all the signals and drag them to **Wave** window. See Figure 6.9.

| 0 - 2 9 0 0 1 1 10 10                                                                                                    | 2216                                    | -AE1                                                                                                    | ■ ● ② 当                                                                                                    | A # 9                                                                                                    | * ++                                                                                                 | 18    | 100 ps 2 11 11                                                                                                    | B X =                                                                                       | 0 1                                                        | 141                      | 112-0      | tayout                                                                                                    | Simulate                                                        |     |       |           |
|----------------------------------------------------------------------------------------------------|-----------------------------------------|----------------------------------------------------------------------------------------------------|----------------------------------------------------------------------------------------------------|----------------------------------------------------------------------------------------------------|----------------------------------------------------------------------------------------------------|-------|----------------------------------------------------------------------------------------------------|---------------------------------------------------------------------------------------------|------------------------------------------------------------|--------------------------|------------|----------------------------------------------------------------------------------------------------|-----------------------------------------------------------------|-----|-------|-----------|
| Cokerniayout Default                                                                                                    |                                         | -                                                                                                    | 9.9.94                                                                                                    |                                                                                                    | 0 10 1                                                                                               | ai 🌮  | 1941                                                                                                    |                                                                                             | 412                                                        | 122                      | 51         | *·*E·}+                                                                                                    | Searchi                                                         |     | 1000  | 1         |
| 1                                                                                                    |                                         | 111                                                                                                    |                                                                                                    |                                                                                                    |                                                                                                    |       |                                                                                                    |                                                                                             |                                                            |                          |            |                                                                                                    |                                                                 |     |       | -         |
| sin - Default                                                                                                    | + # ×                                   | A Transcrip                                                                                                    |                                                                                                    |                                                                                                    | :+i#2                                                                                                | d 🔹 d | bjects                                                                                                    |                                                                                             |                                                            | + # x                    | sa Wave -D | elaut                                                                                                    |                                                                 |     |       |           |
| nstance Design unit                                                                                                    | Design un                               | /modelsis                                                                                                    | ase/altera/w                                                                                                    | rilog/alter                                                                                                   | -L C:/in                                                                                             | V 14  | are                                                                                                    | Value Kind                                                                                  | Mode 10                                                    | 1200 121                 | 3.         |                                                                                                    | 1.16                                                            | 25  |       |           |
| i i bur, multikal jut (on junitikal<br>i i plann, nt. jute jelu junitikal<br>i i plann, nt. jute jelu junitikal<br>i eksi visiti i mitu jen<br>eksi visiti i mitu jen<br>ke eksi visiti i mitu jen<br>ke eksi visiti i mitu jen<br>ke eksi visiti i mitu jen<br>ke eksi visiti i mitu jen<br>ke eksi visiti i mitu jen<br>ke eksi visiti i mitu jen<br>eksi visiti i mitu jen<br>eksi visiti mitu jen<br>eksi visiti mitu jen<br>eksi visiti visiti visiti | Nodule<br>Module<br>Process<br>Capacity | g/altera<br># Start t<br># Loading<br># Loading<br># Loading<br>e/altera<br># Loading<br># Loading<br># Loading<br># Loading<br># Loading<br># Loading | <pre>set or set of<br/>ime: 03:27:20<br/>work.mult_sim<br/>(Cr/intelFPGA<br/>verilog/220mor<br/>(Cr/intelFPGA<br/>verilog/220mor<br/>(work.pil_sys,<br/>work.pil_sys,<br/>verilog/alter<br/>(Cr/intelFPGA<br/>verilog/alter)<br/>(Cr/intelFPGA</pre> | on Jan 05,2<br>1100/18.0/s<br>Sel.1pm_mult<br>1100/18.0/s<br>Sel.12M_HINT<br>pst<br>_nf.altpl1<br>lite/18.0/s | odelsim_as<br>                                                                                       |       | ind<br>site<br>seven_seg<br>scan<br>mut_res<br>sys_rst<br>count                                                                                              | H4Z Net<br>H4Z Net<br>2222222 Net<br>2222 Net<br>2222 Net<br>500 Net<br>500 Net<br>2000 Net | In<br>In<br>Out<br>Out<br>Internal<br>Internal<br>Internal |                          |            | il, san Inst<br>it, gan Inst<br>it, gan Jano<br>it, gan Java<br>it, gan Java<br>it | HZ<br>HZ<br>IIIIIII<br>IIII<br>IIII<br>500<br>500<br>500<br>500 | 000 |       |           |
|                                                                                                    |                                         | e/altera/<br>ILIES<br># Loading<br>e/altera/<br># Loading<br>e/altera/<br># Loading<br>e/altera/<br># Loading<br>e/altera/                             | verilog/alter<br>C:/intelFPGA<br>verilog/alter<br>verilog/alter<br>verilog/alter<br>C:/intelFPGA<br>verilog/alter<br>C:/intelFPGA                                                                                                    | _mf.ALTERA_<br>_mf.pll_ioh<br>_mf.pll_ioh<br>_mf.MF_cycl<br>_lite/10.0/m<br>_mf.cds_m_c<br>_lite/10.0/m       | DEVICE_FAM<br>odelsim_ss<br>uf<br>odelsim_ss<br>oneiii_pll<br>odelsim_ss<br>ntr<br>odelsim_ss<br>ntr |       | Nocesses (Active) :                                                                                                    | Type (filtered                                                                              | ) State<br>Active<br>Ready                                 | • • • •                  |            |                                                                                                    |                                                                 |     |       |           |
|                                                                                                    |                                         | Ecading<br>e/altera,<br>add wave<br>add wave<br>add wave<br>add wave<br>seg<br>add wave<br>add wave                                                    | C:/intelFPGA<br>verilog/alter/<br>-position end<br>-position end<br>-position end<br>-position end<br>-position end                                                                                                    | <pre>ite/18.0/m if.cda_scs sim:/mult_ sim:/mult_ sim:/mult_ sim:/mult_ sim:/mult_ sim:/mult_</pre>            | odelsin_as<br>le_cntr<br>sim/rst<br>sim/rst<br>sim/sw<br>sim/seven_<br>sim/scan<br>sim/sult_r        |       | #455129(#137<br>#455029(#151<br>#2907134,#2094<br>#455129(#1241)<br>#455129(#1241)<br>#455129(#1241)<br>#455129(#1241)<br>#207134,#22403<br>#2907134,#161115 |                                                                                             |                                                            | 建金属设置手机                  |            |                                                                                                    |                                                                 |     |       |           |
|                                                                                                    |                                         | es<br>add wave<br>k<br>add wave                                                                                                    | -position end                                                                                                    | sim:/mult_                                                                                                    | sim/sys_cl<br>sim/sys_rs                                                                             |       | #4053044816994<br>#29071741.#14522<br>#29071741.#146999<br>#455517241#141972                                                                                 |                                                                                             |                                                            | 102<br>103<br>105<br>105 |            | Nov                                                                                                    | 0.007                                                           | 5   | 0.2 m | • Orce 2. |

#### Figure 6.9 Add observation signals

5) Set the signals in **Wave**, right click any signal and a selection window will occur. See Figure 6.10.

| 💫 Objects                                        |                                                                                                    | + 🛃 🗙 🔢 Wave - Default |                                              |  |
|--------------------------------------------------|----------------------------------------------------------------------------------------------------|------------------------|----------------------------------------------|--|
| ▼ Name                                           | Value Kind Mode                                                                                                    | 년 🗖 Now 🍸 🕨 🍝          | Msgs                                         |  |
| sys_st<br>sys_st<br>sys_scan<br>sys_st<br>sys_st | HiZ Net In<br>HiZ Net In<br>zzzzzzz Net In<br>zzzzzzz Net Out<br>zzzz Net Out<br>zzzz Net Out<br>zzzz Net Out<br>zzzz Net Out<br>zzzz Net Interna<br>StX Net Interna<br>StX Net Interna | al a mult_             | Add + COCCCCCCCCCCCCCCCCCCCCCCCCCCCCCCCCC    |  |
| - Court                                          |                                                                                                    |                        | Combine Signals<br>Group<br>Ungroup<br>Force |  |
| Processes (Active)                               |                                                                                                    | + @ ×                  | Clock                                        |  |
| ▼ Name                                           | Type (filtered) Sta                                                                                                    | ate Ord -              | Properties                                   |  |
| #ASSIGN#23670<br>#ASSIGN#14635                   |                                                                                                    | tive 1<br>eady 12      |                                              |  |

Figure 6.10 Set the signals

- 6) Logical signals select Force and select Clock for clock signals
  - A. Set *rst* signal. See Figure 6.11.

| Force Selected Signal                |           | ×      |
|--------------------------------------|-----------|--------|
| Signal Name: sim:/mult_s<br>Value: 0 | sim/rst   |        |
| Freeze C Drive                       | C Deposit |        |
| Delay For: 0                         |           |        |
| Cancel After:                        |           |        |
|                                      | OK        | Cancel |

Figure 6.11 Set *rst* signal

B. Set *Inclk* signal. See Figure 6.12.

| M Define Clock               | ×         |  |  |  |  |  |  |  |  |
|------------------------------|-----------|--|--|--|--|--|--|--|--|
| Clock Name                   |           |  |  |  |  |  |  |  |  |
| sim:/mult_sim/inclk          |           |  |  |  |  |  |  |  |  |
| 0 D                          | ity       |  |  |  |  |  |  |  |  |
| Period C                     | ncel      |  |  |  |  |  |  |  |  |
| Logic Values<br>High: 1 Low: |           |  |  |  |  |  |  |  |  |
| First Edge                   |           |  |  |  |  |  |  |  |  |
|                              | OK Cancel |  |  |  |  |  |  |  |  |

Figure 6.12 Set inclk signal

C. Set *sw* signal. See Figure 6.13.

| Force Selected Signal         |     |  |  |  |  |  |  |  |  |  |
|-------------------------------|-----|--|--|--|--|--|--|--|--|--|
| Signal Name: sim:/mult_sim/sw |     |  |  |  |  |  |  |  |  |  |
| Value: 1001                   |     |  |  |  |  |  |  |  |  |  |
| Kind                          |     |  |  |  |  |  |  |  |  |  |
|                               |     |  |  |  |  |  |  |  |  |  |
| Delay For: 0                  |     |  |  |  |  |  |  |  |  |  |
| Cancel After:                 |     |  |  |  |  |  |  |  |  |  |
| OK Can                        | cel |  |  |  |  |  |  |  |  |  |

Figure 6.13 Set sw signal

7) Run simulation. In the tool bar, set the simulation time to be **100 ns**. Click the **Run** icon to run the simulation. See Figure 6.14.

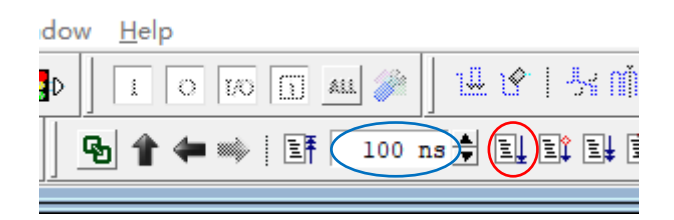

Figure 6.14 Set the simulation time

8) Observe the simulation result. See Figure 6.15.

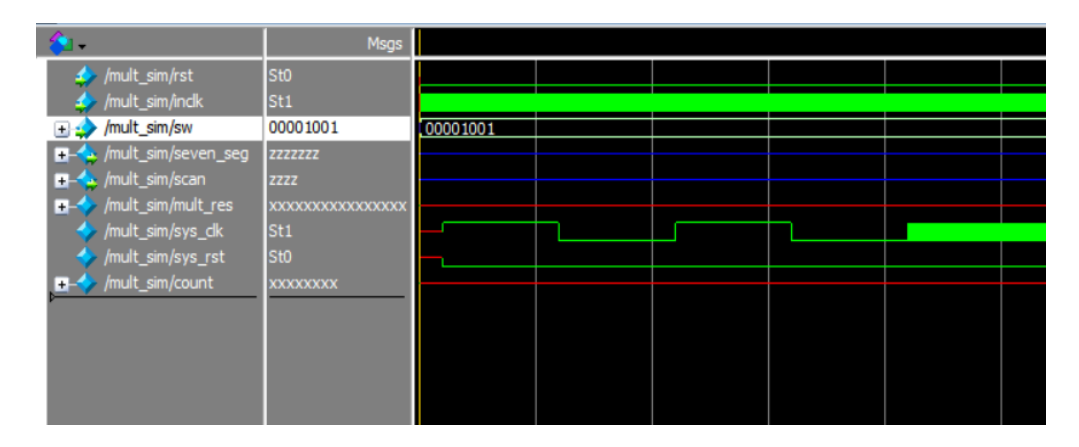

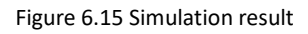

#### 9) Result analysis

- A. Counter *count* does not have a valid result, instead, unknow result XXXXXX is gotten.
- B. *sys\_rst* does not reset signals. It changes from X to 0
- C. Add *pll\_locked* signal to the wave, and re-simulate
- D. In Figure 6.16, before PLL starts to lock, the *sys\_clk* already has a rising edge, so *PLL\_locked* signal is just converted from low to high. There is no reliable reset is formed.

| < /mult_sim/rst         | St0                 |          |  |  |
|-------------------------|---------------------|----------|--|--|
| 👍 /mult_sim/inclk       | St0                 |          |  |  |
| 🕳 🁍 /mult_sim/sw        | 00001001            | 00001001 |  |  |
| 🚛 👍 /mult_sim/seven_seg | 2222222             |          |  |  |
| 💶 👍 /mult_sim/scan      | 2222                |          |  |  |
| /mult_sim/mult_res      | xxxxxxxxxxxxxxxxxxx |          |  |  |
| /mult_sim/sys_clk       | St1                 |          |  |  |
| /mult_sim/sys_rst       | St0                 |          |  |  |
| The sim/count           | xxxxxxxxx           |          |  |  |
| /mult_sim/pll_svs_rs    | St1                 |          |  |  |
|                         |                     |          |  |  |
|                         |                     |          |  |  |
|                         |                     |          |  |  |
|                         |                     |          |  |  |

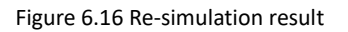

- E. Solution
  - a. Define *sys\_rst* to be 1'b1
  - b. Use external rst signal to provide reset

Here method **a** is adopted. The revised code is as follows:

| module pll_sys_rst( |                |
|---------------------|----------------|
| input               | inclk,         |
| output              | sys_clk,       |
| output reg          | sys_rst = 1'b1 |
| );                  |                |

#### 10) Recompile the simulation.

| Wave - Default          | Wave - Default - |   |  |             |    |    |           |    |            |    |    |    |            |    |     |     |     |
|-------------------------|------------------|---|--|-------------|----|----|-----------|----|------------|----|----|----|------------|----|-----|-----|-----|
| <b>\$</b> 1•            | Msgs             |   |  |             |    |    |           |    |            |    |    |    |            |    |     |     |     |
| ₄/mult_sim/rst          | St0              |   |  |             |    |    |           |    |            |    |    |    |            |    |     |     |     |
| ₄ /mult_sim/inclk       | St1              |   |  |             |    |    |           |    |            |    |    |    |            |    |     |     | ٦   |
| 🖃 🎝 /mult_sim/sw        | 9                | 9 |  |             |    |    |           |    |            |    |    |    |            |    |     |     |     |
| 🖅 🕁 /mult_sim/count     | 134              | 1 |  | 2           | 3  | 4  | <u>(5</u> | 6  | <u>)</u> 7 | 8  | 9  | 10 | 11         | 12 | (13 | 14  | 15  |
| 🖃 📥 /mult_sim/mult_res  | 1197             | 0 |  | <b>(9</b> ) | 18 | 27 | 36        | 45 | 54         | 63 | 72 | 81 | <u>(90</u> | 99 | 108 | 117 | 126 |
| 🖅 👍 /mult_sim/seven_seg | z                |   |  |             |    |    |           |    |            |    |    |    |            |    |     |     |     |
| 🖅 🛧 /mult_sim/scan      | z                |   |  |             |    |    |           |    |            |    |    |    |            |    |     |     |     |
| /mult_sim/sys_clk       | 1                |   |  |             |    |    |           |    |            |    |    |    |            |    |     |     |     |
| /mult_sim/sys_rst       | 0                |   |  |             |    |    |           |    |            |    |    |    |            |    |     |     |     |
|                         |                  |   |  |             |    |    |           |    |            |    |    |    |            |    |     |     |     |
|                         |                  |   |  |             |    |    |           |    |            |    |    |    |            |    |     |     |     |
|                         |                  |   |  |             |    |    |           |    |            |    |    |    |            |    |     |     |     |
|                         |                  |   |  |             |    |    |           |    |            |    |    |    |            |    |     |     |     |
|                         |                  |   |  |             |    |    |           |    |            |    |    |    |            |    |     |     |     |
|                         |                  |   |  |             |    |    |           |    |            |    |    |    |            |    |     |     |     |
|                         |                  |   |  |             |    |    |           |    |            |    |    |    |            |    |     |     |     |

#### Figure 6.17 Recompile the simulation

Since waveform editing efficiency is relatively low, the use of simulation testbench file is encouraged.

#### Method 2: Write a testbench file for simulation

- (1) Name a new Verilog HDL file *tb\_mult.v*.
- (2) The code is as follows:

When writing the testbench file, first mark the time unit of the simulation at the beginning, this experiment is 1 ns, then instantiate the project that needs to be simulated into the testbench file, define the clock cycle and the simulation conditions, and stop the simulation after a certain time. This simulation stops after 1000 clock cycles.

After the compilation, the testbench file is added to the ModelSim for simulation, the specific steps are as follows:

A. Set the testbench file: Assignments -> Settings. See Figure 6.18.

| Settings - mult_sim                                                    | - 🗆 X                                                                      |  |  |  |  |  |  |  |  |
|------------------------------------------------------------------------|----------------------------------------------------------------------------|--|--|--|--|--|--|--|--|
| Category:                                                              | Device/Board                                                               |  |  |  |  |  |  |  |  |
| General                                                                | Simulation                                                                 |  |  |  |  |  |  |  |  |
| Files<br>Libraries                                                     | Specify options for generating output files for use with other EDA tools.  |  |  |  |  |  |  |  |  |
| ✓ IP Settings                                                          | Tool name: ModelSim-Altera                                                 |  |  |  |  |  |  |  |  |
| Design Templates                                                       | Run gate-level simulation automatically after compilation                  |  |  |  |  |  |  |  |  |
| <ul> <li>Operating Settings and Conditions</li> <li>Voltage</li> </ul> | EDA Netlist Writer settings                                                |  |  |  |  |  |  |  |  |
| Temperature                                                            | Eormat for output netlist: Verilog HDL Time scale: 1 ps                    |  |  |  |  |  |  |  |  |
| <ul> <li>Compilation Process Settings</li> </ul>                       | Output directory: simulation/modelsim                                      |  |  |  |  |  |  |  |  |
| EDA Tool Settings                                                      | Map illegal HDL characters     Enable glitch filtering                     |  |  |  |  |  |  |  |  |
| Simulation<br>Board-Level                                              | <u>Generate Value Change Dump (VCD) file script</u> <u>Script Settings</u> |  |  |  |  |  |  |  |  |
| <ul> <li>Compiler Settings</li> <li>VHDL Input</li> </ul>              | Design instance name:                                                      |  |  |  |  |  |  |  |  |
| Verilog HDL Input<br>Default Parameters                                | More EDA Netlist Writer Settings                                           |  |  |  |  |  |  |  |  |
| Timing Analyzer                                                        | NativeLink settings                                                        |  |  |  |  |  |  |  |  |
| Assembler<br>Design Assistant                                          | None                                                                       |  |  |  |  |  |  |  |  |
| Signal Tap Logic Analyzer                                              | O <u>C</u> ompile test bench: Test <u>B</u> enches                         |  |  |  |  |  |  |  |  |
| Logic Analyzer Interface                                               | Use script to set up simulation:                                           |  |  |  |  |  |  |  |  |
| SSN Analyzer                                                           | O Script to compile test bench:                                            |  |  |  |  |  |  |  |  |
|                                                                        | More NativeLink Settings                                                   |  |  |  |  |  |  |  |  |
|                                                                        |                                                                            |  |  |  |  |  |  |  |  |
|                                                                        |                                                                            |  |  |  |  |  |  |  |  |
|                                                                        | OK Close Apply Help                                                        |  |  |  |  |  |  |  |  |

Figure 6.18 Simulation setting 1

## B. In **Compile test bench**, click **Test Benches** to add tb simulation file. See Figure 6.19.

| `timescale 1ns/1ps |            |                   |  |  |  |  |  |  |  |  |
|--------------------|------------|-------------------|--|--|--|--|--|--|--|--|
| module tb_mult;    |            |                   |  |  |  |  |  |  |  |  |
| reg                |            | rst;              |  |  |  |  |  |  |  |  |
| reg                |            | clk;              |  |  |  |  |  |  |  |  |
| reg                | [7:0]      | SW;               |  |  |  |  |  |  |  |  |
| wire               | [7:0]      | count;            |  |  |  |  |  |  |  |  |
| wire               | [15:0]     | mult_res;         |  |  |  |  |  |  |  |  |
|                    |            |                   |  |  |  |  |  |  |  |  |
| // S1 is the i     | nstance of | simulation module |  |  |  |  |  |  |  |  |
| mult_sim S1        | .(         |                   |  |  |  |  |  |  |  |  |
| .rst               |            | (rst),            |  |  |  |  |  |  |  |  |
| .inclk             |            | (clk),            |  |  |  |  |  |  |  |  |

```
.sw
                        (sw),
                        (count),
     .count
     .mult_res
                        (mult_res)
);
// Define the clock required for the simulation and display the results in text form
always begin
     #10 clk = ~clk;
     $monitor ("%d * %d = %d", count, sw, mult_res);
end
//Set the simulation condition
initial begin
     rst = 0;
     clk = 1;
     #10 sw = 20;
     #10 sw = 50;
     #10 sw = 100;
     #10 sw = 101;
     #10 sw = 102;
     #10 sw = 103;
     #10 sw = 104;
     #50 sw = 105;
     //stop the signal
     #1000 $stop;
end
endmodule
```

|                                                                                                    | - 🗆 ×                                                                                                    |
|----------------------------------------------------------------------------------------------------|----------------------------------------------------------------------------------------------------|
|                                                                                                    | Device/Board                                                                                                    |
| Simulation           Specify options for generating output files for use with other EDA tools.           Tool name         ModelEim Alter           st Benches         stettings for each test bench.           ig test bench settings:         Name           Top Level Module         Design Instance         Run For | New<br>Edit<br>Delete                                                                                                    |
| OK     NativeLink settings       Ngne     Genpile test bench:       Use script to set up simulation:     Genpile test bench:       Script to compile test bench:     Genpile test bench:                                                                                                    | Cancel Help                                                                                                    |
| s1                                                                                                    | Simulation         Specify options for generating output files for use with other EDA tools.         Tool Level Module         test bench         g test bench settings:         Name         Top Level Module         Design Instance         Run For         Test Bench File(s)         OK         OK         OK         OK         MativeLink settings         Option Script to set up simulation:         Script to compile test bench:         More NativeLink Settings |

Figure 6.19 Simulation setting 2

C. Click **New,** input the **Test bench name**. Make the name be consistent with tb file. See Figure 6. 20.

| New Test Bench Settings               |                          | ×          |  |  |  |  |  |  |  |  |
|---------------------------------------|--------------------------|------------|--|--|--|--|--|--|--|--|
| Create new test bench settings.       |                          |            |  |  |  |  |  |  |  |  |
| Test bench name: tb_mult              | Test bench name: tb_mult |            |  |  |  |  |  |  |  |  |
| Top level module in test bench: tb_mu | ult                      |            |  |  |  |  |  |  |  |  |
| Use test bench to perform VHDL tim    | ning simulation          |            |  |  |  |  |  |  |  |  |
| Design instance name in test bench    | n: NA                    |            |  |  |  |  |  |  |  |  |
| Simulation period                     |                          |            |  |  |  |  |  |  |  |  |
| Run simulation until all vector stir  | muli are used            |            |  |  |  |  |  |  |  |  |
| O End simulation at:                  | s 👻                      |            |  |  |  |  |  |  |  |  |
| Test bench and simulation files       |                          |            |  |  |  |  |  |  |  |  |
| File name:                            |                          | Add        |  |  |  |  |  |  |  |  |
| File Name Library                     | HDL Version              | Remove     |  |  |  |  |  |  |  |  |
|                                       |                          | Up         |  |  |  |  |  |  |  |  |
|                                       |                          | Down       |  |  |  |  |  |  |  |  |
|                                       |                          | Properties |  |  |  |  |  |  |  |  |
|                                       | OK Cancel                | Help       |  |  |  |  |  |  |  |  |

Figure 6.20 Simulation setting 3

D. Click the red ellipse to add the test bench file. Find *tb\_mult.v* file written before.

| E. | Click Add to add the file. | Click OK (t | hree times) | to finish | the setting. | See Figure 6.21. |
|----|----------------------------|-------------|-------------|-----------|--------------|------------------|
|    |                            |             |             |           | 0            | 0                |

| 🚽 New Test Bench                                 | Settings                 |               |        | ×          |  |  |  |  |  |  |
|--------------------------------------------------|--------------------------|---------------|--------|------------|--|--|--|--|--|--|
| Create new test bench settings.                  |                          |               |        |            |  |  |  |  |  |  |
| Test bench name: t                               | Test bench name: tb_mult |               |        |            |  |  |  |  |  |  |
| Top level module in                              | test bench: tb_mu        | ılt           |        |            |  |  |  |  |  |  |
| Use test bench to perform VHDL timing simulation |                          |               |        |            |  |  |  |  |  |  |
| Design instance                                  | name in test bench       | : NA          |        |            |  |  |  |  |  |  |
| Simulation period                                |                          |               |        |            |  |  |  |  |  |  |
| Run simulation                                   | until all vector stin    | nuli are used |        |            |  |  |  |  |  |  |
| O End simulation                                 | ı at:                    | s 👻           |        |            |  |  |  |  |  |  |
| Test bench and sin                               | nulation files           |               |        |            |  |  |  |  |  |  |
| File name:                                       |                          |               |        | Add        |  |  |  |  |  |  |
| File Name                                        | Library                  | HDL Version   |        | Remove     |  |  |  |  |  |  |
| tb_mult.v                                        |                          | Default       |        | Up         |  |  |  |  |  |  |
|                                                  |                          |               |        | Down       |  |  |  |  |  |  |
|                                                  |                          |               |        | Properties |  |  |  |  |  |  |
|                                                  |                          | ОК            | Cancel | Help       |  |  |  |  |  |  |
|                                                  |                          |               |        |            |  |  |  |  |  |  |

Figure 6.21 Simulation setting 4

(3) Repeat previous step, to start ModelSim to simulate. See Figure 6.22.

| Ī | Wave - Default |      |     |     |     |     |     |      |      |      |      |      |      |      |
|---|----------------|------|-----|-----|-----|-----|-----|------|------|------|------|------|------|------|
| I | 🐅 🗸            | Msgs |     |     |     |     |     |      |      |      |      |      |      |      |
|   | ✓ /tb_mult/rst | 0    |     |     |     |     |     |      |      |      |      |      |      |      |
|   | 🔶 /tb_mult/clk | 0    |     |     |     |     |     |      |      |      |      |      |      |      |
|   |                | 104  | 104 |     |     |     |     |      |      |      | 105  |      |      |      |
|   | +              | 5    | 6   | 7   | 8   | 9   | 10  | 11   | 12   | 13   | 14   | 15   | 16   | 17   |
|   | +              | 416  | 520 | 624 | 728 | 832 | 936 | 1040 | 1144 | 1248 | 1365 | 1470 | 1575 | 1680 |
|   | v              |      |     |     |     |     |     |      |      |      |      |      |      |      |
|   |                |      |     |     |     |     |     |      |      |      |      |      |      |      |
|   |                |      |     |     |     |     |     |      |      |      |      |      |      |      |

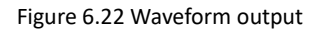

After a certain delay, outputs will display in Transcript. See Figure 6.23

Because the result of the operation will be one clock cycle later than the input, the multiplier and the result will differ by one line, which does not seem to match, but does not affect the analysis of the experimental results.

| - |   |   |     |   |     |
|---|---|---|-----|---|-----|
| ŧ | 1 | * | 102 | = | 0   |
| ŧ | 2 | * | 103 | = | 103 |
| ŧ | 3 | * | 103 | = | 206 |
| ŧ | 4 | * | 104 | = | 312 |
| ŧ | 5 | * | 104 | = | 416 |
| ŧ | 6 | * | 104 | = | 520 |
| ŧ | 7 | * | 104 | = | 624 |
| ŧ | 8 | * | 104 | = | 728 |
| ŧ | 9 | * | 104 | = | 832 |
|   |   |   |     |   |     |

Figure 6.23 Text displays operation result

# **Summary and Reflection**

Try to use the switch as the input to the multiplier. The upper four digits are one number, the lower fourth digits are a number, and the two numbers are multiplied to output the result.

# Experiment 7 Hexadecimal Number to BCD Code Conversion and Application

## 7.1 Experiment Objective

- (1) Learn to convert binary numbers to BCD code (bin\_to\_bcd)
- (2) Learn to convert hexadecimal numbers to BCD code (hex\_to\_bcd)

## 7.2 Experimental Implement

Combined with experiment 6, display the results of the operation to the segment display.

## 7.3 Experiment

## 7.2.1 Introduction to the Principle of Converting Hexadecimal Number to BCD Code

Since the hexadecimal display is not intuitive, decimal display is more widely used in real life.

Human eyes recognition is relatively slow, so the display from hexadecimal to decimal does not need to be too fast. Generally, there are two methods

(1) Countdown method:

Under the control of the synchronous clock, the hexadecimal number is decremented by 1 until it is reduced to 0. At the same time, the appropriate BCD code decimal counter is designed to increment. When the hexadecimal number is reduced to 0, the BCD counter Just gets with the same value to display.

- (2) Bitwise operations (specifically, shift bits and plus 3 here). The implementation is as follows:
  - Set the maximum decimal value of the expression. Suppose a 16-digit binary value (4digit hexadecimal) needs to be converted to decimal. The maximum value can be

expressed as 65535. First define five four-digit binary units: ten thousand, thousand, hundred, ten, and one to accommodate calculation results

2) Shift the hexadecimal number by one to the left, and put the removed part into the defined variable, and judge whether the units of ten thousand, thousand, hundred, ten, and one are greater than or equal to 5, and if so, add the corresponding bit to 3 until the 16-bit shift is completed, and the corresponding result is obtained.

Note: Do not add 3 when moving to the last digit, put the operation result directly

3) The principle of hexadecimal number to BCD number conversion

Suppose ABCD is a 4-digit binary number (possibly ones, 10 or 100 bits, etc.), adjusts it to BCD code. Since the entire calculation is implemented in successive shifts, ABCDE is obtained after shifting one bit (E is from low displacement and its value is either 0 or 1). At this time, it should be judged whether the value is greater than or equal to 10. If so, the value is increased by 6 to adjust it to within 10, and the carry is shifted to the upper 4-bit BCD code. Here, the pre-movement adjustment is used to first determine whether ABCD is greater than or equal to 5 (half of 10), and if it is greater than 5, add 3 (half of 6) and then shift.

For example, ABCD = 0110 (decimal 6)

- A. After shifting it becomes 1100 (12), greater than 1001 (decimal 9)
- B. By plus 0110 (decimal 6), ABCD = 0010, carry position is 1, the result is expressed as decimal 12
- C. Use pre-shift adjustment, ABCD = 0110 (6), greater than 5, plus 3
- D. ABCD = 1001 (9), shift left by one
- E. ABCD = 0010, the shifted bit is the lowest bit of the high four-bit BCD.
- F. Since the shifted bit is 1, ABCD = 0010(2), the result is also 12 in decimal.
- G. The two results are the same
- H. Firstly, make a judgement, and then add 3 and shift. If there are multiple BCD codes at the same time, then multiple BCD numbers all must first determine whether need to add 2 and then shift.
- (3) The first way is relatively easy. Here, the second method is mainly introduced.

Example 1: Binary to BCD. See Figure 7.1.

| 100's | 10's | 1's  | Binary    | Operation |
|-------|------|------|-----------|-----------|
|       |      |      | 1010 0010 |           |
|       |      | 1    | 010 0010  | << #1     |
|       |      | 10   | 10 0010   | << #2     |
|       |      | 101  | 0 0010    | << #3     |
|       |      | 1000 |           | add 3     |
|       | 1    | 0000 | 0010      | << #4     |
|       | 10   | 0000 | 010       | << #5     |
|       | 100  | 0000 | 10        | << #6     |
|       | 1000 | 0001 | 0         | << #7     |
|       | 1011 |      |           | add 3     |
| 1     | 0110 | 0010 |           | << #8     |
| Ţ     | Î    | 1    |           |           |

Figure 7.1 Example 1, bin\_to\_bcd

Example 2: Hexadecimal to BCD. See Figure 7.2.

| Operation | Hundreds | Tens | Units      | Binary      |           |  |  |
|-----------|----------|------|------------|-------------|-----------|--|--|
| HEX       |          |      |            | F           | F         |  |  |
| Start     |          |      |            | 1 1 1 1     | 1 1 1 1   |  |  |
| Shift 1   |          |      | 1          | 1 1 1 1     | 1 1 1     |  |  |
| Shift 2   |          |      | 11         | 1111        | 1 1       |  |  |
| Shift 3   |          |      | 111        | 1111        | 1         |  |  |
| Add 3     |          |      | 1010       | 1 1 1 1     | 1         |  |  |
| Shift 4   |          | 1    | 0101       | 1111        |           |  |  |
| Add 3     |          | 1    | 1000       | 1111        |           |  |  |
| Shift 5   |          | 1 1  | 0001       | 1 1 1       |           |  |  |
| Shift 6   |          | 110  | 0011       | 1 1         |           |  |  |
| Add 3     |          | 1001 | 0011       | 1 1         |           |  |  |
| Shift 7   | 1        | 0010 | 0111       | 1           |           |  |  |
| Add 3     | 1        | 0010 | 1010       | 1           |           |  |  |
| Shift 8   | 1 0      | 0101 | 0101       |             |           |  |  |
| BCD       | 2        | 5 ht | tp://plog. | csdn.net/l1 | 200503028 |  |  |

Figure 7.2 hex\_to\_bcd

## 7.2.2 Introduction of the Program

The first step: the establishment of the main program framework

module HEX\_BCD (

|    | input  |     | [15:0] | hex,          |
|----|--------|-----|--------|---------------|
|    | output | reg | [3:0]  | ones,         |
|    | output | reg | [3:0]  | tens,         |
|    | output | reg | [3:0]  | hundreds,     |
|    | output | reg | [3:0]  | thousands,    |
|    | output | reg | [3:0]  | ten_thousands |
| ); |        |     |        |               |

Enter a 16-bit binary number *hex*, which can represent a maximum of 65535 decimal, so output *ones*, *tens*, *hundreds*, *thousands*, and *ten\_thousands*.

The second step: the implementation of bit operation

```
[15:0]
                   hex_reg;
reg
integer
                   i;
always @ (*)
begin
    hex_reg = hex;
    ones = 0;
    tens = 0;
    hundreds = 0;
    thousands = 0;
    ten_thousands = 0;
    for (i = 15; i >= 0; i = i-1) begin
         if(ten_thousands >= 5)
         ten_thousands = ten_thousands + 3;
         if(thousands >= 5)
              thousands = thousands + 3;
```

```
if(hundreds \geq 5)
              hundreds = hundreds + 3;
         if(tens >= 5)
              tens = tens + 3;
         if(ones >= 5)
              ones = ones + 3;
         ten_thousands = ten_thousands << 1;</pre>
         ten_thousands[0] = thousands[3];
         thousands = thousands << 1;
         thousands[0] = hundreds[3];
         hundreds = hundreds << 1;
         hundreds[0] = tens[3];
         tens = tens << 1;
         tens[0]= ones[3];
         ones = ones << 1;
         ones[0] = hex_reg[15];
         hex_reg = {hex_reg[14:0], 1'b0};
    end
end
```

Referring to Figure 7.2, the former part of the program is the judgment calculation part, and if it is greater than or equal to 5, then adds 3. The latter part is the shift part.

The third step: verification

Referring to Experiment 6, simulation was performed using ModelSim, and the simulation conditions are set as follows:

initial begin

hex = 0 ;

```
repeat (20) begin
#10;
hex = {$random}%20000;
#10;
end
end
```

At the beginning, the 16-bit binary number is equal to 0. The delay is 10 ns. The 16-bit binary number takes a random number less than 20,000. A delay of 10 ns is applied, and the process is repeated 20 times.

After the ModelSim is set and the testbench file is added, perform the simulation. The result is shown in Figure 7.3.

| and Maria Default      | 12    |         | 1.2        |             | 12         |         |           |           | Y         |       |            |
|------------------------|-------|---------|------------|-------------|------------|---------|-----------|-----------|-----------|-------|------------|
| wave - Default         |       |         |            |             |            |         |           |           |           |       |            |
| <b>*</b> •             | Msgs  |         |            |             |            |         |           |           |           | ·     |            |
|                        | 11318 | 0 19748 | (8097      | 18057       | 17987      | ( 18957 | ( 12      | 325 (4082 | (3361     | (6029 | 11318      |
| Image: Hex_BCD_tb/ones | 8     | (0)(8   | (7         |             |            |         | <u>(5</u> | ) 2       | <u>(1</u> | ) 9   | (8         |
| HEX_BCD_tb/tens        | 1     | (0)(4   | <u>)</u> 9 | (5          | <u>)</u> 8 | (5      | <u>(2</u> | ) 8       | (6        | ) 2   | 1          |
| +                      | 3     | 0)7     | χo         |             | <u>)</u> 9 |         | <u>(3</u> | )(0       | (3        | )(0   | <u>) 3</u> |
| +                      | 1     | (0)(9   | (8         |             | 7          | (8      | 2         | 4         | (3        | ) 6   | 1          |
| HEX_BCD_tb/ten_t       | 1     | 0)1     | χo         | <u>) (1</u> |            |         |           | )(0       |           |       | ) 1        |
| P                      |       |         |            |             |            |         |           |           |           |       |            |
|                        |       |         |            |             |            |         |           |           |           |       |            |

Figure 7.3 Simulation for binary to decimal

Remark and reflection:

- A. The assignment symbols for the examples above are "=" instead of "<=". Why?
- B. Since the whole program is designed to be combinational logic, when invoking the modules, the other modules should be synchronized the timing.

# 7.4 Application of Hexadecimal Number to BCD Number

## Conversion

- (1) Continue to complete the multiplier of Experiment 6 and display the result on segment display in decimal. Every 1 second, the calculation results on the segment display changes once. The experiment needs to use frequency division, segment display, multiplier and hexadecimal number to BCD number conversion.
- (2) Compilation. Observe the **Timing Analyzer** in **Compilation Report**.

#### 1) Fmax Summary 83.71 MHz. See Figure 7.4.

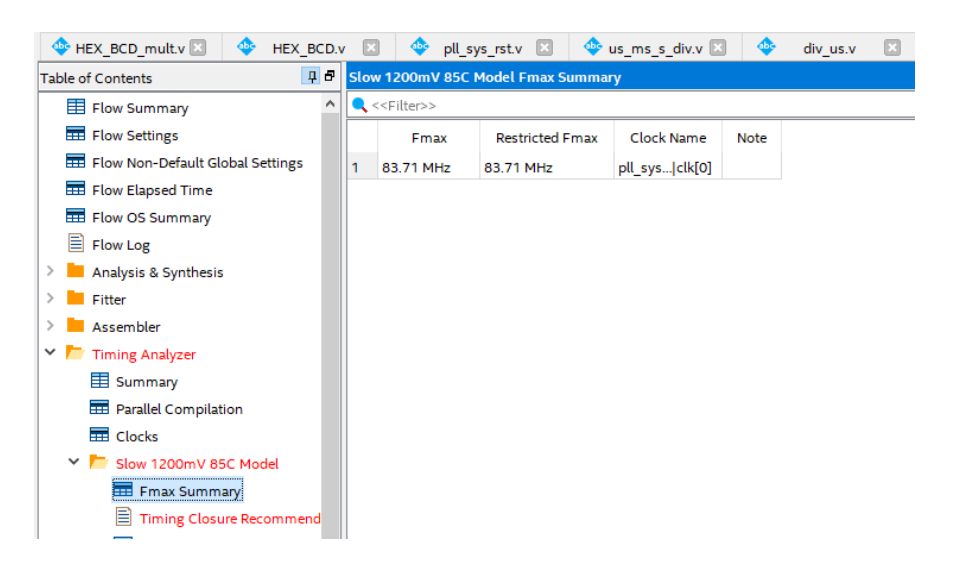

Figure 7.4 Fmax Summary

#### 2) Setup Memory

| ■ Flow Settings                    | Clock                                                                    | Slack  | End Point T |
|------------------------------------|--------------------------------------------------------------------------|--------|-------------|
| 륨 Flow Non-Default Global Settings | 1 pll sys rst instiPLL1 instialtpll componentiauto generatedipll1iclk[0] | -2.057 | -34,963     |
| III Flow Elapsed Time              |                                                                          |        |             |
| = Flow OS Summary                  |                                                                          |        |             |
| Flow Log                           |                                                                          |        |             |
| Analysis & Synthesis               |                                                                          |        |             |
| Fitter                             |                                                                          |        |             |
| Assembler                          |                                                                          |        |             |
| Timing Analyzer                    |                                                                          |        |             |
| Summary                            |                                                                          |        |             |
| Parallel Compilation               |                                                                          |        |             |
| Clocks                             |                                                                          |        |             |
| 🗸 🏲 Slow 1200mV 85C Model          |                                                                          |        |             |
| 🎟 Fmax Summary                     |                                                                          |        |             |
| Timing Closure Recommendation:     |                                                                          |        |             |
| 🚥 Setup Summary                    |                                                                          |        |             |

Figure 7.5 Setup time summary

3) Timing Closure Recommendation. See Figure 7.6.

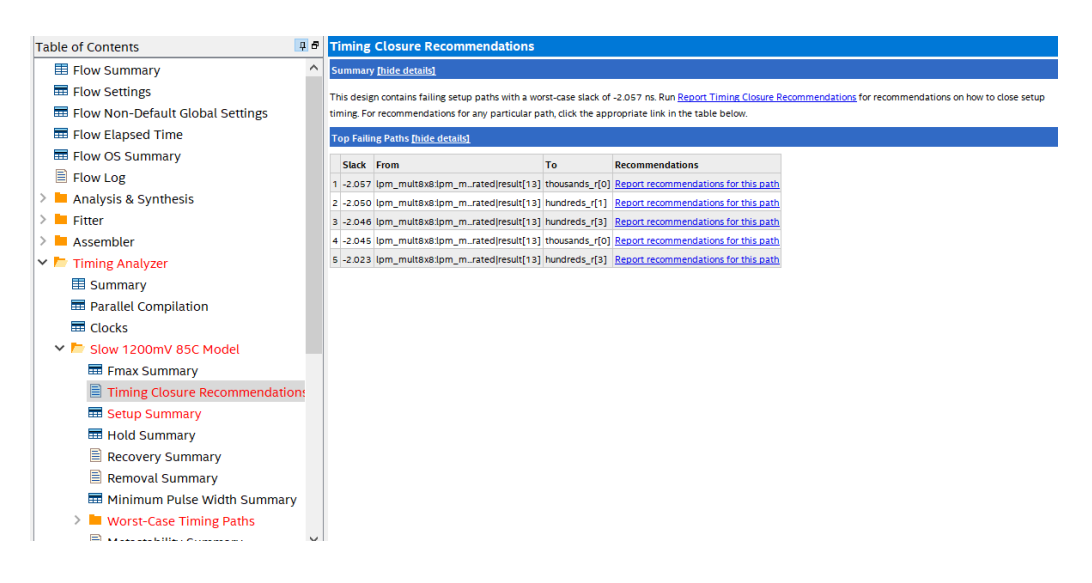

Figure 7.6 Timing Analysis

4) From the above three indicators, the above programming does not meet the timing requirements. It can also be seen that the maximum delay path is the delay of the output of the multiplier to *HEX\_BCD*.

There are 3 solutions:

- A. Reduce the clock frequency
- B. Increase the timing of *HEX\_BCD* and increase the pipeline
- C. Insert pipeline isolation at the periphery (can reduce some delay)

The way to increase the pipeline, will be introduced in the follow-up experiment, because the function of *HEX\_BCD* is mainly used to display the human-machine interface, the speed requirement is low, and the frequency reduction method is adopted here.

- (3) Modify PLL to increase an output of 20 MHz frequency (BCD\_clk)
- (4) Recompile and observe timing results
- (5) Lock the pins, compile, and program FII-PRA040 development board for testing

# 7.5 Experiment Verification

The first step: pin assignment

Table 7.1 Hexadecimal number to BCD pin mapping

| Signal Name | Network Label | FPGA Pin | Description |
|-------------|---------------|----------|-------------|
| clk         | CLK_50M       | G21      | Input clock |

| rst_n        | PB3        | Y6  | Reset           |
|--------------|------------|-----|-----------------|
| scan[0]      | SEG_3V3_D5 | F14 | Bit selection 0 |
| scan[1]      | SEG_3V3_D4 | D19 | Bit selection 1 |
| scan[2]      | SEG_3V3_D3 | E15 | Bit selection 2 |
| scan[3]      | SEG_3V3_D2 | E13 | Bit selection 3 |
| scan[4]      | SEG_3V3_D1 | F11 | Bit selection 4 |
| scan[5]      | SEG_3V3_D0 | E12 | Bit selection 5 |
| seven_seg[0] | SEG_PA     | B15 | Segment a       |
| seven_seg[1] | SEG_PB     | E14 | Segment b       |
| seven_seg[2] | SEG_PC     | D15 | Segment c       |
| seven_seg[3] | SEG_PD     | C15 | Segment d       |
| seven_seg[4] | SEG_PE     | F13 | Segment e       |
| seven_seg[5] | SEG_PF     | E11 | Segment f       |
| seven_seg[6] | SEG_PG     | B16 | Segment g       |
| seven_seg[7] | SEG_DP     | A16 | Segment h       |
| SW[7]        | PB7        | W6  | Swicth 7        |
| SW[6]        | PB6        | Y8  | Swicth 6        |
| SW[5]        | PB5        | W8  | Swicth 5        |
| SW[4]        | PB4        | V9  | Swicth 4        |
| SW[3]        | PB3        | V10 | Swicth 3        |
| SW[2]        | PB2        | U10 | Swicth 2        |
| SW[1]        | PB1        | V11 | Swicth 1        |
| SW[0]        | PBO        | U11 | Swicth 0        |

Step 2: development board verification

After the pin assignment is completed, the compilation is performed. Program the development board for verification after passing. The experimental result is shown in Figure 7.7. The value of the DIP switch input is 00001010, decimal 10, the counter is constantly accumulating, so the display result is always accumulatively changed by 10.

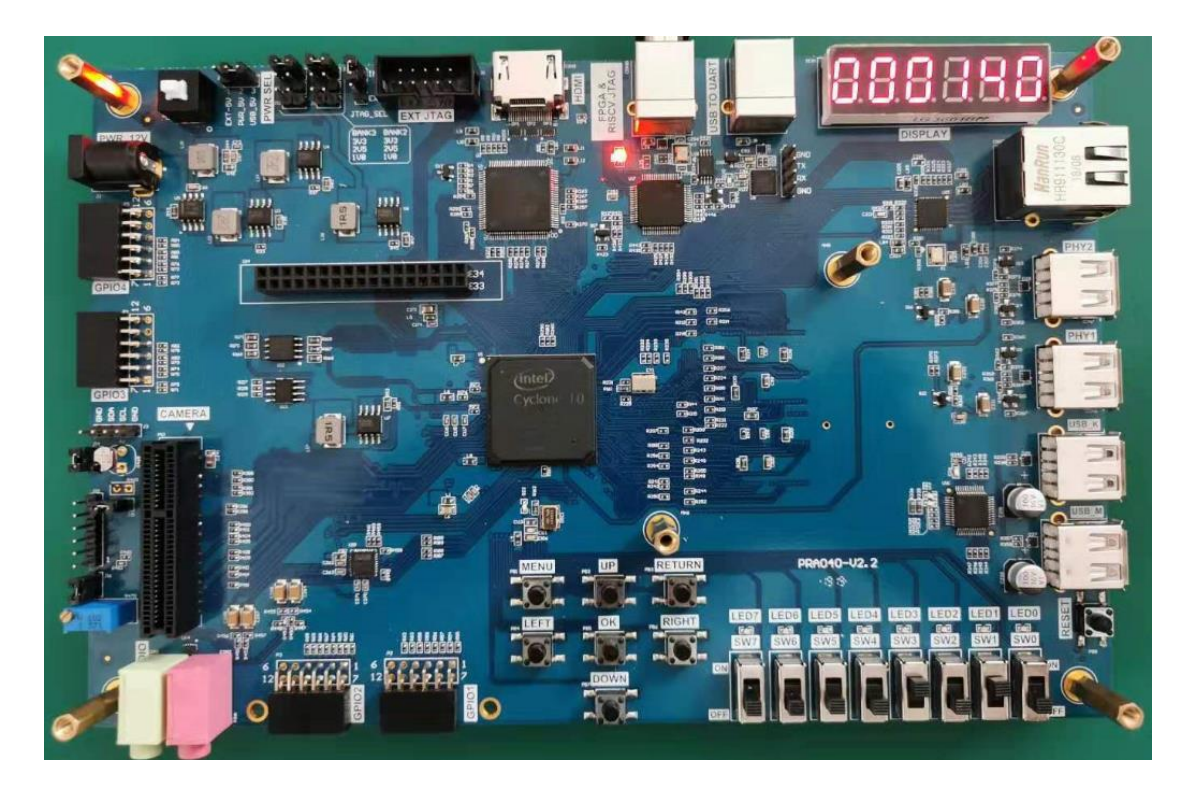

Figure 7.7 Experiment phenomenon

# **Experiment Summary and Reflection**

- (1) How to implement BCD using more than 16 bits binary numbers
- (2) What is a synchronous clock and how to handle an asynchronous clock
- (3) Learn to design circuits meeting the requirement

## **Experiment 8 Use of ROM**

# 8.1 Experiment Objective

- (1) Study the internal memory block of FPGA
- (2) Study the format of \*.mif and how to edit \*.mif file to configure the contents of ROM
- (3) Learn to use RAM, read and write RAM

## 8.2 Experiment Implement

- (1) Design 16 outputs ROM, address ranging 0-255
- (2) Interface 8-bit switch input as ROM's address
- (3) Segment display the contents of ROM and require conversion of hexadecimal to BCD output.

## 8.3 Experiment

## 8.3.1 Introduction of the Program

This experiment was carried out on the basis of Experiment 7, and the contents of Experiment 7 were cited, so only the IP core ROM portion is introduced here.

(1) In Installed IP, choose Library -> Basic Function -> On Chip Memory -> ROM: 1-PORT, file type to be Verilog HDL. Choose 16 bits and 256 words for output. See Figure 8.1.

| N MegaWizard Plug-In Manager (pag | ge 1 of 5] ? ×                                         | IP Catalog                         |
|-----------------------------------|--------------------------------------------------------|------------------------------------|
|                                   |                                                        | ٩.                                 |
| 🔄 🕘 ROM: 1-PORT                   | About Documentation                                    | 🗸 雛 Installed IP                   |
|                                   |                                                        | ✓ Project Directory                |
| Settings                          |                                                        | No Selection Available             |
| General Regs/Clken/Actrs Me       | em Init                                                | ✓ Library                          |
|                                   |                                                        | ✓ Basic Functions                  |
| onep_rom                          | Currently selected device family: Cyclone 10 LP        | > Arithmetic                       |
|                                   | Match project/default                                  | Bridges and Adaptors               |
| 8 P 10                            | How wide should the 'n' output bus be?                 | Clocks; PLLs and Resets            |
| 256                               |                                                        | Configuration and Programming      |
| clock<br>Block type: AUTO         | How many 10-bit words or memory?                       | > 1/0                              |
|                                   | What should the memory block type be?                  | > Miscellaneous                    |
|                                   |                                                        | <ul> <li>On Chip Memory</li> </ul> |
|                                   | Auto     MLAB     M9K                                  | ₱ FIFO                             |
|                                   | O M144K O LCs Options                                  | RAM: 1-PORT                        |
|                                   | Set the maximum block depth to Auto $\checkmark$ words | RAM: 2-PORT                        |
|                                   |                                                        | ROM: 1-PORT                        |
|                                   | What clocking method would you like to use?            | ROM: 2-PORT                        |
|                                   | Single clock                                           | Shift register (RAM-based)         |
|                                   | O Dual clock: use separate 'input' and 'output' clocks | Simulation; Debug and Verification |
|                                   |                                                        | > DSP                              |
|                                   |                                                        | > Interface Protocols              |
|                                   |                                                        | + Add                              |
|                                   |                                                        |                                    |
|                                   |                                                        |                                    |
|                                   |                                                        |                                    |
|                                   |                                                        |                                    |
| Resource Usage                    |                                                        |                                    |
| 1 M9K                             | Cancel < Back Next > Einish                            |                                    |

Figure 8.1 RAM IP core invoking

- (2) According to the default setting, an initial ROM file in the location where red oval circles needs to be added. See Figure 8.2. In the figure, a \*.mif file has already been added.
- (3) Create a top level entity *rom.mif* 
  - Generate *rom.mif* file. Go to File -> New -> Memory Files -> Memory Initialization File. See Figure 8.3.
  - 2) In Figure 8.4, modify the Number of words and Word size.
  - 3) In Figure 8.5, in the address area, right click to input the data or change the display format, such as hexadecimal, octal, binary, unsigned, signed, etc.

| 🕺 MegaWizard Plug-In Manager [page 3 (                                       | of 5] ? ×                                                                                                    |           |
|------------------------------------------------------------------------------|----------------------------------------------------------------------------------------------------|-----------|
| 🗳 ROM: 1-PORT                                                                | About Documentation                                                                                                    | 1         |
| 1 Parameter<br>Settings                                                      |                                                                                                    |           |
| General > Regs/Clken/Adrs > Mem Init                                         |                                                                                                    |           |
| address[70]<br>g<br>g<br>g<br>g<br>g<br>g<br>g<br>g<br>g<br>g<br>g<br>g<br>g | Do you want to specify the initial content of the memory?  No. leave it blank  Initialize memory content data to XXX on power-up in simulation  Yes, use this file for the memory content data  You can use a Hexadecimal (Intel-format) File [.hex] or a Memory Initialization File [.mif]) |           |
|                                                                              | Browse File name: ./rom.mif                                                                                                    |           |
|                                                                              | The initial content file should conform to which port's dimensions? $$\rm PORT\_A$ \sim$                                                                                                    |           |
|                                                                              | Allow In-System Memory Content Editor to capture and<br>update content independently of the system dock<br>The 'Instance ID' of this ROM is: NONE                                                                                                    |           |
| Resource Usage<br>1 M9K                                                      | Cancel     < Back     Next >     Einish                                                                                                    | -<br>]_:: |

Figure 8.2 ROM setting

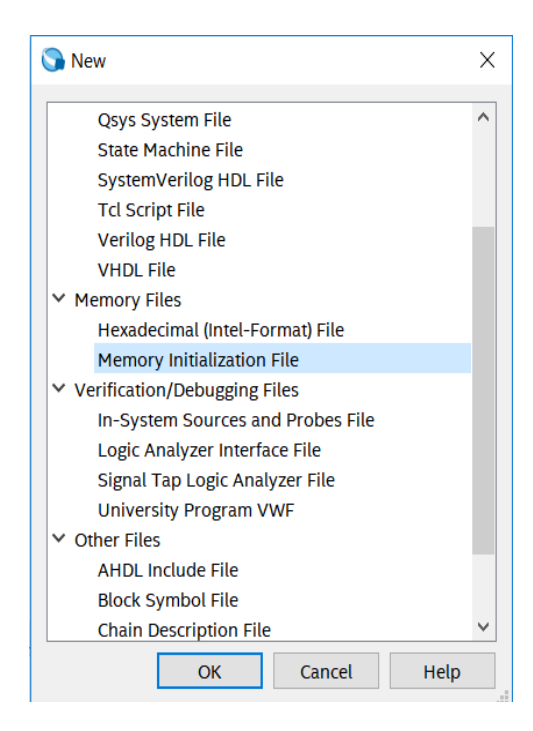

Figure 8.3 New \*.mif file

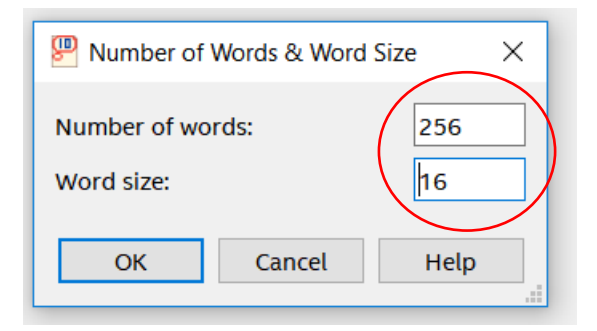

Figure 8.4 \*.mif file setting 1

| \ddi | +0_  | +1   | +2   | +3   | +4   | +5   | +6   | +7   |
|------|------|------|------|------|------|------|------|------|
| 000  | 0000 | 0900 | FFFF | 00FF | 0200 | 0044 | 0027 | 04F6 |
| 800  | 0000 | 0000 | 0000 | 0000 | 0000 | 0000 | 0000 | 0000 |
| 010  | 0000 | 0000 | 0000 | 0000 | 0000 | 0000 | 0000 | 0000 |
| 018  | 0000 | 0000 | 0000 | 0000 | 0000 | 0000 | 0000 | 0000 |
| 020  | c000 | 0000 | 0000 | 0000 | 0000 | 0000 | 0000 | 0000 |
| 028  | 0000 | 0000 | 0000 | 0000 | 0000 | 0000 | 0000 | 0000 |
| 030  | 0000 | 0000 | 0000 | 0000 | 0000 | 0000 | 0000 | 0000 |
| 038  | 0000 | 0000 | 0000 | 0000 | 0000 | 0000 | 0000 | 0000 |
| 040  | 0000 | 0000 | 0000 | 0000 | 0000 | 0000 | 0000 | 0000 |
| 048  | 0000 | 0000 | 0000 | 0000 | 0000 | 0000 | 0000 | 0000 |
| 050  | 000  | 0000 | 0000 | 0000 | 0000 | 0000 | 0000 | 0000 |
| 058  | 0000 | 0000 | 0000 | 0000 | 0000 | 0000 | 0000 | 0000 |
| 060  | 0000 | 0000 | 0000 | 0000 | 0000 | 0000 | 0000 | 0000 |
| 068  | 0000 | 0000 | 0000 | 0000 | 0000 | 0000 | 0000 | 0000 |
| 070  | 0000 | 0000 | 0000 | 0000 | 0000 | 0000 | 0000 | 0000 |
| 078  | 0000 | 0000 | 0000 | 0000 | 0000 | 0000 | 0000 | 0000 |
| 080  | 0000 | 0000 | 0000 | 0000 | 0000 | 0000 | 0000 | 0000 |

#### Figure 8.5 \*.mif file setting 2

4) After completing the ROM and IP's setting, fill the data for rom.mif. For convenience of verification, store the same data as the address from the lower byte to higher byte in ascending form. Right click to select **Custom Fill Cells**. See Figure 8.6. The starting address is 0, ending at 255 (previous address setting depth is 256). The initial value is 0 and the step is 1.

| 🕙 Custom Fill Cells                                                                                                    | × |
|----------------------------------------------------------------------------------------------------|---|
| Allows you to custom fill an address range with either a repeating sequence, or from a starting poin<br>with incrementing or decrementing values. | t |
| Address range<br>The current address radix is: unsigned decimal<br>Starting address: 0 Ending address: 255                                        |   |
| Custom value(s)<br>The current memory radix is: hexadecimal<br>O Repeating sequence (numbers can be delimited by either a space or a comma)       |   |
| Incrementing / decrementing       Starting value:       Increment       by                                                                        |   |
| OK Cancel Help                                                                                                    |   |

Figure 8.6 Fill date for rom.mif

5) After the setup, the system will fill in the data automatically. See Figure 8.7.

| Addr | +0   | +1   | +2   | +3   | +4   | +5   | +6   | +7   | ASCII    |
|------|------|------|------|------|------|------|------|------|----------|
| 0    | 0000 | 0001 | 0002 | 0003 | 0004 | 0005 | 0006 | 0007 |          |
| 8    | 0008 | 0009 | 000A | 000B | 000C | 000D | 000E | 000F |          |
| 16   | 0010 | 0011 | 0012 | 0013 | 0014 | 0015 | 0016 | 0017 |          |
| 24   | 0018 | 0019 | 001A | 001B | 001C | 001D | 001E | 001F |          |
| 32   | 0020 | 0021 | 0022 | 0023 | 0024 | 0025 | 0026 | 0027 | !"#\$%&' |
| 40   | 0028 | 0029 | 002A | 002B | 002C | 002D | 002E | 002F | ()*+,/   |
| 48   | 0030 | 0031 | 0032 | 0033 | 0034 | 0035 | 0036 | 0037 | 01234567 |
| 56   | 0038 | 0039 | 003A | 003B | 003C | 003D | 003E | 003F | 89:;<=>? |
| 64   | 0040 | 0041 | 0042 | 0043 | 0044 | 0045 | 0046 | 0047 | @ABCDEFG |

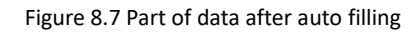

Refer to the design of conversion from hexadecimal to BCD in Experiment 7, display the data in ROM on the segment display.

## (4)

ROM instantiation:

reg [15:0] rom\_q\_r;

always @ (posedge BCD\_clk)

| rom_q_r<=rom_q;     | rom_q_r<=rom_q;        |  |  |  |  |  |  |
|---------------------|------------------------|--|--|--|--|--|--|
|                     |                        |  |  |  |  |  |  |
| HEX_BCD HEX_BCD_ins | HEX_BCD HEX_BCD_inst(  |  |  |  |  |  |  |
| .hex                | (rom_q_r),             |  |  |  |  |  |  |
| .ones               | (ones),                |  |  |  |  |  |  |
| .tens               | (tens),                |  |  |  |  |  |  |
| .hundreds           | (hundreds),            |  |  |  |  |  |  |
| .thousands          | (thousands),           |  |  |  |  |  |  |
| .ten_thousands      | (ten_thousands)        |  |  |  |  |  |  |
| );                  |                        |  |  |  |  |  |  |
| onep_rom onep_rom   | onep_rom onep_rom_dut( |  |  |  |  |  |  |
| .address            | (sw),                  |  |  |  |  |  |  |
| .clock              | (sys_clk),             |  |  |  |  |  |  |
| .q                  | (rom_q)                |  |  |  |  |  |  |
| );                  |                        |  |  |  |  |  |  |

# 8.4 Experiment Verification

Pin assignments are consistent with Experiment 7. After the compilation is completed, the board is verified. As shown in Figure 8.8. When the DIP switch is 10010100, the decimal expression is 148, which means the contents of the 148th byte of the ROM is read, and the segment display will illustrate 148, which is consistent with the data deposited before.

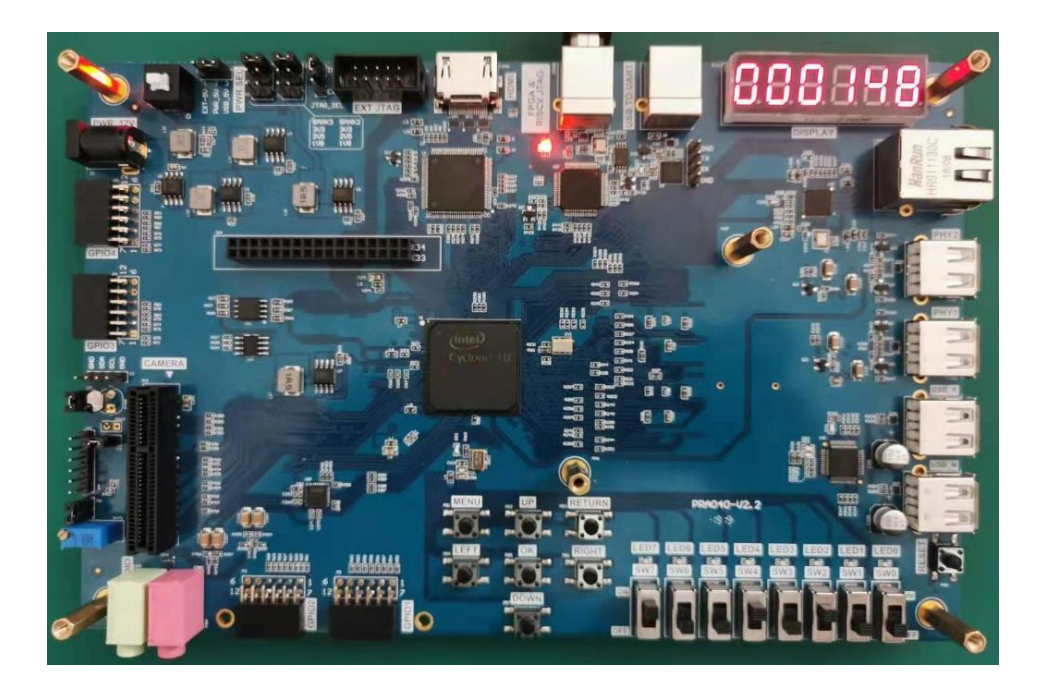

Figure 8.8 Experiment result

# **Experiment Summary and Reflection**

- 1. How to use the initial file of ROM to realize the decode, such as decoding and scanning the segment display.
- 2. Write a \*.mif file to generate sine, cosine wave, and other function generators.
- 3. Comprehend application, combine the characteristic of ROM and PWM to form SPWM modulation waveform.

## Experiment 9 Use Dual-port RAM to Read and Write Frame Data

## 9.1 Experiment Objective

- (1) Learn to configure and use dual-port RAM
- (2) Learn to use synchronous clock to control the synchronization of frame structure
- (3) Learn to use asynchronous clock to control the synchronization of frame structure

## 9.2 Experiment Implement

- (1) Observing the synchronization structure of synchronous clock frames using SignalTap II
- (2) Extended the use of dual-port RAM
- (3) Design the use of three-stage state machine
- (4) Design a 16-bit data frame
  - 1) Data is generated by an 8-bit counter: Data={~counta,counta}
  - 2) The ID of the data frame inputted by the switch (7 bits express maximum of 128 different data frames)
  - 3) 16-bit checksum provides data verification
    - A. 16-bit checksum accumulates, discarding the carry bit
    - B. After the checksum is complemented, append to the frame data
  - 4) Provide configurable data length *data\_len* by parameter
  - 5) Packet: When the data and checksum package are written to the dual-port RAM, the userID, the frame length and the valid flag are written to the specific location of the dual-port RAM. The structure of the memory is shown in Table 9.1.

#### Table 9.1 Memory structure

| Wr_addr | Data/Flag           | Rd_addr |
|---------|---------------------|---------|
| 8'hff   | {valid,ID,data_len} | 8'hff   |

|         | N/A         |         |
|---------|-------------|---------|
| 8'hnn+2 | N/A         | 8'hnn+2 |
| 8'hnn+1 | ~checksum+1 | 8'hnn+1 |
| 8'hnn   | datann      | 8'hnn   |
|         |             |         |
| 8'h01   | Data1       | 8'h01   |
| 8'h00   | Data0       | 8'h00   |

### 6) Read and write in an agreed order

*Valid* is the handshake signal. This flag provides the possibility of read and write synchronization, so the accuracy of this signal must be ensured in the program design.

## 9.3 Experiment

## 9.3.1 Introduction of the program

The first step: the establishment of the main program framework

```
module frame_ram
#(parameter data_len=250)
(
input
                      inclk,
input
                      rst,
             [6:0]
input
                      sw,
output
        reg [6:0]
                      oID,
output
                      rd_done,
        reg
output reg
                      rd_err
);
```

The second step: the definition of the state machine
| parameter | [2:0] | mema_idle=0,     |
|-----------|-------|------------------|
|           |       | mema_init=1,     |
|           |       | mema_pipe0=2,    |
|           |       | mema_read0=3,    |
|           |       | mema_read1=4,    |
|           |       | mema_wr_data=5,  |
|           |       | mema_wr_chsum=6, |
|           |       | mema_wr_done=7;  |
|           |       |                  |
| parameter | [2:0] | memb_idle=0,     |
|           |       | memb_init=1,     |
|           |       | memb_pipe0=2,    |
|           |       | memb_read0=3,    |
|           |       | memb_read1=4,    |
|           |       | memb_rd_data=5,  |
|           |       | memb_rd_chsum=6, |
|           |       | memb_rd_done=7;  |

The third step: other definitions

| Clock variable definition          |      |        | inition           |
|------------------------------------|------|--------|-------------------|
|                                    | wire |        | sys_clk;          |
|                                    | wire |        | BCD_clk;          |
|                                    | wire |        | sys_rst;          |
|                                    | reg  |        | ext_clk;          |
| Dual-port RAM interface definition |      |        | erface definition |
|                                    | reg  | [7:0]  | addr_a;           |
|                                    | reg  | [15:0] | data_a;           |
|                                    | reg  |        | wren_a;           |
|                                    |      |        |                   |

| wire     | [15:0]     | q_a;                        |
|----------|------------|-----------------------------|
| reg      | [7:0]      | addr_b;                     |
| reg      |            | wren_b;                     |
| wire     | [15:0]     | q_b;                        |
| Write s  | tate machi | ne part variable definition |
| reg      | [6:0]      | user_id;                    |
| reg      | [7:0]      | wr_len;                     |
| reg      | [15:0]     | wr_chsum;                   |
| wire     |            | wr_done;                    |
| reg      | [7:0]      | counta;                     |
| wire     | [7:0]      | countb;                     |
| assign o | countb=~co | ounta;                      |
| reg      | [15:0]     | rd_chsum;                   |
| reg      | [7:0]      | rd_len;                     |
| reg      | [15:0]     | rd_data;                    |
| reg      |            | ext_rst;                    |
| reg      | [2:0]      | sta;                        |
| reg      | [2:0]      | sta_nxt,;                   |
| Read st  | ate machir | ne part variable definition |
| reg      | [15:0]     | rd_chsum;                   |
| reg      | [7:0]      | rd_len;                     |
| reg      | [15:0]     | rd_data;                    |
| reg      | [2:0]      | stb;                        |
| reg      | [2:0]      | stb_nxt;                    |

### Step 4: Generate dual-port RAM, PLL

dp\_ram dp\_ram\_inst

(

```
.address_a
                        (addr_a),
     .address_b
                        (addr_b),
     .clock
                        (sys_clk),
     .data_a
                        (data_a),
     .data_b
                        (16'b0),
     .wren_a
                        (wren_a),
     .wren_b
                        (wren_b),
                        (q_a),
     .q_a
     .q_b
                        (q_b)
);
pll_sys_rst pll_sys_rst_inst
(
     .inclk
                        (inclk),
     .sys_clk
                        (sys_clk),
     .BCD_clk
                        (BCD_clk),
                        (sys_rst)
     .sys_rst
);
```

The RAM is 16 bits wide and 256 depth. The PLL inputs a 50 MHz clock, outputs 100 MHz as the operating clock of other modules, and 20 MHz is used to drive the segment display.

```
Step 5: data generation counter
```

```
always @ (posedge sys_clk)
if(sys_rst) begin
    counta <= 0;
    user_id <= 0;
end
else begin</pre>
```

```
counta <=counta + 1;
```

```
user_id <= sw;
```

end

```
Step 6: write state machine
```

```
assign wr_done = (wr_len == (data_len - 1'b1));
// Think why using wr_len==data_len-1 instead of wr_len==data_len
//First stage
always @ (posedge sys_clk)
begin
    if (sys_rst) begin
         sta = mema_idle;
    end
    else
         sta = sta_nxt;
end
//Second stage
always @ (*)
begin
    case (sta)
         mema_idle : sta_nxt = mema_init;
         mema_init
                     : sta_nxt = mema_pipe0;
         mema_pipe0 :
                           sta_nxt = mema_read0;
         mema_read0 :
         begin
             if (!q_a[15])
                  sta_nxt = mema_read1;
             else
```

```
sta_nxt = sta;
        end
        mema_read1 :
        begin
            if (!q_a[15])
                sta_nxt = mema_wr_data;
            else
                sta_nxt = sta;
        end
        mema_wr_data :
        begin
            if (wr_done)
                 sta_nxt = mema_wr_chsum;
            else
                sta_nxt = sta;
        end
        mema_wr_chsum : sta_nxt = mema_wr_done;
        mema_wr_done : sta_nxt = mema_init;
        default : sta_nxt = mema_idle;
    endcase
end
```

```
//Third stage
always @ (posedge sys_clk)
begin
case (sta)
mema_idle :
begin
```

| addr_a          | <= 8'hff;                        |
|-----------------|----------------------------------|
| wren_a          | <= 1'b0;                         |
| data_a          | <= 16'b0;                        |
| wr_len          | <= 8'b0;                         |
| wr_chsum        | <= 0;                            |
| end             |                                  |
| mema_init, mema | _pipe0, mema_read0, mema_read1 : |
| begin           |                                  |
| addr_a          | <= 8'hff;                        |
| wren_a          | <= 1'b0;                         |
| data_a          | <= 16'b0;                        |
| wr_len          | <= 8'b0;                         |
| wr_chsum        | <= 0;                            |
| end             |                                  |
| mema_wr_data    | :                                |
| begin           |                                  |
| addr_a          | <= addr_a + 1'b1;                |
| wren_a          | <= 1'b1;                         |
| data_a          | <= {countb, counta};             |
| wr_len          | <= wr_len + 1'b1;                |
| wr_chsum        | <= wr_chsum + {countb, counta};  |
| end             |                                  |
| mema_wr_chsum   | :                                |
| begin           |                                  |
| addr_a <= a     | addr_a + 1'b1;                   |
| wr_len <=       | wr_len + 1'b1;                   |
| wren_a <=       | 1'b1;                            |
| data_a <=       | (~wr_chsum) + 1'b1;              |

```
end
mema_wr_done :
    begin
        addr_a <= 8'hff;
        wren_a <= 1'b1;
        data_a <= {1'b1, user_id, wr_len};
        end
        default : ;
        endcase
end</pre>
```

Write order:

- 1. Read the flag of the 8'hff address (control word). If valid=1'b0, the program proceeds to the next step, otherwise waits
- 2. Address plus 1, 8'hff+1 is exactly zero, write data from 0 address and calculate the checksum
- 3. Determine whether the predetermined data length is reached. If so, proceeds to next step, otherwise continue writing the data, and the checksum is calculated.
- 4. checksum complements and write to memory
- 5. Write the control word in the address 8'hff, packet it

Step 7: read state machine

```
//First stage
always @ (posedge sys_clk)
begin
if (ext_rst) begin
stb = memb_idle;
end
else
```

```
stb = stb_nxt;
end
//Second stage
always @ (*)
begin
    case (stb)
        memb_idle : stb_nxt = memb_init;
        memb_init
                          stb_nxt = memb_pipe0;
                    :
        memb_pipe0 :
                          stb_nxt = memb_read0;
         memb_read0 :
         begin
             if (q_b[15])
                 stb_nxt = memb_read1;
             else
                 stb_nxt = memb_init;
         end
         memb_read1 :
         begin
             if (q_b[15])
                 stb_nxt = memb_rd_data;
             else
                 stb_nxt = memb_init;
         end
         memb_rd_data
                          :
         begin
             if(rd_done)
                 stb_nxt = memb_rd_chsum;
             else
```

```
stb_nxt = stb;
end
memb_rd_chsum : stb_nxt = memb_rd_done;
memb_rd_done : stb_nxt = memb_init;
default : stb_nxt = memb_idle;
endcase
end
```

//Stage three, the actual operation needs to be driven by the edge of the clock.

| always @ | always @ (posedge sys_clk) |           |  |  |  |
|----------|----------------------------|-----------|--|--|--|
| begin    | begin                      |           |  |  |  |
| case     | case (stb)                 |           |  |  |  |
|          | memb_idle :                |           |  |  |  |
|          | begin                      |           |  |  |  |
|          | addr_b                     | <= 8'hff; |  |  |  |
|          | rd_data                    | <= 0;     |  |  |  |
|          | rd_chsum                   | <= 0;     |  |  |  |
|          | wren_b                     | <= 1'b0;  |  |  |  |
|          | rd_len                     | <= 8'b0;  |  |  |  |
|          | oID                        | <= 7'b0;  |  |  |  |
|          | rd_err                     | <= 1'b0;  |  |  |  |
|          | end                        |           |  |  |  |
|          | memb_init :                |           |  |  |  |
|          | begin                      |           |  |  |  |
|          | addr_b                     | <= 8'hff; |  |  |  |
|          | rd_data                    | <= 0;     |  |  |  |
|          | rd_chsum                   | <= 0;     |  |  |  |

| wren_b       | <= 1'b0;          |
|--------------|-------------------|
| rd_len       | <= 8'b0;          |
| oID          | <= 7'b0;          |
| rd_err       | <= 1'b0;          |
| end          |                   |
| memb_pipe0 : |                   |
| begin        |                   |
| addr_b <= 8  | 3'b0;             |
| end          |                   |
| memb_read0 : |                   |
| begin        |                   |
| if (q_b[15]) |                   |
| addr_b       | <= addr_b + 1'b1; |
| else         |                   |
| addr_b       | <= 8'hff;         |
| rd_data      | <= 0;             |
| rd_chsum     | <= 0;             |
| wren_b       | <= 1'b0;          |
| rd_len       | <= 8'b0;          |
| oID          | <= 7'b0;          |
| end          |                   |
| memb_read1 : |                   |
| begin        |                   |
| if(q_b[15])  |                   |
| addr_b       | <= addr_b + 1'b1; |
| else         |                   |
| addr_b       | <= 8'hff;         |
| rd_data      | <= 0;             |
|              |                   |

| rd_chs    | um      | <= 0;                  |
|-----------|---------|------------------------|
| wren_l    | b       | <= 1'b0;               |
| rd_len    |         | <= q_b[7:0];           |
| oID       |         | <= q_b[14:8];          |
| end       |         |                        |
| memb_rd_c | data    | :                      |
| begin     |         |                        |
| addr_b    | 0       | <= addr_b + 1'b1;      |
| rd_dat    | а       | <= q_b;                |
| rd_chs    | um      | <= rd_chsum + rd_data; |
| wren_l    | b       | <= 1'b0;               |
| rd_len    |         | <= rd_len - 1'b1;      |
| end       |         |                        |
| memb_rd_c | chsum   | :                      |
| begin     |         |                        |
| addr_b    | D       | <= 8'hff;              |
| wren_l    | b       | <= 1'b0;               |
| if ( rd_  | _chsum) |                        |
| rd        | l_err   | <= 1'b1;               |
| end       |         |                        |
| memb_rd_c | done    | :                      |
| begin     |         |                        |
| addr_b    | D       | <= 8'hff;              |
| wren_l    | b       | <= 1'b1;               |
| end       |         |                        |
| default : | ;       |                        |
| endcase   |         |                        |
| end       |         |                        |

#### Read order

- 1. *idle* is the state after reset
- 2. Init: Initialization, set the address to 8'hff
- Rd\_pipe0: Add a latency (since the read address and data are both latched). Address
   +1, forming a pipeline structure
- 4. *Read0*: Set the address to 8'hff, read the control word and judge whether the valid bit is valid.
  - a. If valid=1'b1, address +1, proceeds to the next step
  - b. If *valid*=1'b0, it means the packet is not ready yet, the address is set to be 8'hff and returns to the *init* state.
- 5. *Read1*: Read the control word again
  - a. If *valid*=1'b1, address+1, ID and data length are assigned to the corresponding variables and proceeds to the next step
  - b. If *valid*=1'b0, it means the packet is not ready yet, the address is set to 8'hff, and returns to the *init* state.
- 6. Rd\_data:
  - a. Read data and pass to data variables
  - b. Calculate checksum, data\_len 1
  - c. Determine whether the data\_len is 0
    - i. 0: all data has been read, proceeds to the next step
    - ii. Not 0: continue the operation in current state
- 7. *rd\_chsum*: Read the value of checksum and calculate the last checksum. Correct the data and set the flag of *rd\_err*
- 8. *rd\_done*: The last step clears the valid flag in memory and opens the write enable for the next packet.

## 9.3 Experiment Verification

The first step: pin assignment

| Signal Name | Network Label | FPGA Pin | Port Description |
|-------------|---------------|----------|------------------|
| Inclk       | CLK_50M       | G21      | Input clock      |
| rst         | PB3           | Y6       | reset            |
| SW[7]       | SW7           | W6       | Switch input 7   |
| SW[6]       | SW6           | Y8       | Switch input 6   |
| SW[5]       | SW5           | W8       | Switch input 5   |
| SW[4]       | SW4           | V9       | Switch input 4   |
| SW[3]       | SW3           | V10      | Switch input 3   |
| SW[2]       | SW2           | U10      | Switch input 2   |
| SW[1]       | SW1           | V11      | Switch input 1   |
| SW[0]       | SWO           | U11      | Switch input 0   |

Table 9.2 Frame data read and write experiment pin mapping

Step 2: Observe the read and write results of the dual-port RAM with SignalTap

(1) In order to facilitate the observation of the read and write state machine synergy results, the data length is changed to 4 here and recompile. Users can test themselves using long data.

| module  | module frame_ram        |          |  |  |  |  |
|---------|-------------------------|----------|--|--|--|--|
| #(param | #(parameter data_len=4) |          |  |  |  |  |
| (       |                         |          |  |  |  |  |
| input   |                         | inclk,   |  |  |  |  |
| input   |                         | rst,     |  |  |  |  |
| input   | [6:0]                   | SW,      |  |  |  |  |
| output  | reg [6:0]               | oID,     |  |  |  |  |
| output  | reg                     | rd_done, |  |  |  |  |
| output  | reg                     | rd_err   |  |  |  |  |
| );      |                         |          |  |  |  |  |

### (2) Observe the simulation result

- 1) Observe the handshake mechanism through dual-port RAM
  - A. Determine whether the reading is started after the packet is written
  - B. Determine whether the write packet is blocked before reading the entire packet is

completed

- 2) Observe the external interface signal and status
  - A. rd\_done, rd\_err

Set *rd\_err* = 1, or the rising edge is the trigger signal to observe whether the error signal is captured

- B. Observe whether *wren\_a*, *wren\_b* signal and the state machine jump are strictly matched to meet the design requirements
- (3) SignalTap result. See Figure 9.1.

# **Experiment Summary and Reflection**

- (1) Review the design requirements of how to analyze an actual demand, to gradually establish a model of digital control and state machine and finally design it.
- (2) Modify the third stage of the state machine into the if...else model and implement.
- (3) Focus on thinking If the read and write clocks are different. After it becomes an asynchronous mechanism, how to control the handshake protocol.
- (4) According to the above example, consider how dual-port RAM can be used in data acquisition, asynchronous communication, embedded CPU interface, and DSP chip interface.
- (5) How to build ITCM with dual-port RAM and DTCM preparing for future CPU design.

| 🤧 Signal Tap Logic Analyzer - D:/FPGA_learr                                                                                                    | ning_prject/FII-PRA040/dua        | al_port_ram/frame_ram              | - frame_ram - [stp1.stp]*         |                              |                                         |             |                      |                      |                       |                          | - c             | x t        |
|----------------------------------------------------------------------------------------------------|-----------------------------------|------------------------------------|-----------------------------------|------------------------------|-----------------------------------------|-------------|----------------------|----------------------|-----------------------|--------------------------|-----------------|------------|
|                                                                                                    | Noois Window Help                 |                                    |                                   |                              |                                         |             |                      |                      |                       | Sea                      | rch altera      | LCOM 🔍     |
| Instance Manager: 🔧 😒 🛎 🔛 Rea                                                                                                    | dy to acquire                     |                                    |                                   |                              | ×                                       | JTAG Chair  | n Configuration: JT/ | IG ready             |                       |                          |                 | ×          |
| Instance Status                                                                                                    | Enabled LEs: 2571                 | Memory: 733 Small: 0               | /0 Medium: 91/ Large: 0/0         | )                            |                                         | Hardware:   | MBFTDI-Blaster v1,   | 3b (64) [MBUSB-      | 0]                    |                          | •               | Setup      |
| auto_signaltap_0 Not running                                                                                                    | 2571 cells 7                      | 733184 bits 0 blocks               | 90 blocks 0 blocks                |                              |                                         |             |                      |                      |                       |                          |                 |            |
|                                                                                                    |                                   |                                    |                                   |                              |                                         | Device:     | @1:10CL040(Y Z)/     | EP3C40/EP4CE3        | 0/_ (0x020F40DD)      |                          | •               | Scan Chain |
|                                                                                                    |                                   |                                    |                                   |                              |                                         | >> SOF N    | fanager: 🚠 🕚         |                      |                       |                          |                 | -          |
| log: Trig @ 2019/01/13 07:01:54 (0:0:3.9 elap                                                                                                    | 2                                 |                                    |                                   |                              | click to insert time bar                |             |                      |                      |                       |                          |                 |            |
| Type Alias Name                                                                                                    | 12,40 12,42                       | 12,44                              | 1246 1248                         | 1250 1252                    | 1254 1256                               | , 125       | 8 12,60              | 1262                 | 12/54                 | 1266 , 1268              |                 | 12,70      |
| st rst                                                                                                    |                                   |                                    |                                   |                              |                                         |             |                      |                      |                       |                          |                 |            |
| * counta[7_0]                                                                                                    | (52h / 53h / 54h / 5              | i5h X 56h X 57h X 5                | 8h 🕹 59h 🕹 5Ah 🕹 5Bh 🕹 5Ch        | X 5Dh X 5Eh X 5Fh X          | 60h X 61h X 62h X 63                    | 3h X 64h X  | 65h X 66h X 67h      | X 68h X 69h X        | 6Ah X 6Bh X 6C        | h X 6Dh X 6Eh X 6        | Eh_X_701        | LL Z1h     |
| T rd_one                                                                                                    | -                                 |                                    |                                   |                              |                                         |             |                      |                      |                       |                          |                 |            |
| wren a                                                                                                    |                                   |                                    |                                   |                              |                                         |             |                      |                      |                       |                          |                 |            |
| wren b                                                                                                    |                                   |                                    |                                   |                              |                                         |             |                      |                      |                       |                          |                 |            |
| addr_a[70]                                                                                                    | FFh                               | 00h X 01h X 0                      | 2h ( 03h ( 04h (                  |                              |                                         | FFh         |                      |                      |                       | X oon X o                | 1h X 02r        | 103h       |
| Image: Image: Image | 8105h 00                          | 200h XAA                           | 55h) A956h) A857h) A758h) (5CA6   | ъX                           |                                         | 8105h       |                      |                      | X                     | 0000h                    | 9260            | 3h)(916Eh) |
| 🖢 🗷 data_a[150]                                                                                                    | 0000h                             | AA55h A956h A8                     | 57h/A758h/SCA6h/8105h/            |                              |                                         | 000         | Oh                   |                      |                       | (926Dh)(91               | 6Eh \ 906F      | h)(8F70h)  |
|                                                                                                    | 00h                               | <u> 02h X 0</u>                    | 3h X 04h X 05h X                  |                              |                                         | 00          | h                    |                      |                       | <u>X 016 X 0</u>         | 2h X 03r        |            |
| * wr_chsum[15.0]                                                                                                    | 0000h                             | XAA55hX53ABhXFC                    | 02hX A35Ah X                      | V V V                        |                                         | 000         | on                   | v                    |                       | \926Dh123                | DBh XB444       | MhX 43BAh  |
| * addr_b[7.0]                                                                                                    | OOh X FFh X U                     | ADh X FFh A U                      | Oh X FFh X OOh A                  | FFh X 00h X 01n X            | 02h 1 03h 1 04h / u                     | 5h X O6h A  | 07h X 08h X          | FFh                  | OOh X Frn             | X 00h X PEN              | A OUR           | L_FED_     |
| amop_ram_insid_o[15.0]                                                                                                    | 0000hL230h/                       | 0000h Account                      | 0000h / M55n/ 0000h               | AASSNA alush Aa              | ASSE/ASSE/ASSE/ASSE/ASSE/ASSE/ASSE/ASSE | SBh/SLADDA  | UUUUN<br>ECARDY      | /sinouv              | 0000h /JMS            | 5h/ 0000n /.m            | aan/            | 1000h      |
| Trd_data[15.0]                                                                                                    |                                   |                                    | 0000h                             |                              |                                         | ADD/ ECO201 | \$1,400 A            |                      | 0000h                 |                          |                 |            |
| Erd len[7.0]                                                                                                    | -                                 |                                    | 00h                               | X                            | 05h X 04h X 03h X 03                    | 2h X 01h X  | 00h X FEh            | X                    |                       | 00h                      |                 |            |
| * oID[6_0]                                                                                                    |                                   |                                    | Q0h                               | X                            |                                         | 01h         |                      | X                    |                       | oon                      |                 |            |
| ⇒ sw[6.0]                                                                                                    |                                   |                                    |                                   |                              | 01h                                     |             |                      |                      |                       |                          |                 |            |
| * user_id[60]                                                                                                    |                                   |                                    |                                   |                              | 01h                                     |             |                      |                      |                       |                          |                 |            |
| 👗 ext_rst                                                                                                    |                                   |                                    |                                   |                              |                                         |             |                      |                      |                       |                          |                 |            |
| 😰 🖲 sta                                                                                                    | 08h ( 10h )                       | 20h                                | 40h 80h 02h 04h                   |                              |                                         | OSh         |                      |                      | X 10                  | h X 20h                  |                 |            |
| STD .                                                                                                    | <u>X 08h A 02h A 04n A u</u><br>K | <u>18h &amp; Ozh &amp; O4h / u</u> | <u>8h X 02h X 04h X 08h X uzn</u> | L <u>X 04h / 08h / 1un /</u> | 200                                     |             | <u>, 40h A aun</u>   | <u>∖ 02n ∖ 04n ∖</u> | <u>08h / 02h / 04</u> | <u>h X Osh X Ozh X u</u> | <u>4h ∧ Ger</u> | >          |
| ጆ Data 🛛 🐺 Setup                                                                                                    |                                   |                                    |                                   |                              |                                         |             |                      |                      |                       |                          |                 |            |
| Hierarchy Display: ×                                                                                                    | Data Log: 📴                       |                                    |                                   |                              |                                         |             |                      |                      |                       |                          |                 | ×          |
| ✓ ✓ ● frame_ram<br>✓ ● dp_ramcdp_ram_inst                                                                                                    | 🖞 auto_signaltap_0                |                                    |                                   |                              |                                         |             |                      |                      |                       |                          |                 |            |
| auto_signaltap_0                                                                                                    |                                   |                                    |                                   |                              |                                         |             |                      |                      |                       |                          |                 |            |
|                                                                                                    |                                   |                                    | CH N                              | 「英力」簡:                       |                                         |             |                      |                      |                       |                          | 100%            | 00:01:2    |
|                                                                                                    | Ū.                                | Ħ 😑                                | 🖿 📿 💿 🥝                           | ) 😨 🖏 🕯                      | y 💶 🗞                                   | s.          |                      | Desktop              | ° & & ^               | 🖿 (i. d) 🖑               | 7:02 AM         | 13         |

Figure 9.1 SignalTap II simulation

## **Experiment 10 Asynchronous Serial Port Design and Experiment**

## **10.1 Experiment Objective**

Because asynchronous serial ports are very common in industrial control, communication, and software debugging, they are also vital in FPGA development.

- (1) Study the basic principles of asynchronous serial port communication, handshake mechanism and data frame structure
- (2) Master asynchronous sampling techniques
- (3) Review the frame structure of the data packet
- (4) Learn to use FIFO
- (5) Joint debugging with common debugging software of PC (SSCOM, Tera Term, etc.)

# **10.2 Experiment Implement**

- (1) Design and transmit full-duplex asynchronous communication interface Tx, Rx
- (2) Baud rate of 11520 bps, 8-bit data, 1 start bit, 1 or 2 stop bits
- (3) Receive buffer (Rx FIFO), transmit buffer (Tx FIFO)
- (4) Forming a data packet
- (5) Packet parsing

## **10.3 Experiment**

### 10.3.1 Introduction to the UART Interface

A USB-B interface and a CP2102 chip are onboard for serial data communication.

The CP2102 features a high level of integration with a USB 2.0 full-speed function controller,

USB transceiver, oscillator, EEPROM, and asynchronous serial data bus (UART) to support modem full-featured signals without the need for any external USB devices. See Figure 10.1 for the physical picture.

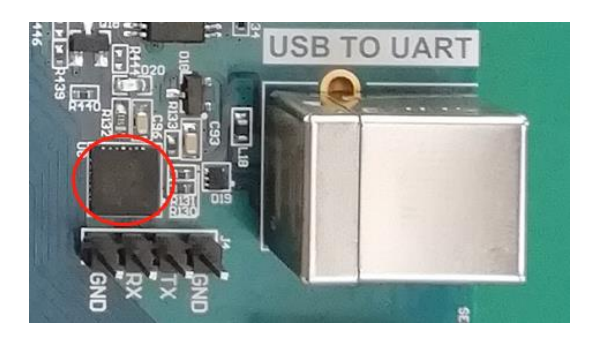

Figure 10.1 USB-B Interface and CP2102 Chip Physical Picture

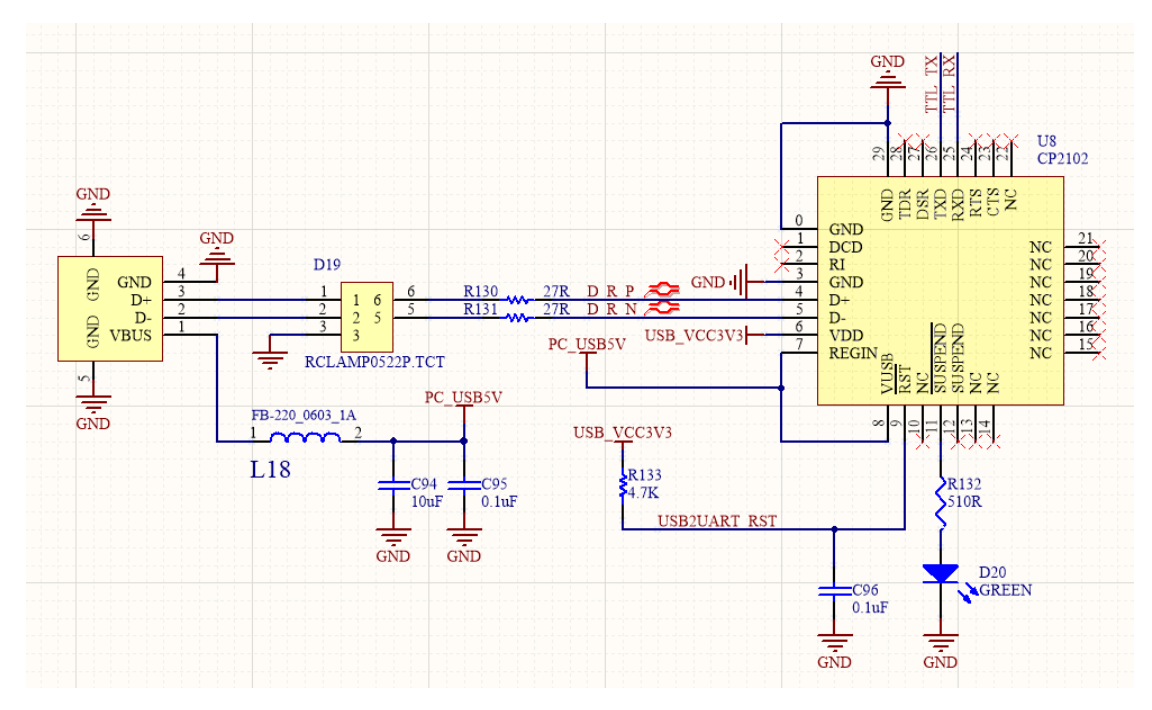

### 10.3.2 Hardware Design

Figure 10.2 Schematics of the serial port

The principle of USB serial port conversion is shown in Figure 10.2. The TTL\_TX and TTL\_RX of the CP2102 are connected to the FPGA to transmit and receive data. After being processed internally by the chip, the D\_R\_P and D\_R\_N are connected to the USB interface through a protection chip, and the data is transmitted with the PC to implement serial communication.

### 10.3.3 Introduction of the Program

| dule uart_t     | ton                                                                                                  |                                                                                                    |  |  |
|-----------------|----------------------------------------------------------------------------------------------------|----------------------------------------------------------------------------------------------------|--|--|
| module uart_top |                                                                                                    |                                                                                                    |  |  |
|                 |                                                                                                    |                                                                                                    |  |  |
| input           |                                                                                                    | inclk,                                                                                                    |  |  |
| input           |                                                                                                    | rst,                                                                                                    |  |  |
| input           | [1:0]                                                                                                | baud_sel,                                                                                                    |  |  |
| input           |                                                                                                    | tx_wren,                                                                                                    |  |  |
| input           |                                                                                                    | tx_ctrl,                                                                                                    |  |  |
| input           | [7:0]                                                                                                | tx_data,                                                                                                    |  |  |
| input           |                                                                                                    | tx_done,                                                                                                    |  |  |
| output          |                                                                                                    | txbuf_rdy,                                                                                                    |  |  |
|                 |                                                                                                    |                                                                                                    |  |  |
| input           |                                                                                                    | rx_rden,                                                                                                    |  |  |
| output          | [7:0]                                                                                                | rx_byte,                                                                                                    |  |  |
| output          |                                                                                                    | rx_byte_rdy,                                                                                                    |  |  |
| output          |                                                                                                    | sys_rst,                                                                                                    |  |  |
| output          |                                                                                                    | sys_clk,                                                                                                    |  |  |
| input           |                                                                                                    | rx_in,                                                                                                    |  |  |
| output          |                                                                                                    | tx_out                                                                                                    |  |  |
|                 |                                                                                                    |                                                                                                    |  |  |
|                 | input<br>input<br>input<br>input<br>input<br>output<br>output<br>output<br>output<br>input<br>output | input<br>input [1:0]<br>input [1:0]<br>input [7:0]<br>input [7:0]<br>output [7:0]<br>output [7:0]<br>output [1:0]<br>output [1:0]<br>output [1:0]<br>output [1:0]<br>output [1:0]<br>output [1:0]<br>output [1:0]<br>output [1:0]<br>output [1:0]<br>output [1:0]<br>output [1:0]<br>output [1:0]<br>output [1:0]<br>output [1:0]<br>output [1:0]<br>[1:0]<br>[1:0] |  |  |

The first step: the main program architecture

There are a lot of handshake signals here, with the tx prefix for the transmit part of the signal, and the rx prefix is for the receive part of the signal.

### Step 2: create a new baud rate generator file

(1) Input clock 7.3728MHz (64 times 115200). The actual value is 7.377049MHz, which is because the coefficient of the PLL is an integer division, while the error caused by that is not large, and can be adjusted by the stop bit in asynchronous communication. See Figure 10.3.

Fine solution

- A. Implemented with a two-stage PLL for a finer frequency
- B. The stop bit is set to be 2 bits, which can effectively eliminate the error.

This experiment will not deal with the precision. The default input frequency is 7.3728

#### MHz.

| × MegaWizard Plug-In Manager [page 7 of 12]                                                                                                    | ? ×                                                                                                    |
|----------------------------------------------------------------------------------------------------|----------------------------------------------------------------------------------------------------|
| altpll                                                                                                    | About                                                                                                    |
| 1 Parameter 2 PLL<br>Settings Reconfiguration Clocks                                                                                                    | IA Summary                                                                                                    |
| dk c0         dk c1         dk c2         dk c3         dk           PLL1 <t< th=""><th>CI - Core/External Output Clock<br/>Able to implement the requested FLL<br/>✓ Use this dock<br/>Clock Tap Settings<br/>● Enter output dock frequency:<br/>Clock multiplication factor<br/>Clock division factor</th></t<> | CI - Core/External Output Clock<br>Able to implement the requested FLL<br>✓ Use this dock<br>Clock Tap Settings<br>● Enter output dock frequency:<br>Clock multiplication factor<br>Clock division factor                                                                                                    |
| Cyctone Yo LP                                                                                                    | Clock phase shift     0.00     ps     0.00       Clock duty cycle (%)     50.00     \$     \$       Note: The displayed internal settings of the BL is recommended for use phile     Primary clock VCO frequency (MHz)     \$                                                                                                    |
|                                                                                                    | or the FLL is recommendee for use by<br>advanced users only     Image: Constraint of the function of the function of th |
|                                                                                                    | Cancel < Back Next > Finish                                                                                                    |

Figure 10.3 PLL setting

- C. Supported baud rates are 115200, 57600, 38400, 19200
- D. The default baud rate is 115200

### (2) Source file of designing baud rate

| // Send baud rate, clock frequency division selection |                                      |  |
|-------------------------------------------------------|--------------------------------------|--|
| wire [8:0] frq_div_tx;                                |                                      |  |
| assign frq_div_tx =                                   | (baud_sel == 2'b00) ? 9'd63:         |  |
|                                                       | (baud_sel == 2'b01) ? 9'd127:        |  |
|                                                       | (baud_sel == 2'b10) ? 9'd255:9'd511; |  |
| reg [8:0] count_tx=9'd0;                              |                                      |  |
| always @ (posedge inclk)                              |                                      |  |
|                                                       |                                      |  |

Four different gear positions are set to select the baud rate, corresponding to the step 2, (1). The baud rate of the receiving part is similar to that of the transmitting part.

Step 3: Design the send buffer file *tx\_buf* 

- (1) 8-bit FIFO, depth is 256, read/write clock separation, write full flag, read empty flag
- (2) Interface and handshake
  - 1) *rst* reset signal
  - 2) wr\_clk write clock
  - 3) *tx\_clk* send clock
  - 4) 8-bit write data *tx\_data*
  - 5) *wr\_en* write enable
  - 6) ctrl writes whether the input is a data or a control word
  - 7) rdy buffer ready, can accept the next data frame

Transmit buffer instantiation file

| tx_buf           |                                |  |  |
|------------------|--------------------------------|--|--|
| #(.TX_BIT_LEN(8) | #(.TX_BIT_LEN(8),.STOP_BIT(2)) |  |  |
| tx_buf_inst      |                                |  |  |
| (                |                                |  |  |
| .sys_rst         | (sys_rst),                     |  |  |
| .uart_rst        | (uart_rst),                    |  |  |
| .wr_clk          | (sys_clk),                     |  |  |
| .tx_clk          | (uart_clk),                    |  |  |
| .tx_baud         | (tx_baud),                     |  |  |
| .tx_wren         | (tx_wren),                     |  |  |
| .tx_ctrl         | (tx_ctrl),                     |  |  |
| .tx_datain       | (tx_data),                     |  |  |
| .tx_done         | (tx_done),                     |  |  |
| .txbuf_rdy       | (txbuf_rdy),                   |  |  |
| .tx_out          | (tx_out)                       |  |  |
| );               |                                |  |  |

- (1) Serial transmission, interface and handshake file design
  - 1) Interface design
    - A. tx\_rdy, send vacancy, can accept new 8-bit data
    - B. tx\_en, send data enable, pass to the sending module 8-bit data enable signal
    - C. tx\_data, 8-bit data to be sent
    - D. tx\_clk, send clock
    - E. tx\_baud, send baud rate
  - 2) Instantiation

tx\_transmit

#(.DATA\_LEN(TX\_BIT\_LEN),

.STOP\_BIT(STOP\_BIT)

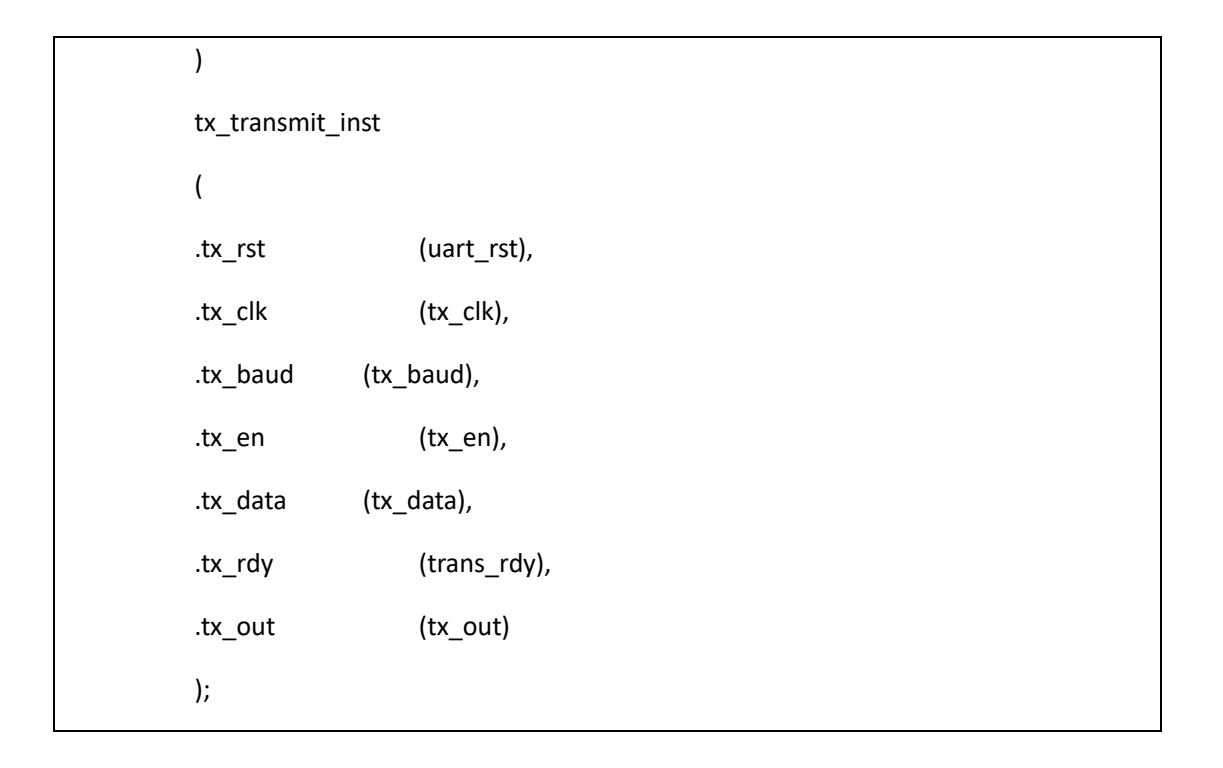

- (2) Write a testbench file to simulate the transmit module. (*tb\_uart*)
- (3) ModelSim simulation waveforms for transmit module. See Figure 10.4.

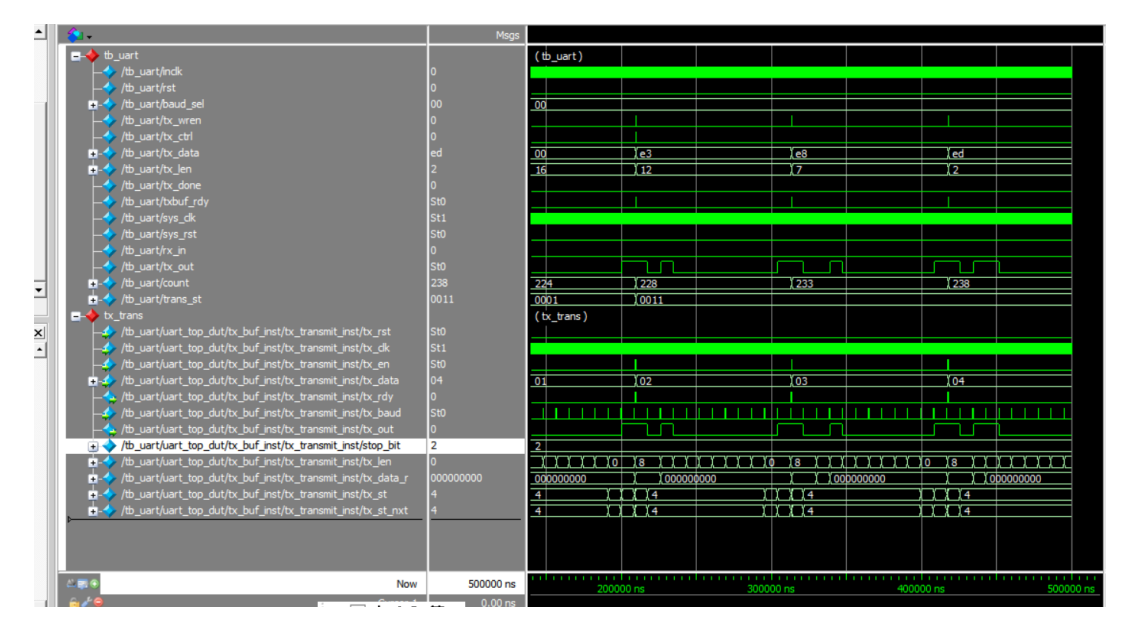

Figure 10.4 Serial port sending ModelSim simulation waveform

- (4) Extended design (extended content is only reserved for users to think and practice)
  - 1) Design the transmitter to support 5, 6, 7, 8-bit PHY (Port physical layer)
  - 2) Support parity check
- (5) The settings of the above steps involve FIFO, PLL, etc. (Refer to uart\_top project file)

#### The fourth step: UART receiving module design

- (1) Design of rx\_phy.v
  - 1) Design strategies and steps
    - Use 8 times sampling: so rx\_baud is different from tx\_baud, here sampling is rx\_band = 8\*tx\_band
    - B. Adopting judgments to the receiving data

Determine whether the data counter is greater than 4 after the sampling value is

2) Steps to receive data:

counted.

- A. Synchronization: refers to how to find the start bit from the received 0101 (*sync\_dtc*)
- B. Receive start bit (start)
- C. Cyclically receive 8-bit data
- D. Receive stop bit (determine whether it is one stop bit or two stop bits)
  - a. Determine if the stop bit is correct
    - i. Correct, jump to step B
    - ii. Incorrect, jump to step A, resynchronize
  - b. Do not judge, jump directly to B, this design adopts the scheme of no judgment

### (2) Design of *rx\_buf*

- 1) Design strategies and steps
  - A. Add 256 depth, 8-bit fifo
    - a. Read and write clock separation
    - b. Asynchronous clear (internal synchronization)
    - c. Data appears before the *rdreq* in the read port
  - B. Steps:
    - a. Initialization: *fifo*, *rx\_phy*
    - b. Wait: FIFO full signal (wrfull) is 0
    - c. Write: Triggered by *rx\_phy\_byte*, *rx\_phy\_rdy* of *rx\_phy*:

- d. End of writing
- e. Back to step b and continue to wait
- f. *rx\_buf.v* source program (Reference to project files)
- g. Receive module simulation

Contents and steps

- i. *tx, rx* loopback test (assign *rx\_in* = *tx\_out*)
- ii. Continue to use the testbench file in the tx section
- iii. Write the testbench of *rx*
- h. ModelSim simulation. See Figure 10.5.
- i. Reflection and development
  - I. Modify the program to complete the 5, 6, 7, 8-bit design
  - II. Completing the design of the resynchronization when the *start* and *stop* have errors of the receiving end *rx\_phy*
  - III. Complete the analysis and packaging of the receiving data frame of *rx\_buf*
  - IV. Using multi-sampling to design 180° alignment data sampling method, compare FPGA resources, timing and data recovery effects

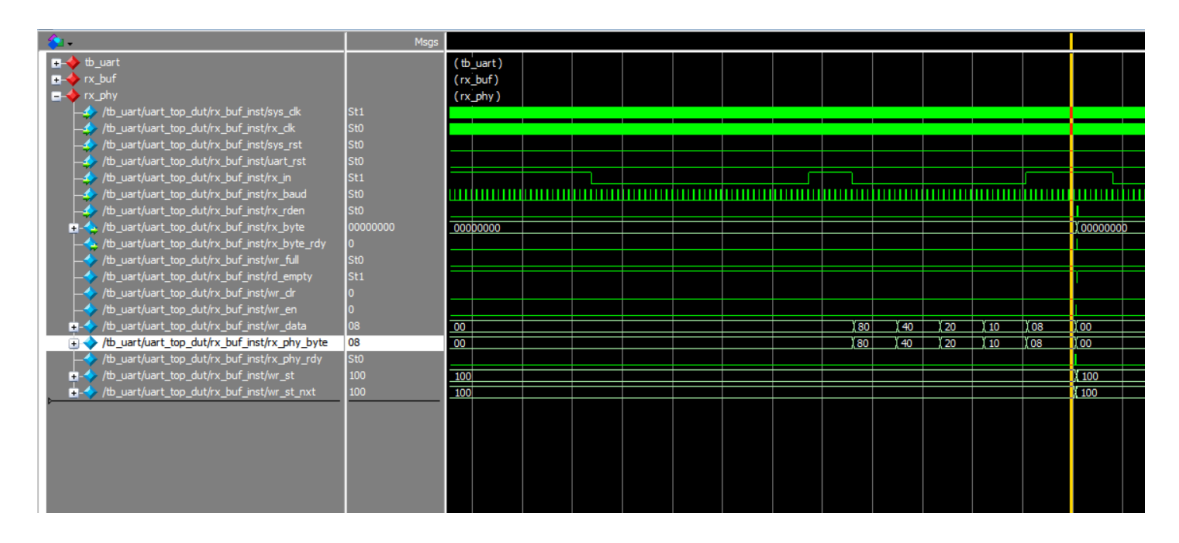

Figure 10.5 rx\_phy wave form

# **10.4** Experiment Verification

(1) Hardware interface, FII-PRA040 development board has integrated USB to serial port conversion

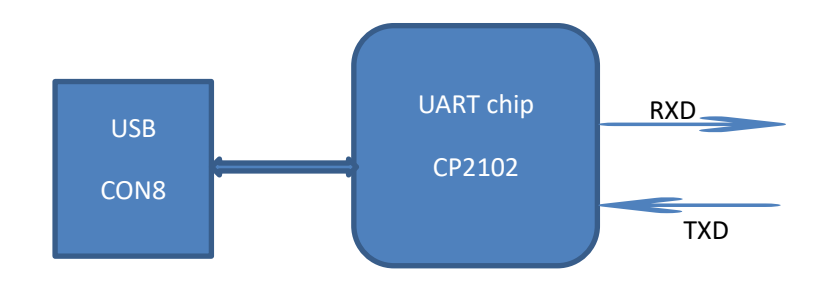

- (2) Write a hardware test file
  - 1) Test plan: connect development board CON8 to host USB interface
  - 2) Using test software such as Tera Term, SSCOM3, etc., you can also write a serial communication program (C#, C++, JAVA, Python...)
  - 3) PC sends data in a certain format
  - 4) The test end uses a counter to generate data in a certain format.
  - 5) Write the test program *hw\_tb\_uart* and instantiate *uart\_top* in it.
  - 6) Set *hw\_tb\_uart* to the top level, instantiate the previous program, and then verify it
- (3) Pin assignments:

| Signal Name | Network Label | FPGA Pin | Port Description        |
|-------------|---------------|----------|-------------------------|
| Inclk       | CLK_50M       | G21      | Input clock             |
| rst         | KEY2          | Y6       | Reset signal            |
| rx_in       | TTL_RX        | E16      | Serial data received    |
| tx_out      | TTL_TX        | F15      | Serial data transmitted |

- (4) Observe the experiment result
  - 1) Observe the data received by the PC. See in Figure 10.6.
  - 2) Observe the data received by the FPGA with SignalTap II

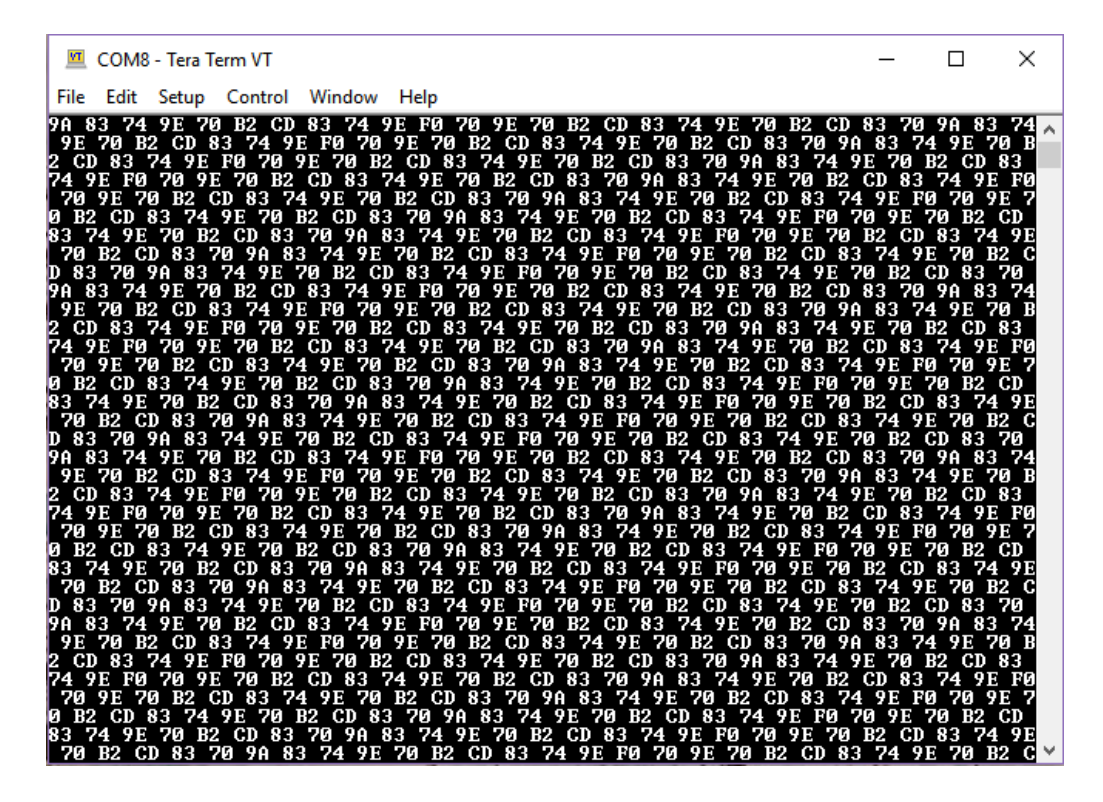

Figure 10.5 Data transmitted by FPGA displayed on the host computer

(5) The receiving part has been skipped here. You are encouraged to try it on your own.

# **Experiment 11 IIC Protocol Transmission**

# **11.1 Experiment Objective**

- (1) Learning the basic principles of asynchronous IIC bus, and the IIC communication protocol
- (2) Master the method of reading and writing EEPROM
- (3) Joint debugging using logic analyzer

# **11.2 Experiment Implement**

- (1) Correctly write a number to any address in the EEPROM (this experiment writes to the register of 8'h03 address) through the FPGA (here changes the written 8-bit data value by (SW7~SW0)). After writing in successfully, read the data as well. The read data is displayed directly on the segment display.
- (2) Program the FPGA and press the left push button to execute the data write into EEPROM operation. Press the right push button to read the data that was just written.
- (3) Determine whether it is correct or not by reading the displayed number on the segment display. If the segment display has the same value as written value, the experiment is successful.
- (4) Analyze the correctness of the internal data with SignalTap II and verify it with the display of the segment display.

# 11.3 Experiment

## 11.3.1 Introduction of EEPROM and IIC Protocol

(1) Introduction of EEPROM

EEPROM (Electrically Erasable Programmable Read Only Memory) refers to a charged

erasable programmable read only register. It is a memory chip that does not lose data after turning off power.

On the experiment board, there is an IIC interface EEPROM chip 24LC02 with a capacity of 256 bytes. Users can store some hardware configuration data or user information due to the characteristics that the data is not lost after power-off.

- (2) The overall timing protocol of IIC is as follows
  - 1) Bus idle state: SDA, SCL are high
  - 2) Start of IIC protocol: *SCL* stays high, *SDA* jumps from high level to low level, generating a start signal
  - 3) IIC read and write data stage: including serial input and output of data and response signal issued by data receiver
  - 4) IIC transmission end bit: *SCL* is in high level, *SDA* jumps from low level to high level, and generates an end flag. See Figure 11.1.
  - 5) SDA must remain unchanged when SCL is high. It changes only when SCL is low

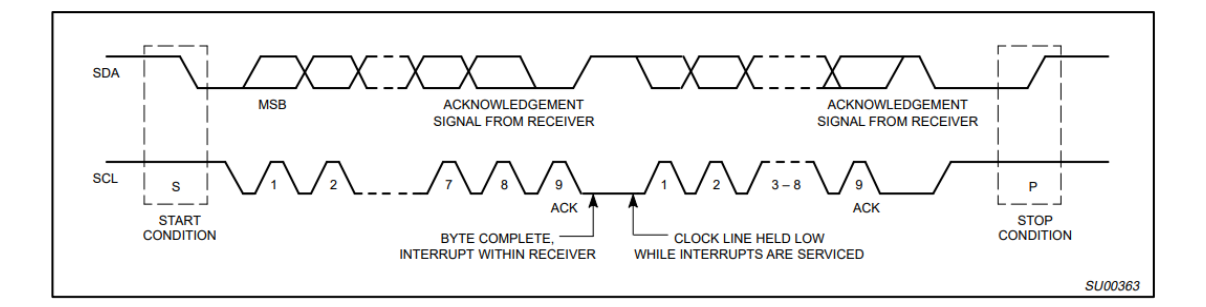

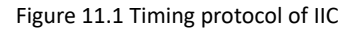

### 11.3.2 Hardware Introduction

Each IIC device has a device address. When some device addresses are shipped from the factory, they are fixed by the manufacturer (the specific data can be found in the manufacturer's data sheet). Some of their higher bits are determined, and the lower bits can be configured by the user according to the requirement. The higher four-bit address of the EEPROM chip 24LC02 used by the develop board has been fixed to 1010 by the component manufacturer. The lower three bits are linked in the develop board as shown below, so the device address is 1010000. See Figure 11.2. EEPROM reads and writes data from the FPGA through the *I2C\_SCL* clock line and the *I2C\_SDA* data line.

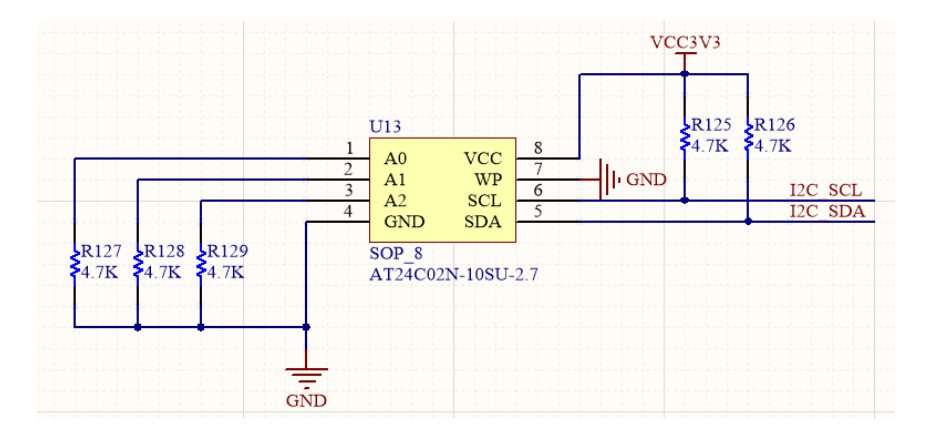

Figure 11.2 EEPROM schematics of IIC device

### 11.3.3 Introduction to the program

This experiment has two main modules, I2C reading and writing module and LED display module; The first module is mainly introduced here.

| module ii | c_com( |       |           |
|-----------|--------|-------|-----------|
| inpu      | t      |       | clk,      |
| inpu      | t      |       | rst_n,    |
| inpu      | t      | [7:0] | data,     |
| inpu      | t      |       | sw1,sw2,  |
| inou      | t      |       | scl,      |
| inou      | t      |       | sda,      |
| outp      | ut reg |       | iic_done, |
| outp      | ut     | [7:0] | dis_data  |
| );        |        |       |           |

The first step: establishment of the main program framework

The input 8-bit data is needed to be written into the EEPROM, provided by an 8-bit DIP switch.

Step 2: Create clock *I2C\_CLK* 

```
[8:0]
                    cnt_delay;
reg
                   scl_r;
reg
                   scl_link ;
reg
always @ (posedge clk or negedge rst_n)
begin
     if (!rst_n)
          cnt_delay <= 9'd0;
     else if (cnt_delay == 9'd499)
          cnt_delay <= 9'd0;
     else
          cnt_delay <= cnt_delay + 1'b1;</pre>
end
always @ (posedge clk or negedge rst_n)
begin
     if (!rst_n)
          cnt <= 3'd5;
     else begin
          case (cnt_delay)
               9'd124: cnt <= 3'd1;
                                           //cnt=1:scl
               9'd249: cnt <= 3'd2;
                                           //cnt=2:scl
                                           //cnt=3:scl
               9'd374: cnt <= 3'd3;
               9'd499: cnt <= 3'd0;
                                           //cnt=0:scl
               default: cnt<=3'd5;</pre>
          endcase
     end
end
`define SCL_POS
                        (cnt==3'd0)
                                            //cnt=0:scl
```

| `define SCL_HIG         | (cnt==3'd1)         | //cnt=1:scl |
|-------------------------|---------------------|-------------|
| `define SCL_NEG         | (cnt==3'd2)         | //cnt=2:scl |
| `define SCL_LOW         | (cnt==3'd3)         | //cnt=3:scl |
|                         |                     |             |
| always @ (posedge cl    | k or negedge rst_n) |             |
| begin                   |                     |             |
| if (!rst_n)             |                     |             |
| scl_r <= 1'b0;          |                     |             |
| else if (cnt == 3'd0)   |                     |             |
| scl_r <= 1'b1;          |                     |             |
| else if (cnt == 3'd2)   |                     |             |
| scl_r <= 1'b            | 0;                  |             |
| end                     |                     |             |
|                         |                     |             |
| assign scl = scl_link ? | scl_r: 1'bz ;       |             |

First, use the system 50 MHz clock to get a 100 kHz clock with a period of 10us by frequency division as the transmission clock of the IIC protocol. Then, the rising edge, the high state, the falling edge and the low state of the clock are defined by the counter, prepared for the subsequent data reading and writing and the beginning of the IIC protocol. The last line of code means to define a data valid signal. Only when the signal is high, that is, when the data is valid, the IIC clock is valid again, otherwise it is in high impedance. This is also set according to the IIC transport protocol.

The third step: specific implementation of I2C transmission

| `define DEVICE_READ  | 8'b1010_0001 |
|----------------------|--------------|
| `define DEVICE_WRITE | 8'b1010_0000 |
| `define BYTE_ADDR    | 8'b0000_0011 |
| parameter IDLE = 4   | ł'd0;        |

| parameter  | START                                   | L = 4'd1; |  |
|------------|-----------------------------------------|-----------|--|
| parameter  | ADD1                                    | = 4'd2;   |  |
| parameter  | ACK1                                    | = 4'd3;   |  |
| parameter  | ADD2                                    | = 4'd4;   |  |
| parameter  | ACK2                                    | = 4'd5;   |  |
| parameter  | START                                   | 2 = 4'd6; |  |
| parameter  | ADD3                                    | = 4'd7;   |  |
| parameter  | ACK3                                    | = 4'd8;   |  |
| parameter  | DATA                                    | = 4'd9;   |  |
| parameter  | ACK4                                    | = 4'd10;  |  |
| parameter  | STOP1                                   | = 4'd11;  |  |
| parameter  | STOP2                                   | = 4'd12;  |  |
|            |                                         |           |  |
| reg [      | 7:0] d                                  | o_r;      |  |
| reg [      | 7:0] re                                 | ad_data;  |  |
| reg [      | 3:0] cs                                 | tate;     |  |
| reg        | so                                      | la_r;     |  |
| reg        | so                                      | la_link;  |  |
| reg [      | 3:0] n                                  | um;       |  |
|            |                                         |           |  |
| always @ ( | always @ (posedge clk or negedge rst_n) |           |  |
| begin      |                                         |           |  |
| if (!rst   | if (!rst_n) begin                       |           |  |
| c          | state                                   | <= IDLE;  |  |
| S          | da_r                                    | <= 1'b1;  |  |
| S          | cl_link                                 | <= 1'b1;  |  |
| S          | da_link                                 | <= 1'b1;  |  |
| r          | ium                                     | <= 4'd0;  |  |

```
read_data
                   <= 8'b0000_0000;
    cnt_5ms
                   <= 20'h00000;
    iic_done <= 1'b0;</pre>
end
else case (cstate)
    IDLE :
    begin
         sda_link <= 1'b1;</pre>
         scl_link <= 1'b1;</pre>
         iic_done <= 1'b0;</pre>
         if (sw1_r || sw2_r) begin
              db_r<= `DEVICE_WRITE;
              cstate <= START1;
         end
         else cstate <= IDLE;
    end
    START1 :
     begin
         if (`SCL_HIG) begin
              sda_link <= 1'b1;</pre>
              sda_r
                           <= 1'b0;
              num
                             <= 4'd0;
                             <= ADD1;
              cstate
         end
         else cstate <= START1;
    end
    ADD1
             :
     begin
```

```
if (`SCL_LOW) begin
```

```
if (num == 4'd8) begin
              num
                            <= 4'd0;
              sda_r
                            <= 1'b1;
              sda_link <= 1'b0;</pre>
              cstate
                            <= ACK1;
         end
         else begin
                            <= ADD1;
              cstate
              num
                            <= num + 1'b1;
              case (num)
                   4'd0 : sda_r <= db_r[7];
                   4'd1 : sda_r <= db_r[6];
                   4'd2 : sda_r <= db_r[5];
                   4'd3 : sda_r <= db_r[4];
                   4'd4 : sda_r <= db_r[3];
                   4'd5 : sda_r <= db_r[2];
                   4'd6 : sda_r <= db_r[1];
                   4'd7 : sda_r <= db_r[0];
                   default : ;
              endcase
         end
    end
    else cstate <= ADD1;
end
ACK1
        :
begin
    if (`SCL_NEG) begin
```

```
cstate
                   <= ADD2;
          db_r<= `BYTE_ADDR;
    end
    else cstate
                 <= ACK1;
end
ADD2
         :
begin
    if (`SCL_LOW) begin
          if (num == 4'd8) begin
              num
                             <= 4'd0;
              sda_r
                             <= 1'b1;
              sda_link <= 1'b0;</pre>
                             <= ACK2;
              cstate
          end
          else begin
              sda_link <= 1'b1;</pre>
              num <= num+1'b1;
              case (num)
                   4'd0 : sda_r <= db_r[7];
                   4'd1 : sda_r <= db_r[6];
                   4'd2 : sda_r <= db_r[5];
                   4'd3 : sda_r <= db_r[4];
                   4'd4 : sda_r <= db_r[3];
                   4'd5 : sda_r <= db_r[2];
                   4'd6 : sda_r <= db_r[1];
                   4'd7 : sda_r <= db_r[0];
                   default : ;
              endcase
```

```
cstate <= ADD2;
             end
         end
    else cstate <= ADD2;
end
ACK2
       :
begin
    if (`SCL_NEG) begin
         if (sw1_r) begin
             cstate <= DATA;
             db_r<= data_tep;
        end
         else if (sw2_r) begin
             db_r<= `DEVICE_READ;
             cstate <= START2;
         end
    end
    else cstate <= ACK2;
end
START2 :
begin
    if (`SCL_LOW) begin
        sda_link <= 1'b1;</pre>
        sda_r <= 1'b1;
        cstate <= START2;
    end
    else if (`SCL_HIG) begin
                      <= 1'b0;
        sda_r
```
```
<= ADD3;
         cstate
    end
    else cstate
                        <= START2;
end
ADD3
        :
begin
    if (`SCL_LOW) begin
         if (num == 4'd8) begin
              num
                            <= 4'd0;
              sda_r
                            <= 1'b1;
              sda_link <= 1'b0;</pre>
              cstate
                             <= ACK3;
         end
         else begin
              num <= num + 1'b1;
              case (num)
                   4'd0 : sda_r <= db_r[7];
                   4'd1 : sda_r <= db_r[6];
                   4'd2 : sda_r <= db_r[5];
                   4'd3 : sda_r <= db_r[4];
                   4'd4 : sda_r <= db_r[3];
                   4'd5 : sda_r <= db_r[2];
                   4'd6 : sda_r <= db_r[1];
                   4'd7 : sda_r <= db_r[0];
                   default:;
              endcase
         end
    end
```

```
else cstate <= ADD3;
end
АСКЗ
          :
begin
    if (`SCL_NEG) begin
          cstate
                        <= DATA;
         sda_link <= 1'b0;</pre>
    end
    else cstate
                        <= ACK3;
end
DATA
          :
begin
    if (sw2_r) begin
          if (num <= 4'd7) begin
              cstate <= DATA;
              if(`SCL_HIG) begin
                   num <= num + 1'b1;
                   case (num)
                        4'd0 : read_data[7] <= sda;
                        4'd1 : read_data[6] <= sda;
                        4'd2 : read_data[5] <= sda;
                        4'd3 : read_data[4] <= sda;
                        4'd4 : read_data[3] <= sda;
                        4'd5 : read_data[2] <= sda;
                        4'd6 : read_data[1] <= sda;
                        4'd7 : read_data[0] <= sda;
                        default: ;
                   endcase
```

```
end
     end
     else if((`SCL_LOW) && (num == 4'd8)) begin
         num
                   <= 4'd0;
                   <= ACK4;
         cstate
     end
     else cstate
                   <= DATA;
end
else if (sw1_r) begin
    sda_link <= 1'b1;</pre>
     if (num <= 4'd7) begin
         cstate <= DATA;
         if (`SCL_LOW) begin
               sda_link <= 1'b1;</pre>
               num
                             <= num + 1'b1;
               case (num)
                   4'd0:sda_r <= db_r[7];
                   4'd1:sda_r <= db_r[6];
                   4'd2 : sda_r <= db_r[5];
                   4'd3 : sda_r <= db_r[4];
                   4'd4 : sda_r <= db_r[3];
                   4'd5 : sda_r <= db_r[2];
                   4'd6 : sda_r <= db_r[1];
                   4'd7 : sda_r <= db_r[0];
                   default:;
               endcase
         end
     end
```

```
else if ((`SCL_LOW) && (num==4'd8)) begin
            num
                       <= 4'd0;
            sda_r <= 1'b1;
            sda_link <= 1'b0;</pre>
            cstate <= ACK4;
        end
        else cstate <= DATA;
    end
end
ACK4 :
begin
    if (`SCL_NEG)
        cstate <= STOP1;
    else
        cstate <= ACK4;
end
STOP1 :
begin
    if (`SCL_LOW) begin
        sda_link <= 1'b1;</pre>
        sda_r <= 1'b0;
        cstate <= STOP1;
    end
    else if (`SCL_HIG) begin
        sda_r <= 1'b1;
        cstate <= STOP2;
    end
                    <= STOP1;
    else cstate
```

```
end
          STOP2
                    :
          begin
               if (`SCL_NEG) begin
                    sda_link <= 1'b0;</pre>
                    scl_link <= 1'b0;</pre>
               end
               else if (cnt_5ms==20'h3fffc) begin
                    cnt_5ms
                                   <= 20'h00000;
                    iic_done <= 1;</pre>
                                   <= IDLE;
                    cstate
               end
               else begin
                    cstate
                                   <= STOP2;
                                   <= cnt_5ms + 1'b1;
                    cnt_5ms
               end
          end
          default: cstate <= IDLE;
     endcase
end
```

The entire process is implemented using a state machine. When reset, it is idle state, while data line *sda\_r* is pulled high, clock and data are both valid, i.e. *scl\_link*, *sda\_link* are high; counter *num* is cleared and *read\_data* is 0. 5ms delay counter is cleared, IIC transmission end signal *lic\_done* is low thus invalid.

- (1) IDLE state: When receiving the read enable or write enable signal sw1\_r || sw2\_r, assign the write control word to the intermediate variable db\_r <= `DEVICE\_WRITE, and jump to the start state START1;</p>
- (2) START1 state: pull the data line low when the clock signal is high, generating the start signal of IIC transmission, and jump to the device address state ADD1;
- (3) Device address status ADD1: After the write control word (device address plus one '0'

bit) is transmitted according to MSB (high order priority), the *sda\_link* is pulled low causing data bus in a high impedance state, and jump to the first response state ACK1, waiting for the response signal from the slave (EEPROM).

- (4) The first response status ACK1: If the data line is pulled low, it proves that the slave receives the data normally, otherwise the data is not written into EEPROM, and then the rewriting or stopping is decided by the user. There is no temporary judgment and processing here, jump directly to the write register address state ADD2, and assign the address BYTE\_ADDR written to the intermediate variable (this experiment writes the data into the third register, i.e. BYTE\_ADDR = 0000\_0011)
- (5) Register address status ADD2: Same as (3), it transfers register address to slave and jump to second response status ACK2
- (6) The second response state ACK2: At this time, it is urgent to judge. If it is the write state sw1, it jumps to the data transfer state DATA, and at the same time assigns the written data to the intermediate variable. If it is the read state sw2, it jumps to the second start state START2 and assign the read control word to the intermediate variable.
- (7) The second start state START2: it produces a start signal identical to (2) and jumps to the read register address state ADD3
- (8) Read register address status ADD3: it jumps to the third response status ACK3S after the transfer of the register address that needs to be read out
- (9) The third response state ACK3: it jumps directly to the data transfer state DATA. In the read state, the data to be read is directly read out immediately following the register address.
- (10) Data transfer status DATA: it needs to be judged here. If it is the read status, the data will be directly output. If it is the write status, the data to be written will be transferred to the data line SDA. Both states need to jump to the fourth response state. ACK4
- (11) The fourth response status ACK4: it direct jumps to stop transmission STOP1
- (12) Stop transmission STOP1: it pulls up data line when the clock line is high, generating a stop signal, and jumps to the transfer completion status STOP2
- (13) Transfer completion status STOP2: it releases all clock lines and data lines, and after a 5ms delay, returns to the IDLE state to wait for the next transfer instruction. This is because EEPROM stipulates that the interval between two consecutives read and write operations must not be less than 5ms.

## **11.4 Experiment Verification**

#### The first step: pin assignments

| Signal Name | Network Label | FPGA Pin | Port Description    |
|-------------|---------------|----------|---------------------|
| clk         | CLK_50M       | G21      | System clock 50 MHz |
| rst_n       | PB3           | Y6       | Reset               |
| sm_db[0]    | SEG_PA        | B15      | Segment a           |
| sm_db [1]   | SEG_PB        | E14      | Segment b           |
| sm_db [2]   | SEG_PC        | D15      | Segment c           |
| sm_db [3]   | SEG_PD        | C15      | Segment d           |
| sm_db [4]   | SEG_PE        | F13      | Segment e           |
| sm_db [5]   | SEG_PF        | E11      | Segment f           |
| sm_db [6]   | SEG_PG        | B16      | Segment g           |
| sm_db [7]   | SEG_DP        | A16      | Segment h           |
| sm_cs1_n    | SEG_3V3_D1    | D19      | Segment 1           |
| sm_cs2_n    | SEG_3V3_D0    | F14      | Segment 0           |
| data [0]    | SW0           | U11      | Switch input        |
| data [1]    | SW1           | V11      | Switch input        |
| data [2]    | SW2           | U10      | Switch input        |
| data [3]    | SW3           | V10      | Switch input        |
| data [4]    | SW4           | V9       | Switch input        |
| data [5]    | SW5           | W8       | Switch input        |
| data [6]    | SW6           | Y8       | Switch input        |
| data [7]    | SW7           | W6       | Switch input        |
| sw1         | PB4           | AB4      | Write EEPROM button |
| sw2         | PB6           | AA4      | Read EEPROM button  |
| scl         | I2C_SCL       | D13      | EEPROM clock line   |
| sda         | I2C_SDA       | C13      | EEPROM data line    |

Table 11.1 IIC protocol transmission experiment pin mapping

Step 2: board verification

After the pin assignment is completed, the compilation is performed, and the board is verified after passing.

After the board is programmed, press the LEFT key to write the 8-bit value represented by SW7~SW0 to EEPROM. Then press the RIGHT key to read the value from the write position. Observe the consistency between the value displayed on the segment display on the experiment board and the value written in the 8'h03 register of the EEPROM address (SW7~SW0) (this experiment writes 8'h34). The read value is displayed on the segment display. The experimental phenomenon is shown in Figure 11.3.

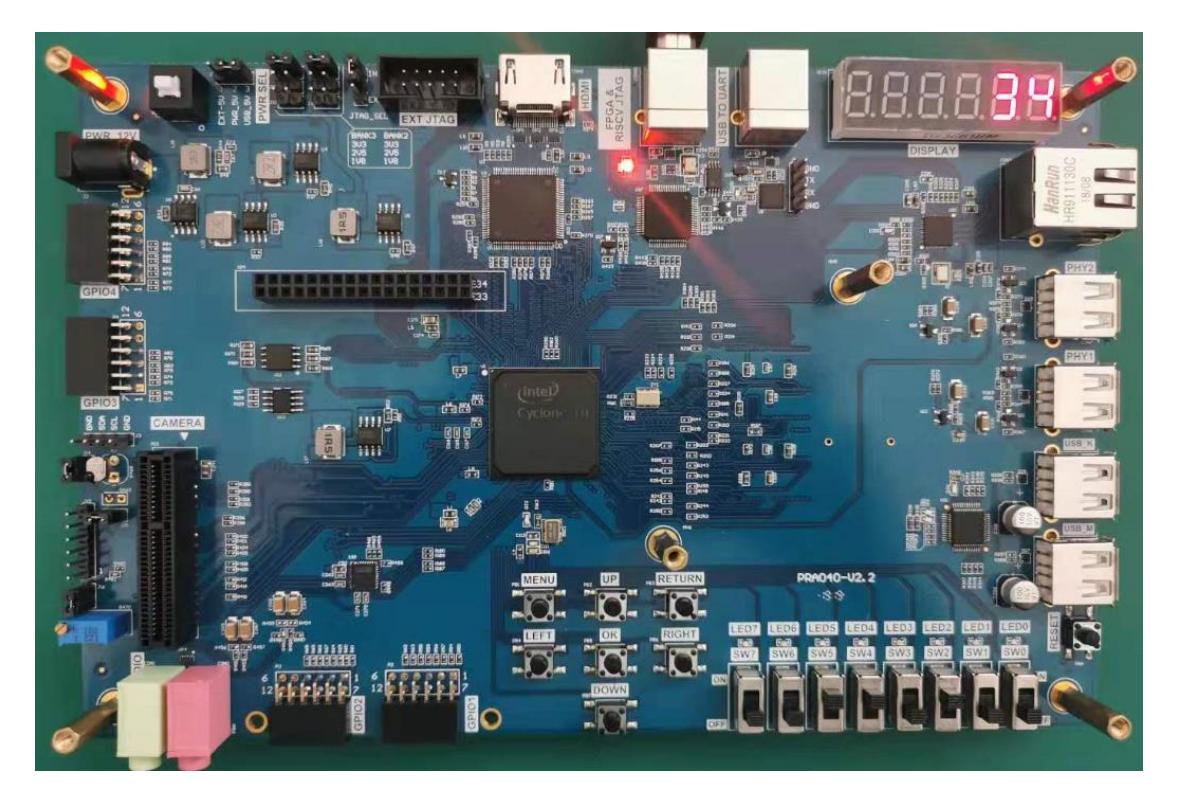

Figure 11.3 Observe experiment result

### **Experiment 12 AD, DA Experiment**

### **12.1 Experiment Objective**

Since in the real world, all naturally occurring signals are analog signals, and all that are read and processed in actual engineering are digital signals. There is a process of mutual conversion between natural and industrial signals (digital-to-analog conversion: DAC, analog-to-digital conversion: ADC). The purpose of this experiment is as follows:

- (1) Learn about the theory of AD conversion
- (2) Review the knowledge of the IIC protocol learned in the previous experiment and write the data into PCF8591 on the development board.
- (3) Read the value of AD acquisition from PCF8591, and convert the value obtained into actual value, display it with segment display

# 12.2 Experiment Implement

- (1) The ADC port of the chip is used for analog-to-digital conversion. The chip is correctly configured. Three variable (potentiometer, photoresistor, thermistor) voltages on the development board are collected, and the collected voltage value is displayed through the segment display.
- (2) Board downloading verification, compared with resistance characteristics, verify the correctness of the results

# 12.3 Experiment

#### 12.3.1 Introduction to AD Conversion Chip PCF8591

The PCF8591 is a monolithically integrated, individually powered, low power consuming, 8-

bit CMOS data acquisition device. The PCF8591 has four analog inputs, one analog output, and one serial IIC bus interface. The three address pins A0, A1 and A2 of the PCF8591 can be used for hardware address programming. The address, control signals and data signals of the input and output on the PCF8591 device are transmitted serially via the two-wire bidirectional IIC bus. Please refer to the previous experiment 11 for the contents of the IIC bus protocol. After the device address information and the read/write control word are sent, the control word information is sent.

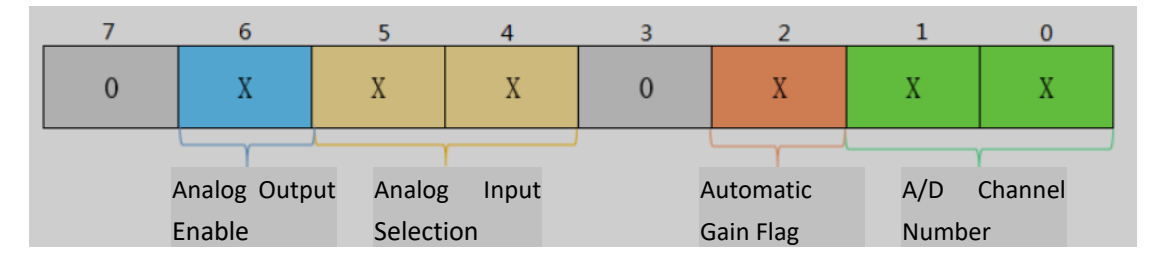

Figure 12.1 PCF8591 address

The specific control word information is shown in Figure 12.1. Digit 1 - digit 0 is used for four channel settings, digit 2 is for automatic gain selection, '1' is valid. Digit 5 - digit 4 determines analog input selection. Digit 6 is analog output enable. Digit 7 and digit 3 are reserved to be '0'. The second byte sent to PCF8951 is stored in the control register to control the device functionality. The upper nibble of the control register is used to allow the analog output to be programmed as a single-ended or differential input. The lower nibble selects an analog input channel defined by the high nibble. If the auto increment flag is set to 1, the channel number will be automatically incremented after each A/D conversion.

In this experiment, the input channel is selected as the AD acquisition input channel by using the DIP switch (SW1, SW0). The specific channel information is shown in Table 12.1. The control information is configured as 8'h40, which is the analog output, and defaults to "00" channels, which means that the photoresistor voltage value is displayed by default.

| SW1, SW0 | Channel Selection | Acquisition Object       |
|----------|-------------------|--------------------------|
| 00       | 0                 | Voltage of photoresistor |
| 01       | 1                 | Voltage of thermistor    |
| 10       | 2                 | Voltage of potentiometer |

| Table     | 12.1 | Channel | information |
|-----------|------|---------|-------------|
| i u o i c | **** | channer | monution    |

#### 12.3.2 Hardware Design

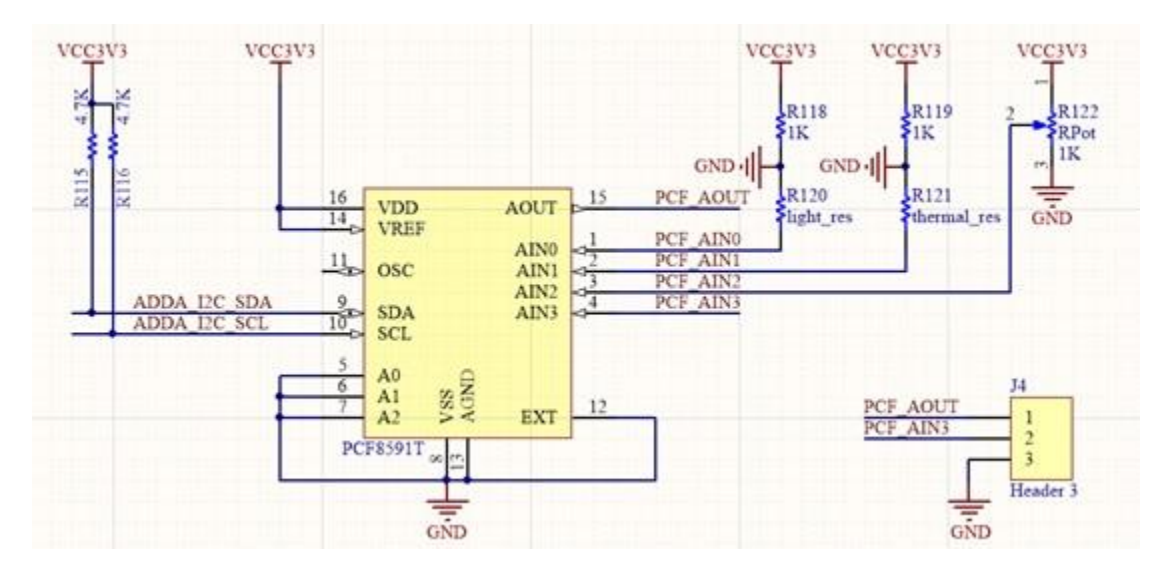

Figure 12.2 Schematics of the AD/DA converter

The schematics of AD/DA conversion using PCF8591 is shown in Figure 12.2. The IIC bus goes through two pull-up resistors and pulls high when not working. *AO, A1, A2* are grounded, so the device address is 7'b1010000, the analog input channel *AINO* is connected to the photoresistor, *AIN1* is connected to the thermistor, and *AIN3* is connected to the potentiometer. When the channel is selected, FPGA will read the value in PCF8591 through the data bus *ADDA\_I2C\_SLC* for processing.

#### Introduction to the Program

This experiment also uses the IIC bus to control the PCF8951 chip, so the program is basically the same as Experiment 11. Only parts difference from Experiment 11 are indicated here.

```
+ read_data_temp[15];
always @ (posedge clk)
     dis_data <= dis_data_temp >> 4;
integer
           i;
always @ (posedge clk or negedge rst_n)
begin
     if (!rst_n) begin
          for (i=0;i<16;i=i+1)
               read_data_temp[i] <= 8'h00;
     end
     else if (iic_done) begin
          for (i=0;i<15;i=i+1)
               read_data_temp[i+1] <= read_data_temp[i];</pre>
               read_data_temp[0] <= read_data ;</pre>
          end
     else begin
          for (i=0;i<16;i=i+1)
               read_data_temp[i] <= read_data_temp[i];</pre>
     end
end
```

The role of this part is that when the chip continuously collects the voltage value across the resistor, due to a series of unstable factors, the voltage value will be unstable, so the output value will have a large error, so 16 sets of data is collected each time, then gets averaged, and the result is output as the voltage value across the resistor at this time. Then, by the change of the voltage value, it is possible to judge the regular pattern. Such as photoresistor, the greater the light intensity, the smaller the voltage value, the smaller the resistance value, satisfying the photoresistor characteristics; the higher the thermistor temperature, the smaller the voltage value, the smaller the resistance, satisfying the photoresistor characteristics; the potentiometer rotates clockwise, and the voltage increases, the resistance increases; counterclockwise rotating decreases the voltage, and the resistance decreases.

The maximum output of the AD chip is an 8-bit digital quantity, but in fact it is not the required voltage value. It quantifies the voltage value of the range into 256 portions (8-bit binary number can represent 256 decimal numbers), so further calculations and conversions needs to be applied when displaying on the segment display.

| parame      | ter V_REF =       | = 12'd3300;          |  |  |  |
|-------------|-------------------|----------------------|--|--|--|
| reg         | [19:0]            | num_t;               |  |  |  |
| reg         | [19:0]            | num1;                |  |  |  |
| wire        | [3:0]             | data0;               |  |  |  |
| wire        | [3:0]             | data1;               |  |  |  |
| wire        | [3:0]             | data2;               |  |  |  |
| wire        | [3:0]             | data3;               |  |  |  |
| wire        | [3:0]             | data4;               |  |  |  |
| wire        | [3:0]             | data5;               |  |  |  |
| assign      | data5 = num1 ,    | / 17'd100000;        |  |  |  |
| assign      | data4 = num1 ,    | / 14'd10000 % 4'd10; |  |  |  |
| assign      | data3 = num1 ,    | / 10'd1000 % 4'd10 ; |  |  |  |
| assign      | data2 = num1 ,    | / 7'd100 % 4'd10 ;   |  |  |  |
| assign      | data1 = num1 ,    | / 4'd10 % 4'd10 ;    |  |  |  |
| assign      | data0 = num1      | % 4'd10;             |  |  |  |
|             |                   |                      |  |  |  |
| always @ (p | osedge clk)       |                      |  |  |  |
| num_t <=    | V_REF * dis_dat   | ta;                  |  |  |  |
|             |                   |                      |  |  |  |
| always @(pc | osedge clk or neg | gedge rst_n)         |  |  |  |
| begin       |                   |                      |  |  |  |
| if (!rst_   | if (!rst_n) begin |                      |  |  |  |
| nu          | m1 <= 20'd0;      |                      |  |  |  |
| end         |                   |                      |  |  |  |
| else        |                   |                      |  |  |  |

```
num1 <= num_t >> 4'd8;
```

end

VCC is 3.3V, so the maximum resistance voltage is 3.3V. The 8-bit data *dis\_data* is multiplied by 3300 and assigned to *numt* by 1000 times, which is convenient for display and observation. The *numt* is further reduced by 256 times (left shifting 8 bits) to *num1*, corresponding to 256 quantitized portions of PCF8951. *num1* at this time is 1000 times the voltage value of two ends of the resistor. Display each digit on the segment display, in the order of high to low (data5 to data0) and add the decimal point (data3) to digit of thousands. At this time, the value displayed by the segment display is the voltage across the resistor value and correct to 3 decimal places.

# 12.4 Experiment Verification

The first step: assign the pin

| Signal Name | Network Label | FPGA Pin | Port Description    |
|-------------|---------------|----------|---------------------|
| clk         | CLK_50M       | G21      | System clock 50 MHz |
| rst_n       | PB3           | Y6       | Reset               |
| sm_db[0]    | SEG_PA        | B15      | Segment a           |
| sm_db [1]   | SEG_PB        | E14      | Segment b           |
| sm_db [2]   | SEG_PC        | D15      | Segment c           |
| sm_db [3]   | SEG_PD        | C15      | Segment d           |
| sm_db [4]   | SEG_PE        | F13      | Segment e           |
| sm_db [5]   | SEG_PF        | E11      | Segment f           |
| sm_db [6]   | SEG_PG        | B16      | Segment g           |
| sm_db [7]   | SEG_DP        | A16      | Segment h           |
| sel[0]      | SEG_3V3_D0    | F14      | Bit selection 0     |
| sel[1]      | SEG_3V3_D1    | D19      | Bit selection 1     |
| sel[2]      | SEG_3V3_D2    | E15      | Bit selection 2     |
| sel[3]      | SEG_3V3_D3    | E13      | Bit selection 3     |

Table 12.2 AD conversion experiment pin mapping

| sel[4]  | SEG_3V3_D4   | F11 | Bit selection 4    |
|---------|--------------|-----|--------------------|
| sel[5]  | SEG_3V3_D5   | R12 | Bit selection 5    |
| data[0] | SW0          | U11 | Swicth input       |
| data[1] | SW1          | V11 | Swicth input       |
| data[2] | SW2          | U10 | Swicth input       |
| data[3] | SW3          | V10 | Swicth input       |
| data[4] | SW4          | V9  | Swicth input       |
| data[5] | SW5          | W8  | Swicth input       |
| data[6] | SW6          | Y8  | Swicth input       |
| data[7] | SW7          | W6  | Swicth input       |
| scl     | ADDA_I2C_SCL | C20 | PCF8591 clock line |
| sda     | ADDA_I2C_SDA | D20 | PCF8591 data line  |

#### Step 2: board verification

After the pin assignment is completed, the compilation is performed, and board is verified after passing.

Under the default state, that is, the channel selection is "00", the segment display shows the current ambient brightness state, the voltage value across the photoresistor is 2.010V, as shown in Figure 12.3.

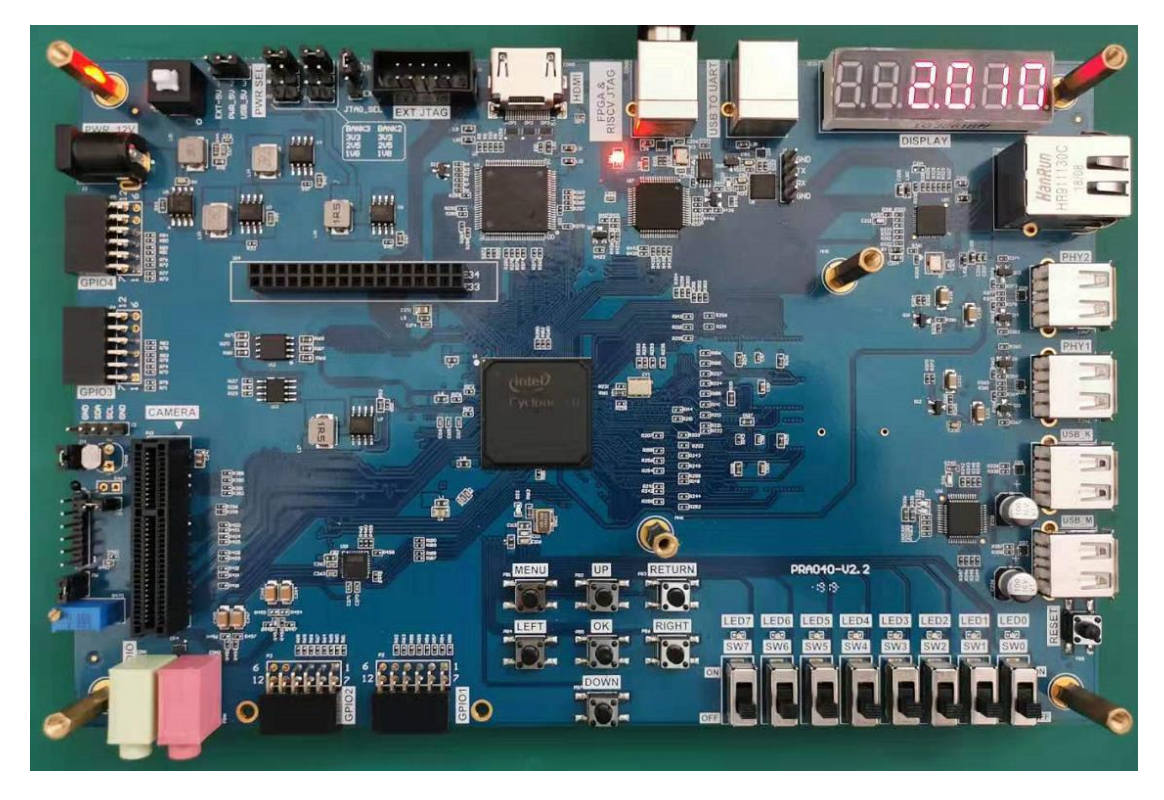

Figure 12.3 Photoresistor test phenomenon

When the channel selection is "01", the segment display shows the current ambient temperature, the voltage across the thermistor is 2.926V, as shown in Figure 12.4.

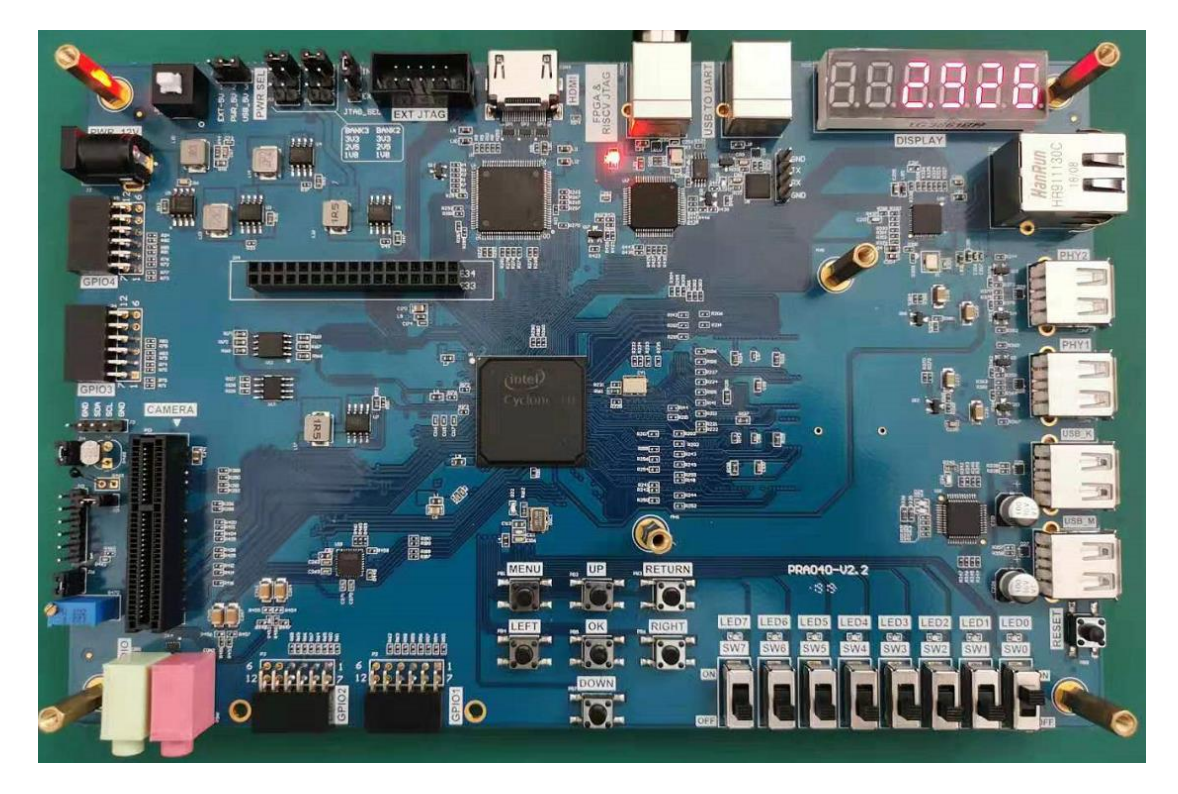

Figure 12.4 Thermistor experiment phenomenon

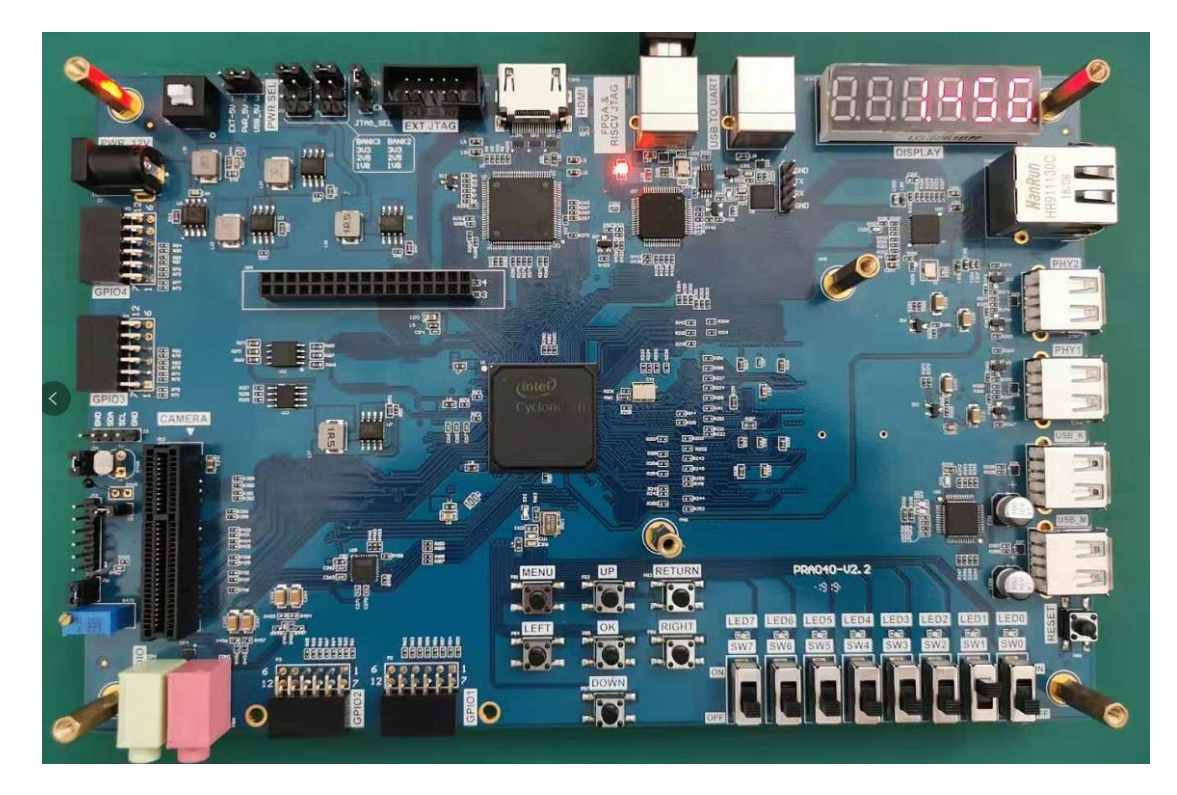

When the channel is selected as "10", the segment display shows the current resistance value, and the voltage across the potentiometer is 1.456 V, as shown in Figure 12.5.

Figure 12.5 Potentiometer experiment phenomenon

# **Experiment 13 HDMI Display**

# **13.1 Experiment Objective**

- (1) Review IIC protocol
- (2) Review EEPROM read and write
- (3) Learn HDMI principle

## **13.2 Experiment Implement**

Display different image content on the screen through the HDMI.

## 13.3 Experiment

#### 13.3.1 Introduction to HDMI and ADV7511 Chip

Image display processing has always been the focus of FPGA research. At present, the image display mode is also developing. The image display interface is also gradually transitioning from the old VGA interface to the new DVI or HDMI interface. HDMI (High Definition Multimedia Interface) is a digital video/audio interface technology. It is a dedicated digital interface for image transmission. It can transmit audio and video signals at the same time.

The ADV7511 is a chip that converts FPGA digital signal to HDMI signal following VESA standard. For more details, see the related chip manual. Among them, "ADV7511 Programming Guide" and "ADV7511 Hardware Users Guide" are the most important. The registers of the ADV7511 can be configured by referring those documents.

ADV7511 Register Configuration Description: The bus inputs D0-D3, D12-D15, and D24-D27 of the ADV7511 have no input, and each bit of data is in 8-bit mode. Directly set 0x15 [3:0]) 0x0 data, 0x16 [3:2] data does not need to be set for its mode. Set [5:4] of 0X16 to 11for 8-bit data and keep the default values for the other digits. 0x17[1] refers to the ratio of the length to the width of the image. It can be set to 0 or 1. The actual LCD screen will not change according to the data but will automatically stretch the full screen mode according to the LCD's own settings.

0x18[7] is the way to start the color range stretching. The design is that RGB maps directly to RGB, so it can be disabled directly. 0X18[6:5] is also invalid currently. 0XAF [1] is to set HDMI or DVI mode, the most direct point of HDMI than DVI is that HDMI can send digital audio data and encrypted data content. This experiment only needs to Display the picture, and it can be set directly to DVI mode. Set 0XAF [7] to 0 to turn off HDMI encryption. Due to GCCD, deep color encryption data is not applicable, so the GC option is turned off. 0x4c register does not need to be set as well. Other sound data setting can be ignored here for DVI output mode. After writing these registers, the image can be displayed successfully.

#### 13.3.2 Hardware Design

The onboard HDMI module consists of an HDMI interface and an ADV7511 chip. The physical photo is shown in Figure 13.1. The schematics is shown in Figure 13.2.

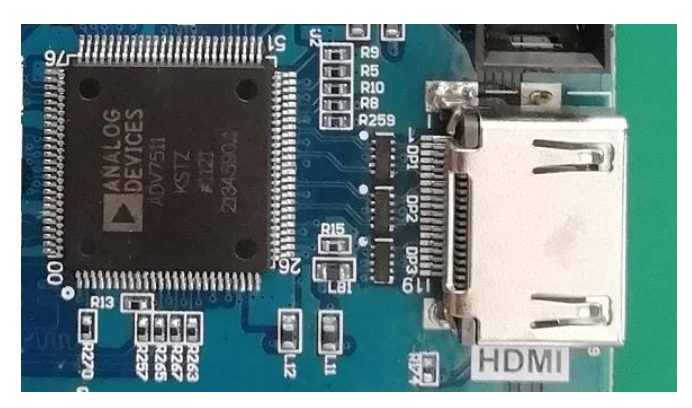

Figure 13.1 HDMI interface and ADV7511 chip physical photo

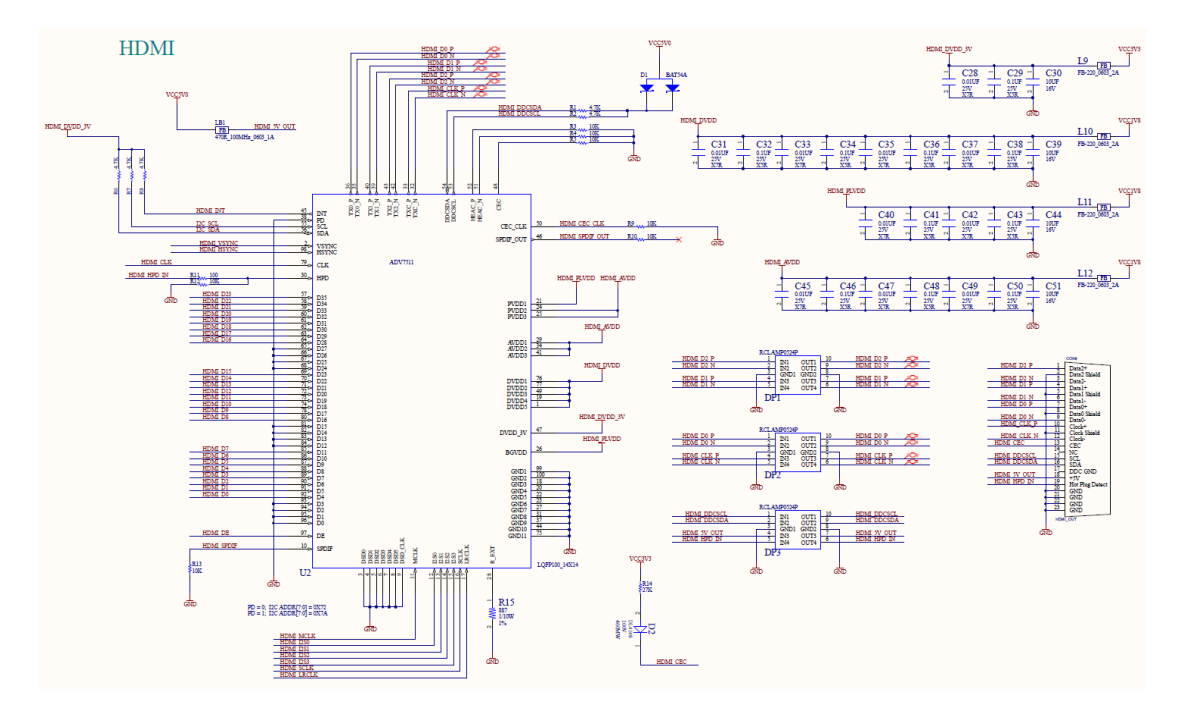

Figure 13.2 Schematics of HDMI

ADV7511 chip is set through the IIC bus and send the picture information to be displayed to the chip through HDMI\_D0 to HDMI\_D23, and control signals HDMI\_HSYNC and HDMI\_VSYNC and the clock signal HDMI\_CLK, which are transmitted to the PC through the HDMI interface after being processed internally by the chip.

#### 13.3.3 Introduction to the Program

The configuration part of the ADV7511 chip is carried out using the IIC protocol, with reference to Experiment 11 and Experiment 12. A brief introduction to the data processing section is now available.

| module hdmi_te | st (  |         |  |  |
|----------------|-------|---------|--|--|
| input          |       | rst_n,  |  |  |
| input          |       | clk_in, |  |  |
| input          |       | key1,   |  |  |
| output         |       | vga_hs, |  |  |
| output         |       | vga_vs, |  |  |
| output         | [7:0] | vga_r,  |  |  |

| 0  | utput | [7:0] | vga_g,   |
|----|-------|-------|----------|
| 0  | utput | [7:0] | vga_b,   |
| 0  | utput |       | vga_clk, |
| in | nout  |       | scl,     |
| in | nout  |       | sda,     |
| 0  | utput |       | en       |
| ); |       |       |          |

The FPGA configures the ADV7511 chip through the IIC bus (clock line *scl*, data line *sda*). After the configuration is completed, the output image information needs to be determined. Taking the 1080P (1920\*1080) image format as an example, it outputs data signal  $rgb_r$  (red component),  $rgb_g$  (green component),  $rgb_b$  (blue component), a line sync signal  $rgb_hs$ , a field sync signal  $rgb_vs$ , and a clock  $rgb_clk$  signal. Each pixel is formed by a combination of three color components. Each row of 1920 pixels is filled with color information in a certain order (from left to right) and begin to fill the next line after completing one line, in a certain order (from top to bottom) to finish 1080 lines, so that one frame of image information is completed. The image information of each frame is determined by this horizontal and vertical scanning, and then transmitted to the ADV7511 for processing. The timing diagram of the horizontal and vertical scan is shown in Figure 13.3, Figure 13.4.

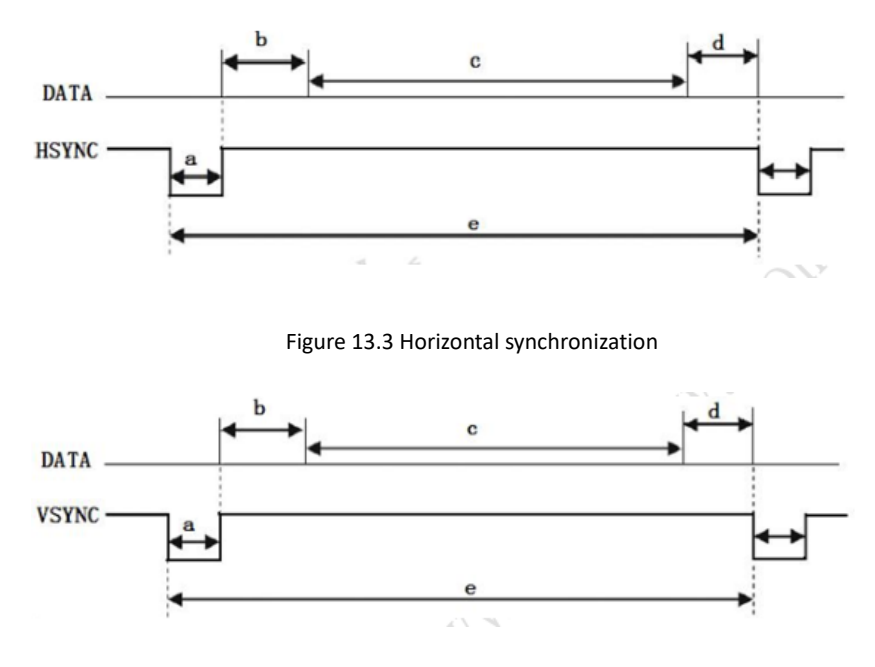

Figure 13.4 Vertical synchronization

The second step: data definition of 1080p image timing generation

| Horizontal line | e scan para | ameter setting 19 | 20*1080 60 Hz       | clock 130 MHz         |
|-----------------|-------------|-------------------|---------------------|-----------------------|
| parameter Lin   | ePeriod     | = 2000;           | // Line period      |                       |
| parameter H_    | SyncPulse   | = 12;             | // Line sync pul    | se (Sync a)           |
| parameter H_    | BackPorch   | n = 40;           | // Display back     | edge (Back porch b)   |
| parameter H_    | ActivePix   | = 1920;           | // Display interval | c                     |
| parameter H_    | FrontPorc   | h= 28;            | // Display front    | edge (Front porch d)  |
| parameter Hd    | e_start     | = 52;             |                     |                       |
| parameter Hd    | e_end       | = 1972;           |                     |                       |
|                 |             |                   |                     |                       |
| Vertical scan p | arameter    | setting 1920*108  | 80 60Hz             |                       |
| parameter Fra   | mePeriod    | = 1105;           | //Frame period      |                       |
| parameter V_    | SyncPulse   | = 4;              | // Vertical sync p  | ulse (Sync o)         |
| parameter V_    | BackPorch   | n = 18;           | // Display trailing | g edge (Back porch p) |
| parameter V_    | ActivePix   | = 1080;           | //Display interva   | lq                    |
| parameter V_    | FrontPorcl  | h= 3;             | // Display front e  | dge (Front porch r)   |
| parameter Vd    | e_start     | = 22;             |                     |                       |
| parameter Vd    | e_end       | = 1102;           |                     |                       |
|                 |             |                   |                     |                       |
| reg             | [12:0]      | x_cnt;            |                     |                       |
| reg             | [10:0]      | y_cnt;            |                     |                       |
| reg             | [23:0]      | grid_data_1;      |                     |                       |
| reg             | [23:0]      | grid_data_2;      |                     |                       |
| reg             | [23:0]      | bar_data;         |                     |                       |
| reg             | [3:0]       | rgb_dis_mode;     |                     |                       |
| reg             | [7:0]       | rgb_r_reg;        |                     |                       |
| reg             | [7:0]       | rgb_g_reg;        |                     |                       |
| reg             | [7:0]       | rgb_b_reg;        |                     |                       |
| reg             |             | hsync_r;          |                     |                       |
| reg             |             | vsync_r;          |                     |                       |
|                 |             |                   |                     |                       |

| reg            |             | hsync_de;          |                     |
|----------------|-------------|--------------------|---------------------|
| reg            |             | vsync_de;          |                     |
| reg            | [15:0]      | key1_counter;      | //Button            |
|                |             |                    |                     |
| wire           |             | locked;            |                     |
| reg            |             | rst;               |                     |
| wire           | [12:0]      | bar_interval;      |                     |
|                |             |                    |                     |
| assign bar_int | terval = H_ | _ActivePix[15: 3]; | //Color strip width |
|                |             |                    |                     |
|                |             |                    |                     |

The third step: Generate display content

```
always @ (posedge rgb_clk)
begin

if (rst)
    hsync_r <= 1'b1;
else if (x_cnt == LinePeriod)
    hsync_r <= 1'b0;
else if (x_cnt == H_SyncPulse)
    hsync_r <= 1'b1;
if (rst)
    hsync_de <= 1'b0;
else if (x_cnt == Hde_start)
    hsync_de <= 1'b1;
else if (x_cnt == Hde_end)
    hsync_de <= 1'b0;
end</pre>
```

```
always @ (posedge vga_clk)
begin
    if (rst)
         y_cnt <= 1'b1;
    else if (x_cnt == LinePeriod) begin
         if (y_cnt == FramePeriod)
              y_cnt <= 1'b1;
         else
              y_cnt <= y_cnt + 1'b1;
    end
end
always @ (posedge rgb_clk)
begin
    if (rst)
         vsync_r <= 1'b1;
    else if ((y_cnt == FramePeriod) &(x_cnt == LinePeriod))
         vsync_r <= 1'b0;
    else if ((y_cnt == V_SyncPulse) &(x_cnt == LinePeriod))
         vsync_r <= 1'b1;
    if (rst)
         vsync_de <= 1'b0;
    else if ((y_cnt == Vde_start) & (x_cnt == LinePeriod))
         vsync_de <= 1'b1;
    else if ((y_cnt == Vde_end) & (x_cnt == LinePeriod))
         vsync_de <= 1'b0;
end
```

```
assign en = hsync_de & vsync_de;
always @(posedge rgb_clk)
begin
     if ((x_cnt[4]==1'b1) ^ (y_cnt[4]==1'b1))
          grid_data_1 <= 24'h000000;
     else
          grid_data_1<= 24'hffffff;</pre>
     if ((x_cnt[6] == 1'b1) ^ (y_cnt[6] == 1'b1))
          grid_data_2 <=24'h000000;
     else
          grid_data_2 <= 24'hffffff;</pre>
end
always @ (posedge rgb _clk)
begin
     if (x_cnt==Hde_start)
          bar_data <= 24'hff0000;
                                                              // Red strip
     else if (x_cnt == Hde_start + bar_interval)
          bar_data <= 24'h00ff00;
                                                             // Green strip
     else if (x_cnt == Hde_start + bar_interval*2)
          bar_data <= 24'h0000ff;
                                                              // Blue strip
     else if (x_cnt == Hde_start + bar_interval*3)
                                                              // Purple strip
          bar_data <= 24'hff00ff;
     else if (x_cnt == Hde_start + bar_interval*4)
          bar_data <= 24'hffff00;</pre>
                                                              // Yellow strip
     else if (x_cnt == Hde_start + bar_interval*5)
          bar_data <= 24'h00ffff;</pre>
                                                              // Light blue strip
```

```
else if (x_cnt == Hde_start + bar_interval*6)
          bar_data <= 24'hffffff;</pre>
                                                               // White strip
     else if (x_cnt == Hde_start + bar_interval*7)
          bar_data <= 24'hff8000;
                                                               // Orange strip
     else if (x_cnt == Hde_start + bar_interval*8)
          bar_data <= 24'h000000;
                                                              //Black strip
end
always @ (posedge vga_clk)
begin
     if (rst) begin
          rgb_r_reg <= 0;</pre>
          rgb_g_reg <= 0;
          rgb_b_reg <= 0;</pre>
     end
     else case (vga_dis_mode)
          4'b0000 :
                                  // Display all black
          begin
               rgb_r_reg <= 0;
               rgb_g_reg <= 0;</pre>
               rgb_b_reg <= 0;</pre>
          end
          4'b0001 :
                                  // Display all white
          begin
               rgb_r_reg <= 8'hff;
               rgb_g_reg <= 8'hff;</pre>
               rgb_b_reg <= 8'hff;
          end
```

```
4'b0010 :
                       // Display all red
begin
     rgb_r_reg <= 8'hff;</pre>
     rgb_g_reg <= 0;
     rgb_b_reg <= 0;</pre>
end
4'b0011 :
                        // Display all green
begin
     rgb_r_reg <= 0;
     rgb_g_reg <= 8'hff;</pre>
     rgb_b_reg <= 0;</pre>
end
4'b0100 :
                        // Display all blue
begin
     rgb_r_reg <= 0;</pre>
     rgb_g_reg <= 0;
     rgb_b_reg <= 8'hff;</pre>
end
4'b0101 :
                        // Display square 1
begin
     rgb_r_reg <= grid_data_1[23:16];</pre>
     rgb_g_reg <= grid_data_1[15:8];</pre>
     rgb_b_reg <= grid_data_1[7:0];</pre>
end
4'b0110 :
                        // Display square 2
begin
     rgb_r_reg <= grid_data_2[23:16];</pre>
     rgb_g_reg <= grid_data_2[15:8];</pre>
```

```
rgb_b_reg <= grid_data_2[7:0];</pre>
end
4'b0111 :
                      // Display horizontal gradient
begin
    rgb_r_reg <= x_cnt[10:3];
     rgb_g_reg <= x_cnt[10:3];
    rgb_b_reg <= x_cnt[10:3];
end
4'b1000 :
                       // Display vertical gradient
begin
     rgb_r_reg <= y_cnt[10:3];
    rgb_g_reg <= y_cnt[10:3];
     rgb_b_reg <= y_cnt[10:3];
end
4'b1001 :
                     // Display red horizontal gradient
begin
    rgb_r_reg <= x_cnt[10:3];
     rgb_g_reg <= 0;</pre>
    rgb_b_reg <= 0;</pre>
end
4'b1010 :
                       // Display green horizontal gradient
begin
     rgb_r_reg <= 0;</pre>
     rgb_g_reg <= x_cnt[10:3];
    rgb_b_reg <= 0;</pre>
end
4'b1011 :
                       // Display blue horizontal gradient
begin
```

```
rgb_r_reg <= 0;</pre>
              rgb_g_reg <= 0;</pre>
              rgb_b_reg <= x_cnt[10:3];
         end
          4'b1100 :
                                // Display colorful strips
         begin
              rgb_r_reg <= bar_data[23:16];</pre>
              rgb_g_reg <= bar_data[15:8];</pre>
              rgb_b_reg <= bar_data[7:0];</pre>
         end
         default : // Display all white
         begin
              rgb_r_reg <= 8'hff;
              rgb_g_reg <= 8'hff;</pre>
              rgb_b_reg <= 8'hff;
          end
    endcase
end
    assign rgb_hs = hsync_r;
    assign rgb_vs = vsync_r;
    assign rgb_r = (hsync_de & vsync_de) ? rgb_r_reg : 8'h00;
    assign rgb_g = (hsync_de & vsync_de) ? rgb_g_reg : 8'b00;
    assign rgb_b = (hsync_de & vsync_de) ? rgb_b_reg : 8'h00;
always @(posedge rgb_clk)
begin
    if (key1 == 1'b1)
         key1_counter <= 0;</pre>
    else if ((key1 == 1'b0) & (key1_counter <= 16'd130000))
```

When the button is pressed, a key1 signal will be input, and the content displayed on the screen will change according to the change of *vga\_dis\_mode*, and the corresponding picture content will be displayed.

#### **13.4** Experiment Verification

The first step: pin assignment

Table 13.1 HDMI Experiment Pin Mapping

| Signal Name | Network Label | FPGA Pin | Port Description       |
|-------------|---------------|----------|------------------------|
| clk         | CLK_50M       | G21      | System clock 50 MHz    |
| rst_n       | PB3           | Y6       | Reset                  |
| en          | HDMI_R_DE     | A8       | Enable                 |
| scl         | I2C_SCL       | D13      | IIC clock line         |
| sda         | I2C_SDA       | C13      | IIC data line          |
| key1        | PB2           | V5       | Switch display content |
| vga_clk     | HDMI_R_CLK    | E5       | HDMI clock             |
| vga_hs      | HDMI_R_HS     | В9       | Horizontal sync signal |
| vg_vs       | HDMI_R_VS     | A9       | Vertical sync signal   |
| vga_b[0]    | HDMI_R_D0     | Α7       |                        |
| vga_b[1]    | HDMI_R_D1     | B8       |                        |
| vga_b[2]    | HDMI_R_D2     | E9       |                        |
| vga_b[3]    | HDMI_R_D3     | В7       | Blue output            |
| vga_b[4]    | HDMI_R_D4     | C8       |                        |

| vga_b[5] | HDMI_R_D5  | C6 |              |
|----------|------------|----|--------------|
| vga_b[6] | HDMI_R_D6  | F8 |              |
| vga_b[7] | HDMI_R_D7  | B6 |              |
| vga_g[0] | HDMI_R_D8  | A5 |              |
| vga_g[1] | HDMI_R_D9  | С7 |              |
| vga_g[2] | HDMI_R_D10 | D7 |              |
| vga_g[3] | HDMI_R_D11 | B5 | Green output |
| vga_g[4] | HDMI_R_D12 | C6 |              |
| vga_g[5] | HDMI_R_D13 | A4 |              |
| vga_g[6] | HDMI_R_D14 | D6 |              |
| vga_g[7] | HDMI_R_D15 | B4 |              |
| vga_r[0] | HDMI_R_D16 | E7 |              |
| vga_r[1] | HDMI_R_D17 | A3 |              |
| vga_r[2] | HDMI_R_D18 | C4 |              |
| vga_r[3] | HDMI_R_D19 | B3 | Red output   |
| vga_r[4] | HDMI_R_D20 | С3 |              |
| vga_r[5] | HDMI_R_D21 | F7 |              |
| vga_r[6] | HDMI_R_D22 | F9 |              |
| vga_r[7] | HDMI_R_D23 | G7 |              |

The second step: board verification

After the pin assignment is completed, the compilation is performed, and the development board is programmed.

Press the push button and the display content changes accordingly. The experimental phenomenon is shown in the figure below (only a few are listed).

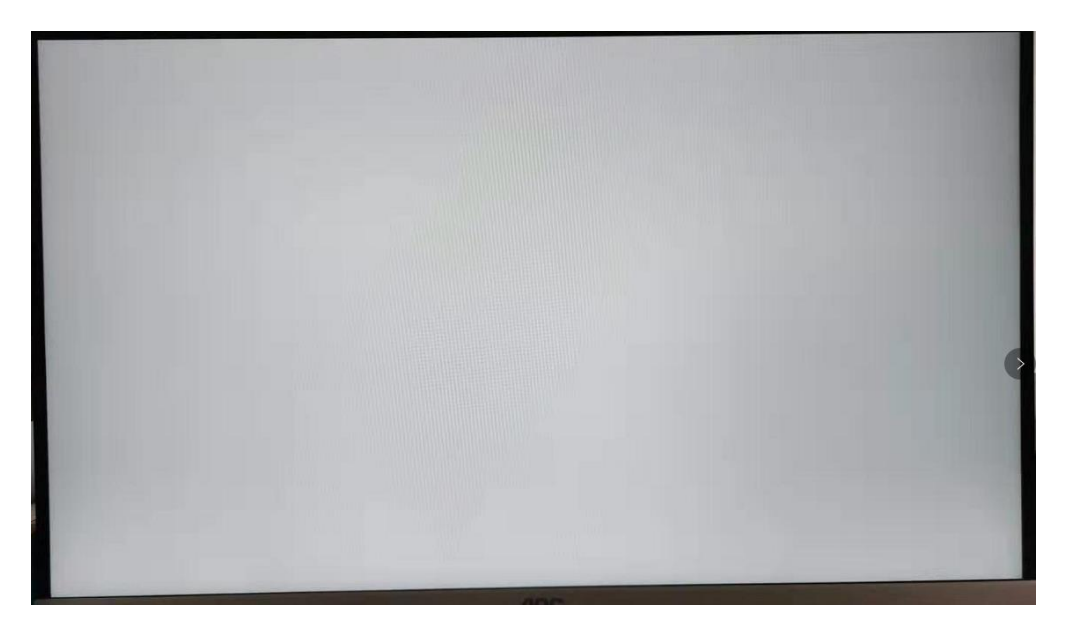

Figure 13.5 HDMI display (all white)

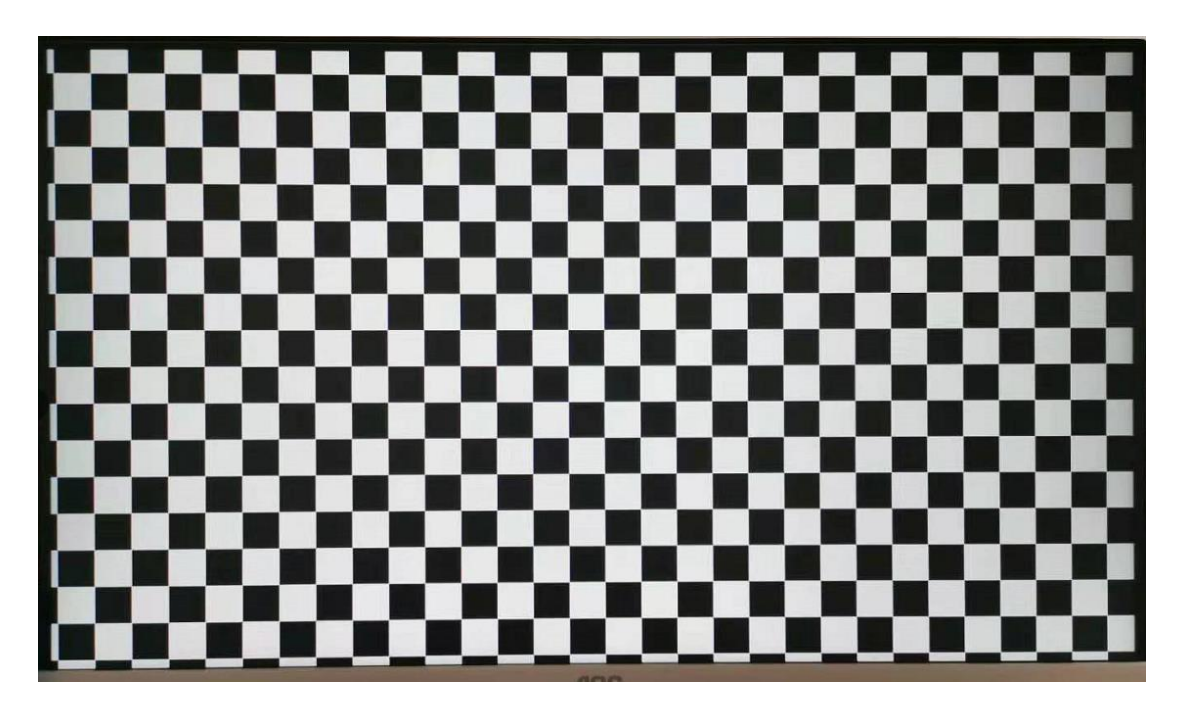

Figure 13.6 HDMI display (square)

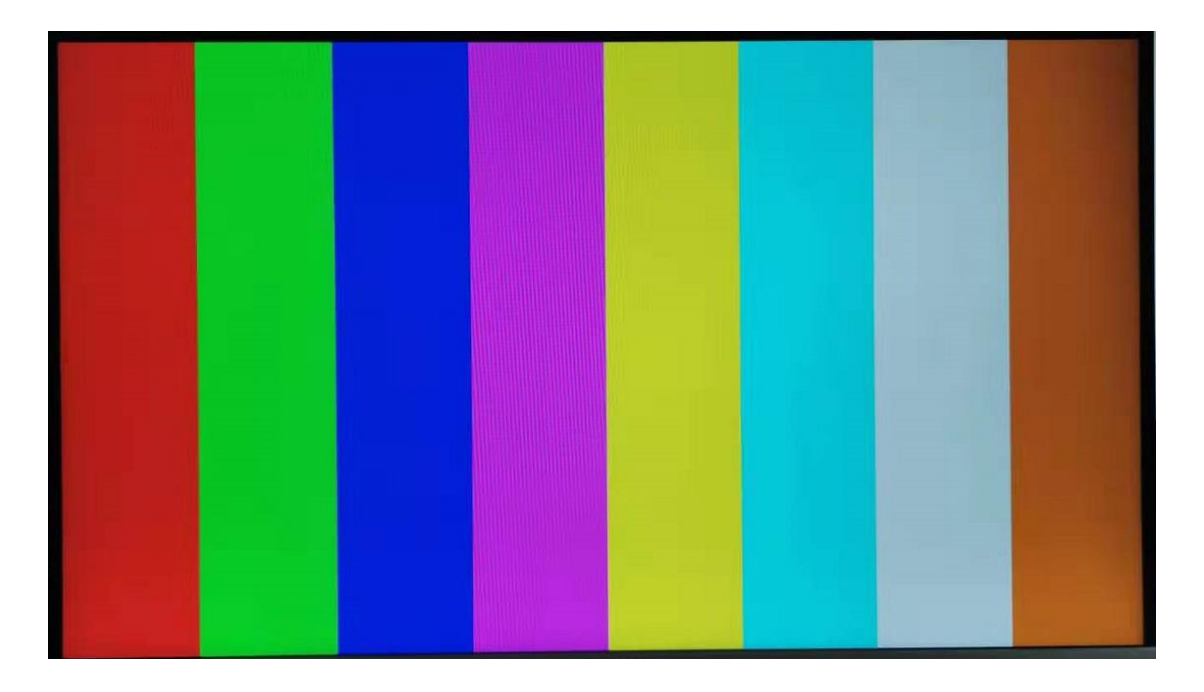

Figure 13.7 HDMI display (color strip)

### **Experiment 14 Ethernet**

# 14.1 Experiment Objective

- (1) Understand what Ethernet is and how it works
- (2) Familiar with the relationship between different interface types (MII, GMII, RGMII) and their advantages and disadvantages (FII-PRA040 uses RGMII)
- (3) Combine the development board to complete the transmission and reception of data and verify it

# 14.2 Experiment Implement

- (1) Perform a loopback test to check if the hardware is working properly.
- (2) Perform data receiving verification
- (3) Perform data transmission verification

## 14.3 Experiment

#### 14.3.1 Introduction to Experiment Principle

Ethernet is a baseband LAN technology. Ethernet communication is a communication method that uses coaxial cable as a network media and uses carrier multi-access and collision detection mechanisms. The data transmission rate reaches 1 Gbit/s, which can satisfy the need for data transfer of non-persistent networks. As an interconnected interface, the Ethernet interface is very widely used. There are many types of Gigabit Ethernet MII interfaces, and GMII and RGMII are commonly used.

MII interface has a total of 16 lines. See Figure 14. 1.

| MAC SIDE | TX_ER           TX_CLK           TXD[3:0]           RX_ER           RX_DV           RXD[3:0]           RX_CLK           CRS           COL | PHY SIDE |
|----------|----------------------------------------------------------------------------------------------------|----------|
| 4        |                                                                                                    |          |

Figure 14.1 MII interface

RXD(Receive Data)[3:0]: data reception signal, a total of 4 signal lines;

TX\_ER(Transmit Error): Send data error prompt signal, synchronized to *TX\_CLK*, active high, indicating that the data transmitted during *TX\_ER* validity period is invalid. For 10Mbps rate, *TX\_ER* does not work;

RX\_ER(Receive Error): Receive data error prompt signal, synchronized to *RX\_CLK*, active high, indicating that the data transmitted during the valid period of *RX\_ER* is invalid. For 10 Mbps speed, *RX\_ER* does not work;

TX\_EN(Transmit Enable): Send enable signal, only the data transmitted during the valid period of *TX\_EN* is valid;

RX\_DV(Reveive Data Valid): Receive data valid signal, the action type is *TX\_EN* of the transmission channel;

TX\_CLK: Transmit reference clock, the clock frequency is 25 MHz at 100 Mbps, and the clock frequency is 2.5 MHz at 10 Mbps. Note that the direction of *TX\_CLK* clock is from the PHY side to the MAC side, so this clock is provided by the PHY;

RX\_CLK: Receive data reference clock, the clock frequency is 25 MHz at 100 Mbps, and the clock frequency is 2.5 MHz at 10 Mbps. *RX\_CLK* is also provided by the PHY side;

CRS: Carrier Sense, carrier detect signal, does not need to synchronize with the reference clock. As long as there is data transmission, *CRS* is valid. In addition, *CRS* is effective only if PHY is in half-duplex mode;

COL: Collision detection signal, does not need to be synchronized to the reference clock, is valid only if PHY is in half-duplex mode.

GMII interface is shown in Figure 14. 2.

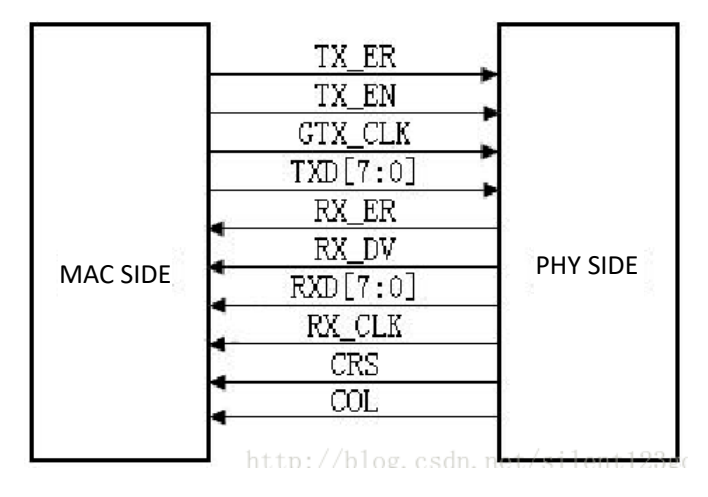

Figure 14.2 GMI Interface

Compared with the MII interface, the data width of the GMII is changed from 4 bits to 8 bits. The control signals in the GMII interface such as  $TX\_ER$ ,  $TX\_EN$ ,  $RX\_ER$ ,  $RX\_DV$ , CRS, and COL function the same as those in the MII interface. The frequencies of transmitting reference clock  $GTX\_CLK$  and the receiving reference clock  $RX\_CLK$  are both 125 MHz (1000 Mbps / 8 = 125 MHz).

There is one point that needs special explanation here, that is, the transmitting reference clock *GTX\_CLK* is different from the *TX\_CLK* in the MII interface. The *TX\_CLK* in the MII interface is provided by the PHY chip to the MAC chip, and the *GTX\_CLK* in the GMII interface is provided to the PHY chip by the MAC chip. The directions are different.

In practical applications, most GMII interfaces are compatible with MII interfaces. Therefore, the general GMII interface has two transmitting reference clocks: *TX\_CLK* and *GTX\_CLK* (the directions of the two are different, as mentioned above). When used as the MII mode, *TX\_CLK* and 4 of the 8 data lines are used.

See Figure 14.3 for RGMII interface.

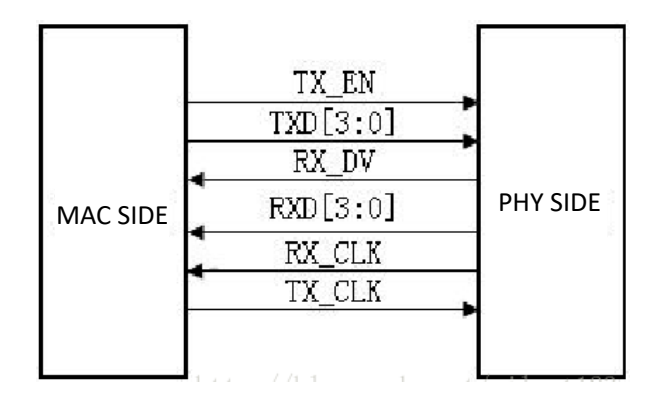

Figure 14.3 RGMII interface

RGMII, or reduced GMII, is a simplified version of GMII, which reduces the number of interface signal lines from 24 to 14 (COL/CRS port status indication signals, not shown here), the clock frequency is still 125 MHz, and the TX/RX data width is changed from 8 to 4 bits. To keep the transmission rate of 1000 Mbps unchanged, the RGMII interface samples data on both the rising and falling edges of the clock. *TXD*[3:0]/*RXD*[3:0] in the GMII interface is transmitted on the rising edge of the reference clock, and *TXD*[7:4]/*RXD*[7:4] in the GMII interface is transmitted on the falling edge of the reference clock. RGMI is also compatible with both 100 Mbps and 10 Mbps rates, with reference clock rates of 25 MHz and 2.5 MHz, respectively.

The *TX\_EN* signal line transmits *TX\_EN* and *TX\_ER* information, *TX\_EN* is transmitted on the rising edge of *TX\_CLK*, and *TX\_ER* is transmitted on the falling edge. Similarly, *RX\_DV* and *RX\_ER* are transmitted on the *RX\_DV* signal line, and *RX\_DV* is transmitted on the rising edge of *RX\_CLK*, and *RX\_ER* is transmitted on the falling edge.

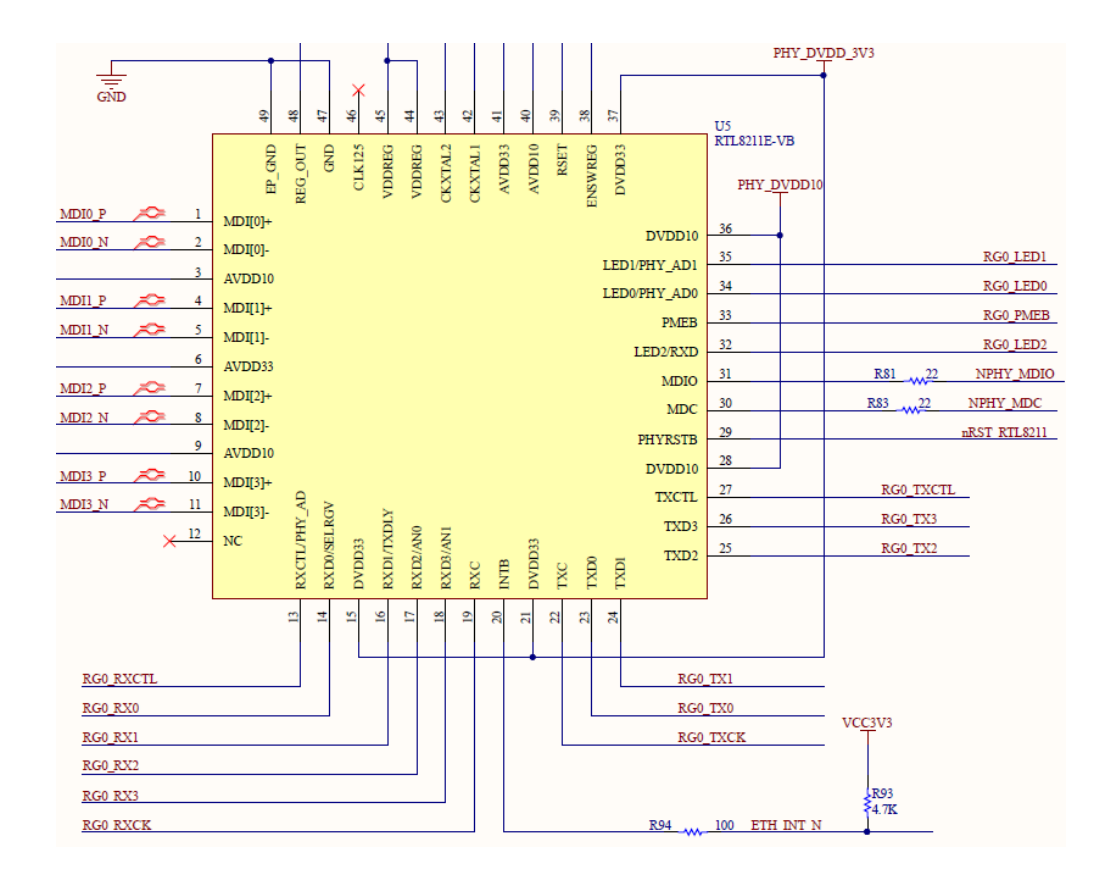

#### 14.3.2 Hardware Design

Figure 14.4 Schematics of RTL8211E-VB

The RTL8211E-VB chip is used to form a Gigabit Ethernet module on the experiment board. 180 / 304
The schematics is shown in Figure 14.4. The PHY chip is connected to the FPGA by receiving and transmitting two sets of signals. The receiving group signal prefix is RGO\_RX, and the transmitting group signal prefix is RGOTX, which is composed of a control signal CTL, a clock signal CK and four data signals 3-0. RGO\_LED0 and RGO\_LED1 are respectively connected to the network port yellow signal light and green signal light. At the same time, the FPGA can configure the PHY chip through the clock line NPHY\_MDC and the data line NPHY\_MDIO.

### 14.3.3 Design of the Program

### (1) Loopback test design (test1)

The first step: introduction to the program

The loopback test is very simple, which just needs to output the input data directly.

| module test1 | (            |       |  |  |
|--------------|--------------|-------|--|--|
| input        |              | rst,  |  |  |
| input        |              | rxc,  |  |  |
| input        |              | rxdv, |  |  |
| input        | [3:0]        | rxd,  |  |  |
| output       |              | txc,  |  |  |
| output       |              | txen, |  |  |
| output       | [3:0]        | txd,  |  |  |
| );           |              |       |  |  |
|              |              |       |  |  |
| assign       | txd = rxd;   |       |  |  |
| assign       | txen = rxdv; |       |  |  |
| assign       | txc = rxc;   |       |  |  |
|              |              |       |  |  |
| endmodule    |              |       |  |  |

(Note: Each program in this experiment contains a *smi\_ctrl* module. In the **config** folder, it is a setting module for the PHY chip, so as to solve the problem that some computers cannot connect to the network port normally, and will not explain in detail)

The second step: pin assignment

| Signal Name | Network Label | FPGA Pin | Port Description           |
|-------------|---------------|----------|----------------------------|
| rxc         | RGMII_RXCK    | B12      | Input data clock           |
| rxdv        | RGMII_RXCTL   | A13      | Input data control signal  |
| rxd[3]      | RGMII_RX3     | A15      | Input data bit 3           |
| rxd[2]      | RGMII_RX2     | B14      | Input data bit 2           |
| rxd[1]      | RGMII_RX1     | A14      | Input data bit 1           |
| rxd[0]      | RGMII_RX0     | B13      | Input data bit 0           |
| txc         | RGMII_TXCK    | B20      | Output data clock          |
| txen        | RGMII_TXCTL   | A19      | Output data control signal |
| txd[3]      | RGMII_TX3     | B18      | Output data bit 3          |
| txd[2]      | RGMII_TX2     | A18      | Output data bit 2          |
| txd[1]      | RGMII_TX1     | B17      | Output data bit 1          |
| txd[0]      | RGMII_TX0     | A17      | Output data bit 0          |
| e_mdc       | NPHY_MDC      | C17      | Configuration clock        |
| e_mdio      | NPHY_MDIO     | B19      | Configuration data         |

#### Table 14.1 Ethernet Experiment Pin Mapping

Before verification (the default PC NIC is a Gigabit NIC, otherwise it needed to be replaced). PC IP address needs to be confirmed first. In the DOS command window, type **ipconfig -all** command to check it. Example is shown in Figure 14. 5.

|   | C:\Users\HW-PC≻ipconfig -all                          |
|---|-------------------------------------------------------|
|   | Windows IP Configuration                              |
|   | Host Name                                             |
| < | Ethernet adapter Ethernet 2:                          |
|   | Connection-specific DNS Suffix .:         Description |
|   | NetBIOS over Tcpip : Enabled                          |

#### Figure 14.5 PC end IP information

To facilitate subsequent experiments, PC is provided a fixed IP address. Take this experiment as an example, IP configuration is **192.169.0.100**(could be revised, but needs to be consistent to the IP address of target sending module, for Internet Protocol reason, IP address **169.XXX.X.X** is not suggested). Find Internet Protocol Version 4(TCP/IPv4) in **Network and Sharing center**. See Figure 14. 6.

| Internet Protocol Version 4 (TCP/IPv4)                                                                                                    | Internet Protocol Version 4 (TCP/IPv4) Properties |  |  |  |
|----------------------------------------------------------------------------------------------------|---------------------------------------------------|--|--|--|
| General                                                                                                    |                                                   |  |  |  |
| You can get IP settings assigned automatically if your network supports<br>this capability. Otherwise, you need to ask your network administrator<br>for the appropriate IP settings. |                                                   |  |  |  |
| Obtain an IP address automatical                                                                                                    | у                                                 |  |  |  |
| • Use the following IP address:                                                                                                    |                                                   |  |  |  |
| IP address:                                                                                                    | 192.168.0.100                                     |  |  |  |
| Subnet mask:                                                                                                    | 255.255.255.0                                     |  |  |  |
| Default gateway:                                                                                                    |                                                   |  |  |  |
| Obtain DNS server address autom                                                                                                    | atically                                          |  |  |  |
| Use the following DNS server add                                                                                                    | resses:                                           |  |  |  |
| Preferred DNS server:                                                                                                    |                                                   |  |  |  |
| Alternate DNS server:                                                                                                    |                                                   |  |  |  |
| Validate settings upon exit                                                                                                    | Advanced                                          |  |  |  |
|                                                                                                    | OK Cancel                                         |  |  |  |

Figure 14.6 Configure PC end IP address

Since there is no ARP protocol content (binding IP address and MAC address of the develop board) in this experiment, it needs to be bound manually through the DOS command window. Here, the IP is set to **192.168.0.2** and the MAC address is set to **00-0A-35-01-FE-CO**, (can be replaced by yourself) as shown in Figure 14. 7, the method is as follows: (Note: Run the DOS command window as an administrator)

Run the command: ARP -s 192.168.0.2 00-0A-35-01-FE-C0

View binding results: ARP -a

| Select Administrator: Comr | nand Prompt                                |               |  |  |  |
|----------------------------|--------------------------------------------|---------------|--|--|--|
| Microsoft Windows [Ver     | Microsoft Windows [Version 10.0.17134.829] |               |  |  |  |
| (c) 2018 Microsoft Cor     | rporation. All rights r                    | reserved.     |  |  |  |
| C:\WINDOWS\system32>ar     | rp -s 192.168.0.2 00-04                    | A-35-01-FE-C0 |  |  |  |
| C:\WINDOWS\system32>AF     | RP -A                                      |               |  |  |  |
| Interface: 169.254.145     | 5.177 0x5                                  |               |  |  |  |
| Internet Address           | Physical Address                           | Туре          |  |  |  |
| 169.254.255.255            | ff-ff-ff-ff-ff-ff                          | static        |  |  |  |
| 224.0.0.22                 | 01-00-5e-00-00-16                          | static        |  |  |  |
| 224.0.0.251                | 01-00-5e-00-00-fb                          | static        |  |  |  |
| 224.0.0.252                | 01-00-5e-00-00-fc                          | static        |  |  |  |
| 239.255.255.250            | 01-00-5e-7f-ff-fa                          | static        |  |  |  |
| 255.255.255.255            | ff-ff-ff-ff-ff-ff                          | static        |  |  |  |
| Interface: 192.168.0.1     | L0 0xa                                     |               |  |  |  |
| Internet Address           | Physical Address                           | Туре          |  |  |  |
| 192.168.0.1                | bc-4d-fb-cb-0a-72                          | dynamic       |  |  |  |
| 192.168.0.2                | 00-0a-35-01-fe-c0                          | static        |  |  |  |
| 192.168.0.11               | 00-87-46-1a-26-e0                          | dynamic       |  |  |  |
| 192.168.0.12               | 30-10-b3-07-b9-db                          | dynamic       |  |  |  |
| 192.168.0.13               | a8-6b-ad-63-51-6d                          | dynamic       |  |  |  |
| 192.168.0.17               | e0-3f-49-8f-a9-4a                          | dynamic       |  |  |  |
| 192.168.0.24               | 04-d4-c4-5d-dd-d6                          | dynamic       |  |  |  |
| 192.168.0.255              | ff-ff-ff-ff-ff-ff                          | static        |  |  |  |
| 224.0.0.22                 | 01-00-5e-00-00-16                          | static        |  |  |  |
| 224.0.0.251                | 01-00-5e-00-00-fb                          | static        |  |  |  |
| 224.0.0.252                | 01-00-5e-00-00-fc                          | static        |  |  |  |
| 239.255.255.250            | 01-00-5e-7f-ff-fa                          | static        |  |  |  |
| 255.255.255.255            | ff-ff-ff-ff-ff-ff                          | static        |  |  |  |
|                            |                                            |               |  |  |  |

Figure 14.7 Address binding method 1

If a failure occurs while running the ARP command, another way is available, as shown in Figure 14.8:

- 1) Enter the **netsh i i show** in command to view the number of the local connection, such as the "23" of the computer used this time.
- 2) Enter netsh -c "i i" add neighbors 23 (number) "192.168.0.2" "00-0A-35-01-FE-CO"
- 3) Enter **arp** -**a** to view the binding result

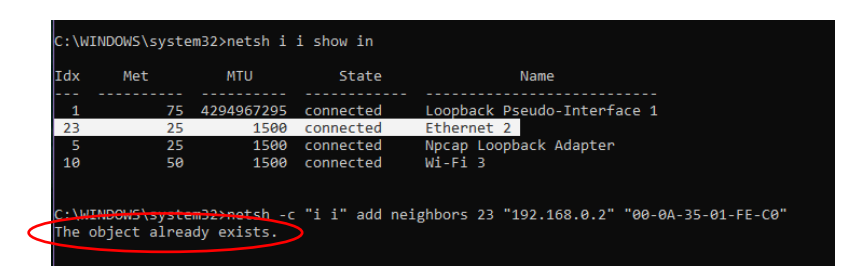

Figure 14.8 Address binding method 2

Next, we also use the DOS command window for connectivity detection, as shown in Figure 14. 9. **Ping** is an executable command that comes with the Windows family. Use it to check if the network can be connected. It can help us analyze and determine network faults. Application format: Ping IP address (not host computer IP).

| C:\WINDOWS\system32\cmd.exe - ping 169.254.145.177 -t |  |  |  |  |  |
|-------------------------------------------------------|--|--|--|--|--|
| Microsoft Windows [Version 10.0.17134.829]            |  |  |  |  |  |
| (c) 2018 Microsoft Corporation. All rights reserved.  |  |  |  |  |  |
| C:\Users\HW-PC>ping 169.254.145.177 -t                |  |  |  |  |  |
| Pinging 169.254.145.177 with 32 bytes of data:        |  |  |  |  |  |
| Reply from 169.254.145.177: bytes=32 time<1ms TTL=128 |  |  |  |  |  |
| Reply from 169.254.145.177: bytes=32 time<1ms TTL=128 |  |  |  |  |  |
| Reply from 169.254.145.177: bytes=32 time<1ms TTL=128 |  |  |  |  |  |
| Reply from 169.254.145.177: bytes=32 time<1ms TTL=128 |  |  |  |  |  |
| Reply from 169.254.145.177: bytes=32 time<1ms TTL=128 |  |  |  |  |  |
| Reply from 169.254.145.177: bytes=32 time<1ms TTL=128 |  |  |  |  |  |
| Reply from 169.254.145.177: bytes=32 time<1ms TTL=128 |  |  |  |  |  |
| Reply from 169.254.145.177: bytes=32 time<1ms TTL=128 |  |  |  |  |  |

Figure 14.9 Send data

Start SignalTap II, after sending the command, as shown in Figure 14. 10. The data is ordinary and the hardware is intact seen from the screenshot.

| log: | Trig @  | 2019/05/10 14:44:16 (0:0:34.4 elapsed) |     |          |     |                |       |       |                        |                   | clic           | k to insert time ba | r                                   |                   |
|------|---------|----------------------------------------|-----|----------|-----|----------------|-------|-------|------------------------|-------------------|----------------|---------------------|-------------------------------------|-------------------|
| Туре | e Alias | Name                                   | 2 ( | <b>,</b> | . 4 | , <del>6</del> | . a   | 1p 12 | 14 16 18 20            | 22 24             | _ 2,6 _ 2,8    | , зр , зр           | : 3 <sub>1</sub> 4 3 <sub>1</sub> 6 | , 3β <sup>4</sup> |
| *    |         | rxdv                                   |     |          |     |                |       |       |                        |                   |                |                     |                                     |                   |
| *    |         | txen                                   |     |          |     |                |       |       |                        |                   |                |                     |                                     |                   |
| -    |         | ⊞-rxd[30]                              | Dh  |          | 5h  |                | (Dh)  | Fh    | 7h\Fh\Ah\1h\6h\0h\Ah\4 | <u>≰h</u> X Oh Xa | ih)(Oh)(_4h_)( | oh (4h)(Fh)         | Ah (1h (6h (0h) 2                   | 1) 8h) 2h) 🗌      |
| 5    |         | ⊞txd[30]                               | Dh  |          | 5h  |                | ) Dh) | Fh    | 7h\Fh\Ah\1h\6h\0h\Ah\4 | 4h) Oh (8         | ih)(0h)(_4h_)( | 0h (4h Fh)          | Ah (1h 6h 0h 2                      | 1)(8h)(2h)        |

Figure 14.10 SignalTap II data capture

### (2) Special IP core configuration (test2)

Because it is the RGMII interface, the data is bilateral along 4-bit data. Therefore, when data processing is performed inside the FPGA, it needs to be converted into 8-bit data. Go to **Installed IP > Library > Basic Functions > I/O** to find **ALTDDIO\_IN** and **ALTDDIO\_OUT**. To implement it, IP core (*ddio\_in*) is called, and after internal data processing, IP core is passed (*ddio\_out*) to convert 8-bit data into bilateral edge 4-bit data transfer. It should be noted that, considering the enable signal and data signal synchronization, the enable signal is entered to *ddio* for conversion at the same time. The specific settings are shown in Figure 14. 11 and Figure 14. 12.

| 🔆 MegaWizard Plug-In Manager                                                      | – 🗆 X                                                                                                    |
|-----------------------------------------------------------------------------------|----------------------------------------------------------------------------------------------------|
| altdio_in                                                                         | About Documentation                                                                                                    |
| Parameter         2 Simulation         3 Summary           Settings         Model |                                                                                                    |
| ddio_in<br>dataout_i(4.0)<br>inclock<br>inclock                                   | Currently selected device family: Cydone 10 LP C Match project/default Width: S & Match project/default Width: S & Match project/default Use 'adr' port Use 'adr' port Not used Registers power up high Synchronous clear and synchronous set ports Use 'sch' port Use 'sch' port Use 'sch' port Not used Not used |
| Resource Usage                                                                    | □ Use 'indocken' port ☑ Invert input dock                                                                                                    |
|                                                                                   | Cancel < <u>Back</u> <u>Next</u> Finish                                                                                                    |

Figure 14.11 ddio\_in setting

| 🔆 MegaWizard Plug-In Manager                                           | – 🗆 X                                                                                                    |
|------------------------------------------------------------------------|----------------------------------------------------------------------------------------------------|
| ALTDDIO_OUT                                                            | About Documentation                                                                                                    |
| Parameter         Image: Simulation Model         Image: Summary Model |                                                                                                    |
| General 2<br>General 2<br>datain_[4.0]<br>outclock                     | Currently selected device family: Cydone 10 LP<br>Match project/default Width:  Asycnhronus clear and asynchronous set ports Use 'ach' port Use 'ach' port Not used Registers power up high Use 'outdocken' port Invert 'dataout' output |
| Resource Usage                                                         |                                                                                                    |
|                                                                        | Cancel < Back Next > Einish                                                                                                    |

Figure 14.12 ddio\_out setting

Considering that the driving ability of the clock provided by the PHY chip is relatively poor, after the phase-locked loop processing, unlike the prior part, the input clock *rxc* selects the homologous input, as shown in Figure 14. 13, and outputs CO clock *ddio\_clk* as the driving clock of two *ddio* IP cores. As shown in Figure 14. 14, outputs the *C1* clock *txc* as the data transmission clock (note that due to hardware circuit and timing reasons, *txc* needs to be 90° phase difference). See Figure 14. 15.

| べ MegaWizard Plug-In Manager [page 1 of 12]                                                                                      | ? ×                                                                                                    |
|----------------------------------------------------------------------------------------------------|----------------------------------------------------------------------------------------------------|
|                                                                                                    | About Documentation                                                                                                    |
| Parameter<br>Settings         2 PLL<br>Reconfiguration         3 Output<br>Clocks         4 EDA                                  | 5 Summary                                                                                                    |
| General/Modes // Inputs/Lock // Bandwidth/SS                                                                                     | Clock switchover                                                                                                    |
|                                                                                                    | Currently selected device family: Cyclone 10 LP                                                                                                    |
| PLL                                                                                                    | Match project/default                                                                                                    |
| incik0 frequency: 126.000 MHz<br>Operation Mode: Sro Syno Comp<br>Cik Raio Ph (dg) DC (%)<br>ot 1/1 90.00 90.00<br>Cyclone 10 LP | Able to implement the requested PLL  General  Which device speed grade will you be using?  Use military temperature range devices only  What is the frequency of the indk0 input?  Set up PLL in LVDS mode  PLL Type  Which PLL type will you be using?  Fast PLL  Fast PLL Fast PLL  Fast PLL  Fast PLL  Fast PLL  Fast PLL  Fast PLL  Fast PLL  Fast PLL  Fast PLL  Fast PLL |

Figure 14.13 PLL input clock setting

| べ MegaWizard Plug-In Manager [page 6 of 12]                                                                            |                                                                                                    | ? ×                                                                                                    |
|----------------------------------------------------------------------------------------------------|----------------------------------------------------------------------------------------------------|----------------------------------------------------------------------------------------------------|
| altpll                                                                                                    |                                                                                                    | About Documentation                                                                                                    |
| 1 Parameter 2 PLL 3 Output 4 EDA                                                                                       | 5 Summary                                                                                                    |                                                                                                    |
| dkc0 > $dkc1$ > $dkc2$ > $dkc3$ > $dkc4$                                                                               | >                                                                                                    |                                                                                                    |
| PLL                                                                                                    | CO - Core/External Output Cloc<br>Able to implement the requested PLL<br>Use this dock                                                                                                    | ck                                                                                                    |
| areset Operation Mede: Sta Sumo Comp. C1.                                                                              | Clock Tap Settings                                                                                                    | Requested Settings Actual Settings                                                                                                    |
| Cite Ratio Pri dig C (5)<br>(Cit. Ratio Pri dig C (5)<br>cit. 171 90.00 80.00<br>cit. 171 90.00 80.00<br>Cyclone 10 LP | Enter output dock frequency:     Enter output dock parameters:     Clock multiplication factor     Clock division factor     Clock dhase shift     Clock duty cycle (%)     Note: The displayed internal settings of the     PLL is recommended for use by advanced     users only | 1     1       1     1       0.00     1       0.00     1       0.00     1       0.00     1       0.00     1       0.00     1       0.00     1       0.00     1       0.00     1       0.00     1       0.00     1       0.00     1       0.00     1       0.00     1       0.00     1       0.00     1       0.00     1       0.00     1       0.00     1       0.00     1       0.00     1       0.00     1       0.00     1       0.00     1       0.00     1       0.00     1       0.00     1       0.00     1       0.00     1       0.00     1       0.00     1       0.00     1       0.00     1       0.00     1       0.00     1       0.00     1       0.00     1       0.00     1       0.00     1       0.00     1       0.00     1 |
| -                                                                                                    |                                                                                                    | Per Clock Feasibility Indicators<br>c0 c1 c2 c3 c4                                                                                                    |

Figure 14.14 PLL output clcok(c0) setting

| ℵ MegaWizard Plug-In Manager [page 7 of 12]                                                                                                    |                                                                      | ? ×                                  |
|----------------------------------------------------------------------------------------------------|----------------------------------------------------------------------|--------------------------------------|
|                                                                                                    |                                                                      | <u>About</u> <u>Documentation</u>    |
| Parameter         PLL         Output         EDA           Settings         Reconfiguration         Clocks         Image: Clocks         Image: Clocks <td< th=""><th>5 Summary</th><th></th></td<> | 5 Summary                                                            |                                      |
| dkc0 $dkc1$ $dkc2$ $dkc3$ $dkc4$                                                                                                    | $\geq$                                                               |                                      |
| PLL                                                                                                    | c1 - Core/External Output Clo<br>Able to implement the requested PLL | ck                                   |
| areset Operation Mode: Sto Syno Comp. C1                                                                                                    | Clock Tap Setungs                                                    | Requested Settings Actual Settings   |
| Cik Ratio Ph (do DC (%)                                                                                                    | Enter output dock frequency:                                         | 125.0000000 MHz - 125.000000         |
| c0 1/1 0.00 50.00                                                                                                    | <ul> <li>Enter output clock parameters:</li> </ul>                   | 1                                    |
| C1 1/1 90.00 50.00                                                                                                    | Clock multiplication factor                                          | < <copy< td=""></copy<>              |
| Cyclone 10 LP                                                                                                    | Clock division factor                                                |                                      |
|                                                                                                    | Clock phase shift                                                    | 90.00 🚖 deg 🔻 90.00                  |
|                                                                                                    | Clock duty cycle (%)                                                 | 50.00 🔹 50.00                        |
|                                                                                                    |                                                                      | Description Valu ^                   |
|                                                                                                    | Note: The displayed internal settings of the                         | Primary clock VCO frequency (MHz) 62 |
|                                                                                                    | PLL is recommended for use by advanced<br>users only                 | Modulus for M counter 5              |
|                                                                                                    | ,                                                                    | < >                                  |
|                                                                                                    |                                                                      | Per Clock Feasibility Indicators     |
|                                                                                                    |                                                                      | <b>c0 c1</b> c2 c3 c4                |
|                                                                                                    |                                                                      |                                      |
|                                                                                                    |                                                                      |                                      |
|                                                                                                    |                                                                      |                                      |
|                                                                                                    |                                                                      |                                      |
|                                                                                                    |                                                                      | Cancel < Back Next > Finish          |
|                                                                                                    |                                                                      |                                      |

Figure 14.15 PLL output clcok(c1) setting

The three IP cores are instantiated into the previous loopback test, and the data transmission correctness test is performed. (It is necessary to notice the ordered timing. The *ddio\_out* input data needs to be reversed. For details, refer to the project file (test2)). This time a network debugging assistant applet is used as an auxiliary testing tool. Program the board and

verify it.

As shown in Figure 14.16, after setting the correct address and data type, we send the detection information (*love you!*) through the host computer. The data packet is captured by Wireshark, as shown in Figure 14.17. The data is correctly transmitted back to the PC.

|                                                                                                    |             | TCP/UDP Net Assi  | stant    |         | ₩ □ ×                    |
|----------------------------------------------------------------------------------------------------|-------------|-------------------|----------|---------|--------------------------|
| Settings<br>(1) Protocol<br>UDP<br>(2) Local host addr<br>159 254157.8<br>(3) Local host port<br>(3) Local host port<br>(4) Local host port<br>(4) Local host port<br>(5) Local host port<br>(5) Loca | Data Receiv | TCP/UDP Net Assis | tant     | →SAV    | / <del>A</del> GE V4.1.0 |
| Send as hex Send cvclic                                                                                                    | Remote:     | 192.168.0.2 :8080 |          | •       | Clean                    |
| Interval 10 ms<br>Load Clear                                                                                                    | love you!   | 1                 |          |         | Send                     |
| 💓 Pull-down menu                                                                                                    | •           |                   | Send: 45 | Recv: 0 | Reset                    |

Figure 14.16 Host computer sends the test data

| <b>(</b> *E                  | ithernet 2                                                        |                                           |                                          |                                 |                             |                             |                               |                               |                                 |                                 |                                  |                           |                       |                  |                  |        |        |       |       |   |      |   |
|------------------------------|-------------------------------------------------------------------|-------------------------------------------|------------------------------------------|---------------------------------|-----------------------------|-----------------------------|-------------------------------|-------------------------------|---------------------------------|---------------------------------|----------------------------------|---------------------------|-----------------------|------------------|------------------|--------|--------|-------|-------|---|------|---|
| ile                          | Edit View                                                         | Go                                        | Capture                                  | An                              | alyze                       | St                          | tatisti                       | cs                            | Teleph                          | ony                             | Wirel                            | ess                       | Tools                 | Help             |                  |        |        |       |       |   |      |   |
| ( =                          | 0 1                                                               | 010                                       | X 🗅                                      | 9                               | ە جە                        | e) 9                        | <b>1</b>                      | F 4                           |                                 |                                 | ⊕ 0                              |                           |                       |                  |                  |        |        |       |       |   |      |   |
| App                          | ply a display fi                                                  | lter <0                                   | trl-/>                                   |                                 |                             |                             |                               |                               | _                               | _                               |                                  |                           |                       |                  |                  |        |        |       |       |   | <br> | _ |
|                              | Time                                                              |                                           | Source                                   | 2                               |                             |                             |                               |                               | Des                             | tinatior                        | n                                |                           | P                     | rotocol          | Lenat            | n Info |        |       |       |   |      |   |
|                              | 1 0.000                                                           | 800                                       | 169.                                     | 254.                            | 157.                        | 8                           |                               |                               | 192                             | .168                            | .0.2                             |                           | U                     | DP               | 5                | 1 808  | 0 → 8( | 080   | Len=9 | 9 |      |   |
|                              |                                                                   |                                           |                                          |                                 |                             |                             |                               |                               |                                 |                                 |                                  |                           |                       |                  |                  |        |        |       |       |   |      |   |
| Fr                           | ame 1. 51                                                         | hutes                                     | on wire                                  | - (4)                           | 98 h                        | 4+5                         | ) 5'                          | 1 but                         | tas c                           | antur                           | ad (/                            | 188 h                     | 1+5)                  |                  | enface           | . 0    |        |       |       |   |      |   |
| Fr:<br>Etl<br>In<br>Us<br>Da | ame 1: 51<br>hernet II,<br>ternet Pro<br>er Datagri<br>ta (9 byto | bytes<br>Src:<br>btocol<br>mm Prot<br>ss) | on wire<br>Micro-S<br>Versior<br>ocol, S | e (40<br>5t_12<br>1 4,<br>5rc F | 08 b<br>9:a9<br>Src<br>Port | its)<br>:d0<br>: 16<br>: 80 | ), 5:<br>(00<br>59.2!<br>080, | L by1<br>:d8:6<br>54.1<br>Dst | tes c<br>51:19<br>57.8,<br>Port | aptur<br>:a9:d<br>Dst:<br>: 808 | red (4<br>d0), f<br>: 192.<br>30 | 408 b.<br>Dst: 1<br>168.0 | its)<br>Kilin:<br>ð.2 | on int<br><_01:1 | erface<br>e:c0 ( | : 0    | ::35:0 | 01:fe | ::c0) | ) |      |   |

Figure 14.17 Correct reception of data on the PC side

### (3) Complete Ethernet data transmission design

For complete Ethernet data transmission, it is necessary to have the receiving part of the data and the transmitting part of the data. For the convenience of experiment, we store the data transmitted by the PC first in the RAM. After reading via the transmitting end, send it to the PC. For a series of data unpacking and packaging, refer to the project file "ethernet". A brief introduction to each module follows.

### 1) Data receiving module (ip\_receive)

The problem to be solved by this module is to detect and identify the data frame, unpack the valid data frame, and store the real data in the ram.

```
always @ (posedge clk) begin
     if (clr) begin
          rx_state <= idle;</pre>
          data_receive <= 1'b0;
     end
     else
     case (rx_state)
          idle :
           begin
                valid_ip_P <= 1'b0;
                byte_counter <= 3'd0;</pre>
                data_counter <= 10'd0;</pre>
                mydata <= 32'd0;
                state_counter <= 5'd0;</pre>
                data_o_valid <= 1'b0;</pre>
                ram_wr_addr <= 0;
                if (e_rxdv == 1'b1) begin
                      if (datain[7:0] == 8'h55) begin
                                                                            //First 55 received
                           rx_state <= six_55;</pre>
```

```
mydata <= {mydata[23:0], datain[7:0]};</pre>
           end
           else
                rx_state <= idle;</pre>
     end
end
six_55
         :
begin
                                                                // 6 0x55 received
     if ((datain[7:0] == 8'h55) && (e_rxdv == 1'b1)) begin
           if (state_counter == 5) begin
                state_counter <= 0;</pre>
                rx_state <= spd_d5;</pre>
          end
           else
                state_counter <= state_counter + 1'b1;</pre>
     end
     else
           rx_state <= idle;</pre>
end
spd_d5 :
                                                                //A 0xd5 received
begin
     if ((datain[7:0] == 8'hd5) && (e_rxdv == 1'b1))
           rx_state <= rx_mac;</pre>
     else
           rx_state <= idle;</pre>
end
```

```
rx_mac :
          begin
                                         // Receive target mac address and source mac address
               if (e_rxdv == 1'b1) begin
                     if (state_counter < 5'd11) begin
                          mymac <= {mymac[87:0], datain};</pre>
                          state_counter <= state_counter + 1'b1;</pre>
                     end
                     else begin
                          board_mac <= mymac[87:40];</pre>
                          pc_mac <= {mymac[39:0], datain};</pre>
                          state_counter <= 5'd0;</pre>
                          if((mymac[87:72] == 16'h000a) && (mymac[71:56] == 16'h3501) &&
(mymac[55:40] == 16'hfec0))
                                // Determine if the target MAC Address is the current FPGA
                               rx_state <= rx_IP_Protocol;</pre>
                          else
                               rx_state <= idle;</pre>
                     end
               end
               else
                     rx_state <= idle;</pre>
          end
          rx_IP_Protocol :
                                                         // Receive 2 bytes of IP TYPE
          begin
               if (e_rxdv == 1'b1) begin
                     if (state_counter < 5'd1) begin
                          myIP_Prtcl <= {myIP_Prtcl[7:0], datain[7:0]};</pre>
                          state_counter <= state_counter+1'b1;</pre>
```

end

else begin

IP\_Prtcl <= {myIP\_Prtcl[7:0],datain[7:0]};</pre>

```
valid_ip_P <= 1'b1;</pre>
```

state\_counter <= 5'd0;</pre>

rx\_state <= rx\_IP\_layer;</pre>

end

end

else

rx\_state <= idle;</pre>

end

rx\_IP\_layer :

begin

// Receive 20 bytes of udp virtual header, ip address

```
valid_ip_P <= 1'b0;</pre>
```

```
if (e_rxdv == 1'b1) begin
```

if (state\_counter < 5'd19) begin

myIP\_layer <= {myIP\_layer[151:0], datain[7:0]};</pre>

state\_counter <= state\_counter + 1'b1;</pre>

end

else begin

IP\_layer <= {myIP\_layer[151:0], datain[7:0]};</pre>

```
state_counter <= 5'd0;</pre>
```

rx\_state <= rx\_UDP\_layer;</pre>

end

end

else

rx\_state <= idle;</pre>

```
end
```

```
rx_UDP_layer :
```

```
// Accept 8-byte UDP port number and UDP packet length
begin
     rx_total_length <= IP_layer[143:128];</pre>
     pc_IP <= IP_layer[63:32];
     board_IP <= IP_layer[31:0];</pre>
     if (e_rxdv == 1'b1) begin
          if (state_counter < 5'd7) begin
               myUDP_layer <= {myUDP_layer[55:0], datain[7:0]};</pre>
               state_counter <= state_counter + 1'b1;</pre>
          end
          else begin
               UDP_layer <= {myUDP_layer[55:0], datain[7:0]};
               rx_data_length <= myUDP_layer[23:8]; //length of UDP data package
               state_counter <= 5'd0;</pre>
               rx_state <= rx_data;</pre>
          end
     end
     else
          rx state <= idle;</pre>
end
rx_data :
                                                   //Receive UDP data
begin
     if (e_rxdv == 1'b1) begin
          if (data_counter == rx_data_length-9) begin
                                                                   //Save last data
               data_counter <= 0;</pre>
```

rx\_state <= rx\_finish;</pre> ram\_wr\_addr <= ram\_wr\_addr + 1'b1;</pre> data\_o\_valid <= 1'b1;</pre> // Write RAM if (byte\_counter == 3'd3) begin data\_o <= {mydata[23:0], datain[7:0]};</pre> byte\_counter <= 0;</pre> end else if (byte\_counter==3'd2) begin data\_o <= {mydata[15:0], datain[7:0],8'h00}; //Less than 32-bit, //add '0' byte\_counter <= 0;</pre> end else if (byte\_counter==3'd1) begin data\_o <= {mydata[7:0], datain[7:0], 16'h0000}; //Less than //32-bit , add '0' byte\_counter <= 0;</pre> end else if (byte\_counter==3'd0) begin data\_o <= {datain[7:0], 24'h000000}; //Less than 32-bit, //add '0' byte\_counter <= 0;</pre> end end else begin data\_counter <= data\_counter + 1'b1;</pre> if (byte\_counter < 3'd3) begin mydata <= {mydata[23:0], datain[7:0]}; byte\_counter <= byte\_counter + 1'b1;</pre>

data\_o\_valid <= 1'b0;</pre> end else begin data\_o <= {mydata[23:0], datain[7:0]};</pre> byte\_counter <= 3'd0;</pre> data\_o\_valid <= 1'b1; // Accept 4bytes of data, write //RAM request ram\_wr\_addr <= ram\_wr\_addr+1'b1;</pre> end end end else rx\_state <= idle;</pre> end rx\_finish : begin //added for receive test data\_o\_valid <= 1'b0;</pre> data\_receive <= 1'b1;</pre> rx\_state <= idle;</pre> end default : rx\_state <= idle;</pre> endcase end

The receiving module is to perform step by step analysis on the received data.

*Idle* state: If '55' is received, it jumps to the *six\_55* state.

*Six\_55* state: If it continues to receive six consecutive 55s, it will jump to the *spd\_d5* state, otherwise it will return the *idle* state.

*Spd\_d5* state: If 'd5' continues received, it proves that the complete packet preamble "55\_55\_55\_55\_55\_55\_55\_65" has been received, and jumps to *rx\_mac*, otherwise it returns the *idle* transition.

*rx\_mac* state: This part is the judgment of the target MAC address and the source MAC address. If it matches, it will jump to the *rx\_IP\_Protocol* state, otherwise it will return the *idle* state and resend.

*rx\_IP\_Protocol* state: Determine the type and length of the packet and jump to the *rx\_IP\_layer* state.

*rx\_IP\_layer* state: Receive 20 bytes of UDP virtual header and IP address, jump to *rx\_UDP\_layer* state

*rx\_UDP\_layer* state: Receive 8-byte UDP port number and UDP packet length, jump to *rx\_data* state

*Rx\_data* state: Receive UDP data, jump to *rx\_finish* state

*Rx\_finish* state: A packet of data is received, and it jumps to the *idle* state to wait for the arrival of the next packet of data.

2) Data sending module (ip\_send)

The main content of this module is to read out the data in the RAM, package and transmit the data with the correct packet protocol type (UDP). Before transmitting, the data is also checked by CRC.

| initial begin                             |                                     |
|-------------------------------------------|-------------------------------------|
| tx_state <= idle;                         |                                     |
| //Define IP header                        |                                     |
| preamble[0] <= 8'h55;<br>//character "d5" | //7 preambles "55", one frame start |
| preamble[1] <= 8'h55;                     |                                     |
| preamble[2] <= 8'h55;                     |                                     |
| preamble[3] <= 8'h55;                     |                                     |
| preamble[4] <= 8'h55;                     |                                     |
| preamble[5] <= 8'h55;                     |                                     |

preamble[6] <= 8'h55;

preamble[7] <= 8'hD5;</pre>

mac\_addr[0] <= 8'hB4; //Target MAC address "ff-ff-ff-ff-ff", full ff is
//broadcast package
mac\_addr[1] <= 8'h2E; //Target MAC address "B4-2E-99-20-C4-61",
// For the PC-side address used for this experiment, change the content according to the actual
//PC in the debugging phase.
mac\_addr[2] <= 8'h99;
mac\_addr[3] <= 8'h20;</pre>

mac\_addr[4] <= 8'hC4;

mac\_addr[5] <= 8'h61;

mac\_addr[6] <= 8'h00; mac\_addr[7] <= 8'h0A; mac\_addr[8] <= 8'h35; mac\_addr[9] <= 8'h01;</pre>

mac\_addr[10]<= 8'hFE;

mac\_addr[11]<= 8'hC0;

mac\_addr[12]<= 8'h08; mac\_addr[13]<= 8'h00;</pre>

//Source MAC address "00-0A-35-01-FE-C0"

//Modify it according to the actual needs

//0800: IP package type

end

i<=0;

This part defines the preamble of the data packet, the MAC address of the PC, the MAC address of the development board, and the IP packet type. It should be noted that in the actual experiment, the MAC address of the PC needs to be modified. Keep the MAC address consistent along the project, otherwise the subsequent experiments will not receive data.

```
always @ (posedge clk) begin
case (tx_state)
     idle :
     begin
          e_txen <= 1'b0;
          crcen <= 1'b0;
          crcre <= 1;
          j <= 0;
          dataout <= 0;
          ram_rd_addr <= 1;</pre>
          tx_data_counter <= 0;</pre>
          if (time_counter == 32'h0400000) begin
                                                     //Wait for the delay, send a data
//package regularly
          tx_state <= start;</pre>
          time_counter <= 0;</pre>
     end
     else
          time_counter <= time_counter + 1'b1;</pre>
end
start :
                //IP header
begin
     ip_header[0] <= {16'h4500, tx_total_length};</pre>
                                                          //Version: 4; IP header length: 20;
//IP total length
     ip_header[1][31:16] <= ip_header[1][31:16]+1'b1;
                                                           // Package serial number
     ip_header[1][15:0] <= 16'h4000;
                                                            //Fragment offset
     ip_header[2] <= 32'h80110000;
                                                       //mema[2][15:0] protocol: 17(UDP)
     ip_header[3] <= 32'hc0a80002;</pre>
                                                            //Source MAC address
     ip_header[4] <= 32'hc0a80003;</pre>
                                                            //Target MAC address
```

```
ip_header[5] <= 32'h1f901f90;</pre>
                                                           // 2-byte source port number and
//2-byte target port number
     ip_header[6] <= {tx_data_length, 16'h0000};</pre>
                                                          //2 bytes of data length and 2
//bytes of checksum (none)
    tx_state <= make;</pre>
end
make
         :
begin
                           // Generate a checksum of the header
     if (i == 0) begin
         check_buffer <= ip_header[0][15:0] + ip_header[0][31:16] +
                        ip_header[1][15:0] + ip_header[1][31:16] +
                        ip_header[2][15:0] + ip_header[2][31:16] +
                        ip_header[3][15:0] + ip_header[3][31:16] +
                        ip_header[4][15:0] + ip_header[4][31:16];
         i <= i + 1'b1;
     end
     else if(i == 1) begin
         check_buffer[15:0] <= check_buffer[31:16] + check_buffer[15:0];</pre>
         i <= i+1'b1;
     end
    else begin
         ip_header[2][15:0] <= ~check_buffer[15:0]; //header checksum
         i <= 0;
         tx_state <= send55;</pre>
     end
end
send55 :
```

```
// Send 8 IP preambles: 7 "55", 1 "d5"
begin
                                                              //GMII transmitted valid data
     e_txen <= 1'b1;
     crcre <= 1'b1;
                                                              //reset CRC
     if(i == 7) begin
          dataout[7:0] <= preamble[i][7:0];</pre>
          i <= 0;
          tx_state <= sendmac;</pre>
     end
     else begin
          dataout[7:0] <= preamble[i][7:0];</pre>
          i <= i + 1'b1;
     end
end
sendmac :
begin
                          // Send target MAC address, source MAC address and IP packet type
     crcen <= 1'b1;
                               // CRC check enable, crc32 data check starts from the target MAC
     crcre <= 1'b0;
     if (i == 13) begin
          dataout[7:0] <= mac_addr[i][7:0];</pre>
          i <= 0;
          tx_state <= sendheader;</pre>
     end
     else begin
          dataout[7:0] <= mac_addr[i][7:0];</pre>
          i <= i + 1'b1;
     end
end
```

```
sendheader :
begin
                                                            // Send 7 32-bit IP headers
     datain_reg <= datain;</pre>
                                                            //Prepare the data to be transmitted
     if(j == 6) begin
           if(i == 0) begin
                dataout[7:0] <= ip_header[j][31:24];</pre>
                i <= i + 1'b1;
           end
           else if(i == 1) begin
                dataout[7:0] <= ip_header[j][23:16];</pre>
                i <= i + 1'b1;
           end
           else if(i == 2) begin
                dataout[7:0] <= ip_header[j][15:8];</pre>
                i <= i + 1'b1;
           end
           else if(i == 3) begin
                dataout[7:0] <= ip_header[j][7:0];</pre>
                i <= 0;
                j <= 0;
                tx_state <= senddata;</pre>
           end
     end
     else begin
           if(i == 0) begin
                dataout[7:0] <= ip_header[j][31:24];</pre>
                i <= i + 1'b1;
```

```
end
           else if(i == 1) begin
                dataout[7:0] <= ip_header[j][23:16];</pre>
                i <= i + 1'b1;
           end
           else if(i == 2) begin
                dataout[7:0] <= ip_header[j][15:8];</pre>
                i <= i + 1'b1;
           end
           else if(i == 3) begin
                dataout[7:0] <= ip_header[j][7:0];</pre>
                i <= 0;
                j <= j + 1'b1;
           end
     end
end
senddata :
begin
                                                                 //Transmit UDP packets
     if(tx_data_counter == tx_data_length - 9) begin
                                                                 //Trasnmit last data
           tx_state <= sendcrc;</pre>
                if (i == 0) begin
                      dataout[7:0] <= datain_reg[31:24];</pre>
                     i <= 0;
                end
                else if (i == 1) begin
                     dataout[7:0] <= datain_reg[23:16];</pre>
                     i <= 0;
```

```
end
                else if (i == 2) begin
                     dataout[7:0] <= datain_reg[15:8];</pre>
                     i <= 0;
               end
               else if (i == 3) begin
                     dataout[7:0] <= datain_reg[7:0];</pre>
                     datain_reg <= datain;</pre>
                                                                     //Prapare the data
                     i <= 0;
               end
     end
     else begin
                                                                     //Send other data package
          tx_data_counter <= tx_data_counter+1'b1;</pre>
               if (i == 0) begin
                     dataout[7:0] <= datain_reg[31:24];</pre>
                     i <= i + 1'b1;
                     ram_rd_addr <= ram_rd_addr + 1'b1; // Add 1 to the RAM address,
//let the RAM output data in advance.
               end
               else if (i == 1) begin
                     dataout[7:0] <= datain_reg[23:16];</pre>
                     i <= i + 1'b1;
                end
               else if (i == 2) begin
                     dataout[7:0] <= datain_reg[15:8];</pre>
                     i <= i + 1'b1;
               end
                else if (i == 3) begin
                     dataout[7:0] <= datain_reg[7:0];</pre>
```

//Prepare data datain\_reg <= datain;</pre> i <= 0; end end end sendcrc : begin //Send 32-bit CRC checksum crcen <= 1'b0; if (i == 0) begin dataout[7:0] <= {~crc[24], ~crc[25], ~crc[26], ~crc[27], ~crc[28], ~crc[29], ~crc[30], ~crc[31]}; i <= i + 1'b1; end else begin if (i == 1) begin dataout[7:0] <= {~crc[16], ~crc[17], ~crc[18], ~crc[19], ~crc[20], ~crc[21], ~crc[22], ~crc[23]}; i <= i + 1'b1; end else if (i == 2) begin dataout[7:0] <= {~crc[8], ~crc[9], ~crc[10], ~crc[11], ~crc[12], ~crc[13], ~crc[14], ~crc[15]}; i <= i + 1'b1; end else if (i == 3) begin dataout[7:0] <= {~crc[0], ~crc[1], ~crc[2], ~crc[3], ~crc[4], ~crc[5], ~crc[6], ~crc[7]}; i <= 0;

```
tx_state <= idle;
end
end
end
default : tx_state <= idle;
endcase
end
```

*Idle* state: Waiting for delay, sending a packet at regular intervals and jumping to the *start* state.

Start state: Send the packet header and jump to the make state.

make state: Generates the checksum of the header and jumps to the send55 state.

Send55 status: Send 8 preambles and jump to the sendmac state.

*sendmac* state: Send the target MAC address, source MAC address and IP packet type, and jump to the *sendheader* state.

sendheader state: Sends 7 32-bit IP headers and jumps to the senddata state.

senddata state: Send UDP packets and jump to the sendcrc state.

sendcrc state: Sends a 32-bit CRC check and returns the idle state.

Following the above procedure, the entire packet of data is transmitted, and the *idle* state is returned to wait for the transmission of the next packet of data.

3) CRC check module (crc)

The CRC32 check of an IP packet is calculated at the destination MAC Address and until the last data of a packet. The CRC32 verilog algorithm and polynomial of Ethernet can be generated directly at the following website: http://www.easics.com/webtools/crctool

4) UDP data test module (UDP)

This module only needs to instantiate the first three sub-modules together. Check the correctness of each connection.

5) Top level module settings (ethernet)

The PLL, *ddio\_in*, *ddio\_out*, *ram*, and *UDP* modules are instantiated to the top level entity, and specific information is stored in advance in the RAM (Welcome To ZGZNXP World!). When there is no data input, the FPGA always sends this information. With data input, the received data is sent. Refer to the project files for more information.

## 14.4 Experiment Verification

The pin assignment of this test procedure is identical to that in Test 1.

Before programming the development board, it is necessary to note that the IP address of the PC and the MAC address of the development board must be determined and matched, otherwise the data will not be received.

Download the compiled project to the development board. As shown in Figure 14.18, the FPGA is keeping sending information to the PC. The entire transmitted packet can also be seen in Wireshark, as shown in Figure 14.19.

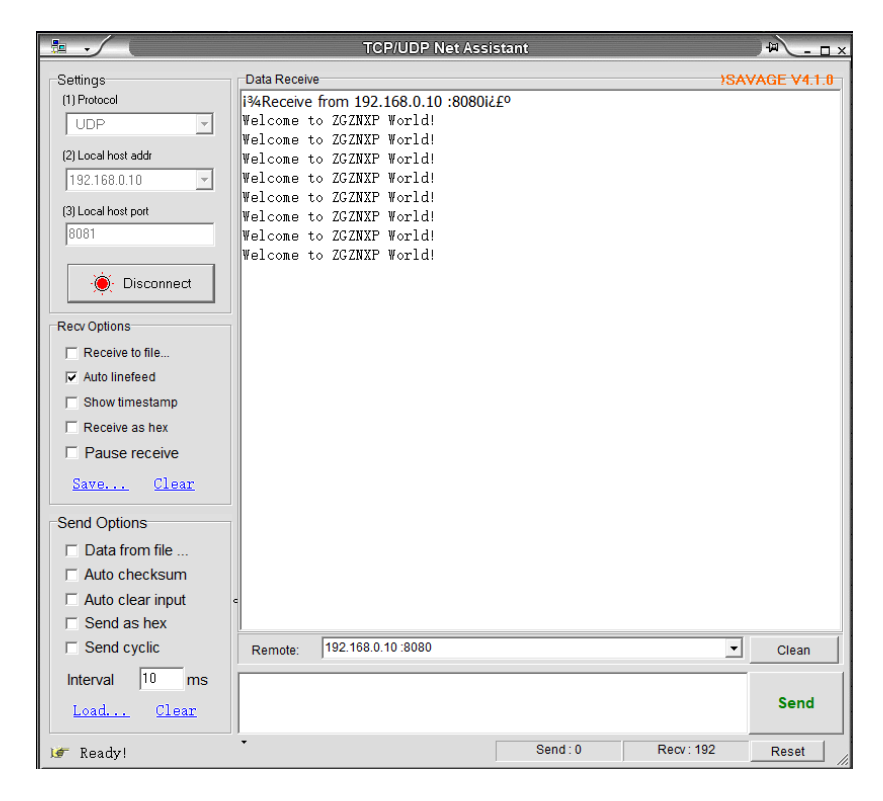

Figure 14.18 Send specific information

|    | *Ethern   | et 2         |        |         |        |        |       |        |         |        |            |           |         |         |        |        |        |        |      | _ | -     |          | × | ( |
|----|-----------|--------------|--------|---------|--------|--------|-------|--------|---------|--------|------------|-----------|---------|---------|--------|--------|--------|--------|------|---|-------|----------|---|---|
| Fi | e Edit    | View         | Go     | Captu   | re Ar  | nalyze | Stati | istics | Tele    | phony  | Wi         | reless    | Tools   | He      | р      |        |        |        |      |   |       |          |   |   |
|    |           | ۲            | 010    | × C     | 9      | ÷ 4    | . 🖻   | 1      | Ł       |        | Ð,         | Θ.        | Q 🎹     |         |        |        |        |        |      |   |       |          |   |   |
|    | Apply a c | lisplay filt | er <0  | Ctrl-/> |        |        |       |        |         |        |            |           |         |         |        |        |        |        |      |   | -) Ex | pression |   | ÷ |
| No |           | Time         |        | Sou     | rce    |        |       | 1      | Destina | ation  |            |           | Protoc  | ol I    | .ength | Info   |        |        |      |   |       |          |   | ^ |
|    | 11        | 4.8316       | 17     | 19      | 2.168. | .0.2   |       | 1      | 192.1   | 68.0.  | 3          |           | UDP     |         | 94     | 8080   | → 808  | ) Len= | =52  |   |       |          |   |   |
|    | 12        | 5.3684       | 75     | 193     | 2.168. | .0.2   |       | 1      | 192.1   | 68.0.  | 3          |           | UDP     |         | 94     | 8080   | → 808  | ) Len= | =52  |   |       |          |   |   |
|    | 13        | 5.9053       | 86     | 193     | 2.168. | .0.2   |       | 1      | 192.1   | 68.0.  | 3          |           | UDP     |         | 94     | 8080   | → 808  | len=   | =52  |   |       |          |   |   |
|    | 14        | 6.4421       | 62     | 19      | 2.168. | .0.2   |       | 1      | 192.1   | 68.0.  | 3          |           | UDP     |         | 94     | 8080   | → 8080 | len=   | =52  |   |       |          |   |   |
|    | 15        | 6.9789       | 68     | 193     | 2.168. | .0.2   |       | 1      | 192.1   | 68.0.  | 3          |           | UDP     |         | 94     | 8080   | → 808  | len=   | =52  |   |       |          |   |   |
|    | 16        | 7.5158       | 23     | 193     | 2.168. | .0.2   |       | 1      | 192.1   | 68.0.  | 3          |           | UDP     |         | 94     | 8080   | → 808  | len=   | =52  |   |       |          |   |   |
|    | 17        | 8.0527       | 21     | 193     | 2.168. | .0.2   |       | 1      | 192.1   | 68.0.  | 3          |           | UDP     |         | 94     | 8080   | → 808  | len=   | =52  |   |       |          |   |   |
|    | 18        | 8.5895       | 95     | 193     | 168.   | .0.2   |       | 1      | 192.1   | 68.0.  | 3          |           | UDP     |         | 94     | 8080   | → 8080 | len=   | =52  |   |       |          |   |   |
|    | 19        | 9.1263       | 97     | 193     | .168.  | .0.2   |       | 1      | 192.1   | 68.0.  | 3          |           | UDP     |         | 94     | 8080   | → 8080 | 3 Len= | =52  |   |       |          |   |   |
|    | 20        | 9.6632       | 44     | 193     | .168.  | .0.2   |       |        | 192.1   | 68.0.  | 3          |           | UDP     |         | 94     | 8080   | → 808  | Len=   | =52  |   |       |          |   | × |
| <  |           |              |        |         |        |        |       |        |         |        |            |           |         |         |        |        |        |        |      |   |       | >        |   |   |
| >  | Frame     | 3: 94 l      | bytes  | on wi   | re (7  | 52 bi  | ts),  | 94 ł   | ytes    | capti  | ured       | (752      | bits)   | on i    | .nterf | ace 0  |        |        |      |   |       |          |   |   |
| >  | Ethern    | et II,       | Snc:   | Xilir   | x_01:  | fe:c0  | (00:  | :0a:3  | 5:01    | :fe:c  | 0), [      | Ost: N    | licro-9 | St_19   | :a9:0  | 10 (00 | :d8:61 | :19:a  | 9:d0 | ) |       |          |   |   |
| >  | Intern    | et Prot      | tocol  | Versi   | on 4,  | Src:   | 192.  | .168.  | 0.2,    | Dst:   | 192.       | 168.0     | .3      |         |        |        |        |        |      |   |       |          |   |   |
| >  | User D    | atagra       | m Prot | cocol,  | Snc    | Port:  | 8086  | 0, Ds  | st Po   | rt: 80 | 080        |           |         |         |        |        |        |        |      |   |       |          |   |   |
| ~  | Data (    | 52 byte      | es)    |         |        |        |       |        |         |        |            |           |         |         |        |        |        |        |      |   |       |          |   |   |
|    | Dat       | a: 5765      | 56c636 | if6d65  | 20546  | f205a4 | 475a4 | le585  | 0205    | 76f726 | 6c642      | 21        |         |         |        |        |        |        |      |   |       |          |   |   |
|    | [Le       | ngth: S      | 52]    |         |        |        |       |        |         |        |            |           |         |         |        |        |        |        |      |   |       |          |   |   |
|    |           |              |        |         |        |        |       |        |         |        |            |           |         |         |        |        |        |        |      |   |       |          |   |   |
|    |           |              |        |         |        |        |       |        |         |        |            |           |         |         |        |        |        |        |      |   |       |          |   |   |
|    |           |              |        |         |        |        |       |        |         |        |            |           |         |         |        |        |        |        |      |   |       |          |   |   |
| 00 | 00 00     | d8 61        | 19 a9  | d0 0    | 0 0a   | 35 01  | L fe  | c0 0   | 8 00    | 45 00  |            | · a · · · | 5       | · · · E |        |        |        |        |      |   |       |          |   | _ |
| 00 | 010 00    | 50 00        | 27 40  | 00 8    | 0 11   | 79 20  | 0 c0  | a8 0   | 0 02    | c0 a8  | 3.         | P . '@    | у.      |         |        |        |        |        |      |   |       |          |   |   |
| 00 | 20 00     | 03 1f        | 90 lf  | 90 0    | 0 3c   | 00 00  | 9 57  | 65 6   | c 63    | 6f 6d  | 1 <u>-</u> |           | ·< ··   | elco    | m      |        |        |        |      |   |       |          |   |   |
| 00 | 30 65     | 20 54        | 6f 20  | 5a 4    | 7 5a   | 4e 58  | 3 50  | 20 5   | 7 6f    | 72 60  | e          | To Z      | GZ NXP  | Wor     | 1      |        |        |        |      |   |       |          |   |   |
| 00 | 040 64    | 21 00        | 00 00  | 00 0    | 0 00   | 00 00  | 00 0  | 00 0   | 0 00    | 00 00  | a d        |           |         |         | 1      |        |        |        |      |   |       |          |   |   |
| 96 | 00 00     | 00 00        | 00 00  | 00 0    | 00 00  | 00 00  | 00    | 00 0   | 00 0    |        |            |           |         |         |        |        |        |        |      |   |       |          |   |   |

Figure 14.19 Specific information package

When the PC sends data to the FPGA, as shown in Figure 14. 20, the entire packet arrives at the FPGA, and then the FPGA repackages the received data and sends it to the PC. See Figure 14. 21, the network assistant also receives the transmitted data information accurately, as shown in Figure 14. 22. Similarly, through SignalTap we can see the process of writing the received data, as shown in Figure 14. 23.

| <u>File Edit View Go Capture Analyze</u>         | e <u>S</u> tatistics Telephon <u>y</u>                                               | <u>⊺</u> ools <u>I</u> nternals <u>H</u> elp                                                |                                                                    |                 |                      |                          |
|--------------------------------------------------|--------------------------------------------------------------------------------------|---------------------------------------------------------------------------------------------|--------------------------------------------------------------------|-----------------|----------------------|--------------------------|
| ● ● 🛋 🛎 🔬 📄 🖺 🗶 🥰                                | 🔍 🗢 🔶 🛧 🛽                                                                            |                                                                                             | 🖭   🐺 🖾 🥵 💥   💢                                                    |                 |                      |                          |
| Filter:                                          |                                                                                      | Expression Clear     A                                                                      | Apply Save                                                         |                 |                      |                          |
| Frame 7: 60 bytes on wire (4                     | No. Time                                                                             | Source                                                                                      | Destination                                                        | Protocol Length | Info                 | ^                        |
| Ethernet II, Src: b4:2e:99:2                     | 1 0.00000000                                                                         | 192.168.0.2                                                                                 | 192.168.0.3                                                        | UDP             | 94 Source port: 8080 | Destination port: 8080   |
| <ul> <li>Internet Protocol Version 4,</li> </ul> | 2 0.536933000                                                                        | 192.168.0.2                                                                                 | 192.168.0.3                                                        | UDP             | 94 Source port: 8080 | Destination port: 8080   |
| 🗉 User Datagram Protocol, Src                    | 3 1.073744000                                                                        | 192.168.0.2                                                                                 | 192.168.0.3                                                        | UDP             | 94 Source port: 8080 | Destination port: 8080   |
| Data (18 bytes)                                  | 4 1.610662000                                                                        | 192.168.0.2                                                                                 | 192.168.0.3                                                        | UDP             | 94 Source port: 8080 | Destination port: 8080   |
| Data: 6c6f7665204650474120                       | 5 2.147487000                                                                        | 192.168.0.2                                                                                 | 192.168.0.3                                                        | UDP             | 94 Source port: 8080 | Destination port: 8080   |
| [Length: 18]                                     | 6 2.684312000                                                                        | 192.168.0.2                                                                                 | 192.168.0.3                                                        | UDP             | 94 Source port: 8080 | Destination port: 8080   |
|                                                  | 7 2.990404000                                                                        | 192.168.0.3                                                                                 | 192.168.0.2                                                        | UDP             | 60 Source port: 8080 | Destination port: 8080   |
|                                                  | 8 3.221266000                                                                        | 192.168.0.2                                                                                 | 192.168.0.3                                                        | UDP             | 60 Source port: 8080 | Destination port: 8080   |
|                                                  | 9 3.758027000                                                                        | 192.168.0.2                                                                                 | 192.168.0.3                                                        | UDP             | 60 Source port: 8080 | Destination port: 8080   |
|                                                  | 10 4.294986000                                                                       | 192.168.0.2                                                                                 | 192.168.0.3                                                        | UDP             | 60 Source port: 8080 | Destination port: 8080   |
|                                                  | 11 4.831847000                                                                       | 192.168.0.2                                                                                 | 192.168.0.3                                                        | UDP             | 60 Source port: 8080 | Destination port: 8080   |
|                                                  | 12 5.368594000                                                                       | 192.168.0.2                                                                                 | 192.168.0.3                                                        | UDP             | 60 Source port: 8080 | Destination port: 8080   |
|                                                  | 13 5.905572000                                                                       | 192.168.0.2                                                                                 | 192.168.0.3                                                        | UDP             | 60 Source port: 8080 | Destination port: 8080   |
|                                                  | 14 6.442441000                                                                       | 192.168.0.2                                                                                 | 192.168.0.3                                                        | UDP             | 60 Source port: 8080 | Destination port: 8080   |
|                                                  | 15 6.979215000                                                                       | 192.168.0.2                                                                                 | 192.168.0.3                                                        | UDP             | 60 Source port: 8080 | Destination port: 8080   |
|                                                  | 16 7.516174000                                                                       | 192.168.0.2                                                                                 | 192.168.0.3                                                        | UDP             | 60 Source port: 8080 | Destination port: 8080 🗸 |
|                                                  | <                                                                                    |                                                                                             |                                                                    |                 |                      | >                        |
| < ,                                              | 0000 00 0a 35 01 f<br>0010 00 2e 21 a0 0<br>0020 00 02 1f 90 1<br>0030 50 47 41 20 0 | Fe C0 b4 2e 99 20 C4<br>00 00 40 11 00 00 C4<br>f 90 00 1a 81 81 G⊂<br>f6 67 65 76 65 72 a3 | 61 08 00 45 00 4<br>80 00 3 c0 a8<br>61 76 65 20 46<br>Al PGA FOEV | aE.<br>         |                      |                          |
| 🔘 💅 Data (data), 18 bytes                        | Packets: 16 · Disp                                                                   | ayed: 16 (100.0%) · Dropped                                                                 | : 0 (0.0%) Profi                                                   | e: Default      |                      |                          |

Figure 14. 20 PC send data package

| 🧲 *以太网 [Wireshark 1.12.4 (v1.12.4-0-                                             | gb4861da from master-1.1                                                                                                    | 2)]                                                                                    |                                                                                        |                 |                                                                      | - 🗆 ×                                                                      |   |
|----------------------------------------------------------------------------------|----------------------------------------------------------------------------------------------------|----------------------------------------------------------------------------------------|----------------------------------------------------------------------------------------|-----------------|----------------------------------------------------------------------|----------------------------------------------------------------------------|---|
| <u>File Edit View Go Capture Analyze</u>                                         | <u>Statistics</u> Telephony                                                                                                    | [ools <u>I</u> nternals <u>H</u> elp                                                   |                                                                                        |                 |                                                                      |                                                                            |   |
| 0 0 🖌 🖩 🔬   🖿 🗎 X 😂                                                              | ् 🗢 🔹 🐴 🛃                                                                                                    | <b>     </b>   Q Q Q                                                                   | . 🕾   🗃 🕅 🕵 🔆   💢                                                                      |                 |                                                                      |                                                                            |   |
| Filter:                                                                          |                                                                                                    | ✓ Expression Clear                                                                     | Apply Save                                                                             |                 |                                                                      |                                                                            |   |
| ⊕ Frame 9: 60 bytes on wire (4<br>⊕ Ethernet II, Src: Xilinx_01:                 | No. Time<br>1 0.000000000                                                                                                    | Source<br>192.168.0.2                                                                  | Destination<br>192.168.0.3                                                             | Protocol Length | Info<br>94 Source port: 8080                                         | Destination port: 8080                                                     | ^ |
| Internet Protocol Version 4,<br>User Datagram Protocol, Src<br>■ Data (18 bytec) | 2 0.536933000<br>3 1.073744000<br>4 1.610662000                                                                                                    | 192.168.0.2<br>192.168.0.2<br>192.168.0.2                                              | 192.168.0.3<br>192.168.0.3<br>192.168.0.3                                              | UDP             | 94 Source port: 8080<br>94 Source port: 8080<br>94 Source port: 8080 | Destination port: 8080<br>Destination port: 8080<br>Destination port: 8080 |   |
| Data: 6c6f7665204650474120<br>[Length: 18]                                       | 5 2.147487000<br>6 2.684312000                                                                                                    | 192.168.0.2<br>192.168.0.2                                                             | 192.168.0.3<br>192.168.0.3                                                             | UDP<br>UDP      | 94 Source port: 8080<br>94 Source port: 8080                         | Destination port: 8080<br>Destination port: 8080                           |   |
|                                                                                  | 7 2.990404000<br>8 3.221266000                                                                                                    | 192.168.0.3<br>192.168.0.2                                                             | 192.168.0.2<br>192.168.0.3                                                             | UDP<br>UDP      | 60 Source port: 8080<br>60 Source port: 8080                         | Destination port: 8080<br>Destination port: 8080                           |   |
|                                                                                  | 9 3.758027000<br>10 4.294986000                                                                                                    | 192.168.0.2<br>192.168.0.2                                                             | 192.168.0.3<br>192.168.0.3                                                             | UDP<br>UDP      | 60 Source port: 8080<br>60 Source port: 8080<br>60 Source port: 8080 | Destination port: 8080<br>Destination port: 8080                           |   |
|                                                                                  | 12 5.368594000<br>13 5.905572000                                                                                                    | 192.168.0.2<br>192.168.0.2<br>192.168.0.2                                              | 192.168.0.3<br>192.168.0.3                                                             | UDP             | 60 Source port: 8080<br>60 Source port: 8080<br>60 Source port: 8080 | Destination port: 8080<br>Destination port: 8080                           |   |
|                                                                                  | 14 6.442441000<br>15 6.979215000                                                                                                    | 192.168.0.2<br>192.168.0.2                                                             | 192.168.0.3<br>192.168.0.3                                                             | UDP<br>UDP      | 60 Source port: 8080<br>60 Source port: 8080                         | Destination port: 8080<br>Destination port: 8080                           |   |
|                                                                                  | 16 7.516174000                                                                                                    | 192.168.0.2                                                                            | 192.168.0.3                                                                            | UDP             | 60 Source port: 8080                                                 | Destination port: 8080                                                     | Ň |
|                                                                                  | 0000         b4         2e         99         20         c           0010         00         2e         05         0f         4           0020         00         03         1f         90         1           0030         50         47         41         20         6 | 4 61 00 0a 35 01 fe<br>0 00 80 11 74 5a ce<br>f 90 00 1a 00 00 6<br>6 6f 65 76 65 72 a | e c0 08 00 45 00 a 5.<br>0 a8 00 02 c0 a8 e tZ<br>c 6f 76 65 20 46<br>8 a1 PGA foev er | love F          |                                                                      |                                                                            |   |
|                                                                                  |                                                                                                    |                                                                                        |                                                                                        |                 |                                                                      |                                                                            |   |
|                                                                                  |                                                                                                    |                                                                                        | L 0 /0 00/                                                                             | 5 C II          |                                                                      |                                                                            | _ |
| 🗍 🔟 Data (data), 18 bytes                                                        | Packets: 16 · Displ                                                                                                    | ayed: 16 (100.0%) · Dropp                                                              | ed: 0 (0.0%) Profile: L                                                                | Jefault         |                                                                      |                                                                            |   |

Figure 14.21 The FPGA repackages the received data and sends it to the PC

| <u>.</u>                                                                                                    | TCP/UDP Net Assistant                                                                                                    |         |            | - U ×      |
|----------------------------------------------------------------------------------------------------|----------------------------------------------------------------------------------------------------|---------|------------|------------|
| Settings (1) Protocol UDP (2) Local host addr 192.168.0.10 (3) Local host port 3081 (3) Local host port 3081 (3) Local h | Data Receive<br>i%Acceive from 192.168.0.10 :8080i/£°<br>Welcome to ZCZNXP World!<br>Welcome to ZCZNXP World!<br>Welcome to ZCZNXP World!<br>Welcome to ZCZNXP World!<br>Welcome to ZCZNXP World!<br>Welcome to ZCZNXP World!<br>Welcome to ZCZNXP World!<br>Welcome to ZCZNXP World!<br>Love FFCA forever!<br>Love FFCA forever!<br>Love FFCA forever!<br>Love FFCA forever!<br>Love FFCA forever!<br>Love FFCA forever!<br>Love FFCA forever!<br>Love FFCA forever!<br>Love FFCA forever!<br>Love FFCA forever!<br>Love FFCA forever!<br>Love FFCA forever! |         | )SA        | AGE V4.1.0 |
| Send cyclic                                                                                                    | Remote: 192.168.0.10 :8080                                                                                                    |         | •          | Clean      |
| Interval 10 ms<br>Load Clear                                                                                                    |                                                                                                    |         |            | Send       |
| 🕼 Ready!                                                                                                    |                                                                                                    | Send: 0 | Recv : 318 | Reset      |

Figure 14.22 Information received by PC from FPGA

| log | Trig @  | 2019/05/24 15:22:38 (0:0:4.4 elapsed) #1                       |       |     |      |     |               |        |       |       |      |         |       |        |                  |       |       |            | click to | insert t | ime ba | if  |       |       |      |       |        |       |          |       |       |         |      |     |
|-----|---------|----------------------------------------------------------------|-------|-----|------|-----|---------------|--------|-------|-------|------|---------|-------|--------|------------------|-------|-------|------------|----------|----------|--------|-----|-------|-------|------|-------|--------|-------|----------|-------|-------|---------|------|-----|
| Тур | e Alias | Name                                                           | 47    | 4,8 | 4p   |     | sp            | 6,1    | 5,2   | 5,3   | 5,4  | s,s     | sp    | 57     | s <sub>i</sub> a | sp    | өр    | <b>q</b> 1 | 62       | 6,3      | 6,4    | 6   | ρ e   | ip e  | 7    | бр    | 6p     | 7p    | 7,1      | 72 77 | 7,4   | 75      | 7,6  |     |
| 4   |         | ndv                                                            |       |     |      |     |               |        |       |       |      |         |       |        |                  |       |       |            |          |          |        |     |       |       |      |       |        |       | <u> </u> |       |       |         |      |     |
|     |         | E rxd[3.0]                                                     | Sh    | XF  | h X  | Ch  | X Eh          | X oh   | ) sh  | X oh  | Xe   | n X oh  | 7h    | . ( II | Oh               | ( oh  | X Ph  | X sh       | Xat      |          | ih X   | zh  | (     | (_1h_ | Bh   | X 4h  | X 9h   | X ah  | χ        |       |       | Dh      |      |     |
| 6   |         | E ddio_in:ddio_in_inst[datain[40]                              | 15h   |     | Fh X | 1Ch | ( 1Ph         | 101    | X 15h | X 10h | X 18 | h X 10ł | X 17  |        | h ( 10h          | X 16h | X 1Fb | X 15h      | X 10     | h) 1     | sh X   | 12h | (13h) | (11h) | 18h  | X 14h | X 197  | X 18h | X 1Dh    |       |       |         | oDh  |     |
| 6   |         | ddio_in:ddio_in_inst dataout_h[40]                             | (11h  |     | h X  | 1Ch |               | 16h    | X 17h | ( 16h | X 12 | h ( 14ł | C 158 |        | 14h              | ) 12h |       | 16h        |          |          | 7h X   | 16h | (17h) |       | Ah   | X 13h | X 18   | 14h   | X 11h    |       |       |         |      |     |
| 1   |         | * ddio_in:ddio_in_inst dataout_l[4.0]                          | (1Ab  | Xu  | ih X | 17h | ( 1 <b>Ch</b> | X 18   | X 16h | X 15h | X 19 | h X 161 | C 101 |        | h)(11h           | X 195 | X 16h | X 186      | X 15     | n X 1    | on X   | 15h | (12h) | (1ah) | (11h | X 18h | X 141  | X 19h | ) 18h    |       |       |         | oDh  |     |
| 6   |         | udp:udp_inst[e_rxd[70]                                         | (1Ab  | X   | sh X | C7h | X 6Ch         | X 6Fh  | X 76h | X 65h | X 20 | h) 461  | 501   | 47     | h) 41h           | ) 20h | X 66h | X 6Ph      | X 65     | h) Z     | en X   | 65h | 72h   | (A3h) | A1h  | X 38h | X F41  | 49h   | X 18h    |       |       |         | DDh  |     |
| 6   |         | udp:udp_inst[ip_receive:ip_receive_inst[datain[70]             | 906   | X   | h)   | 1Ab | D5h           | X C7h  | 00    | X ofh | X 76 | h X est | 201   | 1 40   | h Soh            | 47h   | X 41h | X 20h      | X 66     | h) e     | Fh X   | 65h | 76h   | OSh   | 72h  | X Ash | X A11  | 38h   | ) F4h    | (49h) | 18h X |         |      | DDh |
| 4   |         | udp:udp_inst ip_receive:ip_receive_inst e_rxdv                 |       |     |      |     |               |        |       |       |      |         |       |        |                  |       |       |            |          |          |        |     |       |       |      |       |        |       |          | 1     |       |         |      |     |
| 6   |         | Udp:udp_inst[ip_receive:ip_receive_inst[data_o[310]            |       |     |      |     |               | A3A100 | ooh   |       |      |         |       | 60     | eF7eesh          |       |       | 204        | 65047    | h        |        |     | 4120  | 666Fh |      | X 657 | 66572h |       |          |       | A:    | Alocoph |      |     |
| *   |         | udp:udp_inst ip_receive:ip_receive_inst data_o_valid           |       |     |      |     |               |        |       |       |      |         |       |        |                  |       |       |            |          |          |        |     |       |       |      |       |        |       | <b></b>  |       |       |         |      |     |
| 4   |         | udp:udp_inst[ip_receive:ip_receive_inst]data_receive           |       |     |      |     |               |        |       |       |      |         |       |        |                  |       |       |            |          |          |        |     |       |       |      |       |        |       |          |       |       |         |      |     |
| 6   |         | udp:udp_inst ip_receive:ip_receive_inst ram_wr_addr[80]        |       |     |      |     |               | 000    |       |       |      |         |       |        | 001h             |       | X     |            | 002h     |          | -x     |     | 00    | 13h   |      | X     | 004h   | X     | 05h      |       |       |         | booh |     |
| 6   |         | ■ udp:udp_inst[ip_receive:ip_receive_inst[rx_data_length[15.0] |       |     |      |     |               |        |       |       |      |         |       |        |                  |       |       |            |          | 001Ah    |        |     |       |       |      |       |        |       |          |       |       |         |      |     |
| 6   |         | udp:udp_inst ip_receive.ip_receive_inst rx_total_length[15.0]  |       |     |      |     |               |        |       |       |      |         |       |        |                  |       |       |            |          | 002Eh    |        |     |       |       |      |       |        |       |          |       |       |         |      |     |
| 4   |         | udp:udp_inst data_o_valid                                      |       |     |      |     |               |        |       |       |      |         |       |        |                  |       |       |            |          |          |        |     |       |       |      |       |        |       |          |       |       |         |      |     |
| 4   |         | udp:udp_inst data_receive                                      |       |     |      |     |               |        |       |       |      |         |       |        |                  |       |       |            |          |          |        |     |       |       |      |       |        |       |          |       |       |         |      |     |
| 6   |         | udp:udp_inst ip_receive:ip_receive_inst rx_state[3.0]          |       |     |      | 6h  |               |        |       |       |      |         |       |        |                  |       |       | 7h         |          |          |        |     |       |       |      |       |        | ) ah  | χ        |       |       | Qh      |      |     |
|     |         | Im udp:udp_inst[ip_receive:ip_receive_inst[state_counter[4.0]  | ( 03h | Xe  | th X | 05h | X 06h         | 07h    | X     |       |      |         |       |        |                  |       |       |            |          |          |        |     | ooh   |       |      |       |        |       |          |       |       |         |      |     |
|     |         |                                                                |       |     |      |     |               |        |       |       |      |         |       |        |                  |       |       |            |          |          |        |     |       |       |      |       |        |       |          |       |       |         |      |     |
|     |         |                                                                |       |     |      |     |               |        |       |       |      |         |       |        |                  |       |       |            |          |          |        |     |       |       |      |       |        |       |          |       |       |         |      |     |

Figure 14.23 FPGA end data and stored in the RAM process

It should be noted that Ethernet II specifies the Ethernet frame data field is a minimum of 46 bytes, that is, the minimum Ethernet frame is 6+6+2+46+4=64. The 4-byte FCS is removed, so the packet capture is 60 bytes. When the length of the data field is less than 46 bytes, the MAC sublayer is padded after the data field to satisfy the data frame length of not less than 64 bytes. When communicating over a UDP LAN, "Hello World" often occurs for testing, but "Hello World" does not meet the minimum valid data (64-46) requirements. It is less than 18 bytes but the other party is still available for receiving, because data is complemented in the MAC sublayer of the link layer, less than 18 bytes are padded with '0's. However, when the server is on the public network and the client is on the internal network, if less than 18 bytes of data is transmitted, the receiving end cannot receive the data. Therefore, if there is no data received, the information to be sent should be increased to more than 18 bytes.

# **Experiment 15 SRAM Read and Write**

# **15.1 Experiment Objective**

- (1) Learn the read and write of SRAM
- (2) Review frequency division, button debounce, and hex conversion experiment content

## **15.2 Experiment Implement**

- (1) Control the read and write function of SRAM by controlling the button
- (2) The data written to the SRAM is read out again and displayed on the segment display
- (3) In the process of reading data, it is required to have a certain time interval for each read operation.

## **15.3 Experiment**

### 15.3.1 Introduction to SRAM

SRAM (Static Random-Access Memory) is a type of random access memory. The "static" means that as long as the power is on, the data in the SRAM will remain unchanged. However, the data will still be lost after power turned off, which is the characteristics of the RAM.

Two SRAMs (IS61WV25616BLL) are on the development board, each SRAM has 256 \* 16 words of storage space. Each word is 16-bit. The maximum read and write speed can reach 100 MHz. The physical picture is shown in Figure 15.1.

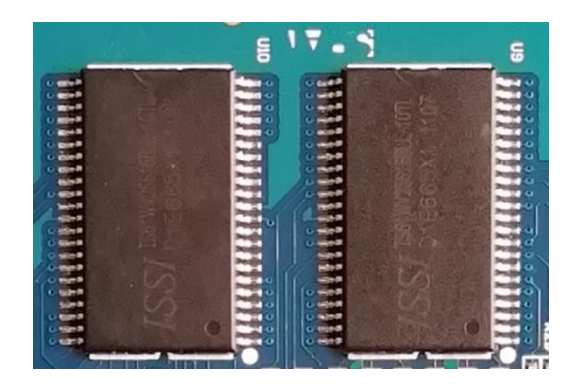

Figure 15.1 SRAM physical picture

#### 15.3.2 Hardware Design

As shown in Figure 15.2, a set of control signals (low signal is valid): chip selection signal CE, read control signal OE, write enable control number WE, and two byte control signals UB and LB, through CE\_N\_SRAM, OE\_N\_SRAM, WE\_N\_SRAM, UB\_N\_SRAM, LB\_N\_SRAM, connect to the FPGA, and the read and write status is controlled by the FPGA. The address is sent to the SRAM through the address line A[17:0]. In the write state, the data to be written is sent to the SRAM through the data line D[15:0], and can be written into the register of the corresponding address; In the read state, the data in the corresponding address register can be directly read into the FPGA by the data line.

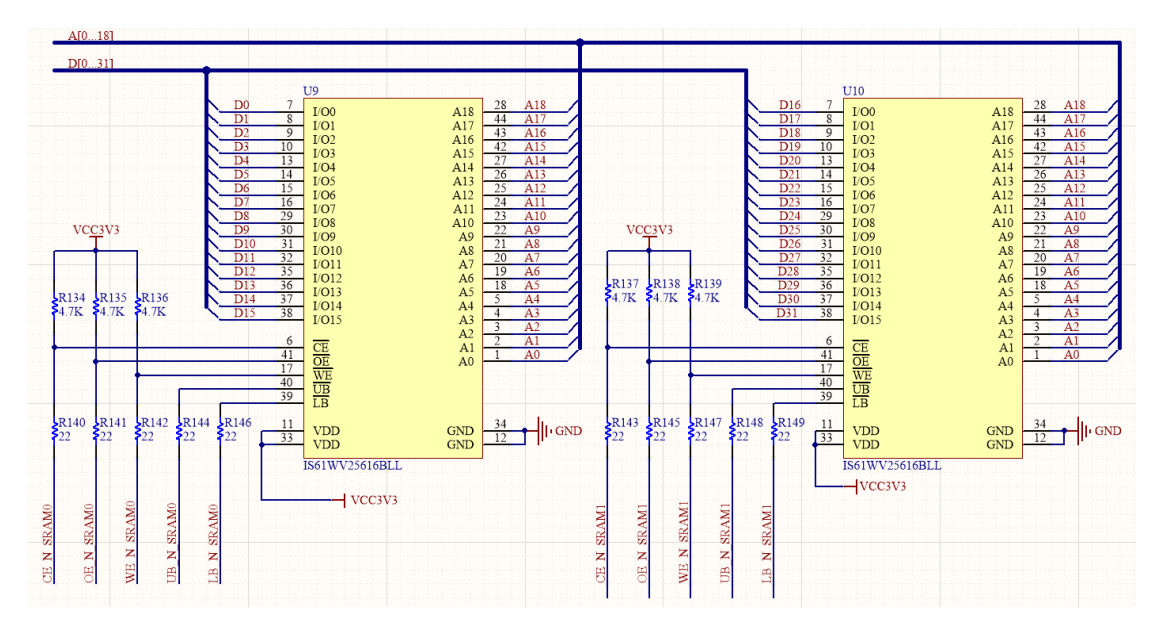

Figure 15.2 Schematics of SRAM

#### 15.3.3 Introduction to the Program

This experiment will use the frequency division, button debounce, hex conversion and segment display module. (Refer to the previous experiment for more information) Here SRAM read and write module is mainly introduced.

| module sram | ו (    |             |                                    |
|-------------|--------|-------------|------------------------------------|
| input       |        | IN_CLK_50M, | //System clock on board            |
| input       | [7:1]  | PB,         | //Push buttons                     |
|             |        |             |                                    |
| output      |        | sram0_cs_n, | //First SRAM control signal group  |
| output      |        | sram0_we_n, |                                    |
| output      |        | sram0_oe_n, |                                    |
| output      |        | sram0_ub_n, |                                    |
| output      |        | sram0_lb_n, |                                    |
|             |        |             |                                    |
| output      |        | sram1_cs_n, | //Second SRAM control signal group |
| output      |        | sram1_we_n, |                                    |
| output      |        | sram1_oe_n, |                                    |
| output      |        | sram1_ub_n, |                                    |
| output      |        | sram1_lb_n, |                                    |
|             |        |             |                                    |
| output      | [17:0] | sram_addr,  | //sram adress signal               |
| inout       | [31:0] | sram_data,  | //sram data signal                 |
|             |        |             |                                    |
| output      | [5:0]  | tube_sel,   | // Segment display control signal  |
| output      | [7:0]  | tube_seg    |                                    |
| );          |        |             |                                    |
| endmodule   |        |             |                                    |

The first step: the establishment of the main program framework

The inputs are 50 MHz system clock *IN\_CLK\_50M*, button module PB[7:1], PB[3] (RETURN) as external hardware reset, PB[2] (UP) as write control, PB[7] (DOWN) as read control. The output has two sets of control signals to control two srams respectively, specifically chip selection signal

sram\_cs\_n, write control signal sram\_we\_n, read control signal sram\_oe\_n, and byte control signals sram\_ub\_n and sram\_lb\_n, address bus sram\_daddr[17:0], data bus Sram\_data[31:0], and the segment display bit selection signal tube\_sel[5:0] and the segment selection signal tube\_seg[7:0].

#### The second step: SRAM read and write module

In this experiment, two SRAMs are used simultaneously and are expanded into a 32-bit wide data memory.

| reg          | [31:0]     | wr_data;                 |
|--------------|------------|--------------------------|
| reg          |            | wr_en;                   |
| reg          | [3:0]      | state;                   |
| reg          | [7:1]      | PB_flag;                 |
| reg          |            | wr_done;                 |
| reg          |            | rd_done;                 |
| reg          |            | s_flag;                  |
|              |            |                          |
| assign srar  | m_data = v | wr_en ? wr_data : 32'hz; |
|              |            |                          |
| always @ (po | sedge clk) |                          |
| begin        |            |                          |
| if (!rst_n   | )          |                          |
| beg          | in         |                          |
|              | wr_done    | e <= 1'b0;               |
|              | rd_done    | <= 1'b0;                 |
|              | rd_data    | <= 32'd0;                |
|              | wr_data    | <= 32'd0;                |
|              |            |                          |
|              | sram0_c    | s_n <= 1'b1;             |
|              | sram0_v    | ve_n <= 1'b1;            |
|              | sram0_o    | be_n <= 1'b1;            |

```
sram0_ub_n <= 1'b1;</pre>
          sram0_lb_n <= 1'b1;</pre>
          sram1_cs_n <= 1'b1;</pre>
          sram1_we_n <= 1'b1;</pre>
          sram1_oe_n <= 1'b1;</pre>
          sram1_ub_n <= 1'b1;</pre>
          sram1_lb_n <= 1'b1;</pre>
          sram_addr <= 18'd0;</pre>
          wr_en <= 1'b0;
          state <= 4'd0;
     end
else
     case(state)
          0 :
          begin
               wr_done <= 1'b0;
               rd_done <= 1'b0;
               sram_addr
                              <= 18'd511;
               wr_data
                              <= 32'd123456;
               if (PB_flag[2])
                    begin
                         wr_en <= 1'b1;
                         state <= 4'd1;
```

| ); |
|----|
| ); |

sram0\_we\_n <= 1'b0;</pre>

sram0\_oe\_n <= 1'b1;</pre>

sram0\_ub\_n <= 1'b0;</pre>

sram0\_lb\_n <= 1'b0;

sram1\_cs\_n <= 1'b0; sram1\_we\_n <= 1'b0; sram1\_oe\_n <= 1'b1; sram1\_ub\_n <= 1'b0;</pre>

sram1\_lb\_n <= 1'b0;

```
end
```

else if (PB\_flag[7])

begin

wr\_en <= 1'b0;

state <= 4'd2;

sram0\_cs\_n <= 1'b0;</pre>

sram0\_we\_n <= 1'b1;</pre>

sram0\_oe\_n <= 1'b0;</pre>

sram0\_ub\_n <= 1'b0;</pre>

sram0\_lb\_n <= 1'b0;

sram1\_cs\_n <= 1'b0;</pre>

sram1\_we\_n <= 1'b1;</pre>

aram 1 as m = 1 b.

sram1\_oe\_n <= 1'b0;</pre>

sram1\_ub\_n <= 1'b0;</pre>
```
sram1_lb_n <= 1'b0;</pre>
         end
    else
         state<= 4'd0;
end
1 :
begin
    if (sram_addr == 18'd0)
         begin
             state<= 4'd4;
             wr_done <= 1'b1;
             wr_en <= 1'b0;
         end
    else
         begin
                      <= 4'd1;
             state
             sram_addr
                           <= sram_addr - 1'b1;
                           <= wr_data - 1'b1;
             wr_data
         end
end
2
  :
begin
    if (sram_addr == 18'd0)
         state<= 4'd4;
    else
```

```
state<= 4'd2;
          if (s_flag)
                begin
                     sram_addr <= sram_addr - 1'b1;</pre>
                     rd_data
                                     <= sram_data;
                     rd_done
                                     <= 1'b1;
                end
          else
                rd_done <= 1'b0;</pre>
end
     :
begin
     sram0_cs_n <= 1'b1;</pre>
     sram0_we_n <= 1'b1;</pre>
     sram0_oe_n <= 1'b1;</pre>
     sram0_ub_n <= 1'b1;</pre>
     sram0_lb_n <= 1'b1;</pre>
     sram1_cs_n <= 1'b1;</pre>
     sram1_we_n <= 1'b1;</pre>
     sram1_oe_n <= 1'b1;</pre>
     sram1_ub_n <= 1'b1;</pre>
     sram1_lb_n <= 1'b1;</pre>
```

wr\_done <= 1'b0;

4

rd\_done <= 1'b0;

```
state <= 0;
end
default : state <= 0;
endcase
end
```

In the write state, the write enable *wr\_en* is pulled high. At this time, *sram\_data* is the data *wr\_data* to be written. In other cases, the write enable is pulled low. In the read state, the data is directly read into the FPGA by *sram\_data*.

At reset, the SRAM control signals are all pulled high, then jumps to the 0 state, and the data is read and written by the state machine.

0 state: an initial address "511" is given, and an initial data "123456", when the write enable signal *PB\_flag[2]* is valid, the chip selection signal pulls down the selected SRAM. The write control signal is pulled low to prepare for write operation, and the read control signal remains pulled up. Meanwhile, the byte control signal is pulled low, indicating that the high and low two bytes of data are simultaneously written and then jump to the 1 state. When the read enable signal *PB\_flag[7]* is active, in contrast to the write enable, the write control signal is held high, the read control signal is pulled low to prepare for the read operation, and jumps to the 2 state.

1 state: starting from the initial address "511", writing initial data "123456", each clock cycle address and data are simultaneously decremented by one, performing 512 data continuous write operations. When the register address bit is '0', end the write operation and jum to the 4 state.

2 state: Starting from the initial address "511", the address is decremented by 1 every 1 second under the control of the second pulse *s\_flag*, and a continuous read operation of 512 data is performed. When the data is completely read, the address jumps to the 4 state when the address is '0'.

4 state: The control signals are all pulled high, deactivate the control of the SRAM, jumping to the '0' state, an waiting for the next operation.

## **15.4 Experiment Verification**

The first step: pin assignment

Table 15.1 SRAM read and write experiment pin mapping

| Signal Name  | Network Label | FPGA Pin | Port Description          |
|--------------|---------------|----------|---------------------------|
| IN_CLK_50M   | CLK_50M       | G21      | System clock 50 MHz       |
| PB[1]        | PB[1]         | Y4       |                           |
| PB[2]        | PB[2]         | V5       | -                         |
| PB[3]        | PB[3]         | Y6       | -                         |
| PB[4]        | PB[4]         | AB4      | 7 push buttons on board   |
| PB[5]        | PB[5]         | Y3       | -                         |
| PB[6]        | PB[6]         | AA4      | -                         |
| PB[7]        | PB[7]         | AB3      | -                         |
| sram0_cs_n   | CE_N_SRAM0    | F21      |                           |
| sram0_we_n   | WE_N_SRAM0    | B22      | -                         |
| sram0_oe_n   | OE_N_SRAM0    | F17      | First SRAM control signal |
| sram0_ub_n   | UB_N_SRAM0    | K22      | -                         |
| sram0_lb_n   | LB_N_SRAM0    | K21      | -                         |
| sram1_cs_n   | CE_N_SRAM1    | N22      |                           |
| sram1_we_n   | WE_N_SRAM1    | R19      | _                         |
| sram1_oe_n   | OE_N_SRAM1    | Y21      | Second SRAM control       |
| sram1_ub_n   | UB_N_SRAM1    | Y22      | Signai                    |
| sram1_lb_n   | LB_N_SRAM1    | T18      | _                         |
| sram_addr[0] | A_R_0         | J21      |                           |
| sram_addr[1] | A_R_1         | H22      | _                         |
| sram_addr[2] | A_R_2         | H19      | _                         |
| sram_addr[3] | A_R_3         | G18      | _                         |
| sram_addr[4] | A_R_4         | H17      | _                         |
| sram_addr[5] | A_R_5         | H21      |                           |
| sram_addr[6] | A_R_6         | H20      |                           |
| sram_addr[7] | A_R_7         | F19      |                           |
| sram_addr[8] | A_R_8         | H18      |                           |

| sram_addr[9]  | A_R_9  | F20 | SRAM address line |
|---------------|--------|-----|-------------------|
| sram_addr[10] | A_R_10 | W21 |                   |
| sram_addr[11] | A_R_11 | W22 |                   |
| sram_addr[12] | A_R_12 | V21 |                   |
| sram_addr[13] | A_R_13 | U20 |                   |
| sram_addr[14] | A_R_14 | V22 |                   |
| sram_addr[15] | A_R_15 | R21 |                   |
| sram_addr[16] | A_R_16 | U21 |                   |
| sram_addr[17] | A_R_17 | R22 |                   |
| sram_addr[18] | A_R_18 | U22 |                   |
| sram_data[0]  | D_R_0  | F22 |                   |
| sram_data[1]  | D_R_1  | E21 |                   |
| sram_data[2]  | D_R_2  | D21 |                   |
| sram_data[3]  | D_R_3  | E22 |                   |
| sram_data[4]  | D_R_4  | D22 |                   |
| sram_data[5]  | D_R_5  | C21 |                   |
| sram_data[6]  | D_R_6  | B21 |                   |
| sram_data[7]  | D_R_7  | C22 |                   |
| sram_data[8]  | D_R_8  | M16 |                   |
| sram_data[9]  | D_R_9  | K19 |                   |
| sram_data[10] | D_R_10 | M20 |                   |
| sram_data[11] | D_R_11 | M19 |                   |
| sram_data[12] | D_R_12 | L22 |                   |
| sram_data[13] | D_R_13 | L21 |                   |
| sram_data[14] | D_R_14 | J22 |                   |
| sram_data[15] | D_R_15 | J18 |                   |
| sram_data[16] | D_R_16 | M21 | SKAM data line    |
| sram_data[17] | D_R_17 | K18 |                   |
|               |        |     |                   |

|                            | N21  | D_R_18     | sram_data[18] |
|----------------------------|------|------------|---------------|
|                            | M22  | D_R_19     | sram_data[19] |
|                            | P22  | D_R_20     | sram_data[20] |
|                            | P20  | D_R_21     | sram_data[21] |
|                            | R20  | D_R_22     | sram_data[22] |
|                            | P21  | D_R_23     | sram_data[23] |
|                            | W19  | D_R_24     | sram_data[24] |
|                            | W20  | D_R_25     | sram_data[25] |
|                            | R17  | D_R_26     | sram_data[26] |
|                            | T17  | D_R_27     | sram_data[27] |
|                            | U19  | D_R_28     | sram_data[28] |
|                            | AA21 | D_R_29     | sram_data[29] |
|                            | AA22 | D_R_30     | sram_data[30] |
|                            | R18  | D_R_31     | sram_data[31] |
|                            | F14  | SEG_3V3_D0 | tube_sel[0]   |
|                            | D19  | SEG_3V3_D1 | tube_sel[1]   |
| Segment display bit        | E15  | SEG_3V3_D2 | tube_sel[2]   |
|                            | E13  | SEG_3V3_D3 | tube_sel[3]   |
|                            | F11  | SEG_3V3_D4 | tube_sel[4]   |
|                            | E12  | SEG_3V3_D5 | tube_sel[5]   |
|                            | B15  | SEG_PA     | tube_seg[0]   |
|                            | E14  | SEG_PB     | tube_seg[1]   |
|                            | D15  | SEG_PC     | tube_seg[2]   |
| Segment display            | C15  | SEG_PD     | tube_seg[3]   |
| - segment selection signal | F13  | SEG_PE     | tube_seg[4]   |
| ]                          | E11  | SEG_PF     | tube_seg[5]   |
| ]                          | B16  | SEG_PG     | tube_seg[6]   |
| ]                          | A16  | SEG_DP     | tube_seg[7]   |
|                            |      |            | ,             |

The second step: board verification

After the pin assignment is completed, the compilation is performed, and the board is verified after passing.

After the development board is programmed, the segment display will all light up, but because no data is read, the segment display will display all '0's, as shown in Figure 15.3. Press the PB[2] (UP) button to write the data to the SRAM, and then press the PB[7] (DOWN) button to read the written data. At this time, it displays "123456" and decrement by one every second. See Figure 15.4. From this it is verified that the specified data is written into the SRAM and is read correctly.

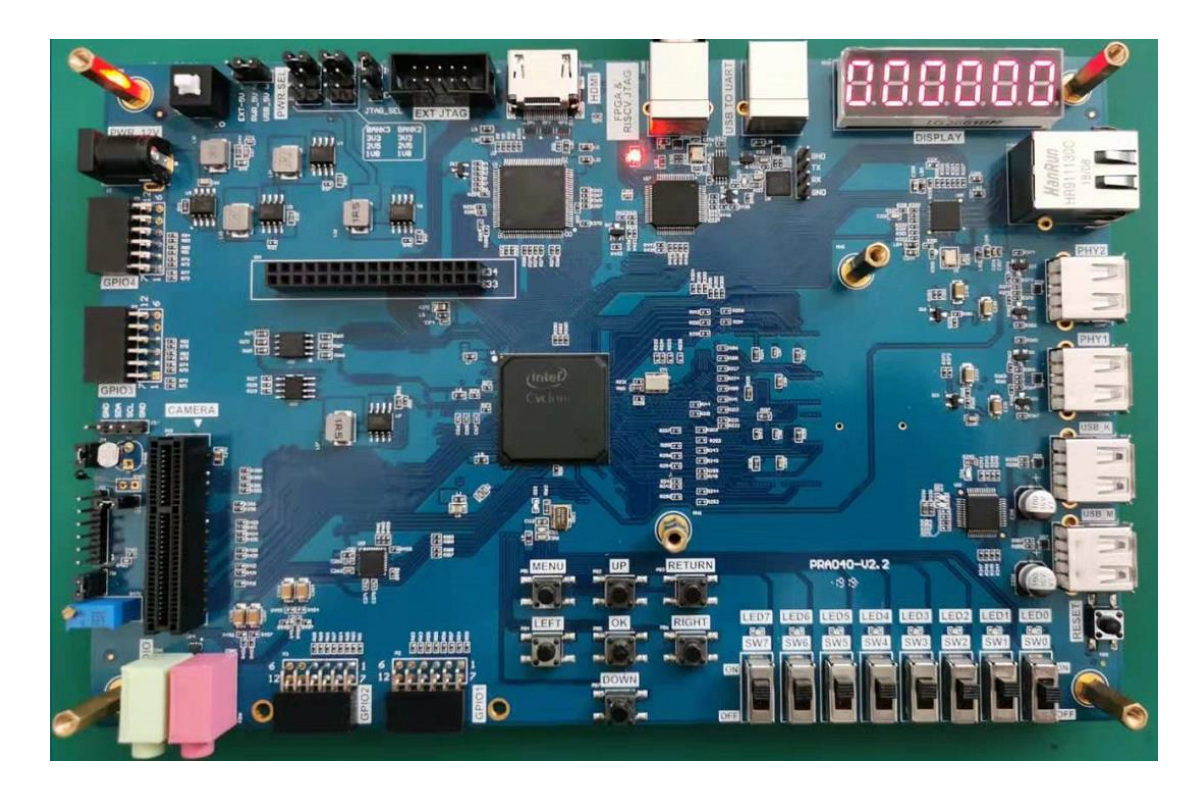

Figure 15.3 SRAM write and read 1

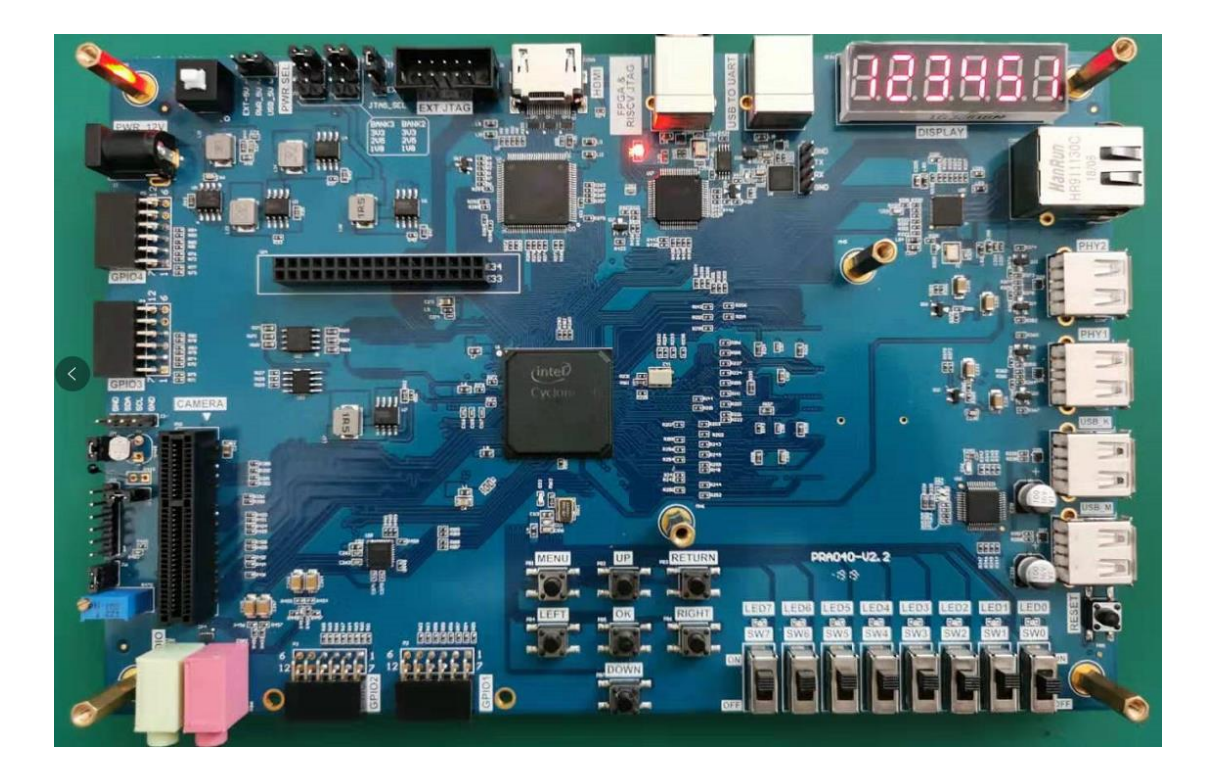

Figure 15.4 SRAM write and read 2

# **Experiment 16 8978 Audio Loopback Experiment**

## **16.1 Experiment Objective**

- (1) Learn about I2S (Inter-IC Sound) bus and how it works
- (2) Familiar with the working mode of WM8978. And by configuring the interface mode and selecting the relevant registers in combination with the development board, complete the data transmission and reception, and verify it

# **16.2 Experiment Implement**

- (1) Perform audio loopback test by configuring the onboard audio chip WM8978 to check if the hardware is working properly
- (2) Adjust the volume output level with the keys.

## 16.3 Experiment

### 16.3.1 WM8978 Introduction

WM8978 is a low power, high quality stereo multimedia digital signal CODEC introduced by Wolfson. It is mainly used in portable applications such as digital cameras and camcorders. Advanced on-chip digital signal processing includes a 5-band equaliser, a mixed signal Automatic Level Control for the microphone or line input through the ADC as well as a purely digital limiter function for record or playback. Additional digital filtering options are available in the ADC path, to cater for application filtering, such as "wind noise reduction".

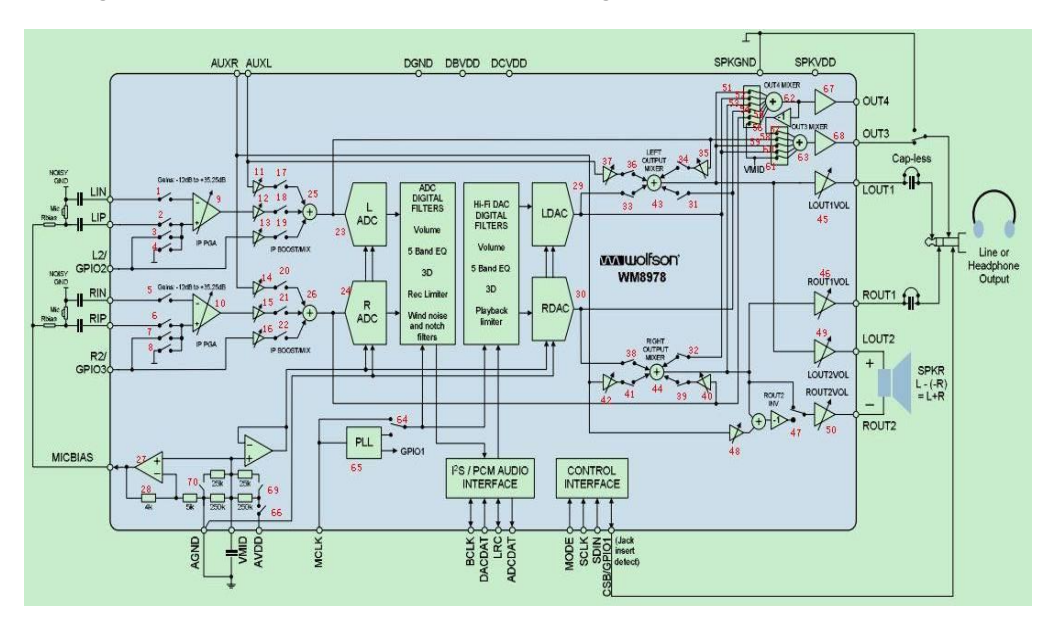

See Figure 16.1 for the internal structure block diagram of WM8978.

#### Figure 16.1 WM8978 internal structure block diagram

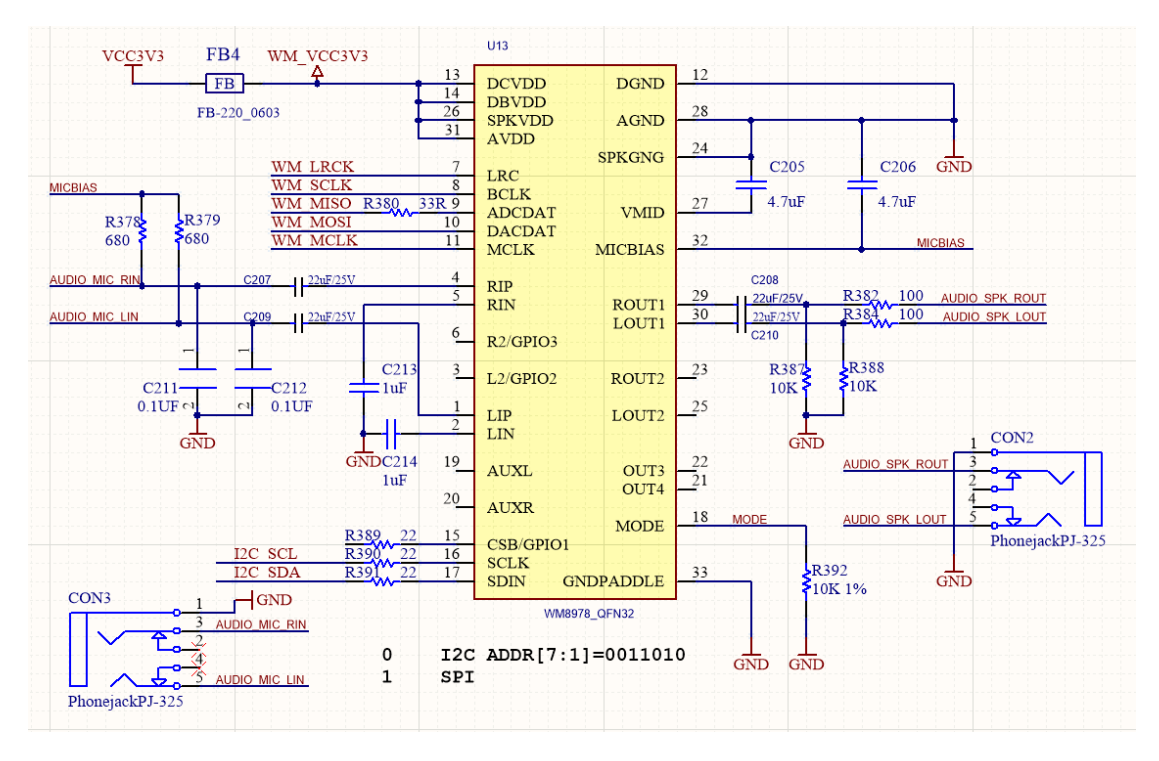

Figure 16.2 Schematics of the audio part of the development board

### 16.3.2 WM8978 Control Interface Timing

The WM8978 control interface has two-wire mode and three-wire mode. The specific mode is selected by the MODE pin connection of WM8978. When the mode pin is connected to a low voltage level, it is a two-wire mode, and when it is connected to a high voltage level, it is a three-wire mode. The development board mode pin is grounded. When the control interface is in two-wire mode, the timing diagram is shown in Figure 16.3. The timing diagram is the same as the IIC timing. The device address of WM8978 is fixed to 7'b0011010. This chip register only supports writing and does not support reading.

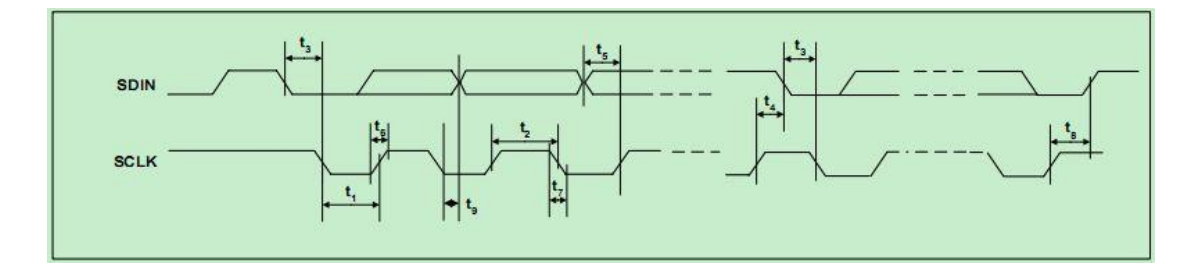

Figure 16.3 Timing diagram of the two-wire mode interface

#### 16.3.3 I2S Audio Bus Protocol

I2S (Inter-IC Sound Bus) is just a branch of PCM, the interface definition is the same, I2S sampling frequency is generally 44.1KHz and 48KHz, PCM sampling frequency is generally 8K, 16K. There are four groups of signals: bit clock signal, synchronization signal, data input, data

output.

I2S is a bus standard developed by Philips for audio data transmission between digital audio devices. In the Philips I2S standard, both the hardware interface specification and the format of digital audio data are specified. I2S has three main signals: the serial clock *SCLK*, also known as the bit clock *BCLK*, which corresponds to each bit of data of digital audio. The frequency of SCLK = 2 × sampling frequency × sampling number of bits. The frame clock *LRCK* is used to switch the data of the left and right channels. An LRCK of "0" indicates that data of the left channel is being transmitted, and "1" indicates that data of the right channel is being transmitted. LRCLK == FS, is the sampling frequency serial data SDATA, which is audio data expressed in two's complement. Sometimes in order to enable better synchronization between systems, another signal MCLK is needed, which is called the master clock, or also called the system Clock (System Clock). It is 256 or 384 times the sampling frequency.

The timing of the I2S protocol is shown in Figure 16.4. However many bits of data the I2S format signal has, the most significant bit of the data always appears at the second BCLK pulse after the LRCK change (that is, the beginning of a frame). This allows the number of significant digits at the receiving end and the transmitting end to be different. If the receiving end can process less significant bits than the transmitting end, the extra low-order data in the data frame can be discarded; if the receiving end can process more significant bits than the transmitting end, it can make up the remaining bits by itself. This synchronization mechanism makes the interconnection of digital audio equipment more convenient without causing data errors.

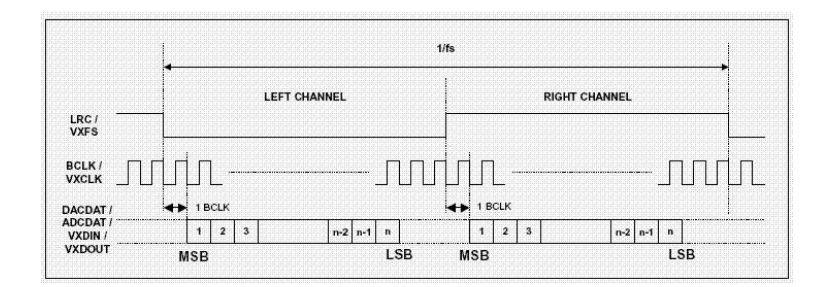

#### Figure 16.4 I2S timing protocol

#### 16.3.4 Main Program Design

WM8978 register configuration program
 Only the program of register configuration program is given here, please refer to the project file for the complete program

module wm8978\_config

(

input clk\_50m,

output reg cfg\_done=0,

input rst\_n,

input rxd,

output txd,

input key1,

input key2,

output i2c\_sclk,

inout i2c\_sdat

);

wire tr\_end;

reg [4:0] i;

reg [23:0] i2c\_data\_r=0;

wire [7:0] data\_read ;

reg [7:0] read\_req ;

reg uart\_rd =0;

reg uart\_wr =0;

reg [7:0] txd\_i2c\_data;

reg txd\_start = 0;

wire txd\_busy;

wire [7:0] rxd\_i2c\_data;

wire rxd\_ready;

wire rxd\_eop;

```
wire test_pin;
uart_transceiver uart_transceiver_inst
(
               (clk_50m), // 50m
    .sys_clk
    .uart_rx
               (rxd),
    .uart_tx (txd),
                (55), // 115200 * 8
    .divisor
    .rx_data (rxd_i2c_data),
    .rx_done
                 (rxd_ready),
    .rx_eop
                 (rxd_eop),
    .tx_data (txd_i2c_data),
    .tx_wr
                 (txd_start),
    .tx_done
                 (),
    .tx_busy
                (txd_busy),
                (),
    .test_pin
    .sys_rst ()
);
reg rx_end_ack = 0;
reg rx_end = 0;
always @ (posedge clk_50m)
if(rxd_eop) rx_end <= 1;</pre>
else if(rx_end_ack) rx_end <= 0;</pre>
```

```
reg [7:0] cmd_dir = 0;
reg [3:0] uart_st = 0;
always @ (posedge clk_50m)
if(cfg_done == 0)
begin
    rx_end_ack <= 0;</pre>
    uart_wr <= 0;
    uart_rd <= 0;
    uart_st <= 0;
end
else case(uart_st)
0:
begin
    rx_end_ack <= 0;</pre>
    uart_wr <= 0;
    uart_rd <= 0;
    if(rxd_ready)
     begin
          cmd_dir <= rxd_i2c_data;
         uart_st <= 1;
     end
end
1:
begin
     if(rxd_ready)
     begin
```

```
i2c_data_r[23:16] <= rxd_i2c_data;
         uart_st <= 2;
    end
end
2:
begin
    if(rxd_ready)
    begin
         i2c_data_r[15:08] <= rxd_i2c_data;
         if(cmd_dir[0]) uart_st <= 5;</pre>
         else uart_st <= 3;
    end
end
3: // write
begin
    if(rxd_ready)
    begin
         i2c_data_r[07:00] <= rxd_i2c_data;
         uart_wr <= 1;
         uart_st <= 4;
    end
end
4:
begin
    if(tr_end)
    begin
         uart_wr <= 0;
         uart_st <= 7;
```

```
end
end
5: //read
begin
    uart_rd <= 1;
     uart_st <= 6;
end
6:
begin
    uart_rd <= 0;
    if(tr_end)
     begin
          txd_i2c_data <= data_read;</pre>
          txd_start <= 1;</pre>
          uart_st <= 7;
     end
end
7:
begin
    txd_start <= 0;
     if(rx_end)
     begin
          rx_end_ack <= 1;</pre>
         uart_st <= 0;
     end
     else rx_end_ack <= 0;
```

```
end
endcase
reg start;
//parameter define
reg [5:0] PHONE_VOLUME = 6'd32;
reg [5:0] SPEAK_VOLUME = 6'd32;
     [31:0] i2c_data=0;
reg
     [7:0] start_init_cnt;
reg
reg
     [4:0] init_reg_cnt ;
reg [25:0] on_counter;
reg [25:0] off_counter;
  reg key_up, key_down;
always @(posedge clk_50m , negedge cfg_done)
   if (!cfg_done) begin
        on_counter<=0;
        off_counter<=0;
         key_up<=1'b0;
         key_down<=1'b0;</pre>
      end
```

```
else begin
         if (key1==1'b1)
             on_counter<=0;
         else if ((key1==1'b0)& (on_counter<=500000))
            on_counter<=on_counter+1'b1;</pre>
        if (on_counter==49950)
                 key_up<=1'b1;</pre>
          else
                 key_up<=1'b0;</pre>
         if (key2==1'b1)
             off_counter<=0;
         else if ((key2==1'b0)& (off_counter<=500000))
            off_counter<=off_counter+1'b1;
        if (off_counter==49950)
                 key_down<=1'b1;</pre>
          else
                 key_down<=1'b0;
     end
always @(posedge clk_50m , negedge cfg_done)
   if (!cfg_done) begin
         PHONE_VOLUME <=6'd32;
       end
     else begin
            if (( 2<=PHONE_VOLUME )&( PHONE_VOLUME <=56)&(on_counter==49948))
```

```
PHONE_VOLUME <= PHONE_VOLUME+6 ;</pre>
           else if (( 8<=SPEAK_VOLUME )&( SPEAK_VOLUME <=62)& (off_counter==49948))
                   PHONE_VOLUME <= PHONE_VOLUME-6 ;</pre>
           else PHONE_VOLUME <= PHONE_VOLUME ;
          end
always @ ( posedge clk_50m )
       if( rst_n==1'b0 ) begin
              i <= 5'd0;
              read_req<=0;
              i2c_data <= 32'h000000;
              start <= 1'b0;
              cfg_done <=0;
     end
     else begin
         case(i)
          0: begin
                  if( tr_end ) begin start <= 1'b00; i <= i + 1'b1; end
                  else begin start <= 1'b1; i2c_data <= {7'h1a,1'b0,8'h00,7'd0,9'b1}; end
               end
          1: begin
                   if( tr_end ) begin start <= 1'b0; i <= i + 1'b1; end
                   else begin start <= 1'b1; i2c_data <={7'h1a,1'b0,
8'h00,7'd1,9'b1_0010_1111}; end
               end
```

2: begin if( tr\_end ) begin start <= 1'b0; i <= i + 1'b1; end else begin start <= 1'b1; i2c\_data <= {7'h1a,1'b0,8'h00,7'd2 ,9'b1\_1011\_0011}; end end 3: begin if( tr\_end ) begin start <= 1'b0; i <= i + 1'b1; end else begin start <= 1'b1; i2c\_data <= {7'h1a,1'b0,8'h00,7'd3,9'b0\_0110\_1111}; end end 4: begin if( tr\_end ) begin start <= 1'b0; i <= i + 1'b1; end else begin start <= 1'b1; i2c\_data <= {7'h1a,1'b0,8'h00,7'd4 ,{2'd0,2'b11,5'b10000}}; end end 5: begin if( tr\_end ) begin start <= 1'b0; i <= i + 1'b1; end else begin start <= 1'b1; i2c\_data <={7'h1a,1'b0,8'h00,7'd6,9'b0\_0000\_0001}; end end 6: begin if( tr\_end ) begin start <= 2'b00; i <= i + 1'b1; end else begin start <= 1'b1; i2c\_data<= {7'h1a,1'b0,8'h00,7'd7 ,9'b0\_0000\_0001}; end end

7: begin if( tr\_end ) begin start <= 1'b0; i <= i + 1'b1; end else begin start <= 1'b1; i2c\_data <= {7'h1a,1'b0,8'h00,7'd10,9'b0\_0000\_1000}; end end 8: begin if( tr\_end ) begin start <= 1'b0; i <= i + 1'b1; end else begin start <= 1'b1; i2c\_data <=  ${7'h1a,1'b0,8'h00,7'd14,9'b1_0000_1000}; end$ end 9: begin if( tr\_end ) begin start <= 1'b0; i <= i + 1'b1; end else begin start <= 1'b1; i2c\_data <= {7'h1a,1'b0,8'h00,7'd43,9'b0\_0001\_0000}; end end 10: begin if( tr\_end ) begin start <= 1'b0; i <= i + 1'b1; end else begin start <= 1'b1; i2c\_data <={7'h1a,1'b0,8'h00,7'd47,9'b0\_0111\_0000}; end end 11: begin if( tr\_end ) begin start <= 1'b0; i <= i + 1'b1; end else begin start <= 1'b1; i2c\_data <={7'h1a,1'b0,8'h00,7'd48,9'b0\_0111\_0000}; end end

12: begin if( tr\_end ) begin start <= 1'b0; i <= i + 1'b1; end else begin start <= 1'b1; i2c\_data <={7'h1a,1'b0,8'h00,7'd49,9'b0\_0000\_0110}; end end 13: begin if( tr\_end ) begin start <= 1'b0; i <= i + 1'b1; end else begin start <= 1'b1; i2c\_data <= {7'h1a,1'b0,8'h00,7'd50,9'b1 };end end 14: begin if( tr\_end ) begin start <= 1'b0; i <= i + 1'b1; end else begin start <= 1'b1; i2c\_data <= {7'h1a,1'b0,8'h00,7'd51,9'b1 };end end 15: begin if( tr\_end ) begin start <= 1'b0; i <= i + 1'b1; end else begin start <= 1'b1; i2c\_data <={7'h1a,1'b0,8'h00,7'd52,{3'b010,PHONE\_VOLUME}};end end 16: begin if( tr\_end ) begin start <= 1'b0; i <= i + 1; end else begin start <= 1'b1; i2c\_data <= {7'h1a,1'b0,8'h00,7'd53,{3'b110,PHONE\_VOLUME}};end end 17: begin

238 / 304

```
cfg_done<=1;
       if (uart_wr)
            begin
                 start <= 1'b1;
                 i2c_data <={cmd_dir,i2c_data_r};</pre>
                 i<=i+1 ;
            end
       if (uart_rd)
            begin
                 read_req <= 1'b1;</pre>
                 i2c_data <={cmd_dir,i2c_data_r};</pre>
                 i<=i+2;
            end
       if (key_up|key_down)
         i<= 15;
    end
18: begin
       if( tr_end ) begin start <= 1'b0; i <=19; end
       else i<=20;
    end
19: begin
       if( tr_end ) begin read_req <= 1'b0; i <= 19; end
       else begin i<=21;end
    end
default:i<=1
              ;
```

```
endcase
         end
i2c_control i2c_control_inst (
    .Clk (clk_50m),
    .Rst_n(rst_n),
    .wrreg_req(start) ,
    .rdreg_req (read_req),
    .addr({i2c_data[15:8],i2c_data[23:16]}) , //16bit
    .addr_mode(0),
    .wrdata (i2c_data[7:0]),
                                   //
    .rddata (data_read),
                             //8bit
    .device_id (i2c_data[31:24]), //8bit
    .RW_Done(tr_end),
    .ack (),
    .i2c_sclk(i2c_sclk),
    .i2c_sdat(i2c_sdat)
);
endmodule
```

2. Audio signal acquisition program

| module audio_receive ( |          |   |
|------------------------|----------|---|
| //system clock 50MHz   |          |   |
| input                  | rst_n    | , |
|                        |          |   |
| //wm8978 interface     |          |   |
| input                  | aud_bclk | , |
| input                  | aud_lrc  | , |

```
aud_adcdat,
    input
    //user interface
    output
               reg
                              rx_done
                                          ,
    output
               reg [31:0] adc_data
);
parameter WL = 6'd32;
                    aud_lrc_d0;
reg
       [ 5:0]
                 rx_cnt;
reg
       [31:0]
                  adc_data_t;
reg
wire
                   lrc_edge ;
         lrc_edge = aud_lrc ^ aud_lrc_d0;
assign
always @(posedge aud_bclk or negedge rst_n) begin
    if(!rst_n)
         aud_lrc_d0 <= 1'b0;
    else
         aud_lrc_d0 <= aud_lrc;</pre>
end
always @(posedge aud_bclk or negedge rst_n) begin
    if(!rst_n) begin
         rx_cnt <= 6'd0;
    end
    else if(lrc_edge == 1'b1)
         rx_cnt <= 6'd0;
    else if(rx_cnt < 6'd35)
         rx_cnt <= rx_cnt + 1'b1;</pre>
end
always @(posedge aud_bclk or negedge rst_n) begin
    if(!rst_n) begin
         adc_data_t <= 32'b0;
    end
     else if(rx_cnt < WL)
         adc_data_t[WL - 1'd1 - rx_cnt] <= aud_adcdat;</pre>
always @(posedge aud_bclk or negedge rst_n) begin
    if(!rst_n) begin
         rx_done
                     <= 1'b0;
         adc_data <= 32'b0;
```

```
end
else if(rx_cnt == 6'd32) begin
    rx_done <= 1'b1;
    adc_data<= adc_data_t;
end
else
    rx_done <= 1'b0;
end</pre>
```

```
endmodule
```

## 3. Audio sending module

```
module audio_send (
    input
                              rst_n
                                        ,
                              aud_bclk ,
    input
    input
                              aud_lrc
              reg
                              aud_dacdat,
    output
    input
                   [31:0]
                             dac_data ,
                              tx_done
    output
              reg
);
parameter WL = 6'd32;
reg
                   aud_lrc_d0;
       [ 5:0]
              tx_cnt;
reg
reg
       [31:0]
                 dac_data_t;
wire
                   lrc_edge;
assign lrc_edge = aud_lrc ^ aud_lrc_d0;
always @(posedge aud_bclk or negedge rst_n) begin
    if(!rst_n)
         aud_lrc_d0 <= 1'b0;
    else
         aud_lrc_d0 <= aud_lrc;</pre>
end
always @(posedge aud_bclk or negedge rst_n) begin
    if(!rst_n) begin
```

```
<= 6'd0;
          tx_cnt
          dac_data_t <= 32'd0;</pre>
     end
     else if(lrc_edge == 1'b1) begin
          tx_cnt
                    <= 6'd0;
          dac_data_t <= dac_data;</pre>
    end
     else if(tx_cnt < 6'd35)
          tx_cnt <= tx_cnt + 1'b1;</pre>
end
always @(posedge aud_bclk or negedge rst_n) begin
     if(!rst_n) begin
          tx_done <= 1'b0;
     end
    else if(tx_cnt == 6'd32)
          tx_done <= 1'b1;</pre>
    else
          tx_done <= 1'b0;</pre>
end
always @(negedge aud_bclk or negedge rst_n) begin
     if(!rst_n) begin
          aud_dacdat <= 1'b0;</pre>
    end
    else if(tx_cnt < WL)
          aud_dacdat <= dac_data_t[WL - 1'd1 - tx_cnt];</pre>
    else
          aud_dacdat <= 1'b0;</pre>
end
endmodule
```

## 4. Main program

|                    | 1 0                      |      |                        |
|--------------------|--------------------------|------|------------------------|
| module audio_test( |                          |      |                        |
|                    | input                    | wire | sys_clk_50,            |
|                    | input                    | wire | rst_n,                 |
|                    | input                    |      | rxd,                   |
|                    | output                   |      | txd,                   |
|                    | input<br>input<br>output | wire | rst_n,<br>rxd,<br>txd, |

```
[7:0]
    output
                              led ,
    input
                           key1,
    input
                                key2,
    inout
                                wm_sdin,
    output
                                wm_sclk,
                  wire
                           wm_lrc,
    input
                  wire
                           wm_bclk,
    input
                              adcdat,
                 wire
    input
                           dacdat,
    output
                 wire
    output
                  wire
                           mclk
    );
wire cfg_done ;
assign led ={7'h7f,~cfg_done};
pll_50_12 pll_50_12_inst
   (
    // Clock out ports
    .c0(clk_out_12),
                       // output clk_out_12
    // Status and control signals
    .areset(~rst_n), // input reset
                           // output locked
    .locked(locked),
   // Clock in ports
    .inclk0(sys_clk_50)); // input sys_clk_50
wire clk_out_12;
assign mclk = clk_out_12 ;
wm8978_config wm8978_config_inst
(
    .key1
                  (key1),
```

```
.key2
                  (key2),
     .clk_50m
                  (sys_clk_50),
    .rst_n
                  (rst_n)
                               ,
    .cfg_done
                 (cfg_done) ,
    .i2c_sclk
                (wm_sclk)
                             ,
     .rxd
                 (rxd),
    .txd
                 (txd),
    .i2c_sdat
                (wm_sdin)
);
wire [31:0] adc_data ;
audio_receive
 audio_receive_inst(
    .rst_n
                     (rst_n),
    .aud_bclk
                      (wm_bclk),
    .aud_lrc
                     (wm_lrc),
    .aud_adcdat
                      (adcdat),
     .adc_data
                      (adc_data),
    .rx_done
                      (rx_done)
);
    audio_send audio_send_inst(
     .rst_n
                     (rst_n),
     .aud_bclk
                      (wm_bclk),
     .aud_lrc
                     (wm_lrc),
     .aud_dacdat
                      (dacdat),
     .dac_data
                      (adc_data),
     .tx_done
                      (tx_done)
```

);

# **16.4 Experiment Verification**

### 1. Pin assignment

| Signal Name | Port Description          | Network Label | FPGA Pin |  |
|-------------|---------------------------|---------------|----------|--|
| Sys_clk_50  | System 50M clock          | C10_50MCLK    | G21      |  |
| Reset_n     | System reset signal       | KEY1          | Y4       |  |
| Wm_sdin     | 8978 register I2C_SDA     |               | C13      |  |
|             | configuration data line   |               |          |  |
| Wm_sclk     | 8978 register I2C_SCL     |               | D13      |  |
|             | configuration clock       |               |          |  |
| Wm_Irc      | 8978 align clock          | WM_LRCK       | AB19     |  |
| Wm_bclk     | 8978 bit clock            | WM_BCLK       | AA19     |  |
| adcdat      | ADC input of 8978         | WM_MISO       | AA18     |  |
| Dacdat      | DAC input of 8978         | WM_MOSI       | Y17      |  |
| Mack        | PLL provides 8978 working | WM_MCLK       | W17      |  |
|             | master clock              |               |          |  |
| Key1        | Volume up button          | Key2 V5       |          |  |
| Key2        | Volume down button        | Key7 AB3      |          |  |
| txd         | Serial transmit           | TTL_RX        | E16      |  |
| rxd         | Serial receive            | TTL_TX        | F15      |  |

## 2. Board verification

As shown in Figure 16.5 below, after the FPGA development board is programmed, use a dual male audio cable, with one end plugged into the red audio receiver end and the other end plugged into a music player. Plug the headphone into the green audio playback port. The music can be heard from player. The volume is divided into 5 gears. Press the UP key to increase the volume and press the down key to decrease the volume.

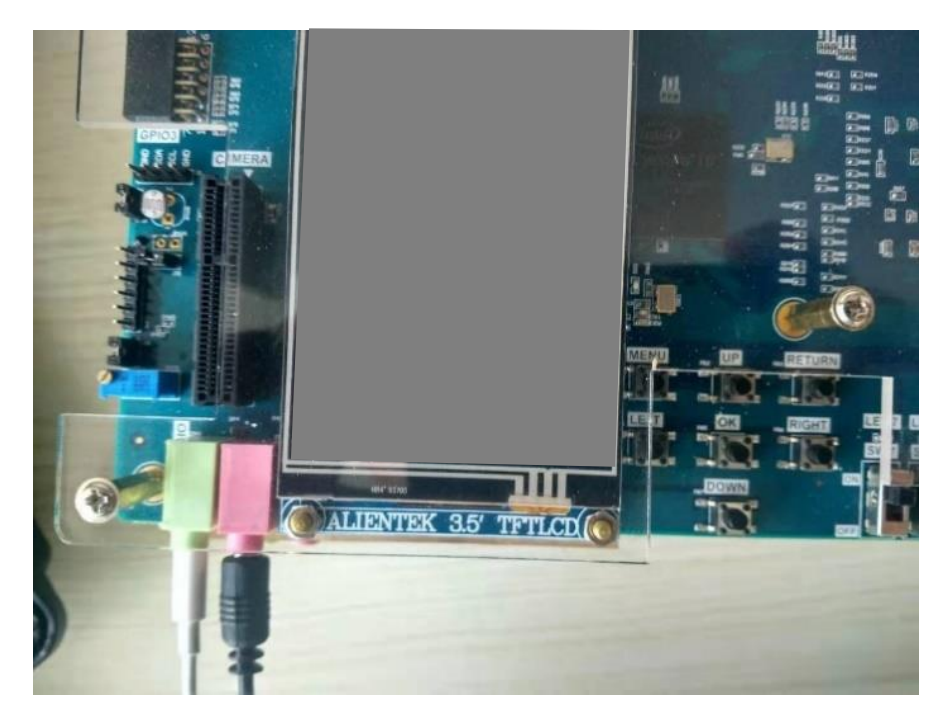

Figure 16.5 wm8978 board verification

# **Experiment 17 Photo Display Experiment of OV5640 Camera**

# **17.1 Experiment Objective**

- (1) Understand the power-on sequence of the OV5640 camera and the corresponding register configuration process when outputting images of different resolutions
- (2) Review previous knowledge of IIC bus
- (3) Review previous knowledge of HDMI

# **17.2 Experiment Implement**

- (1) Read the power-on sequence of the OV5640 datasheet, and correctly write the poweron control program according to the peripheral module schematics.
- (2) Correctly write the configuration program of the OV5640 camera with a resolution of 640X480 according to the timing requirements of the SCCB interface
- (3) Based on previous experiments, write a program to store the image data collected by 5640 in the development board SRAM.
- (4) Write a program to display the image stored in the SRAM to the monitor via HDMI.
- (5) The refresh of the image is controlled by the keys, and the screen display image is updated every time pressing it, similar to a camera.

# **17.3 Experiment**

Some main procedures are given below. Refer the project file for the complete program

(1) Ov5640 power-on initialization program design is based on the power-on timing diagram of 5640 when connected to DVDD. Shown in Figure 17.1.

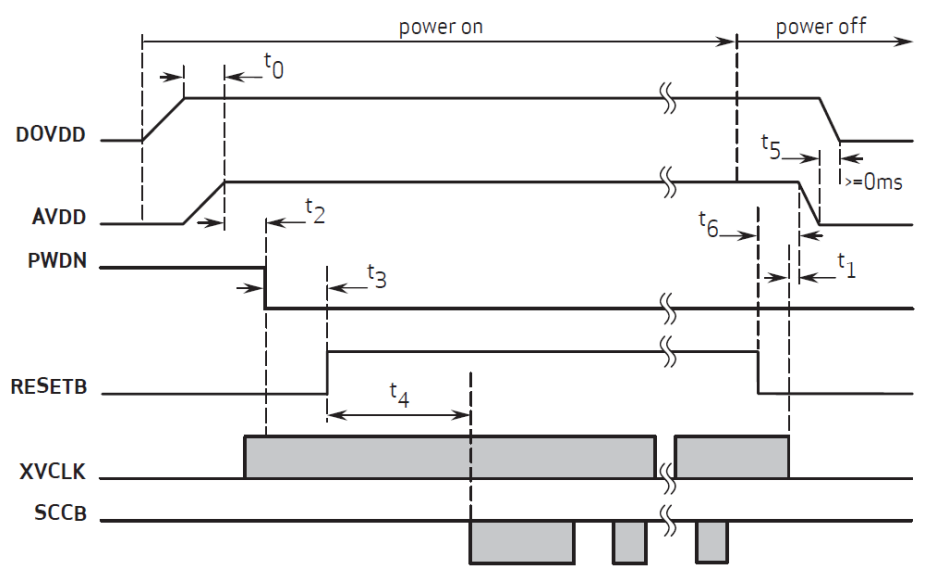

Figure 17.1 5640 power-on sequence

Power-on sequence program is as follows:

```
module power_on_delay(clk_50M,reset_n_r,camera_pwup,initial_en,cam_resetb);
```

input clk\_50M;

input reset\_n\_r;

output camera\_pwup;

output initial\_en;

(\*mark\_debug="true"\*)output reg cam\_resetb =0;

(\*mark\_debug="true"\*)reg [31:0]cnt1=0;

reg initial\_en=0;

reg camera\_pwup\_reg=0;

reg reset\_n =0;

assign camera\_pwup=camera\_pwup\_reg;

always @ (posedge clk\_50M)

reset\_n<=reset\_n\_r ;</pre>

//5ms, delay from sensor power up stable to Pwdn pull down

always@(posedge clk\_50M)

begin

```
if(reset_n==1'b0)
```

cnt1<=0;

else

begin

if (cnt1<5000000)

cnt1<=cnt1+1;

else cnt1<=cnt1 ;

end

end

```
always@(posedge clk_50M)
begin
  if(reset_n==1'b0) begin
        camera_pwup_reg<=0;</pre>
  end
else begin
       if (cnt1==1500000)
         camera_pwup_reg<=1;</pre>
        else camera_pwup_reg<=camera_pwup_reg;
     end
end
always@(posedge clk_50M)
begin
  if(reset_n==1'b0) begin
      cam_resetb <=0;</pre>
  end
else begin
       if (cnt1==3500000)
        cam_resetb <=1;</pre>
        else cam_resetb <=cam_resetb ;</pre>
     end
end
always@(posedge clk_50M)
begin
```

```
if(reset_n==1'b0) begin
    initial_en<=0;
end
else
    begin
    if (cnt1==48000000)
    initial_en<=1;
    else initial_en;
end
end
endmodule</pre>
```

## $(2) \quad 5640 \ chip \ configuration \ program$

After the development board is powered on correctly, the OV5640 related registers will be configured. The configuration of the OV5640 chip's internal registers is performed through the SCCB (Serial Camera Control Bus) protocol. This protocol is equivalent to a simple I2C bus. The SCCB timing is shown in Figure 17.2. When configuring, use the I2C code from previous experiment directly.

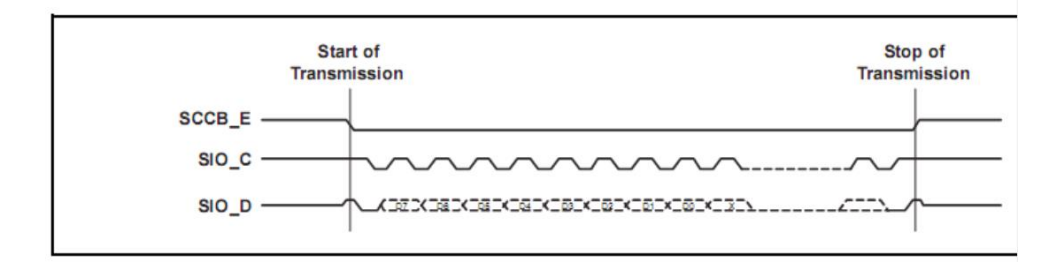

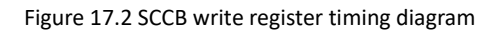

The registers required to complete the 5640 camera function are as follows:

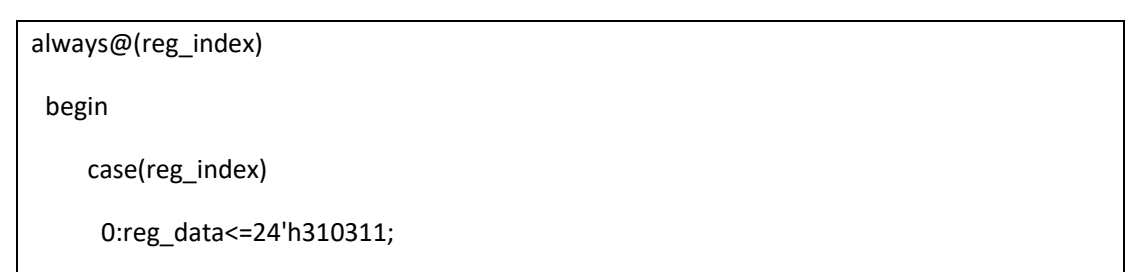

1:reg\_data<=24'h300882;

2:reg\_data<=24'h300842;

3:reg\_data<=24'h310303;

4:reg\_data<=24'h3017ff;

5:reg\_data<=24'h3018ff;

6:reg\_data<=24'h30341A;

7:reg\_data<=24'h303713;

8:reg\_data<=24'h310801;

9:reg\_data<=24'h363036;

10:reg\_data<=24'h36310e;

11:reg\_data<=24'h3632e2;

12:reg\_data<=24'h363312;

13:reg\_data<=24'h3621e0;

14:reg\_data<=24'h3704a0;

15:reg\_data<=24'h37035a;

16:reg\_data<=24'h371578;

17:reg\_data<=24'h371701;

18:reg\_data<=24'h370b60;

19:reg\_data<=24'h37051a;

20:reg\_data<=24'h390502;

21:reg\_data<=24'h390610;

22:reg\_data<=24'h39010a;

23:reg\_data<=24'h373112;

24:reg\_data<=24'h360008;

25:reg\_data<=24'h360133;

26:reg\_data<=24'h302d60;

27:reg\_data<=24'h362052;

28:reg\_data<=24'h371b20;
29:reg\_data<=24'h471c50;

30:reg\_data<=24'h3a1343;

31:reg\_data<=24'h3a1800;

32:reg\_data<=24'h3a19f8;

33:reg\_data<=24'h363513;

34:reg\_data<=24'h363603;

35:reg\_data<=24'h363440;

36:reg\_data<=24'h362201;

37:reg\_data<=24'h3c0134;

38:reg\_data<=24'h3c0428;

39:reg\_data<=24'h3c0598;

40:reg\_data<=24'h3c0600;

41:reg\_data<=24'h3c0708;

42:reg\_data<=24'h3c0800;

43:reg\_data<=24'h3c091c;

44:reg\_data<=24'h3c0a9c;

45:reg\_data<=24'h3c0b40;

46:reg\_data<=24'h381000;

47:reg\_data<=24'h381110;

48:reg\_data<=24'h381200;

49:reg\_data<=24'h370864;

50:reg\_data<=24'h400102;

51:reg\_data<=24'h40051a;

52:reg\_data<=24'h300000;

53:reg\_data<=24'h3004ff;

54:reg\_data<=24'h300e58;

55:reg\_data<=24'h302e00;

56:reg\_data<=24'h430061;

57:reg\_data<=24'h501f01;

58:reg\_data<=24'h440e00;

59:reg\_data<=24'h5000a7;

60:reg\_data<=24'h3a0f30;

61:reg\_data<=24'h3a1028;

62:reg\_data<=24'h3a1b30;

63:reg\_data<=24'h3a1e26;

64:reg\_data<=24'h3a1160;

65:reg\_data<=24'h3a1f14;

66:reg\_data<=24'h580023;

67:reg\_data<=24'h580114;

68:reg\_data<=24'h58020f;

69:reg\_data<=24'h58030f;

70:reg\_data<=24'h580412;

71:reg\_data<=24'h580526;

72:reg\_data<=24'h58060c;

73:reg\_data<=24'h580708;

74:reg\_data<=24'h580805;

75:reg\_data<=24'h580905;

76:reg\_data<=24'h580a08;

77:reg\_data<=24'h580b0d;

78:reg\_data<=24'h580c08;

79:reg\_data<=24'h580d03;

80:reg\_data<=24'h580e00;

81:reg\_data<=24'h580f00;

82:reg\_data<=24'h581003;

83:reg\_data<=24'h581109;

84:reg\_data<=24'h581207;

85:reg\_data<=24'h581303;

86:reg\_data<=24'h581400;

87:reg\_data<=24'h581501;

88:reg\_data<=24'h581603;

89:reg\_data<=24'h581708;

90:reg\_data<=24'h58180d;

91:reg\_data<=24'h581908;

92:reg\_data<=24'h581a05;

93:reg\_data<=24'h581b06;

94:reg\_data<=24'h581c08;

95:reg\_data<=24'h581d0e;

96:reg\_data<=24'h581e29;

97:reg\_data<=24'h581f17;

98:reg\_data<=24'h582011;

99:reg\_data<=24'h582111;

100:reg\_data<=24'h582215;

101:reg\_data<=24'h582328;

102:reg\_data<=24'h582446;

103:reg\_data<=24'h582526;

104:reg\_data<=24'h582608;

105:reg\_data<=24'h582726;

106:reg\_data<=24'h582864;

107:reg\_data<=24'h582926;

108:reg\_data<=24'h582a24;

109:reg\_data<=24'h582b22;

110:reg\_data<=24'h582c24;

111:reg\_data<=24'h582d24;

112:reg\_data<=24'h582e06;

113:reg\_data<=24'h582f22;

114:reg\_data<=24'h583040;

115:reg\_data<=24'h583142;

116:reg\_data<=24'h583224;

117:reg\_data<=24'h583326;

118:reg\_data<=24'h583424;

119:reg\_data<=24'h583522;

120:reg\_data<=24'h583622;

121:reg\_data<=24'h583726;

122:reg\_data<=24'h583844;

123:reg\_data<=24'h583924;

124:reg\_data<=24'h583a26;

125:reg\_data<=24'h583b28;

126:reg\_data<=24'h583c42;

127:reg\_data<=24'h583dce;

128:reg\_data<=24'h5180ff;

129:reg\_data<=24'h5181f2;

130:reg\_data<=24'h518200;

131:reg\_data<=24'h518314;

132:reg\_data<=24'h518425;

133:reg\_data<=24'h518524;

134:reg\_data<=24'h518609;

135:reg\_data<=24'h518709;

136:reg\_data<=24'h518809;

137:reg\_data<=24'h518975;

138:reg\_data<=24'h518a54;

139:reg\_data<=24'h518be0;

140:reg\_data<=24'h518cb2;

141:reg\_data<=24'h518d42; 142:reg\_data<=24'h518e3d; 143:reg\_data<=24'h518f56; 144:reg\_data<=24'h519046; 145:reg\_data<=24'h5191f8; 146:reg\_data<=24'h519204; 147:reg\_data<=24'h519370; 148:reg\_data<=24'h5194f0; 149:reg\_data<=24'h5195f0; 150:reg\_data<=24'h519603; 151:reg\_data<=24'h519701; 152:reg\_data<=24'h519804; 153:reg\_data<=24'h519912; 154:reg\_data<=24'h519a04; 155:reg\_data<=24'h519b00; 156:reg\_data<=24'h519c06; 157:reg\_data<=24'h519d82; 158:reg\_data<=24'h519e38; 159:reg\_data<=24'h548001; 160:reg\_data<=24'h548108; 161:reg\_data<=24'h548214; 162:reg\_data<=24'h548328; 163:reg\_data<=24'h548451; 164:reg\_data<=24'h548565; 165:reg\_data<=24'h548671; 166:reg\_data<=24'h54877d; 167:reg\_data<=24'h548887; 168:reg\_data<=24'h548991;

169:reg\_data<=24'h548a9a; 170:reg\_data<=24'h548baa; 171:reg\_data<=24'h548cb8; 172:reg\_data<=24'h548dcd; 173:reg\_data<=24'h548edd; 174:reg\_data<=24'h548fea; 175:reg\_data<=24'h54901d; 176:reg\_data<=24'h53811e; 177:reg\_data<=24'h53825b; 178:reg\_data<=24'h538308; 179:reg\_data<=24'h53840a; 180:reg\_data<=24'h53857e; 181:reg\_data<=24'h538688; 182:reg\_data<=24'h53877c; 183:reg\_data<=24'h53886c; 184:reg\_data<=24'h538910; 185:reg\_data<=24'h538a01; 186:reg\_data<=24'h538b98; 187:reg\_data<=24'h558006; 188:reg\_data<=24'h558340; 189:reg\_data<=24'h558410; 190:reg\_data<=24'h558910; 191:reg\_data<=24'h558a00; 192:reg\_data<=24'h558bf8; 193:reg\_data<=24'h501d40; 194:reg\_data<=24'h530008; 195:reg\_data<=24'h530130; 196:reg\_data<=24'h530210; 197:reg\_data<=24'h530300;

198:reg\_data<=24'h530408;

199:reg\_data<=24'h530530;

200:reg\_data<=24'h530608;

201:reg\_data<=24'h530716;

202:reg\_data<=24'h530908;

203:reg\_data<=24'h530a30;

204:reg\_data<=24'h530b04;

205:reg\_data<=24'h530c06;

206:reg\_data<=24'h502500;

207:reg\_data<=24'h300802;

//680x480 30 帧/秒, night mode 5fps, input clock =24Mhz, PCLK =56Mhz

208:reg\_data<=24'h303511;

209:reg\_data<=24'h303646;

210:reg\_data<=24'h3c0708;

211:reg\_data<=24'h382047;

212:reg\_data<=24'h382101;

213:reg\_data<=24'h381431;

214:reg\_data<=24'h381531;

215:reg\_data<=24'h380000;

216:reg\_data<=24'h380100;

217:reg\_data<=24'h380200;

218:reg\_data<=24'h380304;

219:reg\_data<=24'h38040a;

220:reg\_data<=24'h38053f;

221:reg\_data<=24'h380607;

222:reg\_data<=24'h38079b;

223:reg\_data<=24'h380802;

224:reg\_data<=24'h380980;

225:reg\_data<=24'h380a01;

226:reg\_data<=24'h380be0;

227:reg\_data<=24'h380c07;

228:reg\_data<=24'h380d68;

229:reg\_data<=24'h380e03;

230:reg\_data<=24'h380fd8;

231:reg\_data<=24'h381306;

232:reg\_data<=24'h361800;

233:reg\_data<=24'h361229;

234:reg\_data<=24'h370952;

235:reg\_data<=24'h370c03;

236:reg\_data<=24'h3a0217;

237:reg\_data<=24'h3a0310;

238:reg\_data<=24'h3a1417;

239:reg\_data<=24'h3a1510;

240:reg\_data<=24'h400402;

241:reg\_data<=24'h30021c;

242:reg\_data<=24'h3006c3;

243:reg\_data<=24'h471303;

244:reg\_data<=24'h440704;

245:reg\_data<=24'h460b35;

246:reg\_data<=24'h460c22;

247:reg\_data<=24'h483722;

248:reg\_data<=24'h382402;

249:reg\_data<=24'h500183;

250:reg\_data<=24'h350300;

251:reg\_data<=24'h301602;

252:reg\_data<=24'h3b070a;

253:reg\_data<=24'h3b0083;

254:reg\_data<=24'h3b0000;

default:reg\_data<=24'h000000;</pre>

endcase

end

(3) The control codes for the LED control and camera functions are as follows:

```
always @(posedge clk_50 , negedge initial_en)
```

if (!initial\_en) begin

on\_counter<=0;

off\_counter<=0;

key\_on<=1'b0;

key\_off<=1'b0;

end

else begin

```
if (key1==1'b1)
```

on\_counter<=0;

else if ((key1==1'b0)& (on\_counter<=500000))

on\_counter<=on\_counter+1'b1;</pre>

if (on\_counter==500000)

key\_on<=1'b1;

else

key\_on<=1'b0;

if (key1==1'b0)

off\_counter<=0;

else if ((key1==1'b1)& (off\_counter<=500000))

```
off_counter<=off_counter+1'b1;</pre>
```

```
if (off_counter==500000)
                  key_off<=1'b1;</pre>
           else
                  key_off<=1'b0;
      end
      reg [1:0] st_Strobe =0 ;
always @(posedge clk_50 , negedge initial_en)
   if (!initial_en)
         begin
              sign_Strobe <= 2'b00 ;</pre>
              st_Strobe <= 2'b00;
         end
    else begin case ( st_Strobe )
         0: st_Strobe
                        <= 2'b01 ;
              1:begin if (key_on)
                             begin
                                  if (sign_Strobe == 2'b00)
                                       st_Strobe
                                                   <= 2'b10 ;
                                  else if (sign_Strobe == 2'b11)
                                       st_Strobe <= 2'b11;
                             end
                        else begin
                                               <= st_Strobe ;
                                  st_Strobe
                                  sign_Strobe <=sign_Strobe ;</pre>
                               end
                 end
              2: begin
                        sign_Strobe <= sign_Strobe+1 ;</pre>
```

```
if (sign_Strobe == 2'b10)
    st_Strobe <= 2'b01;
    end
3: begin
    sign_Strobe <=sign_Strobe-1 ;
    if (sign_Strobe == 2'b01)
        st_Strobe <= 2'b01;
    end
    endcase
end</pre>
```

(4) Some key codes to implement the camera function:

| module | pic(       |                              |   |   |  |  |  |
|--------|------------|------------------------------|---|---|--|--|--|
| input  | wire       | key3                         | , |   |  |  |  |
| output | reg        | hdmi_valid                   | , |   |  |  |  |
| output | reg [15:0] | fifo_hdmi_dout               | , |   |  |  |  |
| input  | wire       | hdmi_rd_en ,                 |   |   |  |  |  |
| input  | wire       | hdmi_end                     | , |   |  |  |  |
| input  | wire       | hdmi_req ,                   |   |   |  |  |  |
| output | wire [10:0 | 0] hdmi_fifo_rd_data_count , | , |   |  |  |  |
|        |            |                              |   |   |  |  |  |
| output |            | sram1_cs_n                   |   | , |  |  |  |
| output |            | sram1_we_n                   |   | , |  |  |  |
| output |            | sram1_oe_n                   |   | , |  |  |  |
| output |            | sram1_ub_n                   |   | , |  |  |  |
| output |            | sram1_lb_n                   |   | , |  |  |  |
| output |            | sram0_cs_n                   |   | , |  |  |  |
| output |            | sram0_we_n                   |   | , |  |  |  |
| output |            | sram0_oe_n                   |   | , |  |  |  |

263 / 304

| output    |         | sra         | m0_ub_n   |     |   |   | , |  |  |  |
|-----------|---------|-------------|-----------|-----|---|---|---|--|--|--|
| output    |         | sra         | m0_lb_n   |     |   |   | , |  |  |  |
| output    | [       | 17:0] sram_ | _addr     |     |   | , |   |  |  |  |
| inout     | [3      | 31:0] sram_ | _data     |     |   | , |   |  |  |  |
| input     | wire    | clk_5       | 50m       |     |   |   | , |  |  |  |
| input     | wire    | rst_n_50    | Dm        |     |   | , |   |  |  |  |
| input     | wire    | hdmi_re     | eg_done   |     |   | , |   |  |  |  |
| input     | wire    | reg_        | conf_don  | e   |   |   | , |  |  |  |
| input     | wire    | pic         | _clk      |     |   | , |   |  |  |  |
| input     | wire    | vga_clk     |           |     | , |   |   |  |  |  |
|           |         |             |           |     |   |   |   |  |  |  |
|           |         |             |           |     |   |   |   |  |  |  |
|           |         |             |           |     |   |   |   |  |  |  |
| input     | wire    | can         | nera_hre  | F,  |   |   |   |  |  |  |
| input     | wire    | can         | nera_vsyi | ٦C, |   |   |   |  |  |  |
| input     | wire [7 | :0]camera_  | _data ,   |     |   |   |   |  |  |  |
|           |         |             |           |     |   |   |   |  |  |  |
| output    | led     |             |           |     |   |   |   |  |  |  |
|           |         |             |           |     |   |   |   |  |  |  |
| );        |         |             |           |     |   |   |   |  |  |  |
|           |         |             |           |     |   |   |   |  |  |  |
| reg       | car     | mera_on     | =         | 0   | ; |   |   |  |  |  |
| reg       | lo      | ck_r        | =         | 0   | ; |   |   |  |  |  |
| reg       | wr_en   |             | = 0       | ;   |   |   |   |  |  |  |
| reg [7:0] | din     | =           | 0;        |     |   |   |   |  |  |  |
| reg       | rec     | _sign       | = 0       | ;   |   |   |   |  |  |  |
| reg       | sig     | n_we        | =         | 0   | ; |   |   |  |  |  |
| reg       | w       | rite_ack    | =         | 0   |   | ; |   |  |  |  |

```
reg [1:0] camera_vsync_rr =2'b00;
```

reg [11:0]camera\_h\_count;

reg [10:0]camera\_v\_count;

assign led=!{camera\_h\_count,camera\_v\_count};

always @ (posedge pic\_clk)

```
camera_vsync_rr <= {camera_vsync_rr[0],camera_vsync };</pre>
```

always @ (posedge pic\_clk)

if (hdmi\_reg\_done&(camera\_vsync\_rr==2'b10)&rst\_n\_50m&rec\_sign)

sign\_we <=1 ;

else if (camera\_vsync\_rr==2'b01) sign\_we <=0;

else sign\_we <= sign\_we ;

always @(posedge pic\_clk)

begin

if (!reg\_conf\_done)

camera\_h\_count<=1;</pre>

else if((camera\_href==1'b1) & (camera\_vsync==1'b0))

camera\_h\_count<=camera\_h\_count+1'b1;</pre>

else

camera\_h\_count<=1;</pre>

end

always @(posedge pic\_clk)

```
begin
     if (!reg_conf_done)
        camera_v_count<=0;</pre>
     else if (camera_vsync==1'b0)
              begin
             if(camera_h_count==1280)
                 camera_v_count<=camera_v_count+1'b1;</pre>
              else
                  camera_v_count<=camera_v_count;</pre>
              end
          else camera_v_count<=0;</pre>
end
always @ (posedge pic_clk)
  if (reg_conf_done==0)
         begin
             wr_en <=0;
             din <=0;
         end
  else begin
       if(camera_href&sign_we)
              begin
                  wr_en <=1 ;
                  din
                        <=camera_data;
              end
```

```
else begin
               wr_en <=0;
               din <=0;
             end
      end
 wire valid ;
 wire [31: 0] dout ;
      rd_en =0 ;
 reg
wire [9:0] rd_data_count;
wire [11:0] wr_data_count;
.data ( din ),
    .rdclk ( clk_50m ),
    .rdreq ( rd_en ),
    .wrclk ( pic_clk ),
    .wrreq ( wr_en ),
    .q ( dout ),
    .rdempty ( ),
    .rdusedw ( rd_data_count ),
    .wrfull (),
    .wrusedw ( wr_data_count )
    );
reg [31:0] din_sram_fifo =
                          32'd0
                                         ;
reg
           sram_fifo_wen
                           =
                                0
                                             ;
wire[15:0] fifo_hdmi_dout_r
                                            ;
wire
            hdmi_valid_r
                                             ;
```

```
wire [9:0] hdmi_fifo_wr_data_count
                                               ;
   wire full ;
    wire empty ;
always @ (posedge vga_clk)
    begin
        fifo_hdmi_dout <= fifo_hdmi_dout_r ;</pre>
                         <= hdmi_rd_en ;
        hdmi_valid
    // hdmi_valid <= hdmi_valid_r ;</pre>
    end
fifo_32_to_16 fifo_32_to_16_inst (
    .data ( din_sram_fifo ),
    .rdclk ( vga_clk ),
    .rdreq ( hdmi_rd_en ),
    .wrclk ( clk_50m),
    .wrreq ( sram_fifo_wen ),
    .q ( fifo_hdmi_dout_r ),
    .rdempty (),
    .rdusedw ( ),
    .wrfull ( ),
    .wrusedw()
    );
     reg [25:0] on_counter =26'd0 ;
always @(posedge clk_50m , negedge reg_conf_done)
   if (!reg_conf_done) begin
          on_counter<=0;
```

```
camera_on<=1'b0;
     end
   else begin
       if (key3==1'b1)
          on_counter<=0;
       else if ((key3==1'b0)& (on_counter<=500000))
         on_counter<=on_counter+1'b1;</pre>
      if (on_counter==500000)
              camera_on<=1'b1;</pre>
        else if (write_ack )
              camera_on<=1'b0;
               else camera_on<=camera_on;</pre>
    end
  wire [31:0] data_rd
                                     ;
   wire
              data_valid
                                          ;
   reg [4:0] sram_wr_st = 0
                                          ;
               w_cnt = 0
                                        ;
   reg
   reg [17:0] sram_addr_wr_rd = 18'd0 ;
   reg [31:0] data_we = 32'd0 ;
   reg [31:0] rd_data = 32'd0 ;
           wr_en_req = 0
                                     ;
   reg
                      = 0 ;
        rd_en_req
   reg
(* keep *) reg [8:0] hdmi_req_cnt = 0
                                               ;
always @ (posedge clk_50m, negedge reg_conf_done, negedge rst_n_50m)
```

```
begin
```

```
if ( ~rst_n_50m|~reg_conf_done)
   begin
            <= 0 ;
      rec_sign
      sram_addr_wr_rd <= 18'd0 ;</pre>
      sram_wr_st <= 0
                        ;
      data_we <= 32'd0
                           ;
      rd_data <= 32'd0 ;
      wr_en_req
                  <= 0
                           ;
      rd_en_req <= 0 ;
      hdmi_req_cnt <= 0 ;
   end
else begin case ( sram_wr_st)
         0 :
               begin
                   rec_sign <= 0 ;
                  sram_addr_wr_rd <= 18'd0 ;</pre>
                   data_we
                               <= 32'd0 ;
                   rd_data
                            <= 32'd0 ;
                               <= 0 ;
                   wr_en_req
                   rd_en_req
                            <= 0
                                  ;
                   sram_wr_st <= 1 ;</pre>
```

| write_ack             | <= 0            | ;      |   |
|-----------------------|-----------------|--------|---|
| end                   |                 |        |   |
| 1 : begin if (camera_ | _on)            |        |   |
| begin                 |                 |        |   |
| srai                  | m_wr_st <=      | 2      | ; |
| rec_                  | _sign <=        | 1      | ; |
| wri                   | :e_ack <=       | 1      | ; |
|                       |                 |        |   |
| end                   |                 |        |   |
| else sram_            | _wr_st <=       | 7      | ; |
|                       |                 |        |   |
| end                   |                 |        |   |
| 2 : begin             |                 |        |   |
| write_ack             | <= 0            | ;      |   |
| if (sign_we)          |                 |        |   |
|                       | _               |        |   |
| beg                   | in<br>          |        |   |
|                       | data_we         | <= 0   | ; |
|                       | sram_addr_wr_rd | 1 <= 0 | ; |
|                       | wr_en_req       | <= 0   | ; |
|                       | rec_sign        | <= 0   | ; |
|                       | sram_wr_st      | <= 3   | ; |
|                       |                 |        |   |
| end                   |                 |        |   |
| else begin            |                 |        |   |
|                       | rec_sign        | <= 1   | ; |
|                       | sram_wr_st      | <= 2   | ; |

end end 3 : begin if ( sign\_we ) begin if (rd\_data\_count ) begin rd\_en <= 1 ; sram\_wr\_st <= 4 ; end else begin rd\_en <= 0 ; sram\_wr\_st <= 3; end end else begin rd\_en <= 0 ; sram\_wr\_st <= 0 ;</pre> end end 4 :begin rd\_en <= 0 ; data\_we <= {dout[7:0],dout[15:8],dout[23:16],dout[31:24]};

sram\_addr\_wr\_rd <= sram\_addr\_wr\_rd ;</pre> wr\_en\_req <= rd\_en ; sram\_wr\_st <= 5 ; end 5: begin data\_we <= dout ; sram\_addr\_wr\_rd <= sram\_addr\_wr\_rd ;</pre> wr\_en\_req <= rd\_en; sram\_wr\_st <= 6 ; end 6 : begin <= dout ; data\_we sram\_addr\_wr\_rd <= sram\_addr\_wr\_rd +1;</pre> wr\_en\_req <= rd\_en; <= 3 ; sram\_wr\_st end 7: begin din\_sram\_fifo <= {data\_rd[15:0],data\_rd[31:16] }; sram\_fifo\_wen <= data\_valid ;</pre> if (hdmi\_end) <= 0 ; sram\_wr\_st else begin if (hdmi\_req) begin

273 / 304

rd\_en\_req <=1 ; sram\_addr\_wr\_rd<=sram\_addr\_wr\_rd;</pre> sram\_wr\_st <= 8 ;</pre> hdmi\_req\_cnt <= 0; end else begin hdmi\_req\_cnt <= 0; sram\_wr\_st <= 7 ;</pre> end end end 8: begin sram\_addr\_wr\_rd<=sram\_addr\_wr\_rd+1;</pre> sram\_wr\_st <= 9 ;</pre> end 9 :begin sram\_addr\_wr\_rd <= sram\_addr\_wr\_rd + 1;</pre> sram\_wr\_st <= 10 ; hdmi\_req\_cnt <= hdmi\_req\_cnt+1; end 10 : begin hdmi\_req\_cnt <= hdmi\_req\_cnt+1;</pre>

din\_sram\_fifo <= {data\_rd[15:0],data\_rd[31:16] }; sram\_fifo\_wen <= data\_valid ;</pre> sram\_addr\_wr\_rd<= sram\_addr\_wr\_rd+1;</pre> if (hdmi\_req\_cnt==318) begin rd\_en\_req <= 0; 7; sram\_wr\_st <= end end default : sram\_wr\_st <= 0 ;</pre> endcase end end sram\_ctr sram\_ctr\_inst0 ( (clk\_50m ) .clk\_50 , .rst\_n (rst\_n\_50m ) , .wr\_en (wr\_en\_req) , .rd\_en (rd\_en\_req) .sram\_addr\_wr\_rd (sram\_addr\_wr\_rd) , .data\_we (data\_we ) , .data\_rd (data\_rd ) , (data\_valid .data\_valid ) , .sram\_addr (sram\_addr) , .sram\_data (sram\_data) ,

|         | .sram1_ce | (sram1_cs_n) | , |
|---------|-----------|--------------|---|
|         | .sram1_oe | (sram1_oe_n) | , |
|         | .sram1_we | (sram1_we_n) | , |
|         | .sram1_lb | (sram1_lb_n) | , |
|         | .sram1_ub | (sram1_ub_n) | , |
|         |           |              |   |
|         | .sram0_ce | (sram0_cs_n) | , |
|         | .sram0_oe | (sram0_oe_n) | , |
|         | .sram0_we | (sram0_we_n) | , |
|         | .sram0_lb | (sram0_lb_n) | , |
|         | .sram0_ub | (sram0_ub_n) |   |
| );      |           |              |   |
| endmodu | ıle       |              |   |

(4) For the HDMI part, refer to the relevant HDMI content in previous experiments.

# **17.4 Experiment Verification**

| Signal Name    | Port Description    | Network Name | FPGA Pin |
|----------------|---------------------|--------------|----------|
| Clk_50m        | System 50M clock    | C10_50MCLK   | G21      |
| Reset_n        | System reset signal | KEY1         | Y4       |
| Clk_24         | PLL 5640 clock      | IO30         | Y13      |
| Camera_data[0] | 5640 image data bus | IO31         | AA13     |
| Camera_data[1] | 5640 image data bus | 1027         | V12      |
| Camera_data[2] | 5640 image data bus | 103          | AA15     |
| Camera_data[3] | 5640 image data bus | 102          | V16      |
| Camera_data[4] | 5640 image data bus | 107          | U16      |
| Camera_data[5] | 5640 image data bus | 101          | R16      |
| Camera_data[6] | 5640 image data bus | 105          | U17      |

1. Pin assignment table

| Camera_data[7] | 5640 image data bus             | 104        | AB20 |
|----------------|---------------------------------|------------|------|
| Camera_pclk    | 5640 image clock                | 101        | T16  |
| Camera_href    | 5640 input horizontal signal    | IO28       | R14  |
| Camera_vsync   | 5640 input vertical signal      | 1024       | AA14 |
| Camera_pwup    | 5640 power-up control           | 100        | AA20 |
| Key1           | Camera on                       | KEY3       | L8   |
| Кеу2           | LED                             | KEY6       | P1   |
| vga_hs         | Horizontal synchronization      | HDMI_HSYNC | C24  |
| vga_vs         | Vertical synchronization        | HDMI_VSYNC | A25  |
| en             | Data valid                      | HDMI_DE    | A24  |
| vga_clk        | Display clock                   | HDMI_CLK   | B19  |
| key1           | Display switch                  | KEY2       | L4   |
| scl            | adv7511 configured clock        | I2C_SCL    | R20  |
| sda            | adv7511 configured data<br>line | I2C_SDA    | R21  |
| HDMI_D[23]     | Red output                      | HDMI_D23   | G7   |
| HDMI_D[22]     | Red output                      | HDMI_D22   | F9   |
| HDMI_D[21]     | Red output                      | HDMI_D21   | F7   |
| HDMI_D[20]     | Red output                      | HDMI_D20   | C3   |
| HDMI_D[19]     | Red output                      | HDMI_D19   | B3   |
| HDMI_D[18]     | Red output                      | HDMI_D18   | C4   |
| HDMI_D[17]     | Red output                      | HDMI_D17   | A3   |
| HDMI_D[16]     | Red output                      | HDMI_D16   | E7   |
| HDMI_D[15]     | Green output                    | HDMI_D15   | B4   |
| HDMI_D[14]     | Green output                    | HDMI_D14   | D6   |
| HDMI_D[13]     | Green output                    | HDMI_D13   | A4   |
| HDMI_D[12]     | Green output                    | HDMI_D12   | C6   |
| HDMI_D[11]     | Green output                    | HDMI_D11   | В5   |

| HDMI_D[10]    | Green output    | HDMI_D10 | D7  |
|---------------|-----------------|----------|-----|
| HDMI_D[9]     | Green output    | HDMI_D9  | C7  |
| HDMI_D[8]     | Green output    | HDMI_D8  | A5  |
| HDMI_D[7]     | Blue output     | HDMI_D7  | B6  |
| HDMI_D[6]     | Blue output     | HDMI_D6  | F8  |
| HDMI_D[5]     | Blue output     | HDMI_D5  | A6  |
| HDMI_D[4]     | Blue output     | HDMI_D4  | C8  |
| HDMI_D[3]     | Blue output     | HDMI_D3  | В7  |
| HDMI_D[2]     | Blue output     | HDMI_D2  | E9  |
| HDMI_D[1]     | Blue output     | HDMI_D1  | B8  |
| HDMI_D [0]    | Blue output     | HDMI_D0  | A7  |
| Uart_rx       | Serial receive  | TTL_TX   | L17 |
| Uart_tx       | Serial transmit | TTL_RX   | L18 |
| Sram_data[0]  | SRAM data bus   | D0       | F22 |
| Sram_data[1]  | SRAM data bus   | D1       | E21 |
| Sram_data[2]  | SRAM data bus   | D2       | D21 |
| Sram_data[3]  | SRAM data bus   | D3       | E22 |
| Sram_data[4]  | SRAM data bus   | D4       | D22 |
| Sram_data[5]  | SRAM data bus   | D5       | C21 |
| Sram_data[6]  | SRAM data bus   | D6       | B21 |
| Sram_data[7]  | SRAM data bus   | D7       | C22 |
| Sram_data[8]  | SRAM data bus   | D8       | M16 |
| Sram_data[9]  | SRAM data bus   | D9       | К19 |
| Sram_data[10] | SRAM data bus   | D10      | M20 |
| Sram_data[11] | SRAM data bus   | D11      | M19 |
| Sram_data[12] | SRAM data bus   | D12      | L22 |
| Sram_data[13] | SRAM data bus   | D13      | L21 |
| Sram_data[14] | SRAM data bus   | D14      | J22 |

| Sram_data[15] | SRAM data bus    | D15  | J18  |
|---------------|------------------|------|------|
| Sram_data[16] | SRAM data bus    | D16  | M21  |
| Sram_data[17] | SRAM data bus    | D17  | K18  |
| Sram_data[18] | SRAM data bus    | D18  | N21  |
| Sram_data[19] | SRAM data bus    | D19  | M22  |
| Sram_data[20] | SRAM data bus    | D20  | P22  |
| Sram_data[21] | SRAM data bus    | D21  | P20  |
| Sram_data[22] | SRAM data bus    | D22  | R20  |
| Sram_data[23] | SRAM data bus    | D23  | P21  |
| Sram_data[24] | SRAM data bus    | D24  | W19  |
| Sram_data[25] | SRAM data bus    | D25  | W20  |
| Sram_data[26] | SRAM data bus    | D26  | R17  |
| Sram_data[27] | SRAM data bus    | D27  | T17  |
| Sram_data[28] | SRAM data bus    | D28  | U19  |
| Sram_data[29] | SRAM data bus    | D29  | AA21 |
| Sram_data[30] | SRAM data bus    | D30  | AA22 |
| Sram_data[31] | SRAM data bus    | D31  | R18  |
| Sram_addr[0]  | SRAM address bus | AO   | J21  |
| Sram_addr[1]  | SRAM address bus | A 1  | H22  |
| Sram_addr[2]  | SRAM address bus | A 2  | H19  |
| Sram_addr[3]  | SRAM address bus | A 3  | G18  |
| Sram_addr[4]  | SRAM address bus | A 4  | H17  |
| Sram_addr[5]  | SRAM address bus | A 5  | H21  |
| Sram_addr[6]  | SRAM address bus | A 6  | H20  |
| Sram_addr[7]  | SRAM address bus | A 7  | F19  |
| Sram_addr[8]  | SRAM address bus | A 8  | H18  |
| Sram_addr[9]  | SRAM address bus | A 9  | F20  |
| Sram_addr[10] | SRAM address bus | A 10 | W21  |

| Sram_addr[11] | SRAM address bus                      | A 11             | W22  |
|---------------|---------------------------------------|------------------|------|
| Sram_addr[12] | SRAM address bus                      | A 12             | V21  |
| Sram_addr[13] | SRAM address bus                      | A 13             | U20  |
| Sram_addr[14] | SRAM address bus                      | A 14             | V22  |
| Sram_addr[15] | SRAM address bus                      | A 15             | R21  |
| Sram_addr[16] | SRAM address bus                      | A 16             | U21  |
| Sram_addr[17] | SRAM address bus                      | A 17             | R22  |
| Sram_addr[18] | SRAM address bus                      | A18(invalid pin) | U22  |
| Sram0_cs_n    | Oth SRAM enable                       | CE_N_SRAM0       | F21  |
| Sram0_we_n    | Oth SRAM write enable                 | OE_N_SRAM0       | B22  |
| Sram0_oe_n    | Oth SRAM read enable                  | WE_N_SRAM0       | F17  |
| Sram0_ub_n    | 0 <sup>th</sup> SRAM high byte enable | UE_N_SRAMO       | K22  |
| Sram0_lb_n    | 0 <sup>th</sup> SRAM low byte enable  | LE_N_SRAM0       | K21  |
| Sram0_cs_n    | 1st SRAM enable                       | CE_N_SRAM1       | N22  |
| Sram0_we_n    | 1st SRAM write enable                 | OE_N_SRAM1       | R19  |
| Sram0_oe_n    | 1st SRAM read enable                  | WE_N_SRAM1       | Y21  |
| Sram0_ub_n    | 1st SRAM high byte enable             | UE_N_SRAM1       | Y22  |
| Sram0_lb_n    | 1st SRAM low byte enable              | LE_N_SRAM1       | T18  |
| Led0          | OV5640 register                       | LED0             | J5   |
|               | configuration indicator               |                  |      |
| Led1          | ADV7511 register                      | LED1             | J6   |
|               | configuration indicator               |                  |      |
| i2c_sclk      | 5640 configured clock                 | 1026             | AB13 |
| i2c_sdat      | 5640 configured data cable            | IO29             | AB14 |

### 2. Board verification

After the board is programmed, *led0* and *led1* light up, indicating that the OV5640 and ADV7511 configurations are complete.

Push button RIGHT has the function of turning on and off the LED fill light.

Press the RETURN button once, the camera will take a picture and display it on the display

screen of the HDMI interface. Actual board test results are shown in Figure 17.3.

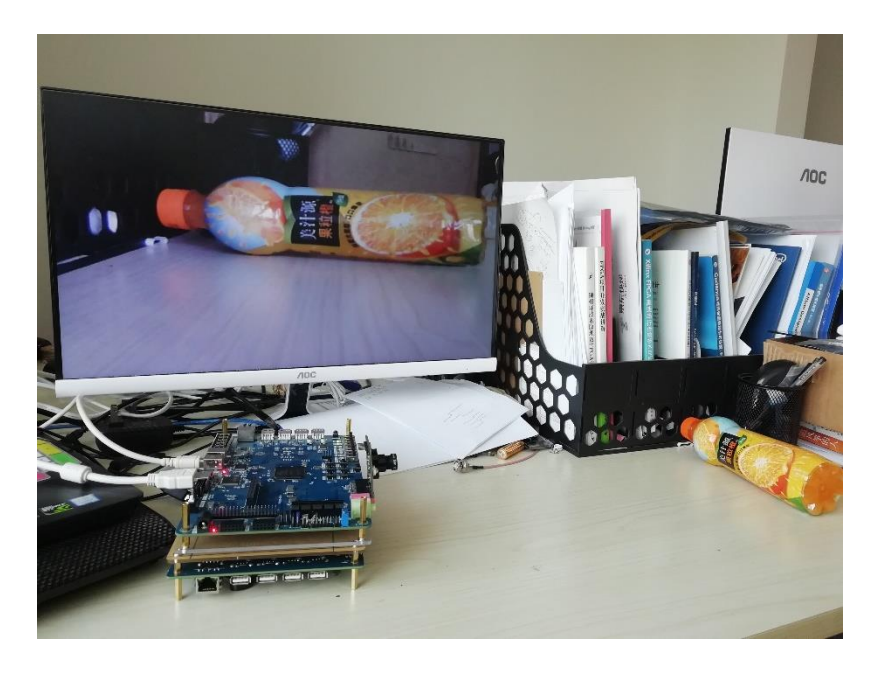

Figure 17.3 Monitor display pictures taken by 5640

# **Experiment 18 High-speed ADC9226 Acquisition Experiment**

## **18.1 Experiment Objective**

Learn about parallel ADC collectors and master the use of ADC9226.

### **18.2 Experiment Implement**

Insert the ADC9226 module face up into the FPGA development board to the GPIO2 and GPIO1 ports which are next to the red-green audio module. Write programs to use this module to test

### **18.3 Experiment**

### 18.3.1 ADC9226 Module Introduction

ADC9226 module adopts AD9226 chip design of ADI Company. This chip is a monolithic, 12bit, 65 MSPS analog-to-digital converter (ADC). It uses a single power supply and has an on-chip high-performance sample-and-hold amplifier and voltage reference. It uses a multistage differential pipelined architecture with a data rate of 65 MSPS and guarantees no missing codes over the full operating temperature range.

See Figure 18.1 for ADC9226 timing diagram.

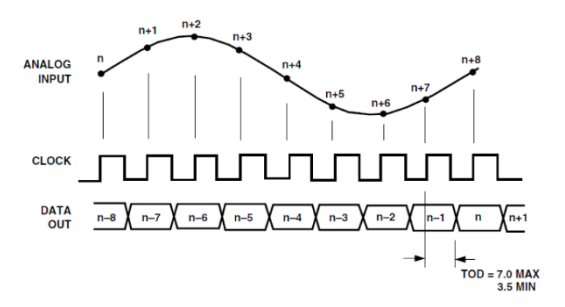

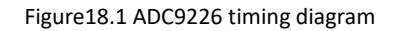

From this timing diagram, we know that there is no need to configure the AD9226 chip, as long as the appropriate CLOCK is provided, the chip can perform data acquisition.

### 18.3.2 Program Design

1. AD acquisition sub-module

As can be seen from Figure 18.1, the high bit of AD9226 is bit[0] and the low bit is bit [11], so the data bit order needs to be reversed in the program.

module ad\_9226(

input ad\_clk,

input [11:0] ad1\_in,

|          | output reg [11:0] ad_ch |               |   |  |  |
|----------|-------------------------|---------------|---|--|--|
| );       |                         |               |   |  |  |
|          | S/ 1 1 113              |               |   |  |  |
| always @ | (posedge ad_cik)        |               |   |  |  |
| beg      | in                      |               |   |  |  |
|          | ad_ch[11]               | <= ad1_in[0]  | ; |  |  |
|          | ad_ch[10]               | <= ad1_in[1]  | ; |  |  |
|          | ad_ch[9 ]               | <= ad1_in[2]  | ; |  |  |
|          | ad_ch[8 ]               | <= ad1_in[3]  | ; |  |  |
|          | ad_ch[7 ]               | <= ad1_in[4]  | ; |  |  |
|          | ad_ch[6 ]               | <= ad1_in[5]  | ; |  |  |
|          | ad_ch[5 ]               | <= ad1_in[6]  | ; |  |  |
|          | ad_ch[4 ]               | <= ad1_in[7]  | ; |  |  |
|          | ad_ch[3 ]               | <= ad1_in[8]  | ; |  |  |
|          | ad_ch[2]                | <= ad1_in[9]  | ; |  |  |
|          | ad_ch[1]                | <= ad1_in[10] | ; |  |  |
|          | ad_ch[0 ]               | <= ad1_in[11] | ; |  |  |
| end      |                         |               |   |  |  |
| endmod   | ule                     |               |   |  |  |

### 2. Data conversion program

The AD9226 module design uses an internal reference source. VREF is the output port of the reference source, which can be used for 1V and 2V reference voltages. It can be selected through SENCE. When SENCE is grounded, a 2V reference is provided, and when SENCE is connected to VREF, a 1V reference is provided. The module uses a 2V reference power supply. VINA input range is  $1.0 \sim 3.0V$ .

The 22 (12) pin of AD9226 has the function of collecting data selection. There are two input and output data formats of AD9226. For the specific format, refer to the 9226 datasheet. The 22 (12) pin of the AD9226 module in this experiment is connected to high level, so it uses Binary Output Mode. The BCD conversion submodule has been introduced in Experiment 8 and is not repeated here.

```
module volt_cal(
    input wire
                    ad_clk,
    input wire [11:0] ad_ch1,
    output [19:0] ch1_dec,
    output reg ch1_sig
    );
reg [31:0] ch1_data_reg;
reg [11:0] ch1_reg;
reg [31:0] ch1_vol;
always @(posedge ad_clk)
begin
    if(ad_ch1[11]==1'b1) begin
         ch1_reg<={1'b0,ad_ch1[10:0]};
         ch1_sig <= 0;
     end
     else begin
         ch1_reg<={12'h800-ad_ch1[10:0]};
         ch1_sig<=1;
     end
end
always @(posedge ad_clk)
begin
    ch1_data_reg<=ch1_reg * 2000;
    ch1_vol<=ch1_data_reg >>11;
end
bcd bcd1_ist(
                                 (ch1_vol[15:0]),
                 .hex
```

|           | .dec |    | (ch1_dec), |  |  |
|-----------|------|----|------------|--|--|
|           | .clk |    | (ad_clk)   |  |  |
|           |      | ); |            |  |  |
| endmodule |      |    |            |  |  |

9226 module AD acquisition range selection
 The attenuation range of the AD acquisition module is divided into gears. Press the UP key on the development board to switch the range.

| Gear comparison table (input voltage percentage) | Corresponding indicator    |
|--------------------------------------------------|----------------------------|
| 4%                                               | led0 lit                   |
| 8%                                               | led0, led1 lit             |
| 20%                                              | led0, led1, led2 lit       |
| 40%                                              | led0, led1, led2, led2 lit |

Table 18.1 Gear shift indication table

| module range (                |         |      |         |       |   |  |  |  |  |
|-------------------------------|---------|------|---------|-------|---|--|--|--|--|
|                               | input   | wire |         | clk   | , |  |  |  |  |
|                               | input   | wire |         | rst_n | , |  |  |  |  |
|                               | input   | wire |         | key   | , |  |  |  |  |
|                               | output  | wire | [3:0]   | led   | , |  |  |  |  |
|                               | output  | wire | [1:0]   | scope |   |  |  |  |  |
|                               | );      |      |         |       |   |  |  |  |  |
|                               |         |      |         |       |   |  |  |  |  |
| wire flag_switch ;            |         |      |         |       |   |  |  |  |  |
| key_process key_process_inst( |         |      |         |       |   |  |  |  |  |
|                               | .clk    | (clk | :)      | ,     |   |  |  |  |  |
|                               | .rst_n  |      | (rst_n) |       | , |  |  |  |  |
|                               | .key_sw | itch | (key)   | ,     |   |  |  |  |  |

```
.flag_switch (flag_switch)
);
reg [1:0] scope_st =00 ;
reg [3:0] led_temp =4'he ;
always @ (posedge clk , negedge rst_n)
begin
if (~rst_n)
    begin
        scope_st <= 0 ;</pre>
        led_temp <= 4'he ;</pre>
    end
else begin
             case (scope_st)
                  0: begin
                           led_temp <= 4'he ;</pre>
                           if (flag_switch )
                           scope_st <= 1 ;
                  end
                  1: begin
                           led_temp <= 4'hc ;</pre>
                           if (flag_switch )
                           scope_st <= 2 ;</pre>
                  end
                  2: begin
                           led_temp <= 4'h8 ;</pre>
                           if (flag_switch )
                           scope_st <= 3 ;</pre>
                  end
```

### 4. Main program design

The main program is divided into three sub-programs, which are AD\_9226 acquisition module, data conversion calculation module volt\_cal, and voltage value segment display module. The segment display part has been introduced in the previous experiment and will not be introduced here.

| module high_speed_ad_test( |                   |              |              |  |  |  |
|----------------------------|-------------------|--------------|--------------|--|--|--|
|                            | input             | wire         | sys_clk,     |  |  |  |
|                            | input             | wire         | otr ,        |  |  |  |
|                            | input             | wire         | key_switch , |  |  |  |
|                            | input             | wire         | sys_rst_n ,  |  |  |  |
|                            | input             | wire [11:0]  | ad1_in,      |  |  |  |
|                            | output            | t wire       | ad1_clk,     |  |  |  |
|                            | output            | t wire [5:0] | sel,         |  |  |  |
|                            | output wire [3:0] |              | led ,        |  |  |  |
|                            | output wire       |              | cain_a,      |  |  |  |
|                            | output wire       |              | cain_b,      |  |  |  |
|                            | output wire [7:0] |              | sm_db        |  |  |  |
| );                         |                   |              |              |  |  |  |

```
assign ad1_clk = sys_clk ;
assign sm_db={point1, ~sm_db_r };
wire [19:0] ch1_dec;
wire [11:0] ad_ch1;
wire ch1_sig ;
wire point1;
wire [6:0] sm_db_r ;
ad_9226 u1 (
        .ad_clk
                      (sys_clk),
        .ad1_in
                     (ad1_in ),
        .ad_ch
                      (ad_ch1)
);
volt_cal u2(
        .ad_clk
                    (sys_clk),
        .ad_ch1
                      (ad_ch1),
        .ch1_dec
                     (ch1_dec),
        .ch1_sig
                      (ch1_sig)
    );
led_seg7 u3(
                (sys_clk),
        .clk
                     (sys_rst_n ),
        .rst_n
        .otr
                     (otr) ,
        .ch1_sig (ch1_sig),
        .ch1_dec (ch1_dec),
```
|        | .sel    | (sel),            |
|--------|---------|-------------------|
|        | .point1 | (point1),         |
|        | .sm_db  | (sm_db_r)         |
|        |         | );                |
| range  | u4(     |                   |
|        | .clk    | (sys_clk),        |
|        | .rst_n  | (sys_rst_n ),     |
|        | .key    | (key_switch) ,    |
|        | .led    | (led),            |
|        | .scope  | ({cain_b,cain_a}) |
| );     |         |                   |
| endmod | lule    |                   |

# **18.4 Experiment Verification**

| 1. Pin assignment |                              |              |          |
|-------------------|------------------------------|--------------|----------|
| Signal Name       | Port Description             | Network Name | FPGA Pin |
| sys_clk           | System clock                 | C10_50MCLK   | G21      |
| sys_rst_n         | System reset                 | KEY1         | Y4       |
| lg_en             | ADG612 input                 | 1025         | AB20     |
| hg_en             | ADG612 input                 | IO24         | AA20     |
| ad1_clk           | Ad acquisition clock         | IO28         | R16      |
| otr               | Input voltage overrange flag | 101          | AA13     |
| sm_db[0]          | Segment selection            | SEG_PA       | B15      |
| sm_db[1]          | Segment selection            | SEG_PB       | E14      |
| sm_db[2]          | Segment selection            | SEG_PC       | D15      |
| sm_db[3]          | Segment selection            | SEG_PD       | C15      |
| sm_db[4]          | Segment selection            | SEG_PE       | F13      |
| sm_db[5]          | Segment selection            | SEG_PF       | E11      |

| sm_db[6] Segment selection |                                       | SEG_PG     | B16  |
|----------------------------|---------------------------------------|------------|------|
| sm_db[7]                   | Segment selection                     | SEG_DP     | A16  |
| sel[0]                     | Bit selection                         | SEG_3V3_D0 | E12  |
| sel[1]                     | Bit selection                         | SEG_3V3_D1 | F11  |
| sel[2]                     | Bit selection                         | SEG_3V3_D2 | E13  |
| sel[3]                     | Bit selection                         | SEG_3V3_D3 | E15  |
| sel[4]                     | Bit selection                         | SEG_3V3_D4 | D19  |
| sel[5]                     | Bit selection                         | SEG_3V3_D5 | F14  |
| ad1_in[0]                  | AD9226 acquisition data bus           | 100        | V12  |
| ad1_in[1]                  | AD9226 acquisition data bus           | 105        | Y13  |
| ad1_in[2]                  | AD9226 acquisition data bus           | 104        | AB13 |
| ad1_in[3]                  | AD9226 acquisition data bus           | 103        | AB14 |
| ad1_in[4]                  | AD9226 acquisition data bus           | IO6        | W13  |
| ad1_in[5]                  | AD9226 acquisition data bus           | 102        | R14  |
| ad1_in[6]                  | AD9226 acquisition data bus           | 107        | AA14 |
| ad1_in[7]                  | AD9226 acquisition data bus           | IO29       | U16  |
| ad1_in[8]                  | AD9226 acquisition data bus           | 1030       | AA15 |
| ad1_in[9]                  | AD9226 acquisition data bus           | 1031       | T16  |
| ad1_in[10]                 | AD9226 acquisition data bus           | 1027       | V16  |
| ad1_in[11]                 | AD9226 acquisition data bus           | IO26       | U17  |
| led0                       | Input signal attenuation<br>indicator | LEDO       | J5   |
| led1                       | Input signal attenuation<br>indicator | LED1       | J6   |
| led2                       | Input signal attenuation<br>indicator | LED2       | Н5   |
| led3                       | Input signal attenuation<br>indicator | LED3       | H6   |
| key_switch                 | Attenuation switch                    | PB2        | V5   |

#### 2. Board verification

Use this experimental development board to connect the DA9667 module to generate a 1M sine wave as a signal source. Use the AD9226 module to connect to GPIO1 and GPIO2 of the PRA040 development board and apply a logic analyzer to capture the signal as shown in Figure 18.2. The following waveform can be observed. From the left to the right of the segment display, the first segment display is selected and lit to indicate that the input measurement voltage exceeds the AD9226 measurement range (the absolute value of VINA-VINB is less than or equal to the reference voltage, and the reference voltage of this module is 2V). The second segment display shows the sign of the input voltage (VINA-VINB). The last four digits are the input voltage value. When the input signal value is a slowly changing signal, the segment display can display the signal voltage amplitude.

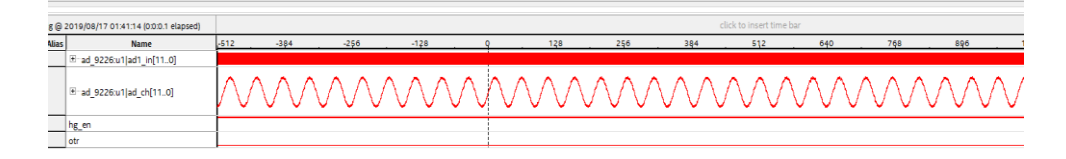

Figure 18.2 Measured signal waveform of AD9226 captured by logic analyzer

### **Experiment 19 DAC9767 DDS Signal Source Experiment**

### **19.1 Experiment Objective**

- 1. Learn about DDS (Direct Digital Synthesizer) related theoretical knowledge.
- 2. Read the AD9767 datasheet and use the AD9767 to design a signal source that can generate sine, square, triangle, and sawtooth waves.

### **19.2 Experiment Implement**

- 1. Learn about DDS theoretical knowledge.
- 2. On the basis of understanding the principle of DDS, combined with the theoretical knowledge, use AD9767 module and development board to build a signal source whose waveform, amplitude and frequency can be adjusted. (There are no specific requirements for the adjustment of waveform, amplitude, and frequency here, as long as the conversion can be adjusted by pressing a button).

### **19.3 Experiment**

#### 19.3.1 DDS Introduction

The DDS technology is based on the Nyquist sampling theorem. Starting from the phase of the continuous signal, the sine signal is sampled, encoded, and quantized to form a sine function table, which is stored in the ROM. During synthesis, phase increment is changed by changing the frequency word of the phase accumulator. Phase increment is what is called step size. The difference in phase increment results in different sampling points in a cycle. When the clock frequency, or the sampling frequency does not change, the frequency is changed by changing the phase. The block diagram is shown in Figure 19.1.

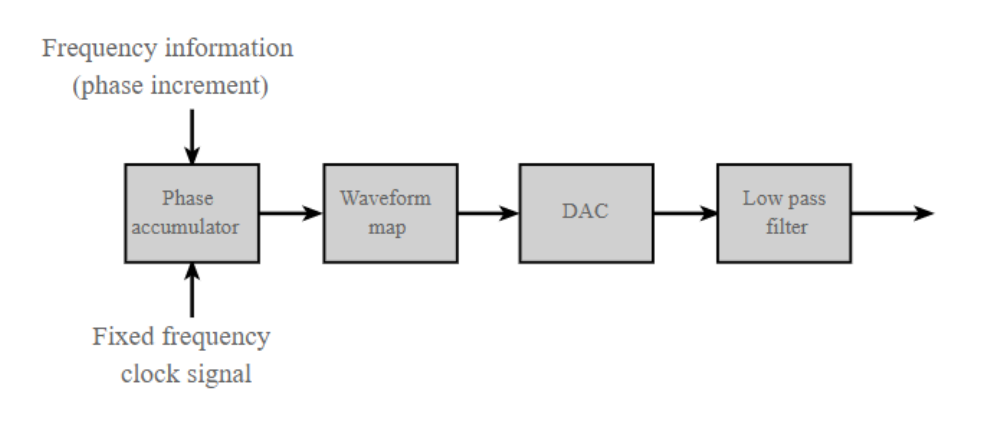

Figure 19.1 DDS block diagram

#### 19.3.2 AD9767 Configuration Introduction

The AD9767 module uses ADI's AD9767 DAC chip, which is a 14-bit, 125MSPS conversion rate high-performance DAC device. It supports the IQ output mode and can be used in the communications.

AD9767 interface timing requirements. As shown in Figure 19.2 below, when the rising edge of the clock comes, the data must remain stable for *ts* time. After the rising edge of the clock, the data must remain stable for *th* to be correct.

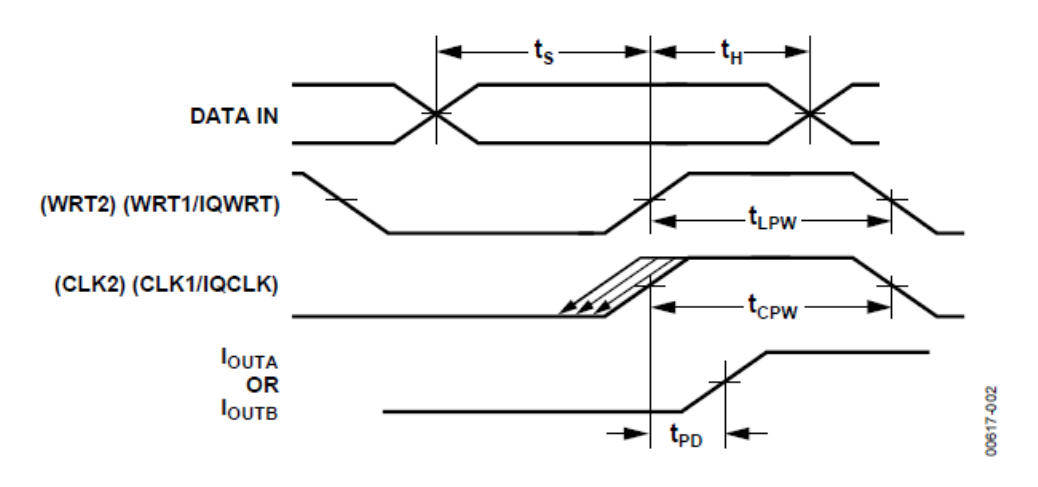

Figure 19.2 9767 interface timing diagram

#### **19.3.3 Waveform Memory File Configuration**

The waveform storage area file is *dds\_4096x10b\_wave\_init.coe*. For the specific making process, refer to the use of the \*.*coe* file in the experiment 9. The file containing the waveform information is stored in the ROM. After the project file is programmed into the FPGA, the FPGA directly reads the waveform information from the ROM and sends it to the AD9767 interface, and then outputs the corresponding waveform on the AD9767 module. The waveform storage is as shown in Figure 19.3.

| À Re-customize IP                             |                                                                                                    | ×      |
|-----------------------------------------------|----------------------------------------------------------------------------------------------------|--------|
| Block Memory Generator (8.4)                  |                                                                                                    | 4      |
| Documentation P Location C Switch to Defaults |                                                                                                    |        |
| IP Symbol Power Estimation                    | Component Name rom_dds_4096_10                                                                                                    |        |
| Show disabled ports                           | Basic     Port A Options     Other Options     Summary       Pipeline Stages within Mux     0     Mux Size: 1x1       Memory Initialization         Image: Coord File     Coord File     File       Coord File     7, test srcs/sources_thewidds_4096x10b, wave_init.coord     Image: Browse       Image: Coord File     Image: Coord File     Image: Coord File |        |
| H BRAM_PORTA                                  | Fill Remaining Memory Locations  Remaining Memory Locations (Her)  Structural Uni Sim Simulation Model Options  Definites the type of variatings and outputs are generated when a read-write or write-write collision occurs.  Collision Warnings All  v                                                                                                    |        |
|                                               | Behavioral Simulation Model Options           Disable Collision Warnings         Disable Out of Range Warnings                                                                                                    |        |
|                                               | ок                                                                                                    | Cancel |

Figure 19.3 Wave file storage

#### 19.3.4 Program Design

1. The main program includes waveform selection, mode selection, frequency adjustment, and amplitude adjustment. The specific code is as follows:

```
module dac_9767_test(
    input
             wire
                      sys_clk_50m,
    input
             wire
                      rst_n,
(*mark_debug="true"*) output
                                    mode,
    output wire
                      dac_clk,
    output wire
                          led
                                 ,
    input
                      mode_adjust,
            wire
                      a_adjust,
    input
            wire
    input
            wire
                         f_adjust,
    input
            wire
                         wave_adjust,
             reg [13:0] data_out
   output
    );
wire [9:0] douta ;
```

```
wire clk_50m ;
 BUFG BUFG_inst (
       .O(clk_50m),
       .l(sys_clk_50m)
   );
wire locked ;
wire clk_100m;
pll_50_100 pll_50_100_inst
   (
    .clk_out1(clk_100m),
    .clk_out2(dac_clk), //nclk_100m
    .reset(0),
    .locked(locked),
    .clk_in1(clk_50m));
reg rst_n_g = 0;
 always @ (posedge clk_100m)
      rst_n_g<=locked &rst_n;</pre>
wire A_ctrl ;
wire F_ctrl ;
wire wave_switch ;
wire mode_ctrl ;
reg [1:0] base_addr =0 ;
reg [3:0] base_A =0 ;
reg [1:0] a_st
                =0;
```

```
always @ (posedge clk_100m , negedge rst_n_g )
begin
   if (~rst_n_g)
      base_addr <=0;</pre>
   else if (wave_switch)
      base_addr <= base_addr +1;</pre>
   else base_addr <= base_addr ;</pre>
end
always @ (posedge clk_100m , negedge rst_n_g )
begin
   if (~rst_n_g)
      begin
        base_A <=1;</pre>
        a_st <=0;
      end
   else begin case (a_st)
             0: begin
                       base_A <=8;
                       a_st <=1;
                 end
             1: begin
                       if (A_ctrl)
                            begin
                            a_st<=2;
                            base_A <=11;
                            end
                       else begin
```

```
a_st<=1 ;
             base_A <=8;
         end
   end
2: begin
         if (A_ctrl)
             begin
             a_st<=3;
             base_A <=15;
             end
         else begin
             a_st<=2;
             base_A <=11;
         end
   end
3: begin
         if (A_ctrl)
             begin
             a_st<= 1;
             base_A <=8;
             end
         else begin
             a_st<=3;
             base_A <=15;
         end
   end
default :begin
```

```
base_A <=1;
                            a_st <=0;
                       end
              endcase
         end
 end
always @ (posedge clk_100m , negedge rst_n_g )
 begin
    if (~rst_n_g)
         data_out <=0 ;</pre>
    else data_out<= douta * base_A ;</pre>
 end
reg [9:0] addr_r =0;
reg [9:0] addr_temp_F =1 ;
reg [3:0] f_st =0 ;
always @ (posedge clk_100m , negedge rst_n_g )
 begin
    if (~rst_n_g)
       begin
         addr_temp_F <= 0;
         f_st
                 <=0;
       end
    else begin case (f_st)
          0: begin
                  addr_temp_F <= 0;
```

|   | f_st <= 1        | ;  |
|---|------------------|----|
|   | end              |    |
| 1 | : begin          |    |
|   | addr_temp_F <= : | 1; |
|   | if (F_ctrl)      |    |
|   | f_st <= 2        | ;; |
|   | end              |    |
| 2 | : begin          |    |
|   | addr_temp_F <= 2 | 2; |
|   | if (F_ctrl)      |    |
|   | f_st <= 3        | ;; |
|   | end              |    |
|   |                  |    |
| 3 | : begin          |    |
|   | addr_temp_F <= 3 | 3; |
|   | if (F_ctrl)      |    |
|   | f_st <= 4        | ;  |
|   | end              |    |
| 2 | 1: begin         |    |
|   | addr_temp_F <= 4 | 4; |
|   | if (F_ctrl)      |    |
|   | f_st <= 5        | ;  |
|   | end              |    |
| 5 | 5: begin         |    |
|   | addr_temp_F <= ! | 5; |
|   | if (F_ctrl)      |    |
|   | f_st <= 6        | ;  |
|   | end              |    |
|   |                  |    |

```
6:
               begin
                addr_temp_F <= 6 ;
                if (F_ctrl)
                f_st
                      <= 7 ;
                end
          7:
               begin
                addr_temp_F <= 8;
                if (F_ctrl)
                f_st <= 1;
               end
        default : f_st <= 1;
         endcase
     end
 end
always @ (posedge clk_100m , negedge rst_n_g )
begin
    if (~rst_n_g)
      addr_r <=0;
    else
     addr_r <= addr_r+1+addr_temp_F ;</pre>
end
(*mark_debug="true"*)reg [11:0] addra=0;
always @ (posedge clk_100m , negedge rst_n_g )
begin
```

```
if (~rst_n_g)
        addra <=0;
    else addra<={base_addr, addr_r };</pre>
 end
reg mode_r=0;
 always @ (posedge clk_100m , negedge rst_n_g )
 begin
    if (~rst_n_g)
        mode_r <= 0;
    else if (mode_ctrl) mode_r <=~mode_r;</pre>
          else mode_r <= mode_r;</pre>
 end
assign mode=mode_r ;
assign led= ~mode_r ;
key_process (
    .clk
                (clk_100m ) ,
    .rst_n
                   (rst_n_g ) ,
                   (wave_adjust),
    .key_switch
    .key_adjust
                     (a_adjust ),
    .key_add
               (f_adjust ) ,
    .key_sub
               (mode_adjust)
                               ,
    .flag_switch (wave_switch),
    .flag_adjust (A_ctrl
                            )
                                ,
    .flag_add (F_ctrl
                            ),
    .flag_sub
                   (mode_ctrl )
);
rom_dds_4096_10 rom_dds_4096_10_inst (
  .clka(clk_100m), // input wire clka
```

```
.addra(addra), // input wire [11 : 0] addra
.douta(douta) // output wire [9 : 0] douta
);
endmodule
```

## **19.4 Experiment Verification**

1. Pin assignment

| Signal Name | Port Description     | Network<br>Name | FPGA Pin |
|-------------|----------------------|-----------------|----------|
| sys_clk_50m | System clock         | C10_50MCLK      | G21      |
| mode        | 9767 mode control    | 1024            | AA14     |
| wave_adjust | Waveform selection   | key2            | V5       |
| a_adjust    | Amplitude selection  | key3            | Y6       |
| f_adjust    | Frequency selection  | key4            | AB4      |
| mode_adjust | Mode selection       | key6            | AA4      |
| led         | Mode indicator light | LED0            | J5       |
| dac_clk     | 9767 driving clock   | IO28            | W13      |
| rst_n       | System reset         | key1            | Y4       |
| data_out[0] | AD9767 data bus      | 101             | U16      |
| data_out[1] | AD9767 data bus      | 100             | AA15     |
| data_out[2] | AD9767 data bus      | 105             | T16      |
| data_out[3] | AD9767 data bus      | 104             | V16      |
| data_out[4] | AD9767 data bus      | 103             | U17      |
| data_out[5] | AD9767 data bus      | IO6             | R16      |
| data_out[6] | AD9767 data bus      | 102             | AB20     |
| data_Out[7] | AD9767 data bus      | 107             | AA20     |
| data_out[8] | AD9767 data bus      | IO29            | AA13     |

| data_out[9]  | AD9767 data bus | IO30 | Y12  |
|--------------|-----------------|------|------|
| data_out[10] | AD9767 data bus | IO31 | Y13  |
| data_out[11] | AD9767 data bus | 1027 | AB13 |
| data_out[12] | AD9767 data bus | IO26 | AB14 |
| data_out[13] | AD9767 data bus | 1025 | R14  |

#### 2.Board verification

After the FPGA development board is programmed, press the right key (mode), and the mode indicator *led0* lights up.

Then waveform can be chosen according to UP key (waveform selection), RETURN key (amplitude selection), LEFT key (frequency selection). (This experiment is only to introduce the theoretical knowledge of DDS and verify its correctness. Therefore, only four types of waveforms are set, which are sine wave, square wave, triangle wave, and sawtooth wave. The frequency and amplitude are also randomly set.) Figure 19.4 below shows four waveforms of the oscilloscope measuring the output of the 9767 module.

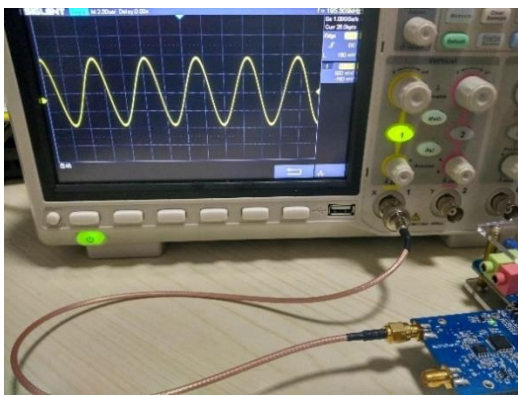

Figure 19-4a Sine wave

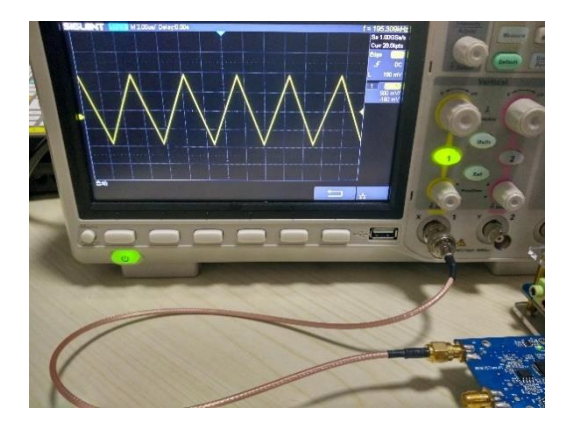

Figure 19-4c Triangle wave

Figure 19-4b Square wave

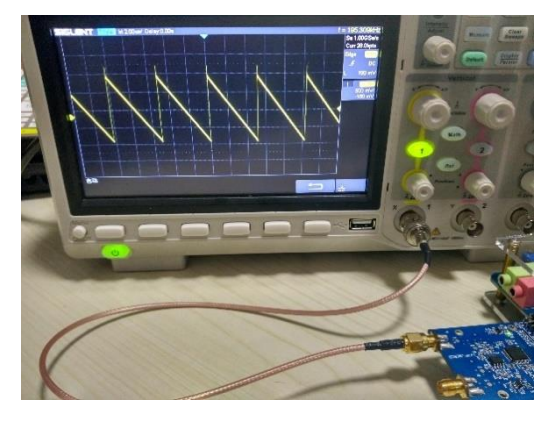

Figure 19-4d Sawtooth wave

### **References:**

- 1. https://www.intel.com/content/dam/www/programmable/us/en/pdfs/literature/ug/ug \_usb\_blstr\_ii\_cable.pdf
- 2. https://www.nxp.com/docs/en/data-sheet/PCF8591.pdf
- 3. https://www.analog.com/media/en/technical-documentation/userguides/ADV7511\_Hardware\_Users\_Guide.pdf
- 4. https://www.mouser.com/ds/2/268/atmel\_doc0180-1065439.pdf
- https://www.verical.com/datasheet/realtek-semiconductor-phy-rtl8211e-vb-cg-2635459.pdf'
- 6. https://www.mouser.com/ds/2/76/WM8978\_v4.5-1141768.pdf
- 7. https://www.mouser.com/datasheet/2/76/WM8978\_v4.5-1141768.pdf